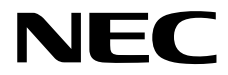

维护指南

NEC Express服务器 Express5800系列

# Express5800/R120f-2E, T120f EXP330A, EXP331A, EXP332A

第1章 维护

第2章 实用功能

第3章 附录

10.110.01-104.01 2014年12月 © NEC Corporation 2014

# 产品文档

本产品文档包含纸质说明书(〇〇)以及存储于 EXPRESSBUILDER DVD(②)中的电子手册(🖺)。

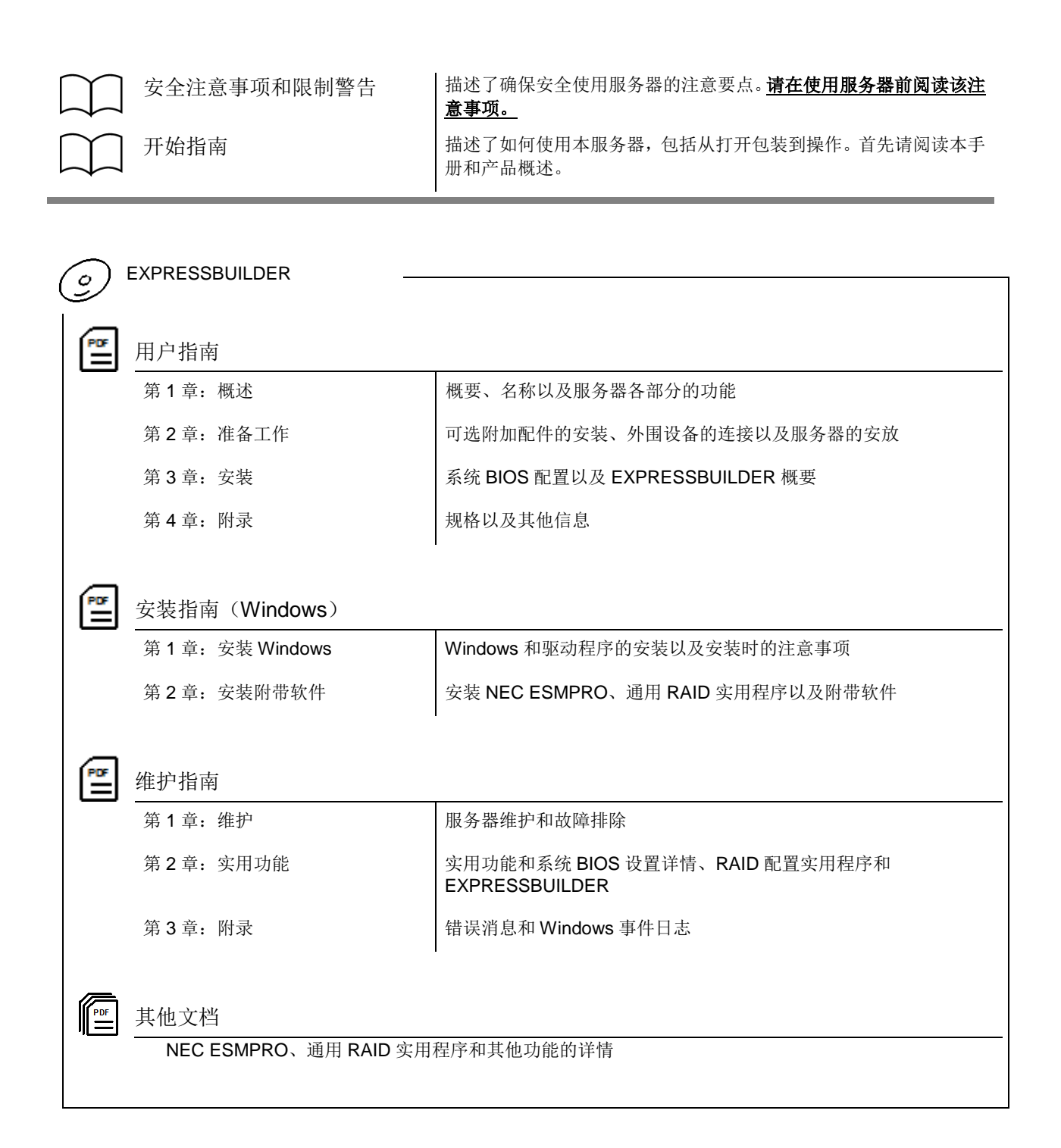

# 目录

| 产品          | 文档                   |                |                                                  | .2       |
|-------------|----------------------|----------------|--------------------------------------------------|----------|
| 目录          |                      |                |                                                  | .3       |
| 本文          | 档中使)<br>安全标          | 用的提示           | 符号<br>                                           | .7<br>.7 |
|             | <b>又</b> 甲便<br>来 亟   | 用的旋不           | 付亏                                               | .8<br>0  |
|             | 九 <sub>犯</sub><br>碩盘 |                |                                                  | .0<br>8  |
|             | 可移动                  | 介质             |                                                  | .8       |
|             | 操作系                  | 统的简称           | (Windows)                                        | .9       |
|             |                      |                |                                                  |          |
| 商标          |                      |                | ·······                                          | 10       |
| 许可          | 证协议                  | 公告             |                                                  | 11       |
| +           | 旧石石炭                 | ᄮᅫᆉᅔ           |                                                  |          |
| <b>半于</b> ; | 册的警<br>              | 古和作允。<br>★     | ······                                           | 13       |
|             | 取机成                  | 、平             |                                                  | 13       |
| 第 <b>1</b>  | 章 维护                 | È              |                                                  | 14       |
| 1           | 迁移和                  | 促勞             |                                                  | 15       |
| 1.          | ⊥1⁄2/1/1             | 「床目<br>迁移和促    | 1倍                                               | 15       |
|             |                      |                |                                                  | 10       |
| 2.          | 日常维                  | 护              |                                                  | 17       |
|             | 2.1                  | 查看并应           | ;用更新                                             | 17       |
|             | 2.2                  | 查看警报           | /消息                                              | 17       |
|             | 2.3                  | 查看状态           | 指示灯                                              | 18       |
|             | 2.4                  | 备份             |                                                  | 18       |
|             | 2.5                  | 清洁             |                                                  | 18       |
|             |                      | 2.5.1          | 清洁服务器                                            | 19       |
|             |                      | 2.5.2          | 清洁磁带驱动器                                          | 19       |
|             |                      | 2.5.3          | 清洁键盘和鼠标                                          | 19       |
| 9           | 田白士                  | ·垰             |                                                  | 20       |
| J.          | 用广义                  | 7寸<br>维护服名     | -                                                | 20       |
|             | 3.2                  | 保修前            |                                                  | 20       |
|             |                      |                |                                                  |          |
| 4.          | 收集故                  | [障信息           |                                                  | 21       |
|             | 4.1                  | 収集事件           | "日志                                              | 21       |
|             |                      | 4.1.1<br>4.1.9 | Windows Server 2012 KZ / Windows Server 2012     | ≤1<br>27 |
|             | 19                   | 4.1.2          | www.uuuws Server 2000 RZ / www.uuuws Server 2000 | 14<br>25 |
|             | -1.4                 | 421            | Windows Server 2012 R2 / Windows Server 2012     | 25       |
|             |                      | 4.2.2          | Windows Server 2008 R2/ Windows Server 2008      | 26       |
|             | 4.3                  | 收集用户           | 模式进程转储                                           | 26       |
|             | 4.4                  | 收集内存           | 转储                                               | 26       |

| 5.         | 故障損        | 除            |                                              | 27  |
|------------|------------|--------------|----------------------------------------------|-----|
|            | 5.1        | 开机问题         | 亟                                            | 27  |
|            | 5.2        | 启动 EX        | PRESSBUILDER 的问题                             |     |
|            | 5.3        | 安装 OS        | ;的问题                                         |     |
|            | 5.4        | 启动 OS        | ;的问题                                         |     |
|            | 5.5        | Window       | s STOP 错误的问题                                 |     |
|            | 5.6        | 操作 RA        | ID 系统的问题                                     |     |
|            | 5.7        | 使用内音         | 邓设备和其他硬件的问题                                  |     |
|            | 5.8        | OS 运行        | 的问题                                          |     |
|            | 5.9        | 在 Wind       | ows 启动 EXPRESSBUILDER 的问题                    |     |
|            | 5.10       | 附带软件         | +的问题                                         |     |
|            | 5.11       | 可选光弧         | 又的问题                                         |     |
|            | 5.12       | 关闭电源         | 原的问题                                         | 43  |
| 6.         | Windo      | ws 系统物       | 灰复                                           | 44  |
|            | 6.1        | Windows      | s Server 2012 R2 和 Windows Server 2012 的系统恢复 |     |
|            | 6.2        | Windows      | s Server 2008 R2 和 Windows Server 2008 的系统恢复 |     |
| 7.         | 复位利        | ]清理服务        | ·器                                           |     |
|            | 7.1        | 秋件里置         | l                                            |     |
|            | 7.2        | BINIC 里      | <u>自</u>                                     |     |
|            | 7.3        | 強制大切         |                                              |     |
|            | 7.4        | 清除 BIC       | JS 设直(CMOS 內存)                               |     |
| 8.         | 系统诊        | 断            |                                              | 51  |
|            | 0.1<br>0 0 | 侧瓜           | c的存用                                         |     |
|            | 8.2        | <i>杀饥</i> 诊困 | π的使用                                         |     |
| 9.         | 脱机コ        | ]具           |                                              | 54  |
|            | 9.1        | 启动脱机         | 几工具                                          | 54  |
|            | 9.2        | 脱机工具         | 具的功能                                         | 55  |
|            | 9.3        | 省略控制         | 1台功能                                         | 56  |
|            |            | 9.3.1        | 如何远程控制。                                      | 56  |
|            |            | 9.3.2        | 准备工作                                         | 56  |
| 第 <b>2</b> | 章 实质       | 月功能          |                                              | 57  |
| 1.         | 系统 E       | BIOS         |                                              | 58  |
|            | 1.1        | 启动 SE        | TUP                                          |     |
|            | 1.2        | 参数说明         | 月                                            |     |
|            |            | 1.2.1        | Main                                         | 59  |
|            |            | 1.2.2        | Advanced                                     | 60  |
|            |            | 1.2.3        | Security                                     | 85  |
|            |            | 1.2.4        | Server                                       |     |
|            |            | 1.2.5        | Boot                                         | 94  |
|            |            | 1.2.6        | Save & Exit                                  | 96  |
| 2.         | 服务器        | 配置           |                                              |     |
|            | 2.1        | <b>廾</b> 始服务 | }器配置                                         |     |
|            | 2.2        |              | SSSCOPE Engine 3                             |     |
|            | 2.3        | 配直采申         | <u>a</u>                                     |     |
|            |            | 2.3.1        | 网络                                           |     |
|            |            | 2.3.2        | 用尸官埋                                         |     |
|            |            | 2.3.3        | <b>邮件警报</b>                                  |     |
|            |            | 2.3.4        | SNMP 警报                                      |     |
|            |            | 2.3.5        | 条统操作                                         |     |
|            |            | 2.3.6        | ECO                                          |     |
|            |            | 2.3.7        | 其他设置                                         | 111 |
|            | 2.4        | 清空 SE        | L                                            | 112 |
|            | 2.5        | 重置           |                                              | 112 |
|            | 2.6        | 初始化酯         | 2置                                           |     |
|            |            |              |                                              |     |

| 3.          | 闪存 FDD                                                                                           | 114 |
|-------------|--------------------------------------------------------------------------------------------------|-----|
|             | <b>3.1</b> 使用闪存 FDD 的注意事项                                                                        | 114 |
|             | 3.1.1 对记录数据的赔偿                                                                                   | 114 |
|             | 3.1.2 使用闪存 FDD                                                                                   |     |
|             | 3.1.3 在 EXPRESSBUILDER 中使用                                                                       |     |
|             |                                                                                                  |     |
| 4.          | 电源控制功能                                                                                           |     |
|             | 4.1 支持的 OS                                                                                       |     |
|             | 4.2 Windows Server 2008 的使用注意事项                                                                  | 116 |
|             | <b>4.3</b> Windows Server 2008 R2 / 2012 / 2012 R2 的使用注意事项                                       | 117 |
|             |                                                                                                  |     |
| 5 6         | 24日 系统配置                                                                                         | 118 |
| <b>J.</b> 1 | ND 永汎出査                                                                                          | 118 |
|             | <b>5.1</b> 但很现候我于这门上5 获什 IAID 配量实用程序                                                             | 110 |
|             | 5.1.1 返山 LSI 扒针 KAID 癿且失用性庁                                                                      |     |
|             | ▶.2 传统探式下的米甲树                                                                                    |     |
|             | <b>J.3</b> 任传统模式使用配直头用程序的逻辑                                                                      |     |
|             | 5.3.1 刨建/浴川配直                                                                                    |     |
|             | 5.3.2 于列里建                                                                                       |     |
|             | 5.3.3 配置热备份                                                                                      |     |
|             | 5.3.4 一致性检查                                                                                      |     |
|             | 5.3.5 其他                                                                                         | 131 |
|             | 5.4 在 UEFI 模式下运行 LSI 软件 RAID 配置实用程序                                                              | 132 |
|             | 5.4.1 启动 SETUP                                                                                   | 132 |
|             | 5.4.2 Advanced 菜单                                                                                | 133 |
|             | 5.4.3 退出 LSI 软件 RAID 配置实用程序                                                                      |     |
|             | 5.5 UEFI 模式的菜单树                                                                                  | 135 |
|             | 5.6 在 UEFI 模式使用配置实用程序的步骤                                                                         |     |
|             | 5.6.1 创建/添加配置                                                                                    |     |
|             | 5.6.2 手动重建                                                                                       | 154 |
|             | 5.6.3 配置热备份                                                                                      | 156 |
|             | 5.6.4 一致性检查                                                                                      |     |
|             | 5.6.5 其他                                                                                         |     |
|             | <b>5.7</b> LSI 软件 RAID 配置实用程序和通用 RAID 实用程序                                                       |     |
|             | 5.8 脱机实用程序和通用 RAID 实用程序                                                                          | 167 |
|             |                                                                                                  |     |
| 6           | EXPRESSBUILDER 详情                                                                                | 169 |
| ν.          | 6.1                                                                                              | 169 |
|             | 6.9 EXPRESSEIIII DER 范单                                                                          | 170 |
|             | 6.3 EXPRESSEIII DER 空田程序                                                                         | 173 |
|             | 6.4 EVDPESSBIII DEP 的会会行按口 CI I                                                                  |     |
|             | ●.4 EXI KESSBOIEDEK 的邮文打按口 GEL                                                                   | 175 |
| =           | EVERESSCORE Engine 2                                                                             | 171 |
| 1.          |                                                                                                  | 1/4 |
| •           |                                                                                                  | 475 |
| 0.          | NEC ESMIPRO                                                                                      |     |
|             | 8.1 NEC ESMPRO ServerAgentService (用丁 Windows)                                                   |     |
|             | <b>8.2</b> NEC ESMPRO Manager                                                                    | 170 |
|             | NEC ESMPRO Agent Extension                                                                       |     |
|             | Server Configuration Utility      Server Configuration Utility      Server Configuration Utility |     |
|             | <b>6.</b> NEC Expressopulate Agent                                                               |     |
| •           | NEC 立日信自此推动田田同                                                                                   | 470 |
| 9.          | NEC 产品信息收集头用程序                                                                                   |     |
|             | 9.1 (実用                                                                                          |     |
|             |                                                                                                  |     |
| 10.         | 週用 KAID                                                                                          |     |
|             | Ⅰ ❶.Ⅰ 刨建 KAID6 逻辑驱动器                                                                             | 179 |
|             |                                                                                                  |     |
| 11.         | Express Report Service / Express Report Service (HTTPS)                                          | 180 |
|             |                                                                                                  |     |
| 12.         | Express Report Service (MG)                                                                      | 181 |
|             |                                                                                                  |     |

| 第3 | 章 附:        | 录                                          |                                              |     |
|----|-------------|--------------------------------------------|----------------------------------------------|-----|
| 1. | POST        | 「错误消息                                      | ჰ                                            |     |
| 2. | Wind        | ows 事件                                     | 日志列表                                         |     |
| 3. | 获取 <b>美</b> | 关于电源、<br>Window<br>3.1.1<br>3.1.2<br>3.1.3 | 温度和处理器使用率数据vs<br>vs<br>耗电量<br>进气温度<br>处理器使用率 |     |
| 4. | 词汇表         | 表                                          |                                              | 217 |

# 本文档中使用的提示符号

# 安全标示和符号

本文档上中使用的警告和注意含义如下。

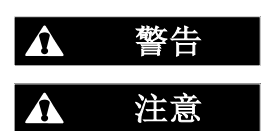

表明死亡或严重的人身伤害的风险。

表明烫伤、其他人身伤害或财产损失的风险。

提示危险的预防措施和注意事项通过以下三种符号的任意一种表示。每个符号定义如下:

| $\bigtriangleup$ | 注意   | 该符号表示如不遵守指示,可能发生危险。符号为危<br>险内容的图案。 | <ul> <li>(例)</li> <li>(电击风险)</li> <li>(例)</li> </ul> |
|------------------|------|------------------------------------|------------------------------------------------------|
| $\bigcirc$       | 禁止行为 | 该符号表示禁止行为。符号中的图案表示某种禁止的<br>行为。     | (禁止拆卸)                                               |
|                  | 强制行为 | 该符号表示强制行为。符号中的图案表示采取某种强制措施以避免某种危险。 | (例)<br>(拔下插头)                                        |

## (手册中的示例)

| 提醒注意的符   | 号 风险描述                               | 表示危险程度的术语                                                                                                    |
|----------|--------------------------------------|----------------------------------------------------------------------------------------------------|
|          |                                      | wythere with the second second secon |
| <u> </u> | <br><b>请仅使用指定的插座</b><br>使用额定电压的接地插座。 | 使用不恰当的供电电源可能会引起火灾或漏电。                                                                                                    |

# 文中使用的提示符号

除了使用安全相关符号进行提示外,本文档中还使用了其他三种类型的提示符号。这些符号含义如下:

| 重要 | 指出使用服务器或操作软件时必须遵循的重要事项。如果不遵守相关步骤,可能发生硬件故障、<br>数据丢失以及其他严重故障。 |
|----|-------------------------------------------------------------|
| 注意 | 指出使用服务器或操作软件时必须确认的事项。                                       |
| 提示 | 指出使用服务器时需记住的有用信息。                                           |

# 光驱

根据您购买时的要求,本服务器会配有下列其中一种驱动器。在本文档中,这些驱动器均称为*光驱*。

- DVD-ROM 驱动器
- DVD Super MULTI 驱动器

## 硬盘

除非另行说明,本文档中描述的硬盘是指以下两种。

- 硬盘(HDD)
- 固态硬盘(SSD)

# 可移动介质

除非另行说明,本文档中描述的可移动介质是指以下两种。

- USB 盘
- Flash FDD

# 操作系统的简称(Windows)

## Windows 操作系统是指以下内容:

## 详情,请参考*维护手册(Wind*ows*)第 1 章(1.2 支持的* Windows OS)。

| 本文档中的说法                | Windows的官方名称                      |  |  |  |
|------------------------|-----------------------------------|--|--|--|
| Windows Sonver 2012 P2 | Windows Server 2012 R2 Standard   |  |  |  |
| Windows Server 2012 RZ | Windows Server 2012 R2 Datacenter |  |  |  |
| Windows Server 2012    | Windows Server 2012 Standard      |  |  |  |
| Windows Server 2012    | Windows Server 2012 Datacenter    |  |  |  |
| Windows Sonver 2008 P2 | Windows Server 2008 R2 Standard   |  |  |  |
| Windows Server 2006 K2 | Windows Server 2008 R2 Enterprise |  |  |  |
| Windows Sorver 2009 *  | Windows Server 2008 Standard      |  |  |  |
| Windows Server 2006    | Windows Server 2008 Enterprise    |  |  |  |

\* 除非另行说明,包含32位版本。

# 商标

## EXPRESSSCOPE和ExpressUpdate为NEC公司的注册商标。

Microsoft、Windows、Windows Server、Windows Vista、及MS-DOS为Microsoft Corporation在美国以及其他国家的注册商标或商标。 Intel、 Pentium、及Xeon为Intel Corporation在美国的注册商标。AT为International Business Machines Corporation在美国以及其他国家的注册商标。Adaptec、其标识、以及SCSI Select为注册商标或美国Adaptec, Inc.的商标。Avago、LSI、LSI标识设计为Avago Technologies在美国以及其他国家的商标或注册商标。Adobe、Adobe标识及Acrobat为Adobe Systems Incorporated的商标。DLT 及 DLTtape 为美国Quantum Corporation 的商标。PCI Express 为Peripheral Component Interconnect Special Interest Group的商标。

其他涉及到的产品名、商品名及商标为各公司的商标或注册商标。

# 许可证协议公告

下列许可证的开源软件纳入本产品的一部分(系统BIOS)。

- EDK from Tianocore.org
- UEFI Network Stack 2
- Crypto package using WPA Supplicant

下列许可证的开源软件纳入本产品的一部分(离线工具)。

• EDK from Tianocore.org

## EDK FROM TIANOCORE.ORG

来自英特尔的BSD许可证

版权所有(C)2004,英特尔公司

保留所有权利。

再发布和使用源代码和二进制形式时,不论是否有修订,需要满足下列条件:

- 再发布源代码时必须保留上述版权声明,此条件列表和下述免责声明。
- 以二进制形式重新发布时,必须重现上述版权声明、此条件列表、本文档的下述免责声明和/或者发布时提供的其他材料。
- 无论是英特尔公司的名称,还是贡献者的名字,事先未经书面许可,均不可用于宣传和推广本软件的衍生产品。

本软件由版权持有人及贡献者按"原样"提供,本公司不承担任何明示或暗示的担保,包括但不限于针对特定目的的适销性和适用性的暗示担保。在任何情况下,版权所有人或者贡献者均不负责赔偿任何直接的、间接的、偶发的、特殊的、典型的或后果性的损害(包括,但不限于,替代商品或服务的采购;使用,数据或利润损失;或业务中断),不负责由此引起的任何责任理论、使用本软件之外引起的无论是合同、还是严格责任或侵权行为(包括疏忽或其他原因),即使已经被告知存在上述损害的可能性。

版权所有(C)2004 - 2007, 英特尔公司 保留所有权利。在伴随这次发布的BSD许可证的条款和条件下,此程序和随附材料被授权和提供。全文许可证会在 <u>http://opensource.org/licenses/bsd-license.php</u>中找到。

该程序是在BSD许可证的基础上按"原样"发布的,不带任何形式的担保或陈述,明示或暗示。

## **UEFI NETWORK STACK 2**

OpenSSL许可证 ------

版权所有(C) 1998-2011 The OpenSSL 项目。保留所有权利。

再发布和使用源代码和二进制形式时,不论有否有修订,需要满足下列条件:

- 1. 再发布源代码时必须保留上述版权声明,此条件列表和下述免责声明。
- 以二进制形式重新发布时,必须重现上述版权声明、此条件列表、本文档的下述免责声明和/或者发布时提供 的其他材料。
- 3. 所有提及本软件功能或用法的广告材料,都必须附注下述致谢声明: "本产品包含OpenSSL Project 所开发的用于OpenSSL Toolkit的软件(<u>http://www.openssl.org/</u>)。"
- 4. 除非事先取得书面许可,否则不得将名称"OpenSSL Toolkit"及"OpenSSL Project"用于本软件的衍生产品的签署及促销。如需申请书面许可,请联络openssl-core@openssl.org。
- 5. 除非事先取得OpenSSL Project 的书面许可,否则不得在本软件的衍生产品的名称中使用"OpenSSL"及 "OpenSSL"。
- 6. 任何形式的再发布都必须保留下述致谢声明: 本产品包含OpenSSL Project 所开发的用于OpenSSL Toolkit的软件:(<u>http://www.openssl.org/</u>)"

本软件由OpenSSL PROJECT按"原样"提供,本公司不承担任何明示或暗示的担保,包括但不限于针对特定目的的适销性和适用性的暗示担保。在任何情况下,OpenSSL PROJECT或者贡献者均不负责赔偿任何直接的、间接的、偶发的、特殊的、典型的或后果性的损害(包括,但不限于,替代商品或服务的采购;使用,数据或利润损失;或业务中断),不负责由此引起的任何责任理论、使用本软件之外引起的无论是合同、还是严格责任或侵权行为(包括疏忽或其他原因),即使已经被告知存在上述损害的可能性。

本产品包含了Eric Young (<u>eay@cryptsoft.com</u>) 所写的cryptographic 软件。 本产品包含了Tim Hudson (tjh@cryptsoft.com) 所写的软件。

## **CRYPTO PACKAGE USING WPA SUPPLICANT**

#### WPA Supplicant

-----

版权所有(C)2003-2012, Jouni Malinen <j@w1.fi>及其贡献者 保留所有权利。

本程序的许可证以BSD许可证为基础(删除了一条关于广告的条款)。 如果想要提交对项目的修改,请参考CONTRIBUTIONS文件。

许可证

-----

本软件可以在BSD许可证条款的基础上进行发布、使用及修改:

再发布和使用源代码和二进制形式时,不论有否有修订,需要满足下列条件::

- 1. 再发布源代码时必须保留上述版权声明,此条件列表和下述免责声明。
- 以二进制形式重新发布时,必须重现上述版权声明、此条件列表、本文档的下述免责声明和/或者发布时提供 的其他材料。
- **3**. 无论是上面列出的版权所有者,还是贡献者的名字,事先未经书面许可,均不可用于宣传和推广本软件的衍生产品。

本软件由版权持有人及贡献者按"原样"提供,本公司不承担任何明示或暗示的担保,包括但不限于针对特定目的 的适销性和适用性的暗示担保。在任何情况下,版权所有人或者贡献者均不负责赔偿任何直接的、间接的、偶发的、 特殊的、典型的或后果性的损害(包括,但不限于,替代商品或服务的采购;使用,数据或利润损失;或业务中断), 不负责由此引起的任何责任理论、使用本软件之外引起的无论是合同、还是严格责任或侵权行为(包括疏忽或其他 原因),即使已经被告知存在上述损害的可能性。

# 本手册的警告和补充

- 1. 未经授权,不得部分或全部复制本手册内容。
- 2. 本手册可能在任何时间发生变更, 恕不另行通知。
- 3. 未经 NEC 许可,不得复印或修改手册内容。
- 4. 若您对本手册有任何疑问或发现错误或遗漏,请与您的销售代表联系。
- 5. 如果无视上述 4 条, NEC 公司不对您的操作所引起的后果承担责任。
- 6. 手册示例中用到的值不是实际的值。

### 请保存该手册以便将来使用。

# 最新版本

本手册的编写是基于编写当时的可用信息。画面显示、消息以及步骤如有更改, 恕不另行通知。内容修改后将会替代相应内容。

手册的最新版本以及其它相关文档都可从下列网站下载使用。

http://www.nec.com/

# NEC Express5800 系列 Express5800/R120f-2E, T120f

本章介绍服务器的保管和维护、以及操作服务器发生故障时应采取的措施。

- 迁移和保管 介绍了如何迁移和保管本服务器。
- 2. 日常维护 介绍了日常使用时的确认事项、如何管理文件、如何清洁本服务器。
- **3. 用户支持** 介绍了本产品的各种服务。
- **4. 故障信息收集** 介绍在服务器发生故障时,如何收集故障发生地点和故障原因的信息。故障发生时请查阅本章。

第1章 维护

### **5. 故障排除** 介绍如何识别问题原因以及查明原因所需采取的措施。遇到故障时请查阅本章。

6. Windows 系统恢复

介绍 Windows 恢复设置。Windows 故障时请查阅本章。

7. 服务器的重置和清空

介绍如何重置或清空服务器。当服务器停止工作或需要将 BIOS 恢复为出厂设置时,请查阅本章。

8. 系统诊断

介绍服务器的系统诊断。

## 9. 脱机工具

介绍了用以预防维护本产品的工具。

# Ⅰ. 迁移和保管

# Ⅰ.Ⅰ 迁移和保管

如果您想迁移或存储本服务器,请遵守以下步骤。

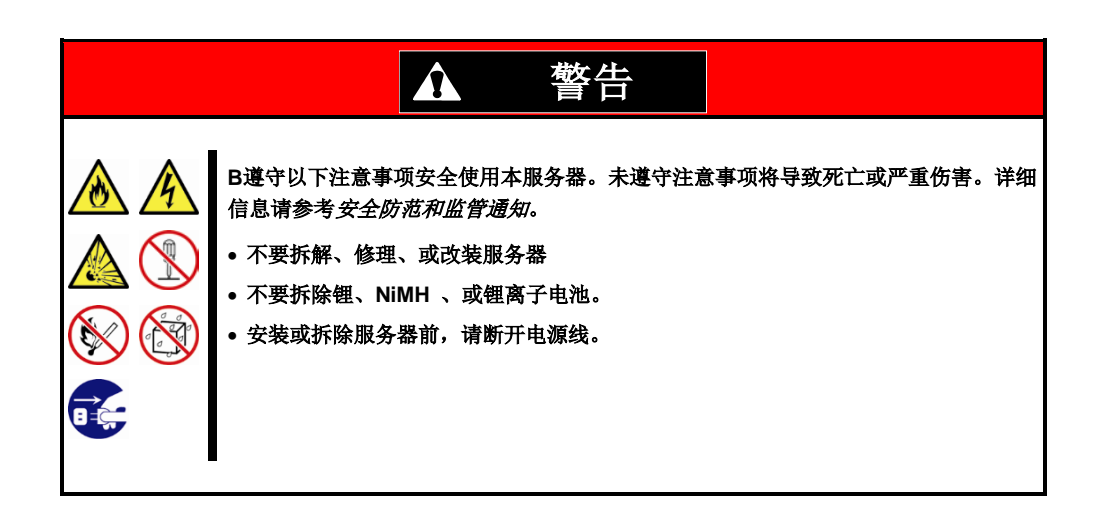

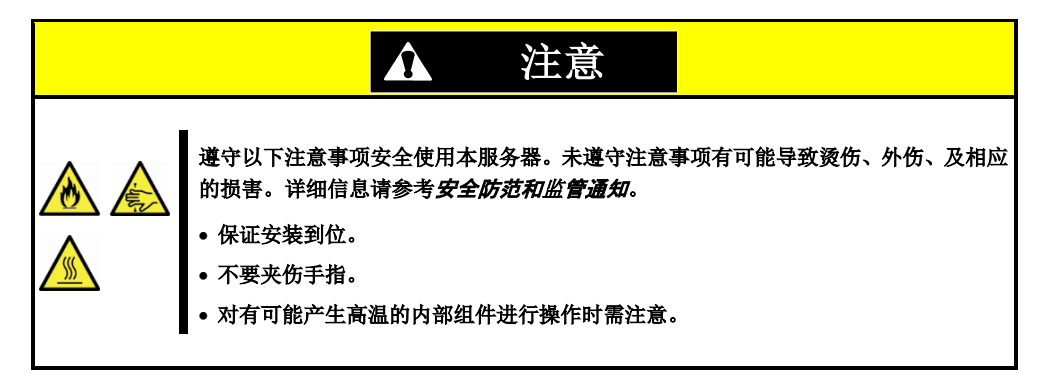

| 注意 | <ul> <li>如果服务器带有内置硬盘驱动器,请小心移动避免损坏驱动器。</li> <li>保管服务器时,请监控保管区域的环境条件。<br/>温度: -10°C ~ 55°C,湿度: 20% to 80%<br/>(禁止在结露环境使用)</li> </ul> |
|----|----------------------------------------------------------------------------------------------------|
|    |                                                                                                    |
| 提示 | 对硬盘驱动中的重要数据进行备份。                                                                                                    |

- 1. 取出服务器中的光盘。
- 2. 关闭服务器电源(POWER 指示灯熄灭)。
- 3. 从电源插座中拔掉服务器的电源线。
- 4. 拔掉与服务器连接的各种线缆。
- 5. 用震动缓冲材料保护服务器,包装稳妥。

重要 如果忽然将本服务器及其内部可选设备从寒冷的地方移到温暖的地方,将会结露。 在使用服务器及其组件前,请等待足够长的时间。

**注意 搬迁或存储服务器后,请在使用前**检查并校正系统时钟。

# 2. 日常维护

为了总是在良好的状态下使用服务器,请按照以下内容定期检查及维护。如果发现故障,请咨询维护服务公司以防止无法操作。

## 2.1 查看并应用更新

Express5800 系列在我们的网站上发布对 BIOS、固件(FW)、驱动器、以及服务器的其它部分和周边设备的更新信息。我们推荐随时应用最新的更新。

NEC 企业网站: http://www.nec.com/

[支持 & 下载]

NEC 还提供 *ExpressUpdate* 工具用来帮助您下载和安装那些必须应用于服务器的 BIOS 及 FW 的更新。 ExpressUpdate 包含在服务器附带的 EXPRESSBUILDER DVD 中。

提示

NEC 推荐在应用最新的更新之前,将数据进行备份。

## 2.2 查看警报消息

使用 NEC ESMPRO Manager (Windows) 持续查看被监视的服务器未发现异常且无警报消息产生。

### NEC ESMPRO Manager 示例画面

| C C La Contrata de la Contrata de la | COLUMN COLUMN                                                      | G - D.C. (D. M. 1949) Manager (e. ) | 100                                      | AlertViewer                               |                        |                    |                         |                  |                |                         |             |
|----------------------------------------------------------------------------------------------------|--------------------------------------------------------------------|-------------------------------------|------------------------------------------|-------------------------------------------|------------------------|--------------------|-------------------------|------------------|----------------|-------------------------|-------------|
| SALANO                                                                                                    |                                                                    |                                     | the fame that I Automs Advantate 7 Build | tere   teres   ter                        | Coll son that I had be | and bring I thread | T live of terrors being | -                |                |                         |             |
|                                                                                                    |                                                                    | Earline a                           | These ( Diverses ) they be converted and | And and many Content and Annual           |                        |                    |                         |                  |                |                         |             |
|                                                                                                    | I start I forward I from the lot of some of the                    | The Tantana I Drive C I fammer      | TAB Date the second time interior base   | coloring (income ) betw                   |                        |                    |                         |                  |                |                         |             |
|                                                                                                    | Contraction in the second                                          | T a come a                          |                                          | Delete Unread-Illead   Read-On            | and in the             | Sere 14            | ame (1) menal           |                  | 1000           | earch                   |             |
|                                                                                                    | CORPORATE Damage                                                   | Parents Carment                     |                                          | (All 😪 (All                               |                        | Film               |                         |                  |                |                         |             |
|                                                                                                    | Egiteration d'agree state (archite                                 | -                                   | -                                        | C                                         | -                      | 1 1 1 1            | 10 mm                   | 1000000          | 100000000      | -                       | 100000      |
| A 4 5 5 5                                                                                                    | 1 lice line                                                        | Destrip                             | 14.4.00                                  | O Dates Lost Mendary                      | Tut .                  | 274                | THE WEI-CONT. (7) 1 701 | Decerit          | 20210818121    | 00/10/2014 10:40:20     | INC         |
|                                                                                                    | 10 Contribution Deterministe                                       | Charles Casterilly                  | 8.4.00                                   | C C CO Man Chambles Manuality             | 7.1                    | EA.                | our advances and the    | Inc.             | INCOMPLIANTS.  | DESCRIPTION AND ADDRESS | in.c.       |
| 0.0                                                                                                    | A D STATUT                                                         | 214-4                               | O total and                              | CI (5) CPU Wardes Second                  | that                   | CPU                | FOR WEI-OFFA.47.4 NO    | Second .         | 100 100 14 100 | OM/DEPOSE TO AT OF      | Elife-Peri  |
|                                                                                                    | a O A loter                                                        |                                     |                                          | CT A OPULAR WHEN                          | E.s                    | OP0                | *****************       | fared.           | 10210214100    | 09/10/2014 10:40:07     | ED-Co-Pet   |
| - BM-14-                                                                                                    | 2-2100 mits                                                        |                                     |                                          | C O OFV Warries Recorded                  | 143                    | CPU .              | mar.308+0418.47.8.798   | Derved.          | 10216814168    | 06/15/2014 10:44/57     | ED/Co-Part  |
|                                                                                                    | E S & Lotors                                                       |                                     |                                          | C O OPU Last line                         | 5.5                    | OPU                | 101301-091474270        | Served .         | 10218014100    | 06/10/2014 10.42.40     | ED/Co-Perf  |
|                                                                                                    | E - B Schee                                                        |                                     |                                          | C & ON/Lost Warks                         | 54                     | (25)               | var.301-003.474.791     | Server2          | 10210014100    | 06/10/2014 10:42:17     | Eliford'et  |
|                                                                                                    | a - Miteren                                                        |                                     |                                          | C S Ittaunita                             | 1.3                    | Daries Placement   | 10/30-003.073.70        | Letron privat    | 10210014210    | 05/10/2014 07:37:10     | (D.Corrorda |
|                                                                                                    | 2 - Q Converting Testing                                           |                                     |                                          | C O tot svetta                            | 64                     | Server Recovery    | 101301-0112-012-012-012 | Leiron sevel     | 10210814210    | 06/10/2014 07:30 12     | EMCormordia |
|                                                                                                    | 9-8-80 ····                                                        |                                     |                                          | C O Libert Atermite                       | 1.1                    | PME .              | ner;981-083,473,798     | Letrown server)  | 10210014121    | 06/10/2014 18:4010      | INC         |
|                                                                                                    | 1- Time Tube                                                       |                                     |                                          | 🗋 🧐 Gusten Rost Testet, Mareel, Harrister | Tist                   | 3PM                | 100,301-023,473,278     | Lainon sever!    | 10214014121    | 05/00/2014 10 49 44     | EMC.        |
|                                                                                                    | in (5 in French                                                    |                                     |                                          | C Suter Lort Manufac                      | 53                     | 256                | nar,981-0813,473,788    | faringen server! | 10014014101    | 0970272014 10:08-56     | ERAC.       |
|                                                                                                    | Li O B file Sector                                                 |                                     |                                          | C 9 05 Date Shutters Internation          | 753                    | 2945               | mp;801-0F0.473.76F      | Lesnam servel    | 10210818121    | 06/10/2014 10:35:50     | EMC.        |
|                                                                                                    | B Solved<br>Solved<br>B Solved<br>B Solved<br>B Solved<br>B Solved |                                     |                                          |                                           |                        |                    |                         |                  |                |                         |             |
|                                                                                                    |                                                                    | I                                   |                                          |                                           |                        |                    |                         |                  |                |                         | 4,005       |

NEC ESMPRO Manager

AlertViewer

# 2.3 查看状态指示灯

在服务器通电后,或关闭系统并断开服务器电源前,查看服务器前面的状态指示灯。关于指示灯的作用及说明 请参照*用户指南第1章(4.部件的名称和功能)*。如果指示灯显示服务器异常,请联系您的维护服务公司。

# 2.4 备份

推荐定期将数据备份至硬盘驱动。

如果系统中配置了 RAID 阵列,备份 RAID 配置文件。同样推荐由于硬盘故障而进行重新构筑后备份配置文件。 关于配置文件备份的信息,请参照*第 1 章 (6. EXPRESSBUILDER 的详情)。* 

# **2.5** 清洁

定期清洁服务器以保持其状态良好。

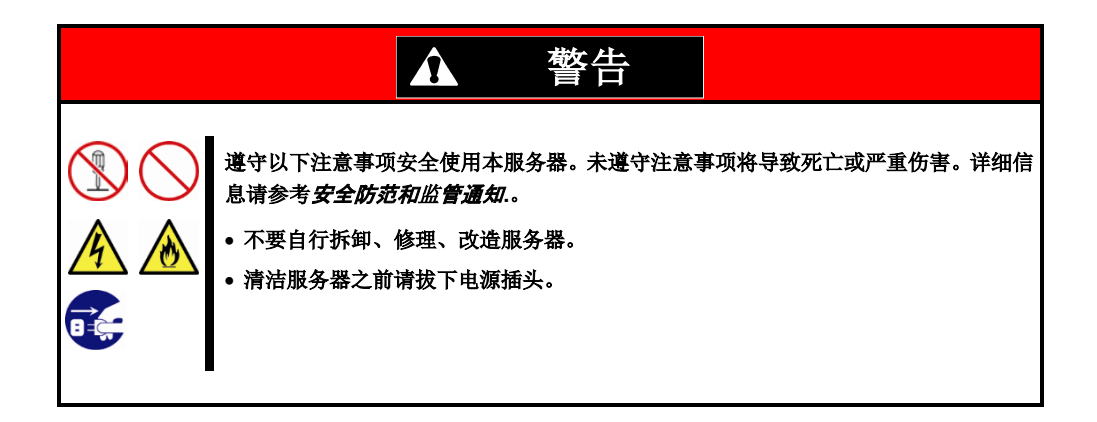

## 2.5.1 清洁服务器

日常清洁,使用干软布擦拭服务器的外表面。有污渍残留在表面时请遵循以下步骤。

重要

• 不要使用稀释剂、苯等挥发性溶液来清洁服务器,以防机体的损伤腐化或变色。
• 服务器后部面板上的电源插槽、线缆、接口、以及服务器内部必须保持干燥。

- 1. 确认服务器电源已经关闭 (POWER 指示灯熄灭)
- 2. 从电源插座上拔下服务器的电源线。
- 3. 用干布擦去电源线插头上的灰尘。
- 4. 用温水或凉水稀释后的中性洗涤剂将柔软的布浸湿并拧干。
- 5. 用第4步中准备的布稍稍用力擦掉服务器的污垢。
- 6. 用淡水浸湿并拧干的布再次擦试。
- 7. 用干布擦试。

## 2.5.2 清洁磁带驱动器

一个脏污的磁带驱动器磁头将造成文件备份失败并损坏磁带。使用为清洁专用磁带定期清洁磁带驱动器。 关于清洁间隔和方法、盒式磁带的预计使用年限及寿命,请参照磁带驱动器附带的手册。

## 2.5.3 清洁键盘和鼠标

确认包含服务器及外围设备在内的整个系统的电源全部关闭,并且 POWER 指示灯熄灭后,用干布擦拭键盘的表面。

如果鼠标的光学传感器脏污,鼠标可能使用不正常。请用干布将鼠标传感器擦拭干净。

# 3. 用户支持

在获取售后服务前,查看保修及服务的内容。

# 3.1 维护服务

维护服务由 NEC 子公司或 NEC 授权的公司提供。关于服务,请联系销售代理商。

# 3.2 保修前

如果您认为发生了故障,请执行以下步骤:

- 1. 查看电源线及其他线缆是否正确连接。
- 2. 请参考第1章(5.故障排除)。如果发现与此次问题相似的症状,按照指示采取措施。
- 3. 确认所需软件是否已经正确安装。
- 4. 使用商业病毒检测程序扫描病毒

如果采取以上措施后问题仍然存在,联系您的销售代理商。记录下指示灯显示及故障时屏幕的显示信息,这些信息对维修非常有用。

关于在保修期内的维修,确保适用您的保修。

# 4. 收集故障信息

如果服务器不能正常工作,可以通过以下方法来收集错误信息。 将要描述的待收集的错误信息只有在维护服务公司的维护人员要求收集时候才能进行。

要重

在转储内存或重启服务器期间,即使出现虚拟内存不足的消息,都不要重置。

# 4.1 收集事件日志

请按照以下步骤来收集服务器的各种事件日志。

提示

如果发生停止错误,系统错误或者死机,重启系统然后执行以下步骤。

## 4.1.1 Windows Server 2012 R2 / Windows Server 2012

1. 点击 Charms Bar 上的 Settings。

右击屏幕左下角,在出现的菜单中,直接选择 Event Viewer 可以进入步骤 4。

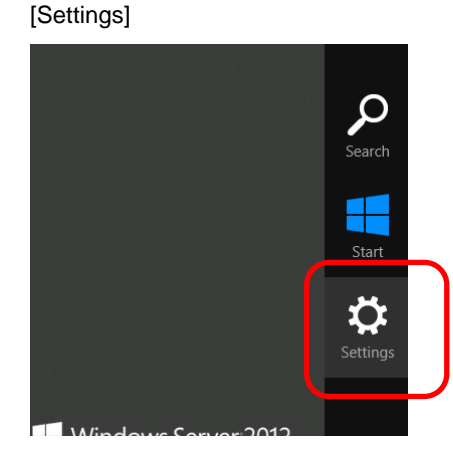

[Event Viewer]

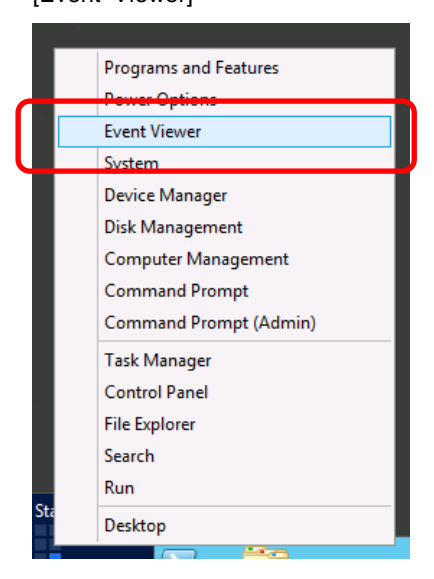

2. 点击 Settings 中的 Control Panel。

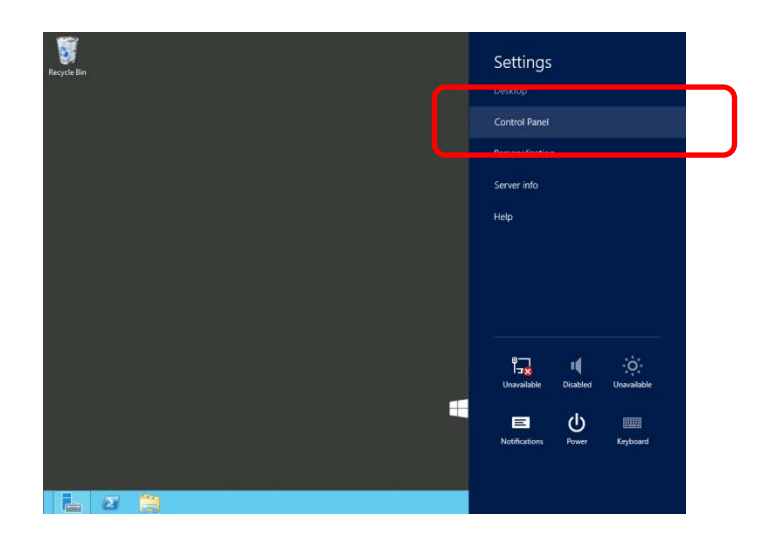

3. 点击 Control Panel 中的 System and Security。

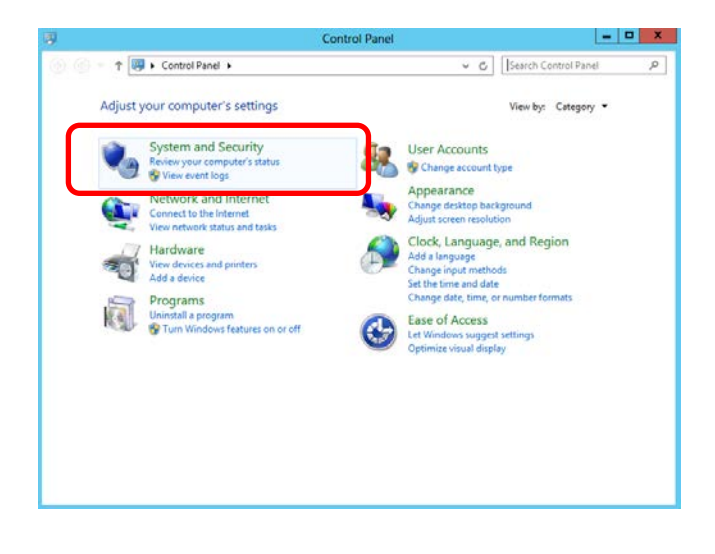

在 Windows Logs 选择日志类型。
 Application 记录正在运行的应用程序的相关事件。
 Security 记录安全相关事件。
 System 记录 Windows 系统组件中发生的相关事件。

| 8                                                                                                    |                                                                                        | Event Viewe                                                                              | a.                                              |                                                           | _ 0                                                                                                    | × |
|----------------------------------------------------------------------------------------------------|----------------------------------------------------------------------------------------|------------------------------------------------------------------------------------------|-------------------------------------------------|-----------------------------------------------------------|----------------------------------------------------------------------------------------------------|---|
| Eile Action Yiew Help                                                                                                    |                                                                                        |                                                                                          |                                                 |                                                           |                                                                                                    |   |
| Verd Views     Verd Views     Verd Views     Application     Security     System     Forwarded Fuents     System     Sobscriptions | Windows Logs<br>Name<br>Application<br>Security<br>Setup<br>System<br>Forwarded Events | Type<br>Administrative<br>Administrative<br>Operational<br>Administrative<br>Operational | Number of Events<br>102<br>178<br>0<br>372<br>0 | Size<br>1.07 MB<br>1.07 MB<br>68 KB<br>1.07 MB<br>0 Bytes | Actions<br>Windows Logs<br>Open Saved Log<br>Proceet Custom View<br>Import Custom View<br>View<br>Refresh<br>Application<br>Open<br>Properties<br>Help | • |
| c                                                                                                    |                                                                                        |                                                                                          |                                                 |                                                           |                                                                                                    |   |

5. 点击 Action 菜单中的 Save All Events As。

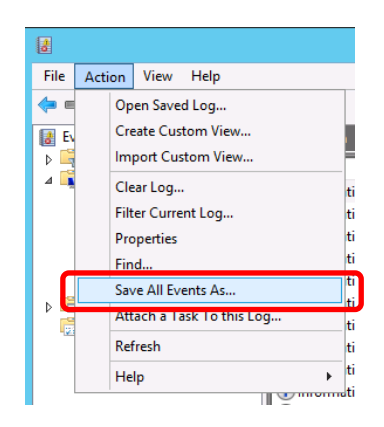

- 6. 在 File name 中输入要保存日志文件的文件名称。
- 7. 在 Save as type 中,选择您要保存的日志文件类型,然后点击 Save。

## 4.1.2 Windows Server 2008 R2 / Windows Server 2008

- 1. 点击 Administrative Tool, 然后从 Control Panel 点击 Event Viewer。
- 在 Windows Logs 选择日志类型。
   Application 记录正在运行的应用程序的相关事件。
   Security 记录安全相关事件。
   System 记录 Windows 系统组件中发生的事件。
- 3. 从 Action 菜单点击 Save All Event As。

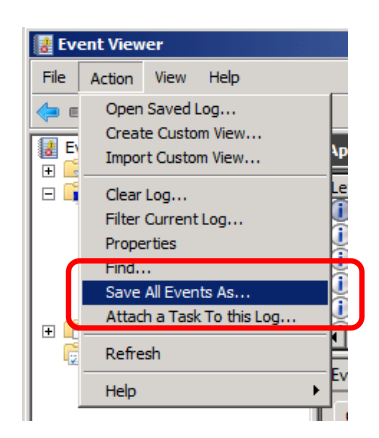

- 4. 在 File name 输入要保存的日志文件的文件名称。
- 5. 从 Save as type 选择您要保存的日志文件类型,然后点击 Save。

#### 4.2 收集配置信息

本节描述如何收集硬件信息或配置。

提示

如果发生停止错误,系统错误或者死机,重启系统然后执行以下步骤。

#### **4.2.1** Windows Server 2012 R2 / Windows Server 2012

1. 点击 Charms Bar 上的 Search。

也可以右键点击屏幕左下角,在出现菜单中选择 Run。

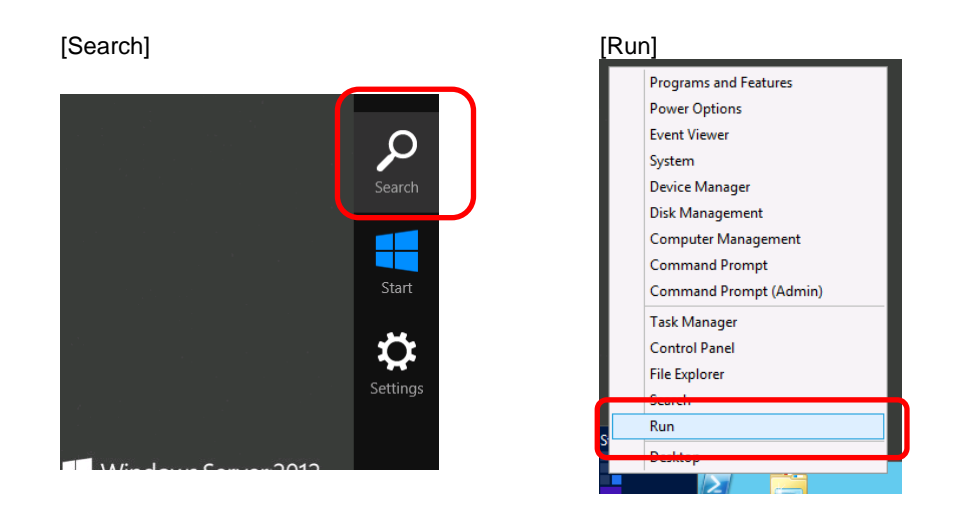

2. 在文本框中输入msinfo32.exe,然后按下<Enter>键。

| [Search]          |                                   |                  |                   | [Run]         |                                                           |   |
|-------------------|-----------------------------------|------------------|-------------------|---------------|-----------------------------------------------------------|---|
| Apps              |                                   | ſ                | Search<br>Apps    |               | Run                                                       | x |
| Desktop           |                                   | Non Non          |                   |               |                                                           |   |
| Internet Explorer | Component<br>Services             | 🚫 Resou          |                   |               | Type the name of a program, folder, document, or Internet |   |
|                   | Computer<br>Management            | Securi<br>Config |                   |               | resource, and Windows will open it for you.               |   |
|                   | Defragment and<br>Optimize Drives | servei           | Files             | <u>O</u> pen: | · · ·                                                     |   |
|                   | Event Viewer                      | 😋 Servic         | internet Explorer |               | This task will be created with administrative privileges. |   |
|                   | ISCSI Initiator                   | Syster<br>Config |                   | _             |                                                           | _ |
|                   | Local Security<br>Policy          | Syster Syster    |                   |               | OK Cancel Browse                                          | 1 |
|                   | ODBC Data<br>Sources (32-bit)     | Task S           |                   |               |                                                           | 1 |
|                   | ODBC Data<br>Sources (64-bit)     | Wind:<br>with A  |                   |               |                                                           |   |
|                   |                                   |                  |                   |               |                                                           |   |

- 3. System Information 启动。
- 4. 从 File 菜单点击 Export。
- 5. 在 File Name 中输入要保存的文件名,然后点击 Save。

## 4.2.2 Windows Server 2008 R2/ Windows Server 2008

- 1. 在 Start 菜单点击 Run。
- 2. 在 Open 输入 msinfo32.exe, 然后点击 OK。
- 3. System Information 启动。
- 4. 在 Files 菜单点击 Export。
- 5. 在 File Name 输入要保存的文件名称,然后点击 Save。

## 4.3 收集用户模式进程转储

用户模式进程转储是与应用程序错误相关的错误信息。

有关详细信息,请参考*安装指南(Windows)第1章(7.2 如何创建用户模式进程转储文件)*。

## 4.4 收集内存转储

如果发生错误,应该保存转储文件以便于获取必要的信息。您可以指定任何路径来保存诊断信息。详细信息, 请参考*安装指南(Windows)第1章(7.1指定内存转储设置(调试信息))*。

在转储内存的时候咨询您的服务代表。在服务器正常运行过程中转储内存通常可能会影响系统运行。

要重

在转储内存或重启服务器期间,即使出现虚拟内存不足的消息,都不要重置。

# 5. 故障排除

如果系统无法正常运行,在送出报修之前,请按照下面的检查列表中内容进行检查。如果你所经历的故障和检查 列表中的某一项相吻合,进一步查看后续的检查和处理方法。 如果系统依然无法正常运行,记录下屏幕上的信息,联系维护服务公司。

## 5.1 开机问题

### [?] 服务器开机失败

- □ 服务器是否正常供电?
  - → 检查电源线是否连接了符合服务器电源要求的电源(或者UPS)。
  - → 使用服务器随机附带的电源线。另外,检查电源线是否有破损或者电源插头是否有弯曲。
  - → 确保输出电源的电源断路器是打开的。
  - → 如果电源线是插到UPS的,确认UPS的电源是打开的并且正在输出电力。参考UPS随附的手册获取更详细的 信息。 可以通过BIOS的设置程序连接服务器的电源和UPS。
  - 当然起过100时夜直径们是按旅方部
- □ 状态指示灯是否点亮?
  - → 等待至两个状态指示灯都熄灭, 然后按下服务器前面的电源开关。
- □ 在BIOS设置中, Standby Power Save 是否设置为Enabled。
  - → 按两次电源开关以启动服务器。

#### [?] 屏幕未显示

→ 等待至NEC商标显示。

#### [?] POST自检期间出现多次黑屏

- □ 多个板载LAN的可选ROM扫描的BIOS设置是否设置为Enabled?
  - → 忽略黑屏并等待至POST自检结束。

- [?] POST自检没有完成
  - □ 内存是否正确安装?
    - → 检查内存是否正确安装。
  - □ 内存容量是否很大?
    - → 请稍候。如果内存的容量很大,内存检查可能需要更长的时间。
  - □ 在启动服务器后是否立即进行了任何的键盘或者鼠标操作?
    - → 重启服务器,在BIOS启动消息出现之前不要进行任何键盘或者鼠标操作。
  - □ 本服务器是否支持内存和PCI设备?
    - → 不支持未经授权的服务器操作。
  - □ 检查ECO菜单中的"Shutdown System"是否启用。
    - → 从远程计算机确认ECO设置。如果远程环境不可用,从服务器删除可选设备以降低整体系统的功耗,然后 重新启动服务器。
    - → 检查"功率阈值(PA)"的设置值是否适合正常启动。如果"Shutdown System"处于启用状态,那么要 想操作服务器的话,必须充分考虑"功率阈值(PA)"的值。

## **5.2** 启动 EXPRESSBUILDER 的问题

### [?] 无法启动EXPRESSBUILDER DVD

- □ 是否启动了服务器,并在自检期间插入了insert EXPRESSBUILDER DVD during POST?
  - → 将DVD插入服务器并重启服务器以重试。
- □ BIOS设置是否正确?
  - → 检查BIOS Setup Utility的Boot设置,将CD/DVD的启动顺序更改到第一位。
- □ 在基于文本的启动中是否显示错误消息?
  - → 根据显示的消息相应地采取适当的措施。

Error [Message ID:Z3001]: Unable to start EXPRESSBUILDER. Virtual Drive (VD) is incorrect.

Action: 检查下列网址是否已上传恢复文件。如果已上传,则根据指示恢复文件。 <u>http://www.nec.com/</u>

Error [Message ID:Z3002]: Failed to detect a DVD drive or a flash drive.

Action: 检查硬件是否正确连接。

Error [Message ID:Z3003]: Failed to read a file.

Action: 检查 DVD 是否损坏。

□ 是否有类似如下的消息显示?

→ 检查错误并根据下表采取适当的措施。

| 消息                                                                                                    | 解决方案                                                        |  |
|----------------------------------------------------------------------------------------------------|-------------------------------------------------------------|--|
| EXPRESSBUILDER does not support this computer.<br>Insert EXPRESSBUILDER disc for the computer and click <b>OK</b> to<br>restart the computer.  | 运行正确版本的 EXPRESSBUILDER。                                     |  |
| Failed to get the hardware parameters on the motherboard.<br>Check if EXPRESSBUILDER is for this computer or if the<br>motherboard has failed. | 请与销售代理商联系。                                                  |  |
| Failed to find a file.                                                                                                    | EXPRESSBUILDER DVD 光盘有污渍<br>或裂痕,或者是光盘驱动器出现故障。<br>请与销售代理商联系。 |  |
| Failed to open a file.                                                                                                    |                                                             |  |
| Failed to get the parameters of a file.                                                                                                    |                                                             |  |
| Failed to write a file.                                                                                                    |                                                             |  |
| Failed to copy a file.                                                                                                    |                                                             |  |
| An undefined error occurred.                                                                                                    | 请与销售代理商联系。                                                  |  |

#### [?] 在执行了EXPRESSBUILDER 的Update 令后出现如下错误信息

You need to format the disk in drive I: before you can use it. Do you want to format it?

#### \* "I:" is subject to change depending on your hardware environment.

→ 点击Cancel按钮关闭窗口。如果意外地格式化了硬盘,可以通过再次执行Update命令以恢复。

### [?] 无法从内置闪存中启动 EXPRESSBUILDER

#### □ Did you press <F3> key during POST process?

→ 在POST自检期间显示下列消息时,按下<F3>键。

Press <F2> Setup, <F3> Internal Flash Memory, <F4> ROM Utility, <F12> Network

#### [?] EXPRESSBUILDER运行中,服务器在固定时间后重启

- □ Boot Monitoring是否有效?
  - → 运行EXPRESSBUILDER时 BIOS SETUP的Boot Monitoring选项必须设置为无效(disabled)。

# 5.3 安装 OS 的问题

### [?] 在安装 Windows Server 2012 R2 or Windows Server 2012 时无法创建分区

□ 显示如下消息?

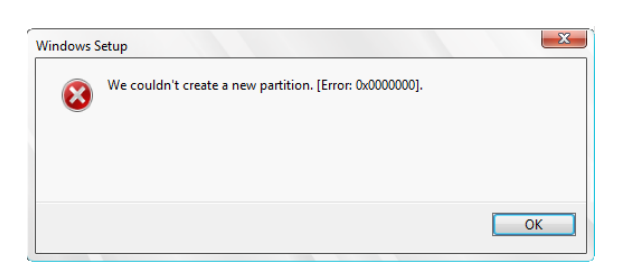

- → 删除创建的分区,并再次创建新分区。
- □ 显示如下消息?

| We couldn't install Windows in the location you chose. Please check your media drive. Here's more info about what happened: 0x0000000.  Windows Setup  Windows could not format a partition on disk 0. The error occurred while preparing the computer's system volume. Error code: 0x0000000 | ✓₂ <u>R</u> efresh Ioad driver      | Delete                                               | ✓ Format                                       | ₩ N <u>e</u> w                               |
|----------------------------------------------------------------------------------------------------|-------------------------------------|------------------------------------------------------|------------------------------------------------|----------------------------------------------|
| Windows Setup Windows could not format a partition on disk 0. The error occurred while preparing the computer's system volume. Error code: 0x0000000                                                                                                    | We couldn't inst<br>info about what | all Windows in the location<br>happened: 0x00000000. | 1 you chose. Please cheo                       | :k your media drive. Here's more             |
| Windows could not format a partition on disk 0. The error occurred while<br>preparing the computer's system volume. Error code: 0x00000000                                                                                                    | Windows Setup                       |                                                      |                                                |                                              |
|                                                                                                    |                                     |                                                      |                                                |                                              |
|                                                                                                    | Wind prepa                          | ows could not format a<br>ring the computer's sy:    | ı partition on disk 0.<br>stem volume. Error c | The error occurred while<br>code: 0x00000000 |
|                                                                                                    | Wind prepa                          | ows could not format a<br>ring the computer's sy:    | ı partition on disk 0.<br>stem volume. Error c | The error occurred while<br>:ode: 0x0000000  |

→ 停止安装, 删除为安装OS创建的分区, 再次创建新的分区, 并重新开始安装。

## [?] 无法安装OS

- □ 硬盘驱动器是否正确安装?
  - → 确保硬盘驱动器安装牢固并且正确连接线缆。
- □ 硬盘格式是否正确?
  - → 按下表所示,根据启动模式创建分区。

| 启动模式        | 硬盘格式                       |
|-------------|----------------------------|
| UEFI Mode   | GPT (GUID partition table) |
| Legacy Mode | MBR (master boot record)   |

例如,如果 MBR 硬盘被指定为 UEFI 启动模式下的 Windows 的系统驱动器,则显示以下消息。

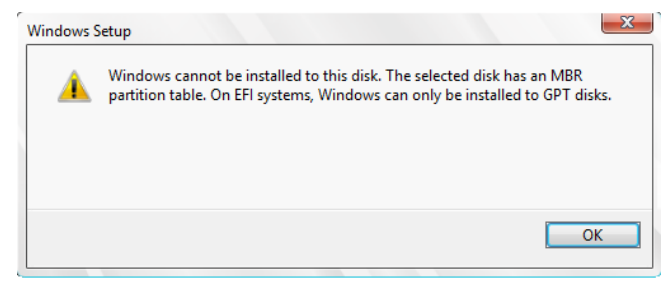

- → 更改硬盘格式时,要清除分区设置并创建新的分区。硬盘上的所有数据将被删除。在清除分区配置前,请 备份必要的数据。
- □ 是否配置了RAID控制器?
  - → 对于RAID系统,在安装操作系统之前,使用EXPRESSBUILDER或者RAID配置程序(离线实用程序或LSI软件 RAID配置使用程序),正确配置RAID控制器。
- □ 是否创建了逻辑磁盘?
  - → 对于RAID系统,使用EXPRESSBUILDER 或者RAID配置实用程序(离线实用程序或LSI软件RAID配置使 用程序),创建逻辑磁盘来安装操作系统。

#### [?] 无法安装Windows

- □ 是否检查了安装的预先措施?
  - → 关于操作系统的安装,请参考"安装指南 (Windows)"。

### [?] 没有要求产品密匙

- □ 是否使用了备份DVD-ROM?
  - → 如使用备份DVD-ROM安装Windows,则不需要输入产品密匙。

#### [?] 以下设备在 Windows Server 2012 R2 / Windows Server 2012 Server Core 安装环境中被认为是有故障的设备

- SM Bus Controller
- Base System Device
- System Interrupt Controller
- Performance Counters
- PCI Device
- → 运行没有问题。

### [?] 键盘或鼠标不起作用

→ 当键盘或鼠标连接到USB 3.0的端口时发生此错误。请连接到USB 2.0的端口。请参考用户指南第1章(4. 各 部件的名称和功能)。

#### [?] 当安装OS时,出现以下消息,不能继续进行

| Load Driver                                                                                                    |              |  |  |  |
|----------------------------------------------------------------------------------------------------|--------------|--|--|--|
| A required CD/DVD drive device driver is missing. If you<br>have a driver for floppy disk, CD, DVD, or USB flash<br>drive, please insert it now. |              |  |  |  |
| Note; If the Windows installation media is in the CD/DVD drive, you can safely remove it for this step.                                          |              |  |  |  |
| [Browse] [0                                                                                                    | OK] [Cancel] |  |  |  |

→ USB光盘驱动器连接了USB 3.0端口。请将USB光盘驱动器连接到USB 2.0端口。请参考用户指南第1章(4. 各部件的名称和功能)

- [?] 在连接多个磁盘的状态下,重新安装后,此前创建的分区无法访问
  - → 有关详细信息,参考下面微软的网站: <u>http://support.microsoft.com/kb/2497048/ja</u> (仅限日语)
- [?] 在连接多个磁盘的状态下,安装Windows Server 2008 R2时,系统分区和启动分区(100MB)在其他磁盘创建
  - → 有关详细信息,参考下面微软的网站: <u>http://support.microsoft.com/kb/2530901/ja</u> (仅限日语)
- [?] 在Windows Server 2008 R2安装Starter Pack后,关机时下列消息会显示一段时间

1 program still needs to close: (Waiting for) Task Host Window

- → 系统运行没有问题。 有关详细信息,参考下面微软的网站: http://support.microsoft.com/kb/975777/en-us
- [?] 尽管选择了"Join the domain"安装选项,但是Windows作为"Workgroup"被安装
  - □ 局域网的网线是否正确连接?
    - → 如果局域网线没有正确连接,Windows将安装为工作组设置,而不是域设置。启动操作系统后,使用控制 面板来加入域。
- [?] 使用EXPRESSBUILDER在Windows Server 2008 R2/Windows Server 2008上安装IIS时,将安装以下功能
  - Windows Process Activation Service
    - Process Model
    - Configuration APIs
  - Remote Server Administration Tool
    - Role Administration Tools
    - Web Server (IIS) Tools
    - → 由于安装IIS基本功能需要上述功能,所以它们被激活。

#### [?] 没有安装Telnet服务

- → 将计算机名调整到14个字符以内(\*),然后按照如下步骤安装Telnet服务:
  - (1) 点击 Start 菜单的 Run。
  - (2) 在 Open 输入 tlntsvr/service, 然后点击 OK。
  - (3) 点击 Start 菜单, 选择 Control Panel, 点击 Administrative Tools, 并点击 Services 来, 确认 Telnet 服务是否注册。
  - \* 当 telnet 服务安装后,可以设置超过 15 个字符的计算机名。

- [?] 无法运行"Create a parameter file for Windows OS"
  - → "Create a parameter file for Windows OS"必须使用Microsoft HTML Application Host运行。如果没有启动,通过以下步骤将文件类型和Microsoft HTML Application Host关联。
    - (1) 点击 Start 菜单的 Run。
    - (2) 输入 %windir%\system32\mshta.exe/register。

#### [?] 安装了图形加速器后,显示错误消息

- □ 是否是Windows Server 2012 R2服务器核心安装?
  - → 重启后在事件日志中记录一条应用程序错误信息。忽略此事件因其不会影响系统运行。

#### [?] 无法从Windows Server 2008 R2 或 Windows Server 2008的OS安装光盘启动

- □ 处理器的X2APIC功能是否无效?
  - → 使用BIOS Setup Utility将Disable X2APIC功能设为无效。 Advanced → Processor Configuration → X2APIC → Disabled
- [?] 安装 Windows Server 2008 R2 或 Windows Server 2008 时,出现黑屏或出现0x0000005C错误而停止处理:
  - □ 处理器的X2APIC功能是否无效?
    - → 使用BIOS Setup Utility将Disable X2APIC功能设为无效。
       Advanced → Processor Configuration → X2APIC → Disabled

## **5.**4 启动 OS 的问题

- [?] 无法启动OS
  - □ 是否更改了RAID控制器的设置?
    - → 使用RAID配置实用程序(离线实用程序或LSI软件RAID配置实用程序)指定正确的设置。
  - □ 自检是否识别了RAID控制器?
    - → 确保正确连接RAID控制器并重试。
  - □ 是否将RAID控制器牢固的插入了PCI插槽?
    - → 正确安装RAID控制器。
  - □ RAID控制器是否插入了受限的PCI插槽?
    - → 检查服务器的插入限制,将RAID控制器插入正确的插槽。
  - □ 硬盘驱动器是否正确安装?
    - → 正确安装硬盘驱动器。
  - □ SAS线缆是否正确的连接了硬盘驱动器?
    - → 正确连接SAS线缆。
  - □ 是否插入了EXPRESSBUILDER DVD?
    - → 弹出EXPRESSBUILDER DVD并重启。
  - □ 是否有一个磁带盒插入了N8151-86内置RDX (USB)?
    - → 移除磁带盒或更改BIOS Setup中的启动顺序。
  - □ 磁盘阵列单元是否连接到了PCI卡?
    - → 从BIOS Setup Utility的BBS优先级更改启动顺序。

[?] 登录Windows Server 2008 R2 或 Windows Server 2008的系统时,显示以下消息。

| Windows Activation                                            | ×      |
|---------------------------------------------------------------|--------|
| Windows Activation                                            |        |
| Windows is not genuine                                        |        |
| Your computer might be running a counterfeit copy of Windows. |        |
|                                                               |        |
| → Get genuine now                                             |        |
| → Ask me later                                                |        |
|                                                               |        |
|                                                               |        |
|                                                               |        |
|                                                               |        |
| 0.00010077                                                    |        |
| 0x0004F057                                                    |        |
|                                                               | Cancel |

- □ Windows产品授权认证过程是否完成?
  - → 使用了未经许可认证的Windows Server 2008 R2 或 Windows Server 2008时,则显示上述消息。 选择Get genuine now,并执行许可认证。

上述消息是请求许可认证的一个例子。由于许可协议不同,屏幕上显示的消息内容也会不同。

# **5.5** Windows STOP 错误的问题

### [?] 在蓝屏状态下无法关机(STOP错误画面)

→ 请执行强制关机(长按电源开关至少4秒钟)以关闭服务器。

# 5.6 操作 RAID 系统的问题

### [?] 无法重建RAID阵列

- □ 硬盘驱动器的容量是否足够重建?
  - → 使用与故障硬盘驱动器同样容量的硬盘驱动器。
- □ 是否为逻辑驱动器RAID0?
  - → RAID0由于没有冗余无法重建。替换问题硬盘驱动器,重新配置RAID阵列,并使用备份数据恢复该驱动器。

### [?] 无法自动重建RAID阵列

- □ 是否等待了足够的时间直到硬盘驱动器更换完成?
  - → 安装以下步骤来使用自动重建功能。
    - (1) 拔出故障 HDD。
    - (2) 至少等待 90 秒钟。
    - (3) 插入新 HDD。
- □ 配置是否正确?
  - → 运行LSI软件RAID配置实用程序,确认自动重建的设置。

TOP  $\bar{x}$ <sup>≜</sup> → Objects → Adapter → Auto Rebuild

### [?] 硬盘驱动器失败

→ 请联系您的销售代表。

### [?] 无法执行一致性检查

- □ 逻辑驱动器是Critical还是Degraded?
  - → 使用新硬盘驱动器更换故障硬盘驱动器,然后执行**Rebuild**。
- □ 逻辑驱动器是否是RAID0?
  - → RAID0没有数据冗余,因此在RAID0阵列中一致性检查无效。
### [?] 无法将缓存模式设为Write-Back回写

→ 在Web BIOS的Virtual Disks – Properties – Policies画面中, Default Write 显示RAID控制器的缓存模式的设置数值,而Current Write显示的是当前的写策略。因此如果没有连接电池,或者电池失效以及电量不足,即使在Default Write 中指定了Write Back with BBU, Current Write仍然会显示改为Write Through。

| Write不同的原因            | 措施                                         |  |
|-----------------------|--------------------------------------------|--|
| BBU not installed     | 当没有连接电池时显示。                                |  |
|                       | (1) 检查是否电池控制线缆 (用于连接 RAID 控制器和电池的线缆) 正确连接。 |  |
|                       | → 止确连接线缆。                                  |  |
|                       | (2) 电池连接后是否立即显示该信息?                        |  |
|                       | → 可能无法发现电量不足的电池。如果经过 24 小时仍未发现电池,请重启       |  |
|                       | 服务器。                                       |  |
| BBU is failed         | 当电池出现故障时显示。                                |  |
|                       | 请与经销商联系。                                   |  |
| BBU is discharged     | 当电池电量低时显示。                                 |  |
|                       | 大约 12 小时以后确认缓存模式 (当前数值)。                   |  |
| BBU in re-learn cycle | 当电池被刷新时显示。                                 |  |
|                       | 大约 12 小时以后请确认缓存模式(当前数值)。                   |  |
| Reconstruction        | 当电池被重构时显示。                                 |  |
|                       | 重构完成后请确认缓存模式 (当前数值)。                       |  |

尽管采取了措施仍然无法发现到电池时,电池可能出现故障无法使用。 请咨询销售代理商。

#### [?] 未发现附加电池不被识别或者POST中显示以下消息

The battery hardware is missing or malfunctioning, or the battery is unplugged, or the battery could be fully discharged. If you continue to boot the system, the battery-backed cache will not function. If battery is connected and has been allowed to charge for 30 minutes and this message continues to appear, then contact technical support for assistance. Press 'D' to disable this warning (if your controller does not have a battery.

- □ 电池箱与电池板之间的线缆、及电池板与电池连接器之间的控制线是否正确连接?
  - → 请正确连接线缆。
- □ 该消息是否在电池连接后显示?
  - → 如果电池充电量较低,有可能不被发现。如果经过24小时,电池仍然未被发现,请重启系统一次。如果执行了以上操作后电池仍然未被发现,则附加电池有可能发生故障。联系您的维护服务公司。

[?] Event ID510:如果RAID控制器的附加电池自使用起已有一年没有更新,则会出现以下事件提示您更新电池。(W,X: f RAID控制器的编号)

| Event source | : | raidsrv                                            |
|--------------|---|----------------------------------------------------|
| Event ID     | : | 510                                                |
| Туре         | : | Warning                                            |
| Description  | : | [CTRL: W (ID=X)]<br>Battery needs to be refreshed. |

→ 除首次使用外,RAID控制器的附加电池不会自动刷新。然而我们还是建议您作为规定每年刷新一次电池以 保证使其运行稳定。请使用Universal RAID实用程序手动执行电池刷新。关于更多的信息,请参考 EXPRESSBUILDER 中的Universal RAID Utility 用户指南。

### [?] <u>硬盘</u>指示灯闪烁

- □ 甚至在未访问硬盘驱动器时,硬盘指示灯是否也经常闪烁?
  - → 忽略该闪烁。当巡回读取运行时,即便硬盘驱动器没有被访问,硬盘指示灯依然闪烁。如果使用SATA硬盘 驱动器,硬盘指示灯保持点亮状态。

#### [?] 使用N8190-157A/158A/159/160时,光纤通道控制器可能在设备管理器中显示成别的名字

→ 如果要显示正确的控制器名称,运行EXPRESSBUILDER DVD中的下列命令并重启系统。

#### Windows Server 2012 R2:

\010\win\winnt\ws2012r2\elxfc\friendlyname.exe

#### Windows Server 2012:

\010\win\winnt\ws2012\elxfc\friendlyname.exe

#### Windows Server 2008 R2:

\010\win\winnt\ws2008r2\elxfc\friendlyname.exe

#### Windows Server 2008:

\010\win\winnt\ws2008\elxstor\friendlyname.exe

## 5.7 使用内部设备和其他硬件的问题

### [?] 无法访问内部或外部设备

- □ 线缆是否连接正常?
  - → 确保内部线缆及电源线连接正常。此外,确保线缆连接顺序正确。
- □ 供电顺序是否正确?
  - → 如果服务器连接了任何外接设备,请先接通外接设备的电源,然后服务器。
- □ 您是否为连接的可选设备安装了驱动程序?
  - → 有些可选设备需要特殊的设备驱动程序。请参考设备附带的手册来安装驱动程序。
- □ 可选板卡是否设置正确?
  - → 关于详细信息,请参考板卡附带的手册,来正确设置I/O端口地址和其他设置。

### [?] 键盘或鼠标不工作

- □ 线缆是否连接正确?
  - → 确保线缆连接在服务器的正面或背面的接口。
- □ BIOS配置是否正确?
  - → 使用BIOS Setup Utility来查看BIOS设置。
- □ 是否安装了服务器驱动器?
  - → 请查看您的0S附带的手册,来检查是否安装了键盘和鼠标驱动程序。

### [?] 无法访问硬盘驱动器

- □ 服务器是否支持该硬盘?
  - → 不支持任何NEC未授权的设备的操作。
- □ 硬盘是否正确安装?
  - → 查看硬盘驱动安装状态及线缆连接。

## 5.8 OS 运行的问题

### [?] Windows运行不稳定

- □ 是否安装了Starter Pack?
  - → 请参考" 安装指南 (Windows)"来安装Starter Pack。
    - 如果使用备份工具恢复了 Windows,则需再次安装 Starter Pack。

### [?] 系统时间偏差

→ 在Windows Server 2008,如果不使用调节时间的服务器,如,Network Time Protocol (NTP)服务器,系 统时间可能与实际时间不符。 此时,请使用NTP 服务器或禁用Windows Time Service。

[?] 无法连接到网络

- □ 线缆是否正确连接?
  - → 保证将正确的线缆连接至服务器背面的网络端口。此外,确保该线缆符合网络接口标准。
- □ BIOS设置是否正确?
  - → 使用BIOS Setup Utility来查看BIOS设置。
- □ 是否完成了协议及服务的设置?
  - → 确认服务器的网络驱动器已经安装,并且各种设置已被正确指定,例如TCP/IP协议。
- □ 传输率是否设置正确?
  - → 确认传输率及双工模式与连接的集线器相同。

## **5.9** 在 Windows 启动 EXPRESSBUILDER 的问题

### [?] 无法阅读指导手册

- □ 电脑中是否正确安装了Adobe Reader?
  - → 阅读PDF文件, 需要在电脑中安装Adobe Reader。
- □ 浏览器是否为Internet Explorer。

□→为加强安全IE有时会显示信息栏。点击信息栏以阅读手册。

#### [?] 菜单不显示

- □ 是否按了<Shift>?
  - → 按下<Shift>键,设置DVD/CD取消自动运行功能。
- □ OS状态是否正常?
  - → 根据系统注册设置或DVD/CD插入时间的不同,菜单有可能不显示。从资源管理器选择Computer,并双 击设置DVD驱动器的图标。

### [?] 一些菜单选项是灰色不可用状态

- □ 您的系统环境是否正确?
  - → 某些软件需要管理员权限或在服务器上执行。请在适当的环境运行。

### [?] 无法创建库

- □ 是否释放了4个驱动器号?
  - → 在创建库时,除了A和B,释放至少4个驱动器号。如果已分配驱动器号C到W,则无法再分配4个临时驱动器号,并且无法创建库。

#### [?] 无法在Windows启动EXPRESSBUILDER

- □ 是否为安装EXPRESSBUILDER?
  - → EXPRESSBUILDER通常通过Starter Pack安装。 如果在安装Starter Pack卸载了EXPRESSBUILDER,则无法在Windows启动EXPRESSBUILDER。此时, 再次安装Starter Pack,或运行EXPRESSBUILDER DVD中的以下安装程序。 \010\ar\_menu\setup.exe

## 5.10 附带软件的问题

### [?] 安装程序显示为错误的语言,或导致错误

- □ 您的系统环境是否正确?
  - → 确认Regional and Language Options的设置。将每个选项卡的语言设置设置为English (US)。

### [?] NEC ESMPRO ServerAgentService (用于Windows)的问题

→ 关于NEC ESMPRO ServerAgentService (用于Windows)的详细信息,请参考*EXPRESSBUILDER中的* NEC ESMPRO ServerAgentService 安装指南 (Windows)。

### [?] NEC ESMPRO Manager的问题

→ 关于NEC ESMPRO Manager 的详细信息,请参考*EXPRESSBUILDER中的 NEC ESMPRO Manager安 装指南* 或 帮助文件。

## 5.11 可选光驱的问题

### [?] 无法访问或播放CD、DVD以及其他光盘

- □ 光盘是否正确放置在了光盘驱动器托盘中?
  - → 托盘中用来固定光盘有一个托盘。请确保光盘固定在托盘中。

### [?] 无法访问或播放DVD/CD-ROMs

- □ 服务器是否支持该DVD/CD-ROM?
  - → 对于带有不符合CD标准的复制保护的光盘,则可选光驱不支持该光盘的播放。
  - → 不支持Macintosh的DVD/CD-ROM。

### [?] 使用弹出键无法弹出光盘

- → 通过以下步骤弹出光盘。
  - 1. 按下电源开关以关闭服务器(POWER/SLEEP LED 熄灭)。
  - 将一根 100 mm 长,直径为 1.2 mm 的金属针(或将曲别针伸直)插入光 盘驱动器正面的强行弹出孔。根据 驱动器的不同,强行弹出孔的位置 有可能不同。

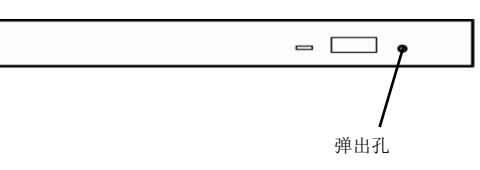

更要

不要使用牙签、塑料或其他易折断的针。如果仍旧无法弹出光盘,请与维护服务器公司联系。

- 3. 用手拉出托盘。
- 4. 取出光盘。
- 5. 将托盘推回原位。

## 5.12 关闭电源的问题

### [?] 电源没有关闭

- □ 电源开关的抑制功能是否为有效?
  - → 重启1次服务器并启动BIOS Setup Utility。将**Power Switch Inhibit**设为无效。 确认菜单: Server → Power Switch Inhibit

# 6. Windows 系统恢复

如果系统不能正常工作,请按以下指示恢复 Windows 系统。

恢复系统后,安装每个驱动程序和启动包。
 请参考"*安装指南(Windows)*"来 安装 Starter Pack 启动包和驱动程序。
 如果 Windows 无法找到硬盘驱动,则不能恢复 Windows。

## 6.1 Windows Server 2012 R2 和 Windows Server 2012 的系统恢复

如果 Windows 不能正常启动,可以使用 Windows 安装光盘的功能恢复 Windows。要运行该功能,启动安装光 盘,然后在 Windows Setup 向导中选择 Repair your computer。 建议由系统管理员执行此选项。

将 EXPRESSBUILDER 的以下文件夹中的文件复制到可移动介质中以安装 OEM 驱动。

板载 RAID 控制器(LSI 嵌入式 MegaRAID):

- Windows Server 2012 R2 : \010\win\winnt\oemfd\ws2012r2\megasr1
- Windows Server 2012 : \010\win\winnt\oemfd\ws2012\megasr1

### 6.2 Windows Server 2008 R2 和 Windows Server 2008 的系统恢复

如果 Windows 不能正常启动,可以使用系统恢复选项恢复 Windows。 建议由系统管理员执行此选项。有关详情,请参考 Windows **Help**。

将 EXPRESSBUILDER 的以下文件夹中的文件复制到可移动介质中以安装 OEM 驱动。

#### N8103-176/177/178 RAID 控制器:

- Windows Server 2008 R2 : \010\win\winnt\oemfd\ws2008r2\megasas2
- Windows Server 2008 32-bit Edition : \010\win\winnt\oemfd\ws2008\megasas2

#### 板载 RAID 控制器(LSI 嵌入式 MegaRAID):

- Windows Server 2008 R2 : \010\win\winnt\oemfd\ws2008r2\megasr1
- Windows Server 2008 32-bit Edition : \010\win\winnt\oemfd\ws2008\megasr1

# 7. 复位和清理服务器

当服务器不能正常工作或需将 BIOS 恢复到出厂设置时,请参考本节。

## 7.1 软件重置

如果在启动操作系统前服务器关闭,请按下**<Ctrl> + <Alt> + <Delete>**键。重置服务器以清除内存中所有的数据, 并且重新启动服务器。

注意

确保重置服务器时没有正在处理的进程。

## **7.2** BMC 重置

只有在 EXPRESSSCOPE Engine3 (BMC) 出现问题时,按 BMC RESET 开关。

通常不要按 BMC RESET 开关。

要重置 BMC,请长按 BMC RESET 开关至少 5 秒钟。BMC 重置后远程管理功能会失效大约 3 分钟。当 BMC 在初始化的时候,状态指示灯 1 和 2 分别显示绿色和琥珀色。

**注意** 在按下 BMC RESET 开关后的大约 3 分钟内,请不要关闭系统、重启服务器、或者 执行任何切换操作。

提示 BMC RESET 开关仅重置 BMC 而不重启服务器。

### R120f-2E

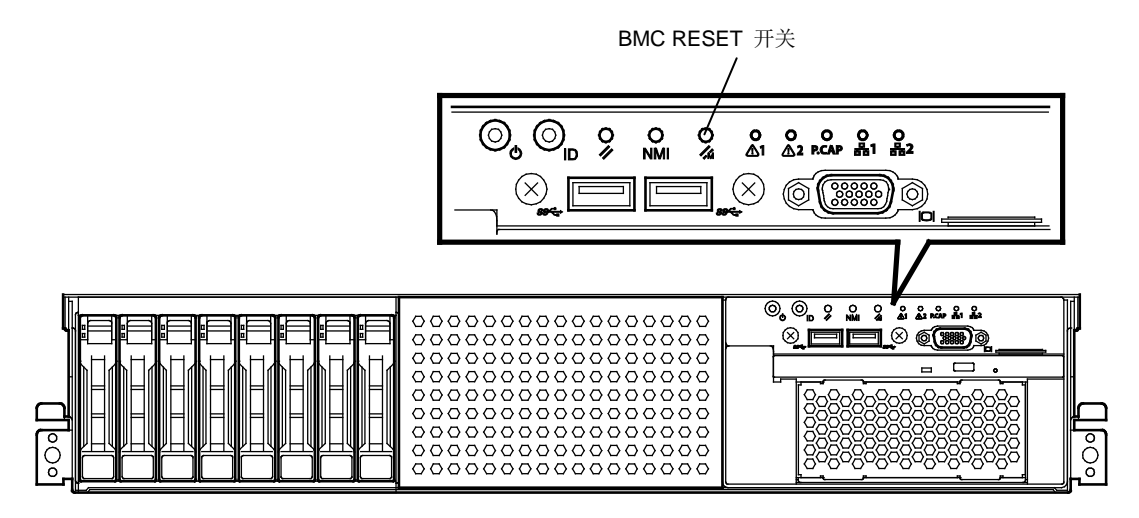

T120f

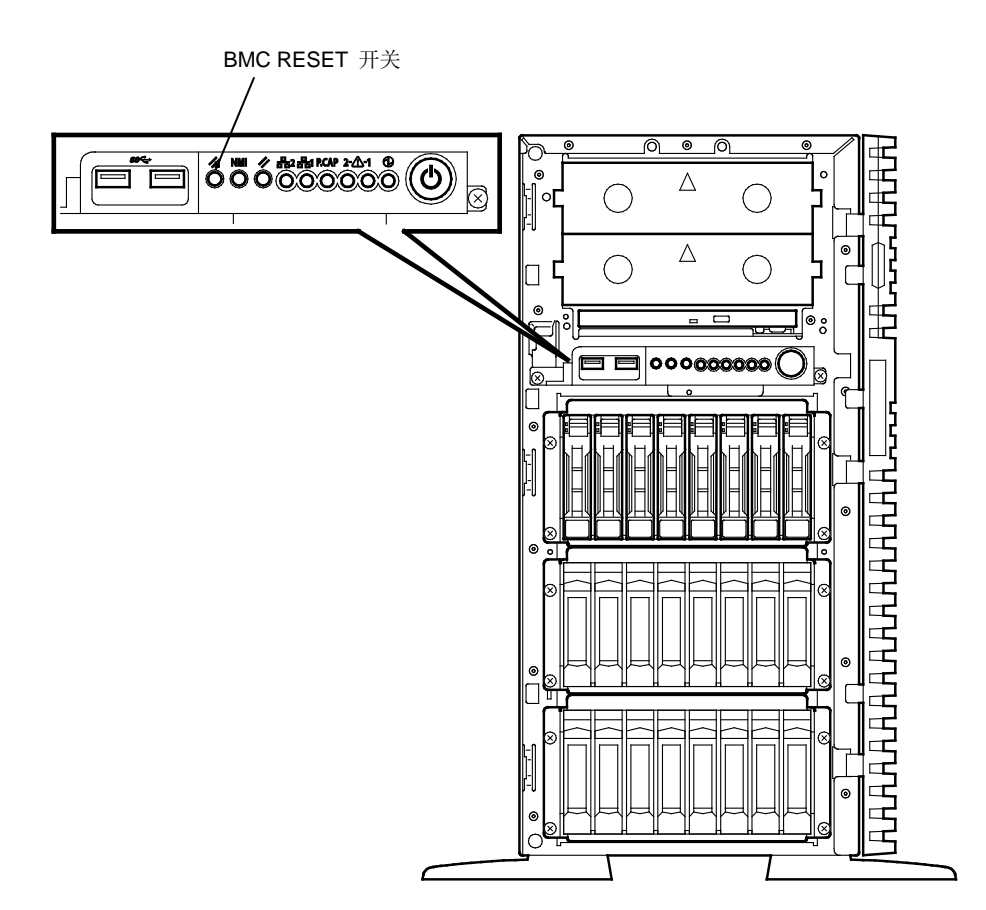

## 7.3 强制关机

当操作系统命令不能停止服务器、POWER 开关不能关闭服务器、或软件重置不起作用时,使用此功能。

长按服务器 POWER 开关至少4秒。电源被强制关闭。 关闭电源后等待大约30秒,然后开启电源。

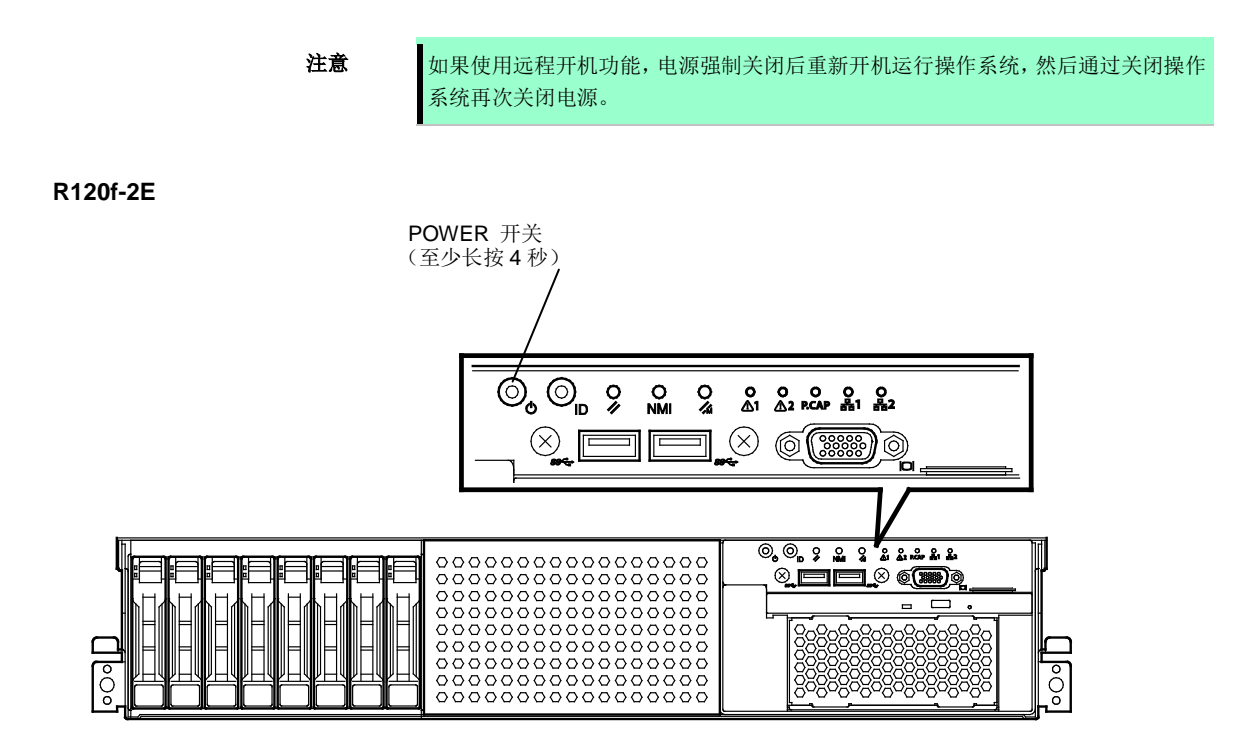

T120f

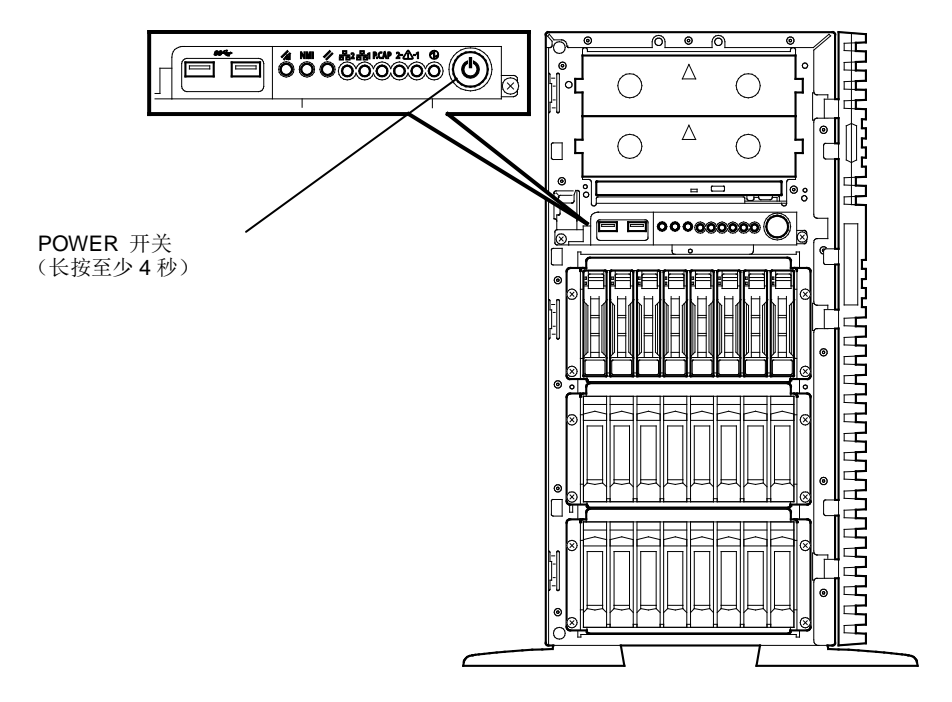

#### 清除 BIOS 设置(CMOS 内存) **7.**4

请使用跳线开关将 BIOS 设置恢复到出厂设置(清除 CMOS 内存)。 也可以通过使用跳线开关清空 BIOS 设置实用程序(SETUP)的密码。

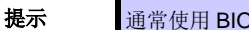

通常使用 BIOS Setup Utility (SETUP) 将设置返回为出厂设置。

请使用如下图指示的相应跳线开关来清除密码或 CMOS 内存。

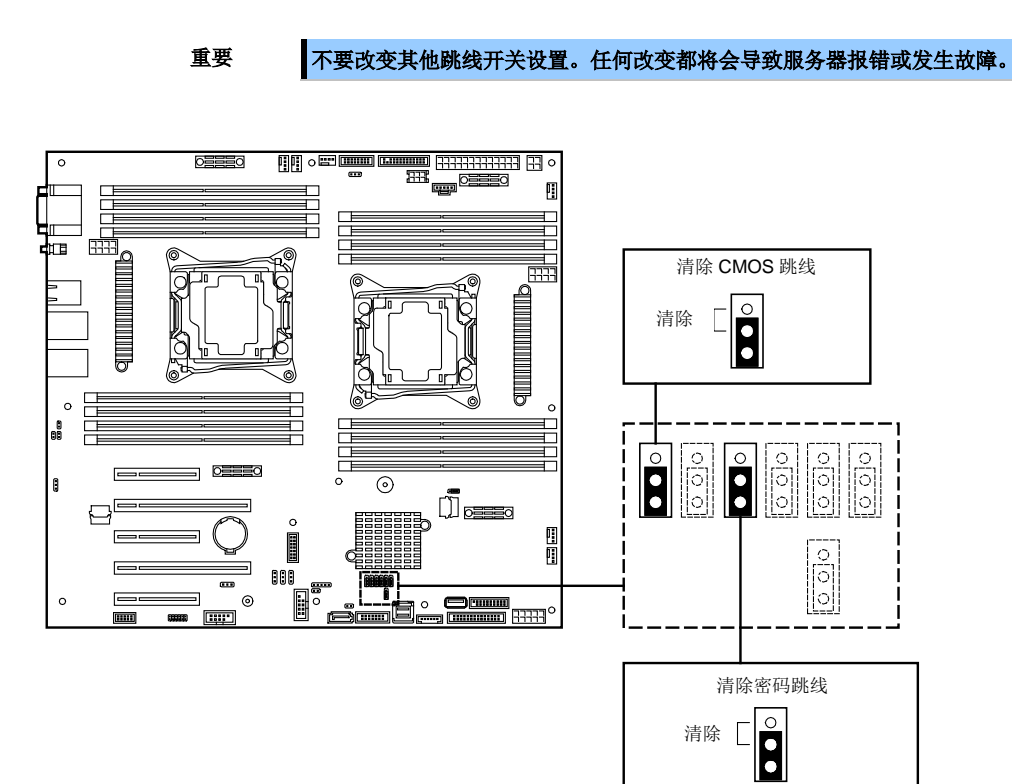

以下说明如何清除 CMOS 内存和密码。

|                                                                                                    | ▲ 警告                                                                                                    |
|----------------------------------------------------------------------------------------------------|----------------------------------------------------------------------------------------------------|
| <ul> <li>A</li> <li>A</li> <li>A&lt;</li></ul> | 请务必遵守以下注意事项安全使用服务器。未遵守注意事项,可能导致死亡或严重伤害。<br>有关详细信息,请参照 <b>安全防范和监管通知。</b><br>•请勿拆卸、修理、或修改服务器。<br>•不要取出锂电池、镍氢电池、或锂离子电池。<br>•安装或删除服务器前,请断掉电源插头 |

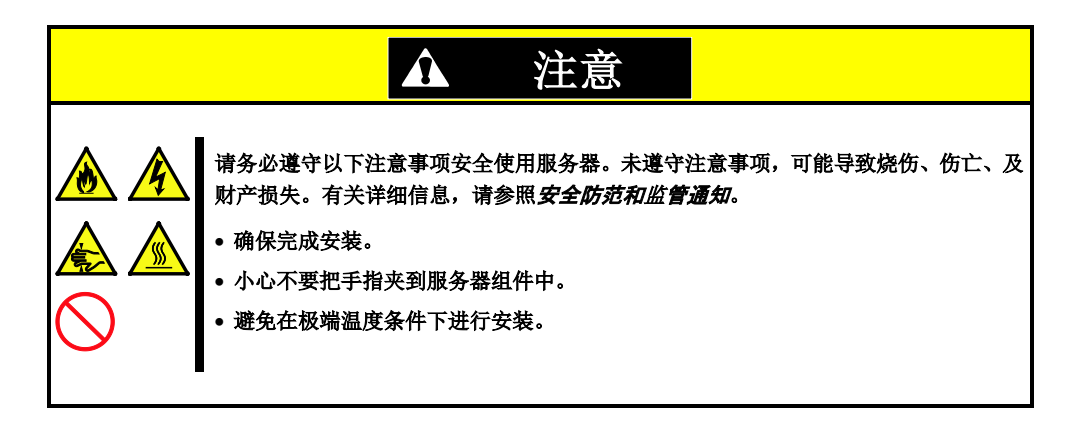

要重

在操作服务器前进行防静电措施。有关详细信息,请参照*安全防范和监管通知*。

- 清空 CMOS 内存
  - 关闭服务器,并从插座拔出电源。
     请参考 开始指南 或用户指南第2章(1.安装内置可选设备)来拆除顶盖或侧盖。
  - 2. 确认 CMOS 清除跳线开关的位置。
  - 3. 将跳线开关从 Protect 更改到 Clear。
  - 4. 等待至少 5 秒钟, 然后将跳线开关恢复到 Protect 位置。
  - 5. 安装好服务器。
  - 6. 连接电源线, 然后开机。
  - 7. 出现以下错误消息 POST 终止。
     ERROR
     8006: System configuration data cleared by Jumper.
     Press<F1> to resume, <F2> to Setup
  - 8. 按下<F2>以启动 BIOS Setup Utility 设置程序,从 Save & Exit 菜单执行 Load Setup Default。

#### • 清除密码

- 关闭服务器,并从插座拔出电源。
   请参考 开始指南 或用户指南第2章(1.安装内置可选设备)来拆除顶盖或侧盖。
- 2. 确认清除密码跳线开关的位置。
- 3. 将跳线开关从 Protect 更改到 Clear 位置。
- 4. 装好服务器并按下 POWER 开关以启动服务器。
- 5. POST 出现下面错误信息。 ERROR 8007: Password Cleared By Jumper. Press<F1> to resume, <F2> to Setup
- 6. 关闭服务器并根据步骤 1、2 将跳线开关复位到 Protect。
- 7. 装好服务器。

# 8. 系统诊断

系统诊断在服务器上运行若干测试。

## 8.1 测试

系统诊断测试以下项目。

- 内存
- **CPU** 高速缓存
- 硬盘驱动器

| 重要 | 为了避免对网络、光纤通道、NEC 存储和其他外部存储的应用,在运行系统诊断前,<br>确保断开网络和外部存储设备。 |
|----|-----------------------------------------------------------|
|    |                                                           |
| 提示 | 检查硬盘驱动器时,不会有数据写入硬盘。                                       |

## 8.2 系统诊断的使用

在关闭或重启服务器后,按照以下步骤启动系统诊断。

- 1. 运行 EXPRESSBUILDER,从 Boot 菜单选择 **Tool menu**。 详情请参考*第2 章(6. EXPRESSBUILDER 详情)*。
  - 提示

如果出现 Language Selection Menu 语言选择菜单,选择 **English**。 如果在 Redirection mode 中显示"Hit key to continue. [y|Y]",请按<Y>键。

- 2. 从 Tool 菜单,选择 Test and diagnostics。
- 3. 从 Test and diagnostics,选择 End-User Mode (Basic) 以运行系统诊断。该过程大约需要 3 分钟。 当诊断结束后,屏幕显示变化如下页所示。

关于 End-User Mode (Professional)功能,请参考 EXPRESSBUILDER 的\isolinux\diag 文件 夹中的 *eupro\_ug\_en.pdf*。

维护人员请使用 Supervisor-Mode。

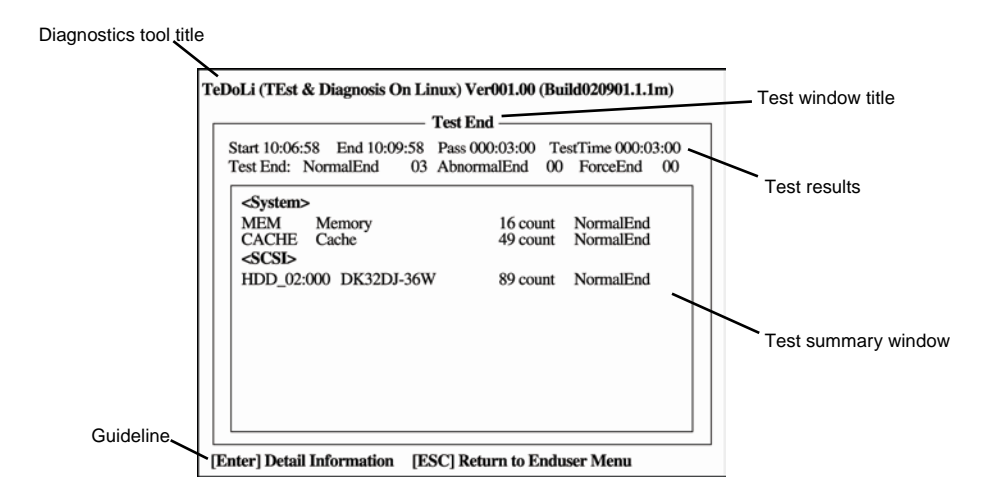

### **Diagnostics tool title**

显示诊断工具的名称和版本。

### Test window title

显示诊断进展。诊断完成时显示"Test End"。

#### **Test results**

显示开始、结束、经过的时间以及诊断的完成状态。

### Guideline

显示用于操作窗口的各键的详细信息。

#### Test summary window

显示每个测试结果。移动光标按下<Enter>键显示测试的细节。

如果系统诊断检测到错误,在测试总结窗口的测试结果为红色高亮,并且在右侧的显示结果中出现"Abnormal End"。

移动光标测试检测到的错误,然后按<Enter>键。记录详细信息屏幕输出的错误信息,并且联系您的维护服务公司。

**4**. 遵照屏幕底部的指示,并按<ESC>键。 显示下面的 **Enduser menu**。

| TeDoLi (TEst & Diagnosis On Linux) Ver001.00 (Build020901.1.1m) |   |  |
|-----------------------------------------------------------------|---|--|
| Enduser Menu —                                                  | 1 |  |
| <test result=""><br/><device list=""></device></test>           |   |  |
| <log info=""></log>                                             |   |  |
| <option></option>                                               |   |  |
| <reboot></reboot>                                               |   |  |
| Please choose a function by the arrow key and push Enter key.   |   |  |

### <Test Result>

显示上述诊断的诊断完成窗口。

### <Device List>

显示连接设备的列表。

### <Log Info>

显示诊断日志信息。

连接 FAT 格式化的可移动媒体,并且选择 Save(F)来保存日志信息。

### <Option>

可以通过此菜单使用可选功能。

### <Reboot>

重启服务器。

5. 在 Enduser Menu,选择 Reboot。 服务器重启。将 EXPRESSBUILDER DVD 从光驱中取出。

系统诊断至此结束。

# 9. 脱机工具

脱机工具用于维护、故障分析、以及服务器设置。

# **9.1** 启动脱机工具

按照以下步骤启动脱机工具。

- 1. 启动显示器和其他外围设备, 然后打开服务器。
- 当 POST 屏幕显示以下消息,按下<F4>键。
   Press <F2> SETUP, <F3> Internal flash memory, <F4> ROM Utility, <F12> Network.
- 3. POST 完成后将显示 Keyboard Selection Menu (键盘选择菜单)。 选择一个键盘类型后,显示以下菜单。

| Off-line TOOL MENU                                          |
|-------------------------------------------------------------|
| Maintenance Utility<br>Server Configuration Utility<br>Exit |

从菜单中选择一个功能。
 详细信息请参考第1章(9.2 脱机工具的功能)。

# 9.2 脱机工具的功能

脱机工具提供以下功能。

注意 请在启动脱机工具前,通过将 RDX 设置为休眠模式来禁用 RDX。

### • 脱机维护实用程序

当选择了 **Maintenance Utility**,脱机维护工具将启动。脱机维护工具用于预防性维护及产品的故障分析。 如果发生故障而无法启动 **ESMPRO**,可使用脱机维护工具来查看故障原因。.

**注意** 脱机维护实用程序用来进行个人的维护。如果发生了故障需要实用脱机维护实用程序请向维 护服务公司进行咨询。

启动脱机维护工具后,以下功能可以运行。

- IPMI Information Viewer IPMI 信息视图
   显示系统事件日志(SEL)、感应器数据记录(SDR)、以及 Intelligent Platform Management Interface (IPMI)
   中的区域可置换单元(FRU),并对这些日志进行备份。
   使用本功能,可调查系统报错及事件并定位需更换的部位。您也可以清除 SEL 区域,并且当 SEL 区域满的时候指定此项操作。
- System Information Viewer 系统信息视图
   显示与处理器(CPU)、BIOS 相关的信息。
   并且将这些信息输出到一个文本文件。
- System Information Management 系统信息管理
   设置用户服务器特有的信息(产品信息、机架信息)
- 服务器配置实用程序
- 使用本实用程序,通过 EXPRESSSCOPE engine 3 可配置警报通知功能,并且通过"管理 PC"可以使用 远程管理功能.

## 9.3 省略控制台功能

脱机工具可以从管理 PC 远程进行控制,不需要键盘或其它控制台。

### 9.3.1 如何远程控制。

通过使用 EXPRESSSCOPE Engine 3 的远程 KVM,从连接了管理 PC 的 LAN 进行控制。

关于远程 KVM 的详细信息,请参照 EXPRESSBUILDER 中的 EXPRESSSCOPE Engine 3 用户指南。

注意

将 LAN 的线缆连接到管理 LAN 端口的连接口。或者,如果使用了共享 BMC LAN 功能,请将 LAN 线缆接到相应的 LAN 接口。
要使用远程 KVM,必须使用远程管理扩展许可(N8115-04)。

您也可以通过使用 BIOS 控制台重定向来远程控制离线工具。

**提示** 在控制台重定向连接时,如果终端屏幕上显示了损坏的文本,请根据您的环境更改字体的种 类(字符代码)。

### 9.3.2 准备工作

在省略控制台操作中,预先设置 EXPRESSSCOPE Engine 3 的远程管理功能,来检查硬件错误信息。 关于设置信息,请参考 EXPRESSSCOPE Engine 3 用户指南或 NEC ESMPRO Manager 在线帮助。

# NEC Express5800 系列 Express5800/R120f-2E, T120f

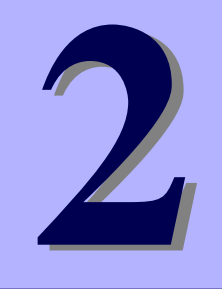

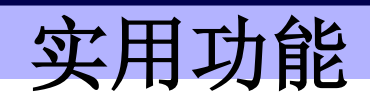

本章介绍了使用该服务器时的便捷功能。请根据您的目的和需求参考本章。

- **1. 系统 BIOS** 介绍了如何对 BIOS 及其参数进行设置。
- 2. 系统配置 介绍了服务器配置。
- **闪存 FDD** 介绍了闪存 FDD。
- 电源控制功能
   介绍了电源控制功能。
- **5. RAID 系统配置** 介绍服务器内安装的 RAID 配置实用程序。
- APRESSBUILDER 的详情 介绍了服务器附带的 EXPRESSBUILDER。
- 7. EXPRESSSCOPE Engine 3 介绍 EXPRESSSCOPE Engine 3。
- NEC ESMPRO 介绍用于管理和监控服务器的 NEC ESMPRO。
- 9. NEC 产品信息收集实用程序 介绍了 NEC 产品信息收集实用程序。

### 10. 通用 RAID 实用程序

介绍了管理或监视 RAID 控制器的通用 RAID 实用程序。

**11. Express Report Service / Express Report Service (HTTPS)** 介绍了 Express Report Service / Express Report Service (HTTPS)。

### 12. Express Report Service (MG)

介绍了 Express Report Service (MG)。

# 1. 系统 BIOS

使用 BIOS 安装实用程序(SETUP)可以查看并更改参数。

## 1.1 启动 SETUP

打开服务器,进入 POST。

等待至屏幕的左下方出现以下信息。

Press <F2> SETUP, <F3> Internal Flash Memory, <F4> ROM Utility, <F12> Network (\*根据环境不同,可能会显示不同的消息)

如果按下<F2>,在 POST 之后会启动 SETUP,然后显示主菜单。 (也可扩展选项 ROM 时按<F2>键来启动 SETUP。)

## 1.2 参数说明

SETUP 实用程序有以下六个主要菜单。

- Main menu
- Advanced menu
- Security menu
- Server menu
- Boot menu
- Save & Exit menu

上述菜单的相关项目都有子菜单。选择子菜单可以详细设置参数。

### 1.2.1 Main

如果启动 SETUP 实用程序,首先会显示 Main 菜单。

| Aptio Setup Utility<br>Main Advanced Security Server                                | y <mark>– Copyright (C) 2014 American</mark><br>r Boot Save & Exit | Megatrends, Inc.                                       |
|-------------------------------------------------------------------------------------|--------------------------------------------------------------------|--------------------------------------------------------|
| BIOS Information<br>BIOS Version<br>Build Date<br>Access Level<br>UEFI Spec Version | 5.0.0006<br>07/16/2014 17:28:18<br>Administrator<br>2.3.1          | Selects the display language<br>for system setup.      |
| Memory Information<br>Total Memory                                                  | 196608 MB                                                          |                                                        |
| System Language<br>System Date<br>System Time                                       | [English]<br>[Fri 07/18/2014]<br>[17:54:57]                        |                                                        |
|                                                                                     |                                                                    | F1: General Help<br>F4: Save & Exit Setup<br>ESC: Exit |
| Vacation 2.46, 1040                                                                 | Convirt (C) 2014 American W                                        |                                                        |

关于各个选项的详情,请参考下表。

| 选项                 | 参数                                                      | 说明                                                                                                    |
|--------------------|---------------------------------------------------------|----------------------------------------------------------------------------------------------------|
| BIOS Information   | -                                                       | _                                                                                                    |
| BIOS Version       | (仅显示)                                                   | 显示BIOS版本。                                                                                                    |
| Build Date         | (仅显示)                                                   | 显示BIOS创建日期。                                                                                                    |
| Access Level       | (仅显示)                                                   | 显示当前访问级别(管理员或用户)。<br>未设置密码时,显示Administrator。                                                                                                    |
| UEFI Spec Version  | (仅显示)                                                   | 显示BIOS支持的UEFI Spec 的版本。                                                                                                    |
| Memory Information | _                                                       | _                                                                                                    |
| Total Memory       | (仅显示)                                                   | 显示安装的内存的总容量。                                                                                                    |
| System Language    | [English]<br>Français<br>Español<br>Deutsch<br>Italiano | 选择SETUP的显示语言。如果在BIOS Redirection Port有<br>效(除了Disabled)时启动SETUP,将自动选择English。此<br>时,不能更改System Language的设置。<br>如果BIOS Redirection Port设为Disabled,则下次启动<br>SETUP时,使用此选项中设置的语言,并且可以更改语言设<br>置。 |
| System Date        | WWW MM/DD/YYYY                                          | 设置系统日期。                                                                                                    |
| System Time        | HH:MM:SS                                                | 设置系统日期。                                                                                                    |

[ ]: 出厂设置

提示

请务必确认 BIOS 参数内的日期和时间被正确配置。

每月查看系统时钟。此外,如果在需要高度精确时间的系统中运行本服务器,我们推荐使用时间服务器(一个 NTP 服务器)。

如果在定期调整的情况下,系统时间仍然出现显著延迟或超前,请联系您购买本服务 器的销售代理商或维护服务公司进行维护。

### 1.2.2 Advanced

如果将光标移动至 Advanced,将显示高级菜单 Advanced。

对于左侧标有"▶"的菜单,选择一个菜单然后按<Enter>键显示其子菜单。

当选择[UEFI] 启动模式时

| Aptio Setup Utility<br>Main Advanced Security Server                                                                                                    | – Copyright (C) 2014 American M<br>Boot Save & Exit | egatrends, Inc.                                                                                  |
|----------------------------------------------------------------------------------------------------|-----------------------------------------------------|--------------------------------------------------------------------------------------------------|
| <ul> <li>Processor Configuration</li> <li>Memory Configuration</li> <li>PCI Configuration</li> <li>Advanced Chipset Configuration</li> <li>Storage Configuration</li> <li>USB Configuration</li> <li>Serial Port Configuration</li> <li>Network Stack Configuration</li> <li>UEFI Driver Configuration</li> </ul> |                                                     | Processor Configuration<br>parameters.<br>Fi: General Help<br>F4: Save & Exit Setup<br>ESC: Exit |
|                                                                                                    |                                                     |                                                                                                  |

当选择 [Legacy] 启动模式时

| Aptio Setup Utility – Copyright (C) 2014 American<br>Main Advanced Security Server Boot Save & Exit                                                                                                    | Megatrends, Inc.                                       |
|----------------------------------------------------------------------------------------------------|--------------------------------------------------------|
| <pre>&gt; Processor Configuration<br/>&gt; Memory Configuration<br/>&gt; PCI Configuration<br/>&gt; Advanced Chipset Configuration<br/>&gt; Sorial Port Configuration<br/>&gt; Serial Port Configuration<br/>&gt; Network Stack Configuration<br/>&gt; UEFI Driver Configuration<br/>= When "Boot Mode" is set to [Legacy],<br/>"Network Stack Configuration" and<br/>"UEFI Driver Configuration" and<br/>"UEFI Driver Configuration" and<br/>"UEFI Driver Configuration" and<br/>"UEFI Driver Configuration" and<br/>"UEFI Driver donfiguration" and<br/>"UEFI Driver donfiguration" and<br/>"UEFI Driver donfiguration" and be<br/>configured.<br/>&gt;&gt;&gt;&gt;&gt;&gt;&gt;&gt;&gt;&gt;&gt;&gt;&gt;&gt;&gt;&gt;&gt;&gt;&gt;&gt;&gt;&gt;&gt;&gt;&gt;&gt;&gt;&gt;&gt;&gt;&gt;&gt;&gt;&gt;&gt;&gt;</pre> | Processor Configuration<br>parameters.                 |
|                                                                                                    | Fi: General Help<br>F4: Save & Exit Setup<br>ESC: Exit |
| Version 2.16.1243n Copyright (C) 2014 American M                                                                                                    | egatrends, Inc.                                        |

注意

如果选择了 Legacy 作为 Boot Mode,则无法选择 Network Stack Configuration 子菜单 和 UEFI Driver Configuration 子菜单。仅 Boot Mode 是 UEFI 时可选。

## (1) Processor Configuration 子菜单

从 Advanced 菜单中选择 Processor Configuration 后,按<Enter>键显示以下菜单。对于左侧标有▶的菜单,将光标移至该项,然后按<Enter>键显示其子菜单。

| Aptio Setup Utility<br>Advanced                                                                                                    | y – Copyright (C) 2014 Ame                                                 | erican Megatrends, Inc.                                |
|----------------------------------------------------------------------------------------------------|----------------------------------------------------------------------------|--------------------------------------------------------|
| <ul> <li>Processor Information</li> <li>Processor Power Management</li> </ul>                                                                                |                                                                            |                                                        |
| DCU IP Prefetcher<br>DCU Streamer Prefetcher<br>Hardware Prefetcher<br>Adjacent Cache Line Prefetch<br>Execute Disable Bit<br>VT-x<br>Active Processon Cones | [Enabled]<br>[Enabled]<br>[Enabled]<br>[Enabled]<br>[Enabled]<br>[Enabled] |                                                        |
| Hyper-Threading<br>PPIN Support<br>X2APIC                                                                                                    | [Enabled]<br>[Disabled]<br>[Disabled]<br>[Disabled]                        |                                                        |
|                                                                                                    |                                                                            | F1: General Help<br>F4: Save & Exit Setup<br>ESC: Exit |
| Version 2.16.1243r                                                                                                    | n Copyright (C) 2014 Ameri                                                 | ican Megatrends, Inc.                                  |

关于各选项的详细信息,请参考下表。

| 选项                          | 参数                    | 说明                                                                        |
|-----------------------------|-----------------------|---------------------------------------------------------------------------|
| Processor Information       | _                     | _                                                                         |
| Processor Power Management  | _                     | _                                                                         |
| DCU IP Prefetcher           | Disabled<br>[Enabled] | 启用或禁用处理器的DCU (Data Cache Unit) IP 预取功能。                                   |
| DCU Streamer Prefetcher     | Disabled<br>[Enabled] | 启动或禁用处理器的DCU流转化器预先访存功能。                                                   |
| Hardware Prefetcher         | Disabled<br>[Enabled] | 启用或禁用硬件预取功能。                                                              |
| Adjacent Cache Line Prefech | Disabled<br>[Enabled] | 启用或禁用从内存到高速缓存的最佳存取。                                                       |
| Execute Disable Bit         | Disabled<br>[Enabled] | 启用或禁用Execute Disable Bit功能。只有安装了支持本功能的处理器,才会显示本选项。                        |
| VT-x                        | Disabled<br>[Enabled] | 启用或禁用Intel(R)Virtualization Technology功能(处理器的虚拟化支援功能)。                    |
| Active Processor Cores      | 1-[X]                 | 指定每个处理器包启用的内核数量。能够指定的核数<br>取决于安装的处理器。 X 代表内核的最大数量                         |
| Hyper-Threading             | Disabled<br>[Enabled] | 启用或禁用在一个内核中同时运行两个线程的功能。<br>仅当安装了支持本功能的处理器时显示该参数。                          |
| PPIN Support                | [Disabled]<br>Enabled | 启用或禁用Protected Processor Inventry Number (PPIN),只有当所安装的处理器支持此功能时此选项 才会显示。 |

| 选项     | 参数                    | 说明                                                                                                    |
|--------|-----------------------|----------------------------------------------------------------------------------------------------|
| X2APIC | Disabled<br>[Enabled] | <ul> <li>启用或禁用 X2APIC 功能</li> <li>此选项在VT-x 和 VT-d启用时为可选。</li> <li>X2APIC 功能在以下 OS 必须启用: <ul> <li>Windows Server 2012</li> <li>Windows Server 2012 R2</li> </ul> </li> <li>X2APIC 功能在以下 OS 必须禁用: <ul> <li>Windows Server 2008</li> <li>Windows Server 2008 R2</li> </ul> </li> <li>请参考 安装指南第1章 安装Windows的"安装之前",<br/>根据OS决定是否启用此功能。</li> </ul> |

### (a) Processor Information 子菜单

| Aptio Setup Util<br>Advanced                                                                                                    | ity – Copyright (C) 2014 Americ                                                                                                    | can Megatrends, Inc.                                   |
|----------------------------------------------------------------------------------------------------|----------------------------------------------------------------------------------------------------|--------------------------------------------------------|
| Processor 1 CPUID<br>Processor Type                                                                                                    | 306f2<br>Intel(R) Xeon(R)<br>processor E5-2680 v3                                                                                    |                                                        |
| Processor Speed<br>Active Cores<br>Max Cores<br>L2 Cache RAM<br>L3 Cache RAM<br>Microcode Revision<br>EMT64<br>Hyper-Threading                                        | 2500 MHZ<br>12<br>12 x 256 kB<br>30720 kB<br>1e<br>Supported<br>Supported                                                            |                                                        |
| Processor 2 CPUID<br>Processor Type<br>Processor Speed<br>Active Cores<br>Max Cores<br>L2 Cache RAM<br>L3 Cache RAM<br>Microcode Revision<br>EMT64<br>Hyper-Threading | 306f2<br>Intel(R) Xeon(R)<br>processor E5-2680 v3<br>2500 MHz<br>12<br>12<br>12 × 256 kB<br>30720 kB<br>1e<br>Supported<br>Supported | F1: General Help<br>F4: Save & Exit Setup<br>ESC: Exit |
| Version 2.16.12                                                                                                    | 43n Cnouright (C) 2014 American                                                                                                    | ) Megatrends, Inc.                                     |

关于各选项的详细信息,请参考下表。

| 选项                 | 参数    | 说明                                             |
|--------------------|-------|------------------------------------------------|
| Processor 1 CPUID  | (仅显示) | 显示处理器1的ID。                                     |
| Processor Type     | (仅显示) | 显示处理器1的种类。                                     |
| Processor Speed    | (仅显示) | 显示处理器1的时钟速度。                                   |
| Active Cores       | (仅显示) | 显示处理器1的内部有效内核数。                                |
| Max Cores          | (仅显示) | 显示处理器1的内部最大内核数。                                |
| L2 Cache RAM       | (仅显示) | 显示处理器1的2级缓存大小。                                 |
| L3 Cache RAM       | (仅显示) | 显示处理器1的3级缓存大小。                                 |
| Microcode Revision | (仅显示) | 显示适用于Processor 1的微码版本。                         |
| EMT64              | (仅显示) | 处理器1支持英特尔64架构时显示"Supported"。                   |
| Hyper-Threading    | (仅显示) | 处理器1支持超线程技术时显示"Supported"。                     |
| Processor 2 CPUID  | (仅显示) | 显示处理器2的ID。<br>"Not Installed"表示处理器插槽2上尚未安装处理器。 |
| Processor Type     | (仅显示) | 显示处理器2的类型。                                     |
| Processor Speed    | (仅显示) | 显示处理器2的时钟速度。                                   |
| Active Cores       | (仅显示) | 显示处理器2的内部有效内核数。                                |
| Max Cores          | (仅显示) | 显示处理器2的内部最大内核数。                                |
| L2 Cache RAM       | (仅显示) | 显示处理器2的2级缓存大小。                                 |
| L3 Cache RAM       | (仅显示) | 显示处理器2的3级缓存大小。                                 |
| Microcode Revision | (仅显示) | 显示适用于Processor 1的微码版本。                         |
| EMT64              | (仅显示) | 处理器2支持英特尔64架构时显示"Supported"。                   |
| Hyper-Threading    | (仅显示) | 处理器2支持超线程技术时显示"Supported"。                     |

### (b) Processor Power Management 子菜单

| Antin Onton Utility           | Comministration (C) 2014 America | n Verstaande Tae                    |
|-------------------------------|----------------------------------|-------------------------------------|
| Advanced                      | - copyright (c) 2014 Hilerica    | an Megatrenus, Inc.                 |
|                               |                                  |                                     |
| Power Management Policy       |                                  | Select the power management policy. |
| Processor C3 Report           | [Disabled]                       |                                     |
| Processor C6 Report           | [Enabled]                        |                                     |
| Package C State Limit         | [No Limit]                       |                                     |
|                               |                                  |                                     |
| EIST                          | [Enabled]                        |                                     |
| Energy Performance            | [Balanced Performance]           |                                     |
| Turbo Boost                   | [Enabled]                        |                                     |
| Energy Efficient Turbo        | [Enabled]                        |                                     |
| P-STATE Coordination          | [HW_ALL]                         |                                     |
| Workload Sensitivity          | [Balanced]                       |                                     |
| Uncore Frequency Scaling      | [Enabled]                        |                                     |
| Uncore Frequency Coordination | [V1Sabled]                       |                                     |
|                               |                                  |                                     |
|                               |                                  |                                     |
|                               |                                  |                                     |
|                               |                                  |                                     |
|                               |                                  | E1: General Heln                    |
|                               |                                  | F4: Save & Exit Setun               |
|                               |                                  | ESC: Exit                           |
|                               |                                  |                                     |
|                               |                                  |                                     |
|                               |                                  |                                     |
|                               |                                  |                                     |
|                               |                                  |                                     |
| Version 2.16.1243n            | Copyright (C) 2014 American      | Megatrends, Inc.                    |

关于各选项的详细信息,请参考下表。

| 选项                      | 参数                                                                           | 说明                                                                                                 |
|-------------------------|------------------------------------------------------------------------------|----------------------------------------------------------------------------------------------------|
| Power Management Policy | Performance Preferred<br>[Energy Preferred]<br>Custom                        | 选定 Power Management Policy.<br>当选定"Custom"时下面的菜单选项为可<br>选状态。                                       |
| Processor C3 Report     | [Disabled]<br>Enabled                                                        | 启用或禁用将处理器C3状态通知给OS的<br>功能。                                                                         |
| Processor C6 Report     | Disabled<br>[Enabled]                                                        | 启用或禁用将处理器C6状态通知给OS的<br>功能。                                                                         |
| Package C State Limit   | C0/C1<br>C2<br>C6 (non Retention)<br>C6 (Retention)<br>[No Limit]            | 设置处理器的包C状态的上限。                                                                                     |
| EIST                    | Disabled<br>[Enabled]                                                        | 启用或禁用Enhanced Intel SpeedStep(R)<br>Technology功能。仅当安装了支持本功能<br>的处理器时才显示本选项。                        |
| Energy Performance      | Performance<br>[Balanced Performance]<br>Balanced Energy<br>Energy Efficient | 设置将处理器的动作设置为性能优先或者<br>节能优先。仅当 <b>EIST</b> 启用时,该选项才会<br>显示。                                         |
| Turbo Boost             | Disabled<br>[Enabled]                                                        | 启用或禁用 <b>Turbo Boost Technology</b> 功能。<br>仅当 <b>EIST</b> 可用时才显示本选项。<br>仅当安装了支持本功能的处理器时才显示<br>本选项。 |
| Energy Efficient Turbo  | Disabled<br>[Enabled]                                                        | 启用或禁用 Energy Efficient Turbo 功能.<br>当 <b>EIST</b> 和Turbo Boost都设为可用时才显<br>示本选项。                    |
| P-STATE Coordination    | [HW_ALL]<br>SW_ALL<br>SW_ANY                                                 | 指定P-STATE协调的类型。仅当EIST启用时,该选项才会显示。                                                                  |

| 选项                       | 参数            | 说明                         |
|--------------------------|---------------|----------------------------|
| Workload Sensitivity     | [Balanced]    | 当系统性能优先于I/O的工作量时选择         |
|                          | I/O sensitive | "I/O sensitive"。           |
| Uncore Frequency Scaling | Disabled      | 启用或禁用动态调整Uncore操作频率的功      |
|                          | [Enabled]     | 能。                         |
| Uncore Frequency         | [Disabled]    | 启用或禁用每个处理器中的Uncore的操作      |
| Coordination             | Enabled       | 频率的功能。当Uncore Frequency    |
|                          |               | Scaling设定为"Enabled"时显示本选项。 |

## (2) Memory Configuration 子菜单

从 Advanced 菜单中选择 Memory Configuration 后按<Enter>键来显示以下菜单画面。对于左侧标有▶的菜单, 将光标移至该项,然后按<Enter>键显示其子菜单。

| Aptio Setup Utility –<br>Advanced                                                                                                    | Copyright (C) 2014 American ⊧             | legatrends, Inc.                                       |
|----------------------------------------------------------------------------------------------------|-------------------------------------------|--------------------------------------------------------|
| <ul> <li>Memory Information</li> <li>Hardware Memory Test</li> <li>Memory Retest</li> <li>Memory Frequency Limit</li> <li>NUMA</li> </ul> | [Disabled]<br>[NO]<br>[Auto]<br>[Enabled] |                                                        |
| Cluster On Die<br>Early Snoop                                                                                                    | [Disabled]<br>[Enabled]                   |                                                        |
| Memory RAS Mode<br>Patrol Scrub<br>Demand Scrub                                                                                           | [Independent]<br>[Enabled]<br>[Enabled]   |                                                        |
|                                                                                                    |                                           | F1: General Help<br>F4: Save & Exit Setup<br>ESC: Exit |
| Version 2.16.1243n Co                                                                                                    | pyright (C) 2014 American Meg             | atrends, Inc.                                          |

对于各选项的详细信息,请参考下表。

| 选项                     | 参数            | 说明                               |
|------------------------|---------------|----------------------------------|
| Memory Information     | _             | _                                |
| Hardware Memory Test   | [Disabled]    | 设置启用或禁用 POST 过程中的内存诊断。           |
|                        | Enabled       |                                  |
| Memory Retest          | [No]          | 设置为[Enabled]时,如内存诊断检出错误,则        |
|                        | Yes           | 相应的内存资源将被降级。                     |
| Memory Frequency Limit | [Auto]        | 如果设置为[Yes]则会清除内存的错误信息,在          |
|                        | 1333 MHz      | 下次 POST 启动时对所有的 DIMM 进行重新配       |
|                        | 1600 MHz      | 置。该参数在内存重新配置后自动设为[No]。           |
|                        | 1866 MHz      |                                  |
|                        | 2133 MHz      |                                  |
| NUMA                   | Disabled      | 启用或禁用非一致内存访问功能。该选项仅在多            |
|                        | [Enabled]     | 处理器配置下显示。                        |
| Cluster On Die         | [Disabled]    | 启用或禁用Cluster On Die功能。该选项仅在      |
|                        | Enabled       | NUMA设为Enabled且安装的处理器支持该功         |
|                        |               | 能时有效。                            |
|                        |               | 注意:如果使用VMware ESXi 5.5 Update 2, |
|                        |               | 该选项必须 <b>Disabled</b> 。          |
| Early Snoop            | Disabled      | 启用或禁用Early Snoop功能。该选项仅在         |
|                        | [Enabled]     | Cluster On Die设为Disabled时有效。     |
| Memory RAS Mode        | [Independent] | 指定内存RAS模式。请参考用户指南 第2章 (内         |
|                        | Mirroring     | 存RAS功能)。                         |
|                        | Lock Step     |                                  |
|                        | Sparing       |                                  |
| Patrol Scrub           | Disabled      | 启用或禁用内存RAS功能 (巡读清除)。             |
|                        | [Enabled]     |                                  |
| Demand Scrub           | Disabled      | 启用或禁用内存RAS功能 (按需清除)。             |
|                        | [Enabled]     |                                  |

### (a) Memory Information 子菜单

| Aptio Setup<br>Advanced                                                                                                    | Utility – Copyright (C) 2014 Ameri                                                            | can Megatrends, Inc.                                   |
|----------------------------------------------------------------------------------------------------|-----------------------------------------------------------------------------------------------|--------------------------------------------------------|
| Total Memory                                                                                                    | 32768 MB                                                                                      |                                                        |
| Current Memory Speed<br>Mirroring<br>Sparing<br>Lock Step<br>CPU1_DIMM1 Status<br>CPU1_DIMM2 Status                                             | 2133 MHZ<br>Not Possible<br>Not Possible<br>Not Possible<br>8192 MB<br>Not Present            |                                                        |
| CPU1_DIMM3 Status<br>CPU1_DIMM4 Status<br>CPU1_DIMM5 Status<br>CPU1_DIMM6 Status<br>CPU1_DIMM7 Status<br>CPU1_DIMM7 Status                      | 8192 MB<br>Not Present<br>Not Present<br>Not Present<br>Not Present<br>Not Present            |                                                        |
| CPU2_DIMM1 Status<br>CPU2_DIMM2 Status<br>CPU2_DIMM3 Status<br>CPU2_DIMM4 Status<br>CPU2_DIMM5 Status<br>CPU2_DIMM6 Status<br>CPU2_DIMM6 Status | 8192 MB<br>Not Present<br>8192 MB<br>Not Present<br>Not Present<br>Not Present<br>Not Present | Fi: General Help<br>F4: Save & Exit Setup<br>ESC: Exit |
| Version 2.:                                                                                                    | 16.1243n Copyright (C) 2014 America                                                           | n Megatrends, Inc.                                     |

关于各选项的详细信息,请参考下表。

| 选项                                         | 参数    | 说明                                                                                                    |
|--------------------------------------------|-------|----------------------------------------------------------------------------------------------------|
| Total Memory                               | (仅显示) | 显示安装的内存的物理容量。                                                                                                    |
| Current Memory Speed                       | (仅显示) | 显示当前的内存运行频率。                                                                                                    |
| Mirroring                                  | (仅显示) | 如果当前的内存结构支持镜像化功能且<br>Memory RAS Mode指定为"Mirroring"时,显示<br>"Supported"。                                                                                                    |
| Sparing                                    | (仅显示) | 如果当前的内存结构支持备份功能且 <b>Memory</b><br>RAS Mode指定为"Sparing"时,显示<br>"Supported"。                                                                                                    |
| Lock Step                                  | (仅显示) | 如果当前的内存结构支持锁步功能且Memory<br>RAS Mode指定为"Lock Step"时,显示<br>Supported。                                                                                                    |
| CPU1_DIMM1-8 Status<br>CPU2_DIMM1-8 Status | (仅显示) | 显示每个DIMM的容量和状态。<br>Number:表示内存容量以及DIMM运行正常。<br>Number (Mirrored / Lock Step / Spared):白<br>表示内存容量和内存RAS模式的指定模式<br>(Mirrored / Lock Step / Spared)。<br>Number (Error):表示内存容量和故障DIMM。<br>Disabled:表示因内存故障已降级的DIMM。<br>Not Present:表示去安装DIMM |

## (3) PCI Configuration 子菜单

从 Advanced 菜单中选择 PCI Configuration 并按下<Enter>键,则显示如下所示菜单。

| Aptio Setup Utilit<br>Advanced                                                        | ty – Copyright (C) 2014 America               | n Megatrends, Inc.                                     |
|---------------------------------------------------------------------------------------|-----------------------------------------------|--------------------------------------------------------|
| <ul> <li>PCI Device Controller and Option</li> <li>PCI Link Speed Settings</li> </ul> |                                               |                                                        |
| ASPM Support<br>AER Support                                                           | [Disabled]<br>[Enabled]                       |                                                        |
| 4GB PCI Hole Granularity<br>PCI Bus Static Allocation<br>PCIe Completion Timeout      | [2 GB]<br>[Enabled]<br>[260 msec to 900 msec] |                                                        |
|                                                                                       |                                               | F1: General Help<br>F4: Save & Exit Setup<br>ESC: Exit |

关于各选项的详细信息,请参考下表。

| 选项                                            | 参数                                                                                                    | 说明                                                               |
|-----------------------------------------------|----------------------------------------------------------------------------------------------------|------------------------------------------------------------------|
| PCI Device Controller and Option ROM Settings | _                                                                                                    | -                                                                |
| PCI Link Speed Settings                       | _                                                                                                    | _                                                                |
| ASPM Support                                  | [Disabled]<br>Auto                                                                                                    | 设置Active State Power Management的省电级<br>别。选择[Auto]则会自动设置为合适的级别。   |
| AER Support                                   | Disabled<br>[Enabled]                                                                                                    | 启用或禁用允许OS控制PCIe Advanced Error<br>Reporting的功能。<br>不包含板载LAN/VGA。 |
| 4GB PCI Hole Granularity                      | 3 GB<br>[2 GB]<br>1 GB                                                                                                    | 设置PCI设备所用的地址空间大小。                                                |
| PCI Bus Static Allocation                     | Disabled<br>[Enabled]                                                                                                    | 启用或禁用PCI总线号码的静态分配。                                               |
| PCle Completion Timeout                       | 50 µsec to 10 msec<br>16 msec to 55 msec<br>65 msec to 210 msec<br>[260 msec to 900 msec]<br>1 sec to 3.5 sec<br>4 sec to 13 sec<br>17 sec to 64 sec | 指定PCle设备的完成超时时间。                                                 |

### (a) PCI Device Controller 和 Option ROM Settings 子菜单

| Aptio Setup Utility -<br>Advanced                                                                                                    | Copyright (C) 2014 American ⊧                                                                | Megatrends, Inc.                                       |
|----------------------------------------------------------------------------------------------------|----------------------------------------------------------------------------------------------|--------------------------------------------------------|
| VSA Controller<br>* VGA Priority<br>************************************                                                                                                    | (Enabled)<br>(Onboard)<br>жижник<br>жижник<br>акаканак                                       | Disables/Enables the onboard<br>VGA controller.        |
| LAN Controller<br>LANI Option ROM Scan<br>LAN2 Option ROM Scan<br>LAN3 Option ROM Scan<br>LAN4 Option ROM Scan<br>PCI16 Slot Option ROM<br>PCI26 Slot Option ROM<br>PCI26 Slot Option ROM | [Enabled]<br>[Enabled]<br>[Disabled]<br>[Disabled]<br>[Disabled]<br>[Disabled]<br>[Disabled] |                                                        |
| PCI3C Slot Option ROM<br>PCI1D Slot Option ROM<br>PCI2D Slot Option ROM<br>PCI2D Slot Option ROM                                                                                          | (Disabled)<br>(Disabled)<br>(Disabled)<br>(Disabled)<br>(Disabled)                           | Fi: General Help<br>F4: Save & Exit Setup<br>ESC: Exit |
| Version 2.16.1243n Co                                                                                                    | pyright (C) 2014 American Meg                                                                | gatrends, Inc.                                         |

关于各选项的详细信息,请参考下表。

| Option                | Parameter             | Description                                                                      |
|-----------------------|-----------------------|----------------------------------------------------------------------------------|
| VGA Controller        | Disabled<br>[Enabled] | 启用或禁用板载VGA控制器。<br>如果只有板载VGA控制器有效时本选项自动设<br>定为"Enabled"。                          |
| VGA Priority          | [Offboard]<br>Onboard | 设置VGA控制器的ROM扩展优先顺序。只有当<br>Boot Mode被指定为"Legacy"时,可选择本选<br>项。                     |
| LAN Controller        | Disabled<br>[Enabled] | 启用或禁用板载LAN控制器。<br>当在离线工具中将 <b>Shared LAN</b> 设置为<br>"Enabled"时,本选项被固定为"Enabled"。 |
| LANX Option ROM Scan  | Disabled<br>[Enabled] | 启用或禁用板载LAN可选ROM SCAN。根据<br>LAN端口数显示本选项。除了LAN1其他任何<br>LAN端口都设置为"Disabled"。        |
| PCIXX Slot Option ROM | Disabled<br>[Enabled] | 启用或禁用每个PCI插槽上的可选ROM。只有<br>PCI3被设为"Enabled"。<br>XX:1/2/3/4/5                      |

]: 出厂设置

[

注意

如果已安装 OS 的硬盘未连接 RAID 控制器、LAN 卡(网络启动)或者光纤控制器,请 将该插槽的可选 ROM 设置为"Disabled"。

### (b) PCI Link Speed Settings 子菜单

| Aptio Setup Utili          | ity – Copyright (C) 2014 A | American Megatrends, Inc.                           |
|----------------------------|----------------------------|-----------------------------------------------------|
| Advanced                   |                            |                                                     |
| Target Link Speed Limit    | [Auto]                     | Selects the target link<br>speed limit.Depending on |
| PCI1 Slot Link Speed Limit | [8.0 GT/s]                 | hardware, link speed may be                         |
| PCI2 Slot Link Speed Limit | [8.0 GT/s]                 | set lower than this limit.                          |
| PCI3 Slot Link Speed Limit | [8.0 GT/s]                 |                                                     |
| PCI4 Slot Link Speed Limit | [8.0 GT/s]                 |                                                     |
| PCI5 Slot Link Speed Limit | [5.0 GT/s]                 |                                                     |
|                            |                            |                                                     |
|                            |                            |                                                     |
|                            |                            |                                                     |
|                            |                            |                                                     |
|                            |                            |                                                     |
|                            |                            |                                                     |
|                            |                            |                                                     |
|                            |                            |                                                     |
|                            |                            |                                                     |
|                            |                            |                                                     |
|                            |                            |                                                     |
|                            |                            |                                                     |
|                            |                            | F1: General Help                                    |
|                            |                            | F4: Save & Exit Setup                               |
|                            |                            | ESC: Exit                                           |
|                            |                            |                                                     |
|                            |                            |                                                     |
|                            |                            |                                                     |
|                            |                            |                                                     |
|                            |                            |                                                     |
| Version 2.16.124           | 3n Copyright (C) 2014 Ame  | erican Megatrends, Inc.                             |

关于各选项的详细信息,请参考下表。

| 选项                          | 参数         | 描述Description                   |
|-----------------------------|------------|---------------------------------|
| Target Link Speed Limit     | [Auto]     | 设置板载PCI设备的Link速度的上限值。           |
|                             | 2.5 GT/s   |                                 |
|                             | 5.0 GT/s   |                                 |
| PCIXX Slot Link Speed Limit | 2.5 GT/s   | 设置每个PCI插口的PCI设备的Link速度的上限       |
|                             | 5.0 GT/s   | 值。                              |
|                             | [8.0 GT/s] | XX:1/2/3/4                      |
|                             |            |                                 |
| PCI5 Slot Link Speed Limit  | 2.5 GT/s   | 设置PCI插口5的Link速度的上限值。该速度不        |
|                             | [5.0 GT/s] | 能超过Target Link Speed Limit的指定值。 |

## (4) Advanced Chipset Configuration 子菜单

从 Advanced 菜单选择 Advanced Chipset Configuration 并按下<Enter> 键,显示以下菜单画面。

| Aptio Setup Ut.<br>Advanced                  | ility – Copyright (C) 2014 f | American Megatrends, Inc.                                 |
|----------------------------------------------|------------------------------|-----------------------------------------------------------|
| Current QPI Link Freq<br>QPI Frequency Limit | 9.6 GT/s<br>[Auto]           | Selects the QPI frequency<br>limit.Depending on processor |
| VT-d<br>I/OAT                                | [Enabled]<br>[Enabled]       | set lower than this limit.                                |
| Wake On LAN/PME<br>Wake On RTC Alarm         | [Enabled]<br>[Disabled]      |                                                           |
|                                              |                              |                                                           |
|                                              |                              |                                                           |
|                                              |                              |                                                           |
|                                              |                              | F1: General Help<br>F4: Save & Exit Setup<br>ESC: Exit    |
|                                              |                              |                                                           |
| Version 2 16                                 | 1243n Conuright (C) 2014 Ame | rican Megatrends. Inc.                                    |

关于各选项的详细信息,请参考下表。

| 选项                    | 参数                                         | 描述                                                                                                  |
|-----------------------|--------------------------------------------|----------------------------------------------------------------------------------------------------|
| Current QPI Link Freq | (仅显示)                                      | 显示当前QPI Link速度。<br>仅当多处理器构成时显示。                                                                     |
| QPI Frequency Limit   | [Auto]<br>6.4 GT/s<br>8.0 GT/s<br>9.6 GT/s | 设置QPI Link速度的上限值。                                                                                   |
| VT-d                  | Disabled<br>[Enabled]                      | 启用或禁用Intel(R)Virtualization Technology<br>for Directed I/O功能(I/O的虚拟化支援功能)。仅<br>当安装了支持本功能的处理器时显示该选项。 |
| Ι/ΟΑΤ                 | Disabled<br>[Enabled]                      | 启用或禁用Intel I/O Acceleration Technology<br>功能。                                                       |
| Wake On LAN/PME       | [Disabled]<br>Enabled                      | 启用或禁用经由网络的远程开机功能。                                                                                   |
| Wake On RTC Alarm     | [Disabled]<br>Enabled                      | 启用或禁用基于实时时钟的远程开机功能。                                                                                 |

### (5) Storage Configurationz 子菜单

在 Advanced 菜单中选择 Storage Configuration 然后按 <Enter> 键显示以下的菜单画面。对于左侧标有▶的 菜单,将光标移至该项,然后按<Enter>键显示其子菜单。

| Aptio Set                        | up Utility – Copyright (C) 2014 American | n Megatrends, Inc.                                     |
|----------------------------------|------------------------------------------|--------------------------------------------------------|
| ▶ SATA Information               |                                          |                                                        |
| SATA Mode<br>Hard Disk Pre-Delay | (AHCI Mode)<br>[Disabled]                |                                                        |
|                                  |                                          |                                                        |
|                                  |                                          |                                                        |
|                                  |                                          | F1: General Help<br>F4: Save & Exit Setup<br>ESC: Exit |
|                                  |                                          |                                                        |

关于各选项的详细信息,请参考下表。

| 选项                  | 参数          | 说明                   |
|---------------------|-------------|----------------------|
| SATA Information    | -           |                      |
| SATA Mode           | Disabled    | 设置SATA Mode。         |
|                     | IDE Mode    |                      |
|                     | [AHCI Mode] |                      |
| Hard Disk Pre-Delay | [Disabled]  | 设置POST过程中HDD存取的延迟时间。 |
|                     | 3 Seconds   |                      |
|                     | 6 Seconds   |                      |
|                     | 9 Seconds   |                      |
|                     | 12 Seconds  |                      |
|                     | 15 Seconds  |                      |
|                     | 21 Seconds  |                      |
|                     | 30 Seconds  |                      |

[ ]: 出厂设置

注意

NEC 没有验证 IDE 模式下操作。
#### (a) SATA Information 子菜单

| Aptio S<br>Advanced                                                | etup Utility – Copyright (C) 2014 Americar                                         | n Megatrends, Inc.                                     |
|--------------------------------------------------------------------|------------------------------------------------------------------------------------|--------------------------------------------------------|
| SATA PortO<br>SATA Port1<br>SATA Port2<br>SATA Port3<br>SATA Port4 | Not Present<br>Not Present<br>Not Present<br>Not Present<br>UJDA782 DVD/CD - ATAPI |                                                        |
|                                                                    |                                                                                    | Fi: General Help<br>F4: Save & Exit Setup<br>ESC: Exit |

关于各选项的详细信息,请参考下表。

| 选项         | 参数    | 说明                     |
|------------|-------|------------------------|
| SATA Port0 | (仅显示) | 显示连接到各个端口的设备。          |
| SATA Port1 |       | 当没有设备连接到SATA 端口时显示"Not |
| SATA Port2 |       | Present"。              |
| SATA Port3 |       |                        |
| SATA Port4 |       |                        |

### (6) USB Configuration 子菜单

从 Advanced 菜单选择 USB Configuration 并按<Enter>键来表示如下所示菜单画面。

| Aptio Setup U<br>Advanced                  | tility – Copyright (C) 2014 Ame | rican Megatrends, Inc.                                           |
|--------------------------------------------|---------------------------------|------------------------------------------------------------------|
| Device Reset Timeout<br>Controller Timeout | [20 sec]<br>[20 sec]            | Selects USB mass storage<br>device Start Unit command<br>timeout |
| XHCI Mode                                  | [Auto]                          | (Incode)                                                         |
| XHCI Hand-off                              | [Enabled]                       |                                                                  |
|                                            |                                 |                                                                  |
|                                            |                                 |                                                                  |
|                                            |                                 | F1: General Help<br>F4: Save & Exit Setup<br>ESC: Exit           |
|                                            |                                 |                                                                  |
| Version 2.16                               | .1243n Copyright (C) 2014 Ameri | can Megatrends, Inc.                                             |

关于各选项的详细信息,请参考下表。

| 选项                   | 参数                                          | 说明                                                                                                    |
|----------------------|---------------------------------------------|----------------------------------------------------------------------------------------------------|
| Device Reset Timeout | 10 sec<br>[20 sec]<br>30 sec<br>40 sec      | 指定向USB设备发出Start Unit命令的超时时间。                                                                                                    |
| Controller Timeout   | 1 sec<br>5 sec<br>10 sec<br>[20 sec]        | 指定向USE控制器发出Control, Bulk, or<br>Interrupt Transfer命令的超时时间。                                                                              |
| XHCI Mode            | Smart Auto<br>[Auto]<br>Enabled<br>Disabled | 指定USB3.0控制器的操作模式.<br>Smart Auto:根据支持的OS,在POST期间进行USB 3.0设置。<br>Auto:支持USB3.0的OS启动后,USB3.0有效。<br>Enabled:启用USB3.0.<br>Disabled:禁用USB3.0. |
| XHCI Hand-off        | Disabled<br>[Enabled]                       | 启用或禁用XHCI hand-off 功能。                                                                                                    |

### (7) Serial Port Configuration 子菜单

从 Advanced 菜单中选择 Serial Port Configuration 并按<Enter>键,则显示如下所示的菜单画面。.

| Aptio Setup Utility -<br>Advanced                                                                                                    | Copyright (C) 2014 American M                                                  | Megatrends, Inc.                                                                                                |
|----------------------------------------------------------------------------------------------------|--------------------------------------------------------------------------------|----------------------------------------------------------------------------------------------------|
| Serial Port A Settings<br>Serial Port A<br>Serial A Base I/O<br>Serial A Interrupt<br>Serial Port B Settings<br>Serial B Base I/O<br>Serial B Base I/O<br>Serial B Interrupt | [Enabled]<br>[3F8h]<br>[IRQ 4]<br>[Enabled]<br>[2F8h]<br>[IRQ 3]<br>[Nicobled] | Configures serial port A<br>using options.<br>[Disabled]<br>No configuration<br>[Enabled]<br>User configuration |
| Console Redirection Settings<br>BIOS Redirection Port                                                                                                    | [Disabled]                                                                     |                                                                                                    |
|                                                                                                    |                                                                                | F1: General Help<br>F4: Save & Exit Setup<br>ESC: Exit                                                          |
| Vension 0.46 4040n 0                                                                                                    | numiett (C) 2014 American Mar                                                  | returnede Two                                                                                                   |

从 BIOS Redirection Port ,选择 Serial Port A 或 Serial Port B 并按<Enter>键,则显示如下所示的菜单 画面。

| Aptio Setup Utilit<br>Advanced                                                                                                    | y – Copyright (C) 2014 Ameria                                                                      | can Megatrends, Inc.                                                                                                 |
|----------------------------------------------------------------------------------------------------|----------------------------------------------------------------------------------------------------|----------------------------------------------------------------------------------------------------|
| Serial Port A Settings<br>Serial Port A<br>Serial A Base I/O<br>Serial A Interrupt                                                                                  | [Enabled]<br>[3F8h]<br>[IRQ 4]                                                                     | Selects the Serial port to<br>use for Console Redirection.<br>[Disabled] completely<br>disables Console Redirection. |
| Serial Port B Settings<br>Serial Port B<br>Serial B Base I/O<br>Serial B Interrupt<br>Auto-Shutdown                                                                 | [Enabled]<br>[2F8h]<br>[IRQ 3]<br>[Disabled]                                                       |                                                                                                    |
| Console Redirection Settings<br>BIOS Redirection Port<br>Terminal Type<br>Baud Rate<br>Data Bits<br>Parity<br>Stop Bits<br>Flow Control<br>Continue C.R. after POST | [Serial Port A]<br>[VT100+]<br>[115200]<br>[8]<br>[None]<br>[1]<br>[Hardware RTS/CTS]<br>[Enabled] | F1: General Help<br>F4: Save & Exit Setup<br>ESC: Exit                                                               |
| Version 2.16.1243                                                                                                    | n Copuright (C) 2014 America                                                                       | n Megatrends, Inc.                                                                                                   |

关于各选项的详细信息,请参考下表。

| 选项                           | 参数                                           | 说明                                                                                                    |
|------------------------------|----------------------------------------------|----------------------------------------------------------------------------------------------------|
| Serial Port A Settings       | -                                            | _                                                                                                    |
| Serial Port A                | Disabled<br>[Enabled]                        | 启用或禁用串口A。                                                                                                    |
| Serial A Base I/O            | [3F8h]<br>2F8h<br>3E8h<br>2E8h               | 指定串口A使用的基本I/O 地址。                                                                                                    |
| Serial A Interrupt           | [IRQ 4]<br>IRQ 3                             | 指定串口A的中断。                                                                                                    |
| Serial Port B Settings       | -                                            | _                                                                                                    |
| Serial Port B                | Disabled<br>[Enabled]                        | 启用或禁用串口B。                                                                                                    |
| Serial B Base I/O            | 3F8h<br>[2F8h]<br>3E8h<br>2E8h               | 指定串口B使用的基本I/O 地址。                                                                                                    |
| Serial B Interrupt           | IRQ 4<br>[IRQ 3]                             | 指定串口B的中断。                                                                                                    |
| Auto-Shutdown                | [Disabled]<br>Enabled                        | 启用或禁用串行端口自动关闭。必须连接了支持<br>此功能的设备才能指定为"Enabled"。如果连<br>接的设备不支持此功能,串行端口将从停止状态<br>返回。                                                             |
| Console Redirection Settings | _                                            | _                                                                                                    |
| BIOS Redirection Port        | [Disabled]<br>Serial Port A<br>Serial Port B | 设置指定的串口的控制台重定向功能是否有效。<br>如果设置为[Serial Port A]或[Serial Port B],则<br>可实现使用ESMPRO/ServerManager等终端的<br>直连。终端设备显示器的大小必须是80 x 25。<br>并且显示以下的连接设置项。 |
| Terminal Type                | [VT100+]<br>VT-UTF8<br>PC-ANSI               | 选择终端类型。                                                                                                    |
| Baud Rate                    | 9600<br>19200<br>57600<br>[115200]           | 设置波特率。                                                                                                    |
| Data Bits                    | 7<br>[8]                                     | 设置数据位宽度。                                                                                                    |
| Parity                       | [None]<br>Even<br>Odd                        | 指定奇偶校验位的类型。                                                                                                    |
| Stop Bits                    | [1]<br>2                                     | 指定停止位个数。                                                                                                    |
| Flow Control                 | None<br>[Hardware RTS/CTS]                   | 指定流量控制方法。                                                                                                    |
| Continue C.R. after POST     | Disabled<br>[Enabled]                        | 指定POST处理后是否继续控制台重定向功能。                                                                                                    |

### (8) Network Stack Configuration 子菜单

从 Advanced 菜单中选择 Network Stack Configuration 并按<Enter>键,则显示如下所示的菜单画面。

| Aptio Setup Util<br>Advanced | Lity – Copyright (C) 2014 A | merican Megatrends, Inc.    |
|------------------------------|-----------------------------|-----------------------------|
| Network Stack                | [Enabled]                   | Disable/Enable UEFI Network |
| PXE Configuration            |                             | orden.                      |
| Network Mode                 | [TPu4]                      |                             |
| Media Detect Count           | 1                           |                             |
| Heard Detect Board           | ÷1                          |                             |
| ▶ iSCSI Configuration        |                             |                             |
|                              |                             |                             |
|                              |                             |                             |
|                              |                             |                             |
|                              |                             |                             |
|                              |                             |                             |
|                              |                             |                             |
|                              |                             |                             |
|                              |                             |                             |
|                              |                             |                             |
|                              |                             |                             |
|                              |                             |                             |
|                              |                             | F1: General Help            |
|                              |                             | F4: Save & Exit Setup       |
|                              |                             | ESC: Exit                   |
|                              |                             |                             |
|                              |                             |                             |
|                              |                             |                             |
|                              |                             |                             |
| Version 2.16.12              | 243n Conuright (C) 2014 Ame | rican Megatrends. Inc.      |

关于各选项的详细信息,请参考下表。

| 选项                  | 参数                         | 说明                                             |
|---------------------|----------------------------|------------------------------------------------|
| Network Stack       | Disabled<br>[Enabled]      | 启用或禁用UEFI网络堆栈。当本选项被指定为"Enabled"<br>时,显示以下菜单项目。 |
| PXE Configuration   | -                          | _                                              |
| Network Mode        | Disabled<br>[IPv4]<br>IPv6 | 指定PXE网络模式。                                     |
| Media Detect Count  | [1]-50                     | 在PXE 连接时指定检测媒体的重试次数。                           |
| iSCSI Configuration | -                          | _                                              |

#### (a) iSCSI Configuration 子菜单

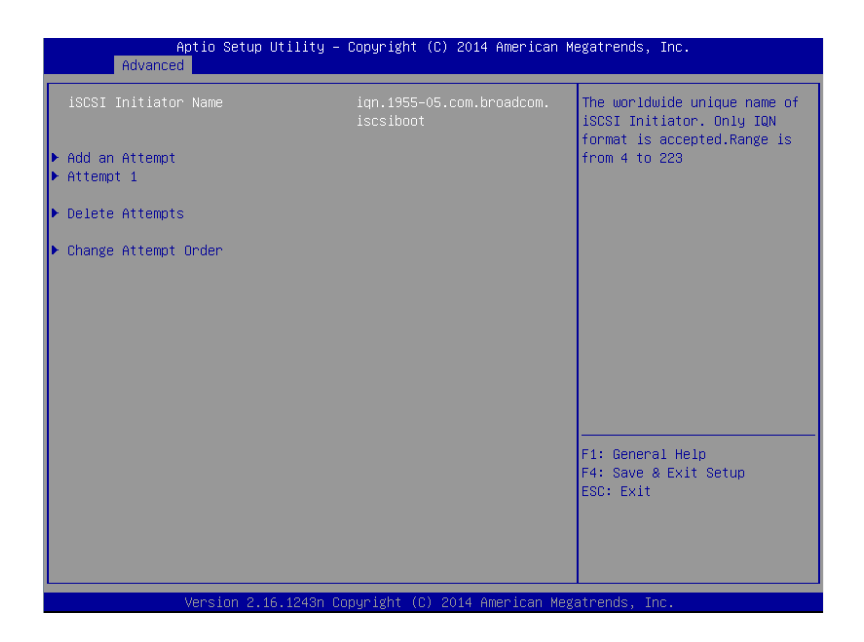

| 选项                   | 参数               | 说明                                                                                                 |
|----------------------|------------------|----------------------------------------------------------------------------------------------------|
| iSCSI Initiator Name | <b>4到223</b> 个字符 | 指定iSCSI启动器的名称。启动器的名称必须符合<br>IQN(iSCSI Qualifier Name)格式。<br>指定"iSCSI Initiator Name"后,可以选择下面的菜单项目。 |
| Add an Attempt       | -                | _                                                                                                  |
| Attempt [XX]         | _                | _                                                                                                  |
| Delete Attempts      | _                | _                                                                                                  |
| Change Attempt Order | _                | _                                                                                                  |

### <1> Add an Attempt 子菜单

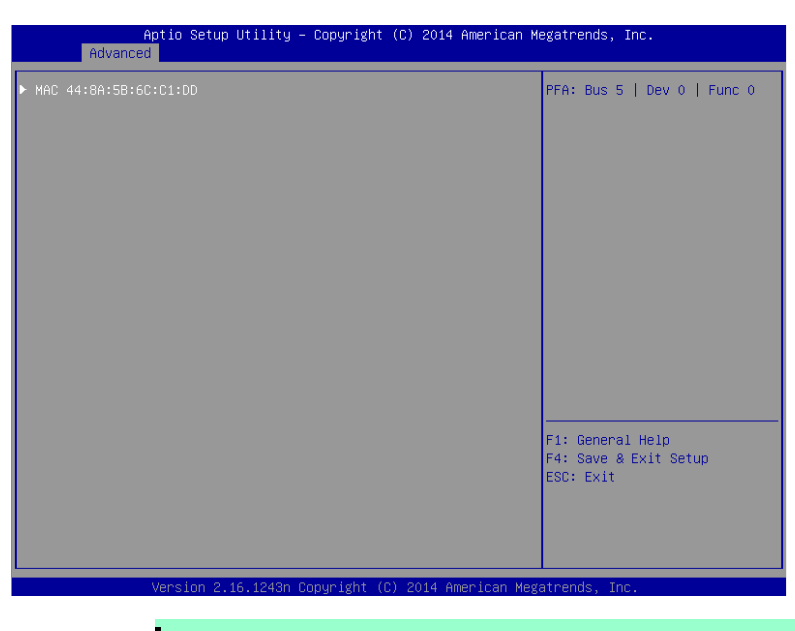

注意

当 PCI 设备的主板网络控制器或 UEFI 驱动被加载时,显示 MAC 地址。

| 选项                      | 参数 | 描述 |
|-------------------------|----|----|
| MAC [XX:XX:XX:XX:XX:XX] | _  | _  |

### i. MAC [XX:XX:XX:XX:XX]子菜单

|                                 |              | The human name defined for |
|---------------------------------|--------------|----------------------------|
| iSCSI Mode                      | [Disabled]   | is upto 96 characters      |
| Internet Protocol               | [IP4]        |                            |
| Connection Retry Count          | 5            |                            |
| Connection Establishing Timeout | 2500         |                            |
| OUI-format ISID                 | 048A5B6CC1DD |                            |
| Configure ISID                  | 6CC1DD       |                            |
| Enable DHCP                     | [Disabled]   |                            |
| Initiator IP Address            | 0.0.0        |                            |
| Initiator Subnet Mask           | 0.0.0.0      |                            |
| Gateway                         | 0.0.0.0      |                            |
| Target Name                     |              |                            |
| Target IP Address               | 0.0.0        |                            |
| Target Port                     | 3260         | F1: General Help           |
| Boot LUN                        | 0            | F4: Save & Exit Setup      |
| Authentication Type             | [None]       | LOOP EAR                   |
| Save Changes                    |              | ▼                          |

| 选项                                 | 参数                                        | 描述                                                                          |
|------------------------------------|-------------------------------------------|-----------------------------------------------------------------------------|
| iSCSI Attempt Name                 | 最多96个字符                                   | 指定iSCSI attempt的名称。                                                         |
| iSCSI Mode                         | [Disabled]<br>Enabled<br>Enabled for MPIO | 指定iSCSI 的模式。                                                                |
| Internet Protocol                  | [IP4]<br>IP6<br>Autoconfigure             | 指定iSCSI的IP模式。                                                               |
| Connection Retry Count             | 0-[5]-16                                  | 指定iSCSI 连接的重试次数。                                                            |
| Connection Establishing<br>Timeout | 100-[16000]-20000                         | 以毫秒指定iSCSI连接的超时时间。                                                          |
| OUI-format ISID                    | (仅显示)                                     | 显示OUI-format ISID。                                                          |
| Configure ISID                     | 6位数字                                      | 指定OUI-format ISID的后3位字节。默认存储MAC地址。                                          |
| Enable DHCP                        | [Disabled]<br>Enabled                     | 启用或禁用DHCP服务器。                                                               |
| Initiator IP Address               | IP 地址                                     | 指定启发器的IP地址。当Enable DHCP指定为"Enabled"或者<br>Internet Protocol指定为"IP6"时,不显示本项目。 |
| Initiator Subnet Mask              | IP 地址                                     | 指定启发器的子网掩码。当 <b>Enable DHCP</b> 指定为"Enabled"时,不<br>显示本项目。                   |
| Gateway                            | IP 地址                                     | 指定网关。当Enable DHCP 指定为Enabled"时,不显示本项目。                                      |

| 选项                       | 参数                    | 描述                                                                                             |
|--------------------------|-----------------------|------------------------------------------------------------------------------------------------|
| Get target info via DHCP | [Disabled]<br>Enabled | 启用或禁用通过DHCP服务器获取目标设备信息的功能。<br>当Enable DHCP指定为"Disabled"时不显示本项目。                                |
| Target Name              | <b>4</b> 到223个字符      | 指定符合IQN (iSCSI Qualifier) 格式的目标名称。<br>当Get Target info via DHCP 指定为"Enabled"时不显示本项目。           |
| Target IP Address        | IP地址                  | 指定目标设备的IP地址。<br>当 <b>Get Target info via DHCP</b> 指定为"Enabled"时不显示本项目。                         |
| Target Port              | 0-65535               | 指定目标端口号。<br>当 <b>Get Target info via DHCP</b> 指定为"Enabled"时不显示本项目。                             |
| Boot LUN                 | 最多 <b>20</b> 个字符      | 指定LUN.<br>当 <b>Get Target info via DHCP</b> 指定为"Enabled"时不显示本项目。                               |
| Authentication Type      | CHAP<br>[None]        | 指定认证类型。                                                                                        |
| СНАР Туре                | One way<br>[Mutual]   | 指定CHAP密码类型。<br>当Authentication Type 设为"CHAP" 时显示该选项。                                           |
| CHAP Name                | 最多 <b>126</b> 个字符     | 指定CHAP密码名称。<br>当Authentication Type 设为"CHAP" 时显示该选项。                                           |
| CHAP Secret              | 12-16个字符              | 指定CHAP密码。<br>当Authentication Type 设为"CHAP" 时显示该选项。                                             |
| CHAP Status              | (仅显示)                 | 显示CHAP密码状态。<br>当Authentication Type 设为"CHAP" 时显示该选项。                                           |
| Reverse CHAP Name        | 最多 <b>126</b> 个字符     | 指定反向CHAP密码名称。<br>当Authentication Type 设为"CHAP"且CHAP Type设为<br>"Mutual"时显示该选项。                  |
| Reverse CHAP Secret      | 12-16个字符              | 指定反向CHAP密码。<br>当 <b>Authentication Type</b> 设为"CHAP"且 <b>CHAP Type</b> 设为<br>"Mutual"时显示该选项。   |
| Reverse CHAP Status      | (仅显示)                 | 显示反向CHAP密码状态。<br>当 <b>Authentication Type</b> 设为"CHAP"且 <b>CHAP Type</b> 设为<br>"Mutual"时显示该选项。 |
| Save Changes             | -                     | 保存当前设定。                                                                                        |
| Back to Previous Page    | -                     | 返回到iSCSI Configuration 子菜单。                                                                    |

### <2> Attempt[XX]子菜单

```
选项和参数和 MAC [XX:XX:XX:XX:XX:XX] 子菜单相同。
请参考 MAC [XX:XX:XX:XX:XX:XX]子菜单。
```

### <3> Delete Attempts 子菜单

| Aptio Setup U<br>Advanced                                        | tility – Copyright (C) 2014 Ame | erican Megatrends, Inc.                                                                             |
|------------------------------------------------------------------|---------------------------------|----------------------------------------------------------------------------------------------------|
| Attempt 1<br>Commit Changes and Exit<br>Discard Changes and Exit | (Disabled)                      | MAC: 44:8A:5B:6C:C1:DD, PFA:<br>Bus 5   Dev 0   Func 0,<br>iSCSI mode: Disabled, IP<br>version: IP4 |
|                                                                  |                                 | F1: General Help<br>F4: Save & Exit Setup<br>ESC: Exit                                              |
| Version 2.16                                                     | .1243n Copyright (C) 2014 Ameri | ican Megatrends, Inc.                                                                               |

| 选项                       | 参数                    | 说明Description                     |
|--------------------------|-----------------------|-----------------------------------|
| Attempt [XX]             | [Disabled]<br>Enabled | 将删除的iSCSI attempt设定为"Enabled"。    |
| Commit Changes and Exit  | _                     | 保存当前设定并返回到iSCSI Configuration子菜单。 |
| Discard Changes and Exit | _                     | 放弃当前设定并返回到iSCSI Configuration子菜单。 |

### <4> Change Attempt Order 子菜单

| Aptio Setup Utility<br>Advanced                                             | – Copyright | (C) 2014 American M | egatrends, Inc.                                                                                                    |
|-----------------------------------------------------------------------------|-------------|---------------------|----------------------------------------------------------------------------------------------------|
| Change Attempt Order<br>Commit Changes and Exit<br>Discard Changes and Exit | [Attempt    | 1)                  | Change the order of Attempts<br>using +/- keys. Use arrow<br>keys to select the attempt<br>then press +/- to move the<br>attempt up/down in the<br>attempt order list. |
|                                                                             |             |                     | F1: General Help<br>F4: Save & Exit Setup<br>ESC: Exit                                                                                                    |

| 选项                       | 参数 | 描述                                                                     |
|--------------------------|----|------------------------------------------------------------------------|
| Change Attempt Order     | _  | 指定iSCSI attempt的优先级。按 <enter>键弹出窗口,用&lt;+&gt; 或 &lt;&gt;指定优先级。</enter> |
| Commit Changes and Exit  | _  | 保存当前设定并返回到iSCSI Configuration 子菜单。                                     |
| Discard Changes and Exit | _  | 放弃当前设定并返回到iSCSI Configuration 子菜单。                                     |

### (9) UEFI Driver Configuration 子菜单

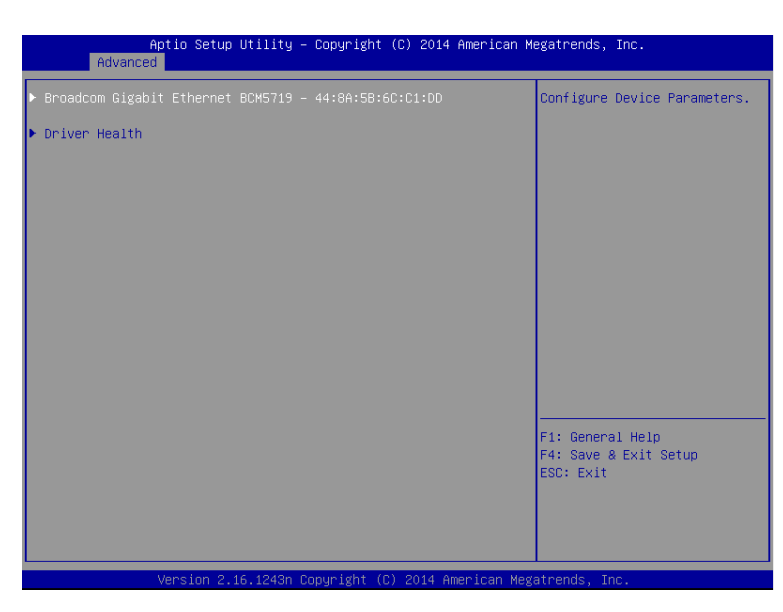

| 选项                 | 参数 | 说明                                                            |
|--------------------|----|---------------------------------------------------------------|
| (UEFI Driver Name) | -  | 当PCI 设备的板载LAN控制器或UEFI 驱动被加载时,显<br>示本选项。<br>指定的UEFI驱动决定屏幕显示菜单。 |
| Driver Health      | _  | _                                                             |

(a) Driver Health 子菜单

| Aptio Setup Utility – Copyright (C) 2014 American M<br>Advanced | legatrends, Inc.                                       |
|-----------------------------------------------------------------|--------------------------------------------------------|
| Controller 78ea9d98 Child O Healthy                             | Provides Health Status for<br>the Drivers/Controllers  |
|                                                                 | F1: General Help<br>F4: Save & Exit Setup<br>ESC: Exit |
| Version 2.16.1243n Copyright (C) 2014 American Meg              | atrends, Inc.                                          |

| 选项                 | 参数    | 描述                                                                              |
|--------------------|-------|---------------------------------------------------------------------------------|
| (UEFI Driver Name) | (仅显示) | 显示UEFI驱动的状态。<br>当PCI 设备的板载LAN控制器或UEFI 驱动被加载且<br>UEFI驱动支持Driver Health协议时,显示本选项。 |

### 1.2.3 Security

如果将光标移至 Security,将显示 Security 菜单。对于左侧标有▶的菜单,将光标移至该项,然后按<Enter>键显示其子菜单。然后再进行设置。

| Aptio Setup<br>Main Advanced Security                                                        | Utility – Copyright (C) 2014 An<br>Server Boot Save & Exit | merican Megatrends, Inc.                               |
|----------------------------------------------------------------------------------------------|------------------------------------------------------------|--------------------------------------------------------|
| Password Configuration<br>Administrator Password<br>User Password                            |                                                            | Set the Administrator<br>Password for system setup.    |
| Security Configuration<br>Password On Boot<br>Disable USB Ports<br>Remote Keyboard and Mouse | [Disabled]<br>[None]<br>[Enabled]                          |                                                        |
|                                                                                              |                                                            | F1: General Help<br>F4: Save & Exit Setup<br>ESC: Exit |

选择 Administrator Password 或 User Password ,然后按<Enter>键显示登录/更改密码的页面。

提示

- 设置用户密码前,必须设置管理员密码。
- 安装 OS 前不要设置任何密码。
- 如果忘记了密码,请与购买本产品的经销商或维护服务公司联系。

关于各选项的详细信息,请参考下表。

| 选项                        | 参数                                                                                                    | 说明                                                                                                    |
|---------------------------|----------------------------------------------------------------------------------------------------|----------------------------------------------------------------------------------------------------|
| Password Configuration    | -                                                                                                    | _                                                                                                    |
| Administrator Password    | 最多20个字符                                                                                                    | 按下 <enter>键,显示能够设置管理员权限的密码输入画面。<br/>管理员权限可以对所有的SETUP菜单进行设置。管理员密码可在以管理员权限启动SETUP<br/>时进行设置。如未设置密码时为管理员权限。</enter> |
| User Password             | 最多20个字符                                                                                                    | 按下 <enter>键显示设置用户权限的密码输入<br/>画面。用户权限在进行SETUP菜单的设置时有<br/>一定的限制。用户密码可在以管理者权限或者用<br/>户权限启动SETUP时进行设置。</enter>       |
| Security Configuration    | _                                                                                                    | -                                                                                                    |
| Password On Boot          | [Disabled]<br>Enabled                                                                                                 | 启用或禁用需要密码启动的功能。本项目可在设置"Administrator Password"时进行选择。                                                             |
| Disable USB Ports         | [None]<br>Front<br>Rear<br>Internal<br>Front + Rear<br>Front + Internal<br>Rear + Internal<br>Front + Rear + Internal | 设置要禁用的端口。<br>请注意仅在POST过程中可以使用USB键盘。                                                                              |
| Remote Keyboard and Mouse | Disabled<br>[Enabled]                                                                                                 | 启用或禁用BMC支持的远程键盘及鼠标。                                                                                              |
| Trusted Computing         | _                                                                                                    | 只有在安装了可选的TPM套件时显示本选项。<br>并且只有在设定了administrator密码时可以被<br>选择。                                                      |

### (1) Trusted Computing 子菜单

在 Security 菜单中选择 Trusted Computing 并按下<Enter> 键,则显示以下菜单画面。

| Aptio Setup Utility -<br>Security                                                                        | Copyright (C) 2013 American ⊧                          | Megatrends, Inc.                                       |
|----------------------------------------------------------------------------------------------------|--------------------------------------------------------|--------------------------------------------------------|
| TPM Configuration<br>TPM Support<br>TPM State<br>Pending TPM operation<br>Current TPM Status Information | (Disabled)<br>[Disabled]<br>[None]                     | Disables/Enables Trusted<br>Platform Module support.   |
| Intel(R) TXT Configuration<br>TXT Support<br>• ************************************                      | (Disabled)<br>onenenenen<br>state"<br>[Enabled],<br>]. |                                                        |
| <ul> <li>************************************</li></ul>                                                  | «нижники<br>[Enabled]<br>[Enabled]                     | F1: General Help<br>F4: Save & Exit Setup<br>ESC: Exit |

如果启用 TPM Support,那么将显示以下菜单画面。

| Aptio Setup Utility – Copyright (C) 2013 American Megatrends, Inc.<br>Security                                                                                                    |                                                                           |                                                        |  |
|----------------------------------------------------------------------------------------------------|---------------------------------------------------------------------------|--------------------------------------------------------|--|
| TPM Configuration<br>TPM Support<br>TPM State<br>Pending TPM operation                                                                                                    | [Enabled]<br>[Disabled]<br>[None]                                         | Disables/Enables Trusted<br>Platform Module support.   |  |
| Current TPM Status Information<br>TPM Enabled Status<br>TPM Active Status<br>TPM Owner Status                                                                                                    | )<br>[Disabled]<br>[Deactivated]<br>[UnOwned]                             |                                                        |  |
| Intel(R) TXT Configuration<br>TXT Support<br>• ************************************                                                                                                    | [Disabled]<br>commencement<br>"TPM State"<br>t to [Enabled],<br>inahled]. |                                                        |  |
| <ul> <li>The compart of the or to be on the or to be of the to be of the to be of to be of to be of to be of to be of to be to be obe of to be t</li></ul> | ≪++++++++++++++++++++++++++++++++++++                                     | F1: General Help<br>F4: Save & Exit Setup<br>ESC: Exit |  |
| Version 2.15.12                                                                                                    | 236. Conuright (C) 2013 Amer                                              | Fican Megatrends Inc                                   |  |

如果启用 TXT Support ,则显示以下画面。

| Antin Ontun Utility                                                    | Oppunisht (0) 0040 (   | American Hatakaanda Taa       |
|------------------------------------------------------------------------|------------------------|-------------------------------|
| Security                                                               | - copyright (c) 2013 F | merican Megatrenus, inc.      |
|                                                                        |                        |                               |
| TPM Configuration                                                      |                        | Disables/Enables Intel(R)     |
| TPM Support                                                            | [Enabled]              | Trusted Execution Technology. |
| TPM State                                                              | [Enabled]              |                               |
|                                                                        | окжжжжжжж              |                               |
| Setup Notice :<br>When "TVT Ownerst" is not to "For-                   | (n. 1. m. nl.)         |                               |
| When IXI Support is set to Lena<br>"TPM Support" and "TPM State" capp  | koleaj,<br>vot bo      |                               |
| In support and in state can<br>set to [Disabled]                       | iot pe                 |                               |
| <ul> <li>жжжжжжжжжжжжжжжжжжжжжжжжжжжжжжжжжжжж</li></ul>                | окжжжжжжж              |                               |
| Pending TPM operation                                                  | [None]                 |                               |
|                                                                        |                        |                               |
| Current TPM Status Information                                         |                        |                               |
| TPM Enabled Status                                                     | [Disabled]             |                               |
| TPM Active Status                                                      | [Deactivated]          |                               |
| IPM Owner Status                                                       | [Unuwneu]              |                               |
| Intel(R) IXI Configuration                                             |                        |                               |
| TXT Support                                                            |                        |                               |
| VT-x                                                                   | [Enabled]              |                               |
| VT-d                                                                   | [Enabled]              | F1: General Help              |
|                                                                        | окжокожожок            | F4: Save & Exit Setup         |
| Setup Notice :                                                         | h 1 - 12               | ESC: Exit                     |
| When IXI Support is set to LEna<br>VIT w" and "VT d" compatible act to | ibied],                |                               |
| Finisabled]                                                            |                        |                               |
| [produced].                                                            |                        |                               |
|                                                                        |                        |                               |
| Version 2 15 1236                                                      | Conucight (C) 2013 Ame | rican Megatrends Inc          |

关于各选项的详细信息,请参考下表。

| 选项                             | 参数                                                                     | 描述                                                                                                 |
|--------------------------------|------------------------------------------------------------------------|----------------------------------------------------------------------------------------------------|
| TPM Configuration              | -                                                                      | _                                                                                                  |
| TPM Support                    | [Disabled]<br>Enabled                                                  | 启用或禁用Trusted Platform Module功能。<br>设为"Enabled"则显示Current TPM Status<br>Information。                |
| TPM State                      | [Disabled]<br>Enabled                                                  | 启用或禁用TPM功能。该选项仅在 <b>TPM</b><br>Support 设为"Enabled"时可选。                                             |
| Pending TPM operation          | [None]<br>Enable Take Ownership<br>Disable Take Ownership<br>TPM Clear | 配置TPM操作。<br>该选项仅在 <b>TPM Support</b> 设为"Enabled"时可<br>选。                                           |
| Current TPM Status Information | -                                                                      | _                                                                                                  |
| TPM Enabled Status             | (仅显示)                                                                  | 显示TPM功能的状态。                                                                                        |
| TPM Active Status              | (仅显示)                                                                  |                                                                                                    |
| TPM Owner Status               | (仅显示)                                                                  |                                                                                                    |
| Intel(R) TXT Configuration     | -                                                                      | _                                                                                                  |
| TXT Support                    | [Disabled]<br>Enabled                                                  | 启用或禁用Trusted Execution Technology 功<br>能。该选项仅在VT-x, VT-d, TPM State设为<br>"Enabled"时可选。             |
| VT-x                           | Disabled<br>[Enabled]                                                  | 启用或禁用Intel(R) Virtualization Technology<br>(虚拟处理器功能)                                               |
| VT-d                           | Disabled<br>[Enabled]                                                  | 启用或禁用 Intel(R) Virtualization Technology for Directed I/O feature (I/O虚拟化功能)。该选项仅在安装了支持该功能的处理器时显示。 |

#### 1.2.4 Server

如果将光标移动至 Server,将显示 Server 菜单画面。对于左侧标有▶的菜单,将光标移至该项,按<Enter>键,则显示其子菜单。

| Aptio Setup Utility<br>Main Advanced Security Server                                                                                                    | – Copyright (C) 2014 Amer<br>Boot Save & Exit                                                                                                    | rican Megatrends, Inc.                                 |
|----------------------------------------------------------------------------------------------------|----------------------------------------------------------------------------------------------------|--------------------------------------------------------|
| <ul> <li>System Management</li> <li>Power Control Configuration</li> </ul>                                                                                                    |                                                                                                    |                                                        |
| Assert NMI on PCIE Error<br>FRB-2 Policy<br>Boot Monitoring Policy<br>Thermal Sensor<br>Check previous System Config<br>BMC IRQ<br>POST Error Pause<br>Memory Error<br>Power Switch Inhibit<br>CLI SETUP<br>Power Measurement Policy | [Enabled]<br>[Retry 3 Times]<br>[Disabled]<br>[Retry 3 Times]<br>[Enabled]<br>[Disabled]<br>[Enabled]<br>[Boot]<br>[Disabled]<br>[Disabled]<br>[Disabled] |                                                        |
|                                                                                                    |                                                                                                    | F1: General Help<br>F4: Save & Exit Setup<br>ESC: Exit |

Server 菜单窗口中显示可配置的选项及其功能。关于 System Management 菜单,移动光标至该处并按 <Enter>键,则显示其子菜单。

| 选项                           | 参数                                                    | 说明                                                                                                    |
|------------------------------|-------------------------------------------------------|----------------------------------------------------------------------------------------------------|
| System Management            | -                                                     | _                                                                                                    |
| Power Control Configuration  | -                                                     | _                                                                                                    |
| Assert NMI on PCIe Error     | Disabled<br>[Enabled]                                 | 启用或禁用NMI assert功能。当被检测出PCIe<br>错误且检出PCI PERR或SERR时,断定为<br>NMI。                                                                     |
| FRB-2 Policy                 | [Retry 3 Times]<br>Disable FRB2 Timer<br>Always Reset | 指定发生FRB 2级错误时系统将如何运行。                                                                                                    |
| Boot Monitoring              | [Disabled]<br>5-60 minutes                            | 启用或禁用启动监视功能并指定超时时间。<br>必须在安装了ESMPRO ServerAgentService<br>的环境下使用本功能。<br>如未安装ESMPRO ServerAgentService,则禁<br>用本功能。                  |
| Boot Monitoring Policy       | [Retry 3 times]<br>Always Reset                       | 指定启动监视过程中发生超时的情况下,自动<br>重置本机并尝试再次启动OS。<br>Retry 3times:最多尝试重启OS3次。<br>Always Reset:重复尝试重启OS。<br>仅Boot Monitoring设为有效时,可以选择本功<br>能。 |
| Thermal Sensor               | Disabled<br>[Enabled]                                 | 启用或禁用温度传感器监视功能。如果该选项<br>设为"Enabled",如检测出温度异常,则启动<br>OS前先停止POST,等待温度恢复正常。                                                           |
| Check previous System Config | [Disabled]<br>Enabled                                 | 启用或禁用检测系统配置变更的功能。<br>如果设置为"Enabled",如系统配置与上一次不<br>同时,则在启动OS前系统停止,并显示是否继<br>续启动OS的确认消息。这时,只要用户不输入<br>POST就一直为停止状态。                  |

| 选项                       | 参数                               | 说明                                                                                                    |
|--------------------------|----------------------------------|----------------------------------------------------------------------------------------------------|
| BMC IRQ                  | Disabled<br>[IRQ11]              | 指定是否为BMC(基板管理控制器)分配中断<br>线。                                                                                                    |
| Post Error Pause         | Disabled<br>[Enabled]            | 启用或禁用在POST过程中检出错误后,用户<br>输入前抑制OS启动的功能。<br>如果设置为"Disabled",,则检出POST错误时<br>不会等待用户的指示而继续启动OS。                                                                                                    |
| Memory Error             | Halt<br>[Boot]                   | 启动或禁用在POST过程中如检出内存资源缩<br>退错误后,在用户输入前抑制OS启动的功能。<br>仅在POST Error Pause设置为"Enabled"时,<br>本功能有效。<br>即使设置为[Boot],如所有的内存资源缩退,<br>在POST最后系统也会停止。                                                                                                    |
| Power Switch Inhibit     | [Disabled]<br>Enabled            | 启用或禁用开关抑制功能。                                                                                                    |
| CLI SETUP                | [Disabled]<br>Enabled            | 启用或禁用命令行界面SETUP功能。如设置为<br>"Enabled",则SETUP的操作改为命令行界面<br>(CLI)。如需返回菜单界面,请将本项目设置为<br>"Disabled"。<br>关于命令的详情,请CLI SETUP的提示符下运<br>行HELP命令。<br>如果启动设备的数量超过某数值,在命令行显<br>示"Failed to get Boot Variable data"信息,此<br>时不能打开或改变Boot菜单。可以通过断开不<br>可使用的USB设备,或者通过更改板载设备的<br>Option ROM Scan的设定或将PCI设定为<br>"Disabled"来减少启动设备的数量。 |
| Power Measurement Policy | Disabled<br>[One Time]<br>Always | 指定电量检测功能的运行策略。<br>One time:<br>仅在下次执行POST时检测电量。检测后该参<br>数自动变为"Disabled"。<br>Always:<br>每次执行POST时检测电量。<br>在执行Load Setup Defaults后,设定为"One<br>Time"。<br>如想通过该设定检测电量,则不要使用限制电<br>量的电量控制功能。详情请参考 <i>第2章 (4. 电<br/>量控制功能)</i> 。                                                                                          |

### (1) System Management 子菜单

从 Server 菜单移动光标至 System Management 然后按<Enter>键来显示此子菜单。

| Aptio Setup Utility –<br>Server                                                                                                    | Copyright (C) 2014 American ⊬                                                                                                    | legatrends, Inc.                                       |
|----------------------------------------------------------------------------------------------------|----------------------------------------------------------------------------------------------------|--------------------------------------------------------|
| BIOS Version<br>UEFI Spec Version<br>Board Part Number<br>System Part Number<br>Chassis Part Number<br>Chassis Part Number<br>Chassis Serial Number<br>Onboard LAN1 MAC<br>Onboard LAN1 MAC<br>BMC Device RU<br>BMC Device RU<br>BMC Device Revision<br>SDR Revision<br>NM Firmware Version<br>Descriptor Revision<br>Chipset Revision | 5.0.0006<br>2.3.1<br>MS-Sxxxx<br>XX12345678<br>[Na100-2225F]<br>123456789abcdef<br>B56-857682-061<br>01<br>8C-83-A5-74-25-FB<br>8C-83-A5-74-25-FC<br>44-8A-5B-39-07-02<br>88<br>01<br>02.05<br>00.03<br>3.0.6.267<br>0800000<br>0x05 | F1: General Help<br>F4: Save & Exit Setup<br>ESC: Exit |
| Version 2.16.1243n C                                                                                                    | opyright (C) 2014 American Meg                                                                                                    | atrends, Inc.                                          |

#### 关于各选项的详细信息,请参考下表 (仅显示)。

| 选项                    | 参数    | 描述                         |
|-----------------------|-------|----------------------------|
| BIOS Version          | (仅显示) | 显示BIOS现有版本。                |
| UEFI Spec Version     | (仅显示) | 显示BIOS支持的UEFI Spec的现有版本。   |
| Board Part Number     | (仅显示) | 显示主板的元件编号。                 |
| Board Serial Number   | (仅显示) | 显示主板的序列号。                  |
| System Part Number    | (仅显示) | 显示系统的元件编号。                 |
| System Serial Number  | (仅显示) | 显示系统的序列号。                  |
| Chassis Part Number   | (仅显示) | 显示机箱的部件编号。                 |
| Chassis Serial Number | (仅显示) | 显示机箱的序列号。                  |
| Onboard LAN1 MAC      | (仅显示) | 显示标准配备的LAN1的MAC地址。         |
| Onboard LAN2 MAC      | (仅显示) | 显示标准配备的LAN2的MAC地址。         |
| Management LAN MAC    | (仅显示) | 显示管理LAN的MAC地址。             |
| BMC Device ID         | (仅显示) | 显示BMC的设备ID。                |
| BMC Device Revision   | (仅显示) | 显示BMC的修订版。                 |
| BMC Firmware Revision | (仅显示) | 显示BMC的固件修订版本。              |
| SDR Revision          | (仅显示) | 显示传感器数据记录的修订版。             |
| NM Firmware Version   | (仅显示) | 显示Intel Node Manager的固件版本。 |
| Descriptor Revision   | (仅显示) | 显示描述符的修订版本。                |
| Chipset Revision      | (仅显示) | 显示芯片的修订版本。                 |

#### (2) Power Control Configuration 子菜单

从 Server 菜单移动光标至 Power Control Configuration, 然后按下<Enter> 键显示其子菜单。

| Aptio Setup Utility                                                                                                    | – Copyright (C) 2014 Ameri<br>Server                                               | can Megatrends, Inc.                                   |
|----------------------------------------------------------------------------------------------------|------------------------------------------------------------------------------------|--------------------------------------------------------|
| AC-LINK<br>Power On Delay Time<br>Mode<br>Delay Time<br>Standby Power Save<br>Cold Redundant Mode<br>Advanced Fan Control | [Last State]<br>[Manually Setting]<br>50<br>[Disabled]<br>[Disabled]<br>[Disabled] | Selects system power<br>state after AC power<br>loss.  |
|                                                                                                    |                                                                                    | F1: General Help<br>F4: Save & Exit Setup<br>ESC: Exit |
| Version 2.16.1243n                                                                                                    | Copyright (C) 2014 America                                                         | n Megatrends, Inc.<br>AB                               |

#### 关于各选项的详细信息,请参考下表。

| 选项                       | 参数                                   | 描述                                                                                                    |
|--------------------------|--------------------------------------|----------------------------------------------------------------------------------------------------|
| AC-LINK                  | Stay Off<br>[Last State]<br>Power On | 指定AC Link功能。指定在交流电断电后再次供给时,直流<br>电源的状态。(请参考下面的表格)                                                                                                    |
| Power ON Delay Time Mode | [Manually Setting]<br>Random         | 选择供给直流电源之前的延迟时间的设置方法,可选选项为<br>"User-specified value" 或 "random value"。<br>当AC-LINK设置为"Power On" 或 "Last State"时。该选项                                                         |
|                          |                                      | 可以选择。                                                                                                    |
| Delay Time               | [45]-600                             | 指定以秒为单位的延迟时间。                                                                                                    |
|                          |                                      | 可设置与出厂设置不同的最短配置时间。执行Load Setup Defaults则显示可以设置的最短时间。                                                                                                    |
|                          |                                      | 当 <b>Power On Delay Time Mode</b> 设为"Manually Setting"时<br>显示该菜单。                                                                                                    |
| Standby Power Save       | [Disabled]<br>Enabled                | 启用或禁用待机时降低待机电量的功能。如设置为<br>"Enabled",AC-LINK自动被设为"Power On"且无法更改。<br>如果交流电关闭,则无法从远程进行服务器管理、监视以及<br>开机操作。开机只能通过服务器上的POWER开关进行。<br>如已远程进行AC LINK设置变更时,为打开装置电源要按下<br>POWER开关2次。 |
| Cold Redundant Mode      | [Disabled]<br>Enabled                | 启用或禁用散热冗余功能。<br>详情请参考 <i>用户指南</i> 。<br>R120f-2E: <i>第</i> 2 <i>章 (1.25.1 散热冗余功能</i> )                                                                                       |
| Advanced Fan Control     | [Disabled]<br>Enabled                | 启用或禁用风扇控制功能。如已选择 Enabled,根据运行<br>环境,为了降低功耗,风扇将停止转动。                                                                                                    |

]: 出厂设置

AC 电源关闭后再次供电时,直流电源的动作与 AC LINK 设置的对应关系如下表所示。

| 关闭交流电源前的系统状态  | AC LINK设置 |            |          |
|---------------|-----------|------------|----------|
|               | Stay Off  | Last State | Power On |
| 运行中(DC电源打开)   | Off       | On         | On       |
| 退出(DC电源也为OFF) | Off       | Off        | On       |
| 强制关机*         | Off       | On         | On       |

\* 至少长按POWER开关4秒来强制关闭电源。

提示

如果自动运行使用了不间断电源(UPS),请将 AC-LINK 设为"Power On"。
下次运行 POST 时, AC-LINK 选项变为有效。

### 1.2.5 Boot

如果将光标移至 Boot ,则显示出可配置启动命令的 Boot 菜单。

| Aptio Setup Util<br>Main Advanced Security Ser                                                 | .ity – Copyright (C) 2014 American<br>™er Boot Save & Exit                                                                                     | Megatrends, Inc.                                       |
|------------------------------------------------------------------------------------------------|----------------------------------------------------------------------------------------------------|--------------------------------------------------------|
| Boot Configuration<br>Quiet Boot<br>Bootup NumLock State<br>Setup Prompt Timeout               | (Enabled)<br>[Off]<br>O                                                                                                    | Disables/Enables the Quiet<br>Boot option.             |
| Boot Mode                                                                                      | (UEFI)                                                                                                    |                                                        |
| Boot Option Priorities<br>Boot Option #1<br>Boot Option #2<br>Boot Option #3<br>Boot Option #4 | [CD/DVD:UJDA782_DVD/CDRW]<br>[Removable]<br>[HDD]<br>[Network:(44:88:5b:6c:c1:<br>dd) IP4 Broadcom<br>NetXtreme Gigabit<br>Ethernet (BCM5719)] |                                                        |
| <ul> <li>CD/DVD Priorities</li> <li>Network Priorities</li> </ul>                              |                                                                                                    |                                                        |
|                                                                                                |                                                                                                    | Fi: General Help<br>F4: Save & Exit Setup<br>ESC: Exit |
| Version 2.16.12                                                                                | 143n Copyright (C) 2014 American Me                                                                                                    | gatrends, Inc.                                         |

#### 关于各选项的详细信息,请参考下表。

| 选项                     | 参数                    | 描述                                                                                                    |  |
|------------------------|-----------------------|----------------------------------------------------------------------------------------------------|--|
| Boot Configuration     | -                     | _                                                                                                    |  |
| Quiet Boot             | Disabled<br>[Enabled] | 启用或禁用在POST时显示商标的功能。如果设置为"Disabled",则显示POST的执行结果而非商标。<br>如果 <b>BIOS Redirection Port</b> 有效,该选项显示为 <b>Unavailable</b> 且<br>无法更改(自动按照"Disabled"设置运行)。                                                                             |  |
| Bootup Numlock State   | On<br>[Off]           | 启用或禁用键盘的Numlock功能。                                                                                                    |  |
| Setup Prompt Timeout   | [0] - 65535           | 设置启动SETUP前的等待输入 <f2>键的等待时间。</f2>                                                                                                    |  |
| Boot Mode              | Legacy<br>[UEFI]      | 指定启动顺序。<br>以下OS需选择"UEFI":<br>- Windows Server 2012 或 Windows Server 2012 R2<br>以下OS需选择"Legacy":<br>- Windows Server 2008 或 Windows Server 2008 R2<br>请查看 <i>安装指南 第1章 安装Windows</i> ,根据" <i>安装之前</i> "的描述选<br>择您的OS对应的Boot Mode。 |  |
| Boot Option Priorities | _                     | _                                                                                                    |  |
| Boot Option #1         | _                     | 这些项目显示启动设备的优先级。<br>如果既有户时操作进沿+IPicebledII,则在POCT在再后户计                                                                                                    |  |
| Boot Option #2         | _                     | 如果所有后动操作做设为 Disabled ,则在POST结束后后动<br>SETUP。                                                                                                    |  |
| Boot Option #3         | _                     | 如果 <b>Boot Mode</b> 设置已更改,则在系统重启后,显示设备。                                                                                                    |  |
| Boot Option #4         | _                     |                                                                                                    |  |
| CD/DVD Priorities      | _                     | 指定每个设备类型的启动优先级。                                                                                                    |  |
| HDD Priorities         | -                     |                                                                                                    |  |
| Network Priorities     | -                     |                                                                                                    |  |

#### 如何改变启动优先级

- 1. 如果 BIOS 检出一个可启动设备,将在指定区域显示该设备的信息。
- 2. 使用<个>/<→>键将光标移动至一个设备,然后使用<+>/<->键改变优先级(从1到4)。

#### 启动优先级的规则

- 1. 如果刚刚连接了1个可启动设备,则将BBS优先级的最低优先级分配给该设备。
- 2. 如果从服务器上断开连接了1个可启动设备,则将从该设备类型的优先级中移除相关设备。
- 3. 在 Save & Exit 菜单执行了 Load Setup Defaults 之后,则 Boot Option 以及该设备类型的 Priorities 变更如下。
  - a) Boot Option Priorities
    - 1. Boot Option #1: CD/DVD
    - 2. Boot Option #2: Removable
    - 3. Boot Option #3: HDD
    - 4. Boot Option #4: Network
  - b) 该设备的 Priorities 中的可启动设备的优先级确定如下:

USB 以外的其他设备(例如,SATA 设备、RAID)分配了较高的优先级,USB 设备分配的优先级 仅次于非 USB 设备。

c) 可启动设备

如果 1 个可启动设备已被设置为 **Disabled**,请取消 **Disabled** 状态并将设备注册到该设备类型的 **Priorities** 中。

- 4. 如果登录了远程管理扩展许可(\*1),则将远程媒介添加到可启动的设备。远程媒介的优先级分配如下:
  - "CD/DVD ROM Priorities"中的最高优先级分配给 AMI Remote CD/DVD 设备。
  - 执行 Save & Exit 菜单的 Load Setup Defaults,则将"CD/DVD ROM Priorities"中的最高优先级分配 给 AMI Remote CD/DVD 设备。
  - (\*1) 关于远程管理扩展许可的详情,请参考 EXPRESSSCOPE Engine 3 用户指南。
    - 提示

如果 Boot Mode 指定为"UEFI",则 HDD Priorities 显示在 OS 中注册的名称。
如果 Boot Mode 指定为"Legacy",则 HDD Priorities 显示硬盘驱动器中的模块数。

### 1.2.6 Save & Exit

如果将光标移至 Save & Exit,则显示 Save & Exit 菜单。

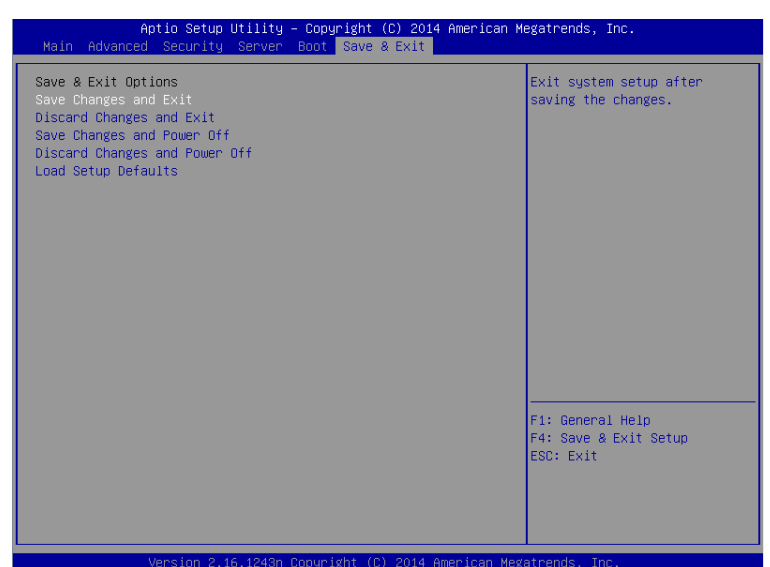

本菜单的选项如下所示。

#### (a) Save Changes and Exit

退出 SETUP 实用程序且将所有设置内容保存到 NVRAM(非易失性存储器)。SETUP 实用程序退出后,系统 会自动重启。

#### (b) Discard Changes and Exit

退出 SETUP 实用程序且不在 NVRAM 中保存设置内容。流用 SETUP 实用程序启动时的设置。 SETUP 实用程序关闭后,系统会自动重启。

#### (c) Save Changes and Power Off

退出 SETUP 实用程序且在 NVRAM 中保存所有设置内容。 SETUP 实用程序关闭后,服务器电源自动关闭。

#### (d) Discard Changes and Power Off

退出 SETUP 实用程序且不在 NVRAM 中保存设置内容。流用 SETUP 实用程序启动时的设置。 SETUP 实用程序关闭后,服务器电源自动关闭。

#### (e) Load Setup Defaults

本选项将 SETUP 实用程序中的所有值重置为默认设置。

- **注意** 机型不同,则出厂设置和默认值有可能不同。请参考本节的设置一览,根据使用的 环境重新设置。
  - iSCSI Configuration 子菜单和 UEFI Driver Configuration 子菜单的值不能恢复为默认值。

# 2. 服务器配置

### 2.1 开始服务器配置

1. 在 POST 运行时按下<F4>键,则显示 Keyboard type selection 菜单。

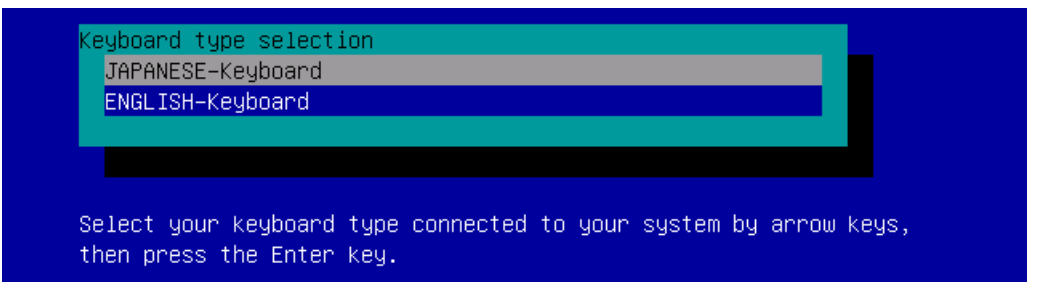

Keyboard type selection 菜单

2. 选择服务器连接的键盘类型后,显示 Off-line TOOL MENU。

| Off-line TOOL MENU                                                                                                    |  |
|----------------------------------------------------------------------------------------------------|--|
| Off-line TOOL MENU<br>Maintenance Utility<br>Server Configuration Utility<br>Exit                                                                                                    |  |
| <ul> <li>These utilities are for maintenance and configuration.</li> <li>System information is displayed, managed,<br/>and set in "Maintenance Utility".</li> <li>Various configuration parameters of the server is displayed and set<br/>in "Server Configuration Utility".</li> <li>Exits the Off-line TOOL and resets the system in "Exit".</li> </ul> |  |

#### Off-line TOOL 菜单

3. 在 Off-line TOOL MENU 选择 Server Configuration Utility 来启动 Server Configuration Utility。

| Server | Configuration Utility Menu  | Ver. | 2,000.000 |
|--------|-----------------------------|------|-----------|
|        |                             | 14.7 |           |
|        | EXPRESSSCOPE Engine 3       |      |           |
|        | ECO                         |      |           |
|        | Help                        |      |           |
|        | Return to the previous menu |      |           |
|        | Previous menu:[ESC]         |      |           |
|        |                             |      |           |

(a) EXPRESSSCOPE Engine 3
 可以查看或设置 BMC 的相关配置信息。
 更改各项的参数值后,选择 OK,将新值应用到 BMC。
 详情请参考*第2章 (2.2 EXPRESSSCOPE Engine 3)*。

#### (b) ECO

可以查看或设置 ME(Management Engine)的相关信息。 详情请参考*第2 章 (2.3.6 ECO)*。

(c) Help

可以打开 Server Configuration Utility 的帮助画面。

(d) 返回上级菜单

退出 Server Configuration Utility,并返回 Off-line TOOL MENU。

## **2.2** EXPRESSSCOPE Engine 3

在 Server Configuration Utility 选择 EXPRESSSCOPE Engine 3 会显示如下菜单。

EXPRESSSCOPE Engine 3 Configuration Clear SEL Reset Configuration Initialization Help Return to the previous menu Previous menu: [ESC]

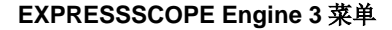

(a) 配置

可以设置 BMC 的配置信息。 更改各项的参数值后,选择 OK 将新值应用到 BMC。 详情请参考第2章 (2.3 配置菜单)。

- (b) 清空 SEL
   可以清楚 BMC 的 SEL (系统事件日志)。
   详情请参考第2章(2.4 清空 SEL)。
- (c) 重置 可以重置 BMC 而不更改配置信息。 详情请参考*第2章 (2.5 重置)。*
- (d) 初始化配置
   可以初始化 BMC 的配置信息来重置默认设置。
   详情请参考第2章 (2.6 初始化配置)。
- (e) Help 可以打开 EXPRESSSCOPE Engine 3 的帮助画面。
- (f) 返回上级菜单

可以退出 EXPRESSSCOPE Engine 3,并返回 Server Configuration Utility 菜单。

### 2.3 配置菜单

在 EXPRESSSCOPE Engine 3 菜单上选择 Configuration 时,会显示如下菜单。

| Network                     |  |
|-----------------------------|--|
| User Management             |  |
| Mail Alert                  |  |
| SNMP Alert                  |  |
| System Operation            |  |
| Miscellaneous               |  |
| Help                        |  |
| Return to the previous menu |  |
| Previous menu:[ESC]         |  |

#### BMC 配置菜单

(a) 网络

可以查看网络环境和 BMC LAN 的设备并更改参数设置。 详情请参考第2章(2.3.1网络)。

- (b) 用户管理 可以管理使用 BMC 的用户。 详情请参考第2章(2.3.2 用户管理)。
- (c) 邮件警报 可以查看 BMC 发出的邮件警报并更改参数设置。 详情请参考第2章(2.3.3 邮件警报)。
- (d) SNMP 警报
   可以查看 BMC 发出的 SNMP 警报并更改参数设置。
   详情请参考第2章(2.3.4 SNMP 警报)。
- (e) System Operation
   可以设置远程 KVM 控制台和远程媒体的参数。
   详情请参考第2章(2.3.5 系统操作)。
- (f) 其他设置 可以设置 BMC 更多不同的功能。 详情请参考第2 章(2.3.7 其他设置)。

## 2.3.1 网络

在配置菜单上选择 Network 会出现网络菜单。

| Network                     |  |
|-----------------------------|--|
| IPv4 Property               |  |
| IPv6 Property               |  |
| Access Limitation           |  |
| Service                     |  |
| Help                        |  |
| Return to the previous menu |  |
| Previous menu:[ESC]         |  |
| Previous menu: [ESC]        |  |

#### Network 菜单

|                 |                                                                                                    | (1/2)            |
|-----------------|----------------------------------------------------------------------------------------------------|------------------|
| 项目              | 描述                                                                                                    | 默认值              |
| IPv4 属性         |                                                                                                    |                  |
| Management LAN  | 指定并显示与 BMC 通信的 LAN 端口。 <sup>*1*2</sup><br>Management LAN                                                                                                    | Management LAN   |
|                 | <ul> <li>: BNO 实用 LAN 编口。</li> <li>Shared BMC LAN</li> <li>: 系统(OS)共享和使用的 LAN 端口。</li> <li>注意: 使用本功能前,请确认 LAN 控制器已被设定为启用。</li> </ul>                                                                                                   |                  |
| Connection Type | 指定并显示 BMC LAN 的连接类型。 <sup>11</sup><br>Auto Negotiation<br>: 通过适当的设置连接。<br>100Mbps Full<br>: 全双工连接,速度为 100 Mbps。<br>100Mbps Half<br>: 半双工连接,速度为 100 Mbps。<br>10Mbps Full<br>: 全双工连接,速度为 10 Mbps。<br>10Mbps Half<br>: 半双工连接,速度为 10 Mbps。 | Auto Negotiation |
| BMC MAC Address | 显示 BMC 的 MAC 地址。                                                                                                    | -                |
| DHCP            | 确定是否从DHCP服务器上动态获取IP地址。<br>如果该项目设为启用,BMC 会将从 DHCP 服务器上获得的值设定到"IP<br>Address"、"Subnet Mask"和"Default Gateway"。                                                                                                    | Disable          |
| IP Address      | 指定 BMC LAN IP 地址。 <sup>*4</sup>                                                                                                    | 192.168.1.1      |
| Subnet Mask     | 指定 BMC LAN 的子网掩码。 <sup>*3 *4</sup>                                                                                                    | 255.255.255.0    |
| Default Gateway | 指定 BMC LAN 的默认网关 IP 地址。 <sup>4</sup> 如果设定这个项目,必须应用连接网络的网关的配置信息。                                                                                                    | 0.0.0.0          |
| Dynamic DNS     | 确定是否启用/禁用动态 DNS。 <sup>*5</sup>                                                                                                    | Disable          |
| DNS Server      | 指定 DNS 服务器。                                                                                                    | 0.0.0.0          |
| Host Name       | 指定主机名。 <sup>*6</sup>                                                                                                    | Blank            |
| Domain Name     | 指定域名。"                                                                                                    | Blank            |

|    |                            |                                              | (2/2)     |
|----|----------------------------|----------------------------------------------|-----------|
| 项目 |                            | 默认值                                          |           |
| IP | IPv6 属性                    |                                              |           |
|    | IPv6                       | 指定分配 IPv6 地址的方式 (静态或动态)。 <sup>12</sup>       | Disable   |
|    | Address Assignment<br>Mode | 显示本地链接地址。 *12                                | Dynamic   |
|    | Link Local Address         | 指定为动态分配时显示 IPv6 地址。"12"13                    | -         |
|    | Global Address             | 指定为静态分配显示 IPv6 地址。 <sup>*12</sup>            | -         |
|    | Static Address             | 指定为静态分配时指定前缀长度。12                            | 0::0      |
|    | Prefix Length              | 指定为静态分配时指定网关地址。12                            | 64        |
|    | Gateway Address            | 指定分配 IPv6 地址的方式 (静态或动态)。 12                  | 0::0      |
| 访  | <b>万</b> 问限制               |                                              |           |
|    | Limitation Type            | 选择访问限制类型。                                    | Allow All |
|    |                            | Allow All                                    |           |
|    |                            | : 访问 BMC 不受限。                                |           |
|    |                            | Allow Address                                |           |
|    |                            | : 指定允许的 IP 地址访问 BMC                          |           |
|    |                            | Deny Address                                 |           |
|    |                            | <ul> <li>指定拒绝访问 BMC 的 IP 地址。</li> </ul>      |           |
|    | IP Address                 | 指定允许或拒绝访问 BMC 的 IP 地址(IPv4)。 <sup>*8*9</sup> | Blank     |
| 服  | 务                          |                                              |           |
|    | HTTPS                      | 启用或禁用 HTTP 服务。 <sup><sup>▲10</sup></sup>     | Enable    |
|    | HTTPS Port Number          | 指定 HTTP 的端口号。 <sup>*11</sup>                 | 443       |
|    | HTTP                       | 启用或禁用 HTTPS 服务。 <sup>*10</sup>               | Enable    |
|    | HTTP Port Number           | 指定 HTTPS 的端口号。 <sup>111</sup>                | 80        |
|    | SSH                        | 启用或禁用 SSH 服务。                                | Enable    |
|    | SSH Port Number            | 指定 SSH 的端口号。 <sup>*11</sup>                  | 22        |

\*1: 如果服务器支持此功能可以指定。

\*2: 当指定"Shared BMC LAN"时,禁用 BMC LAN 端口。当指定"Shared BMC LAN"时,系统(OS) LAN 端口也传输或接收数据。 因此,由于系统网络(或 BMC LAN)负荷,网络性能可能被减弱。

\*3: 如果子网掩码指定了一个非法的值,一条错误消息会显示并且设定会被禁用。

- \*4: 仅当 DHCP 设为"Disable"时可以被变更。
- \*5: 仅当 DHCP 设为"Enable"时可以被变更。
- \*6: 主机名应该在 63 个字符之内。 可使用的字符:字母,数字,连字符(-),下划线(\_)和句号(.)。
- \*7: 主机名和域名应该在总共 255 个字符之内。 可使用的字符:字母,数字,连字符(-),下划线(\_)和句号(.)。

\*8: "Allow"或"Deny"访问的 IP 地址的范围用逗号",(Comma)"分隔。关于设置"拒绝"访问,星号 "\*(Asterisk)"可以被描述为通配符。(例如: 192.168.1.\*,192.168.2.1,192.168.2.254)

- \*9: 当访问限制类型为"Allowed Address"或"Deny Address"时可以被指定。长度不得超过 255 个字符。
- \*10: 如果 HTTP 设置为"Enable", HTTPS 被自动更改为"Enable"。 不能只将 HTTP 设为"Enable"。

\*11: 仅相关的端口设置为"Enable"时,可以指定端口号。端口号必须是唯一的。

\*12: 仅 IPv6 设定为"Enable"时,可以指定。

<sup>\*13:</sup> 仅地址分配模式指定为"Dynamic"时,可以显示。

### 2.3.2 用户管理

在 BMC 配置菜单上选择 User Management 时,用户管理菜单会出现。

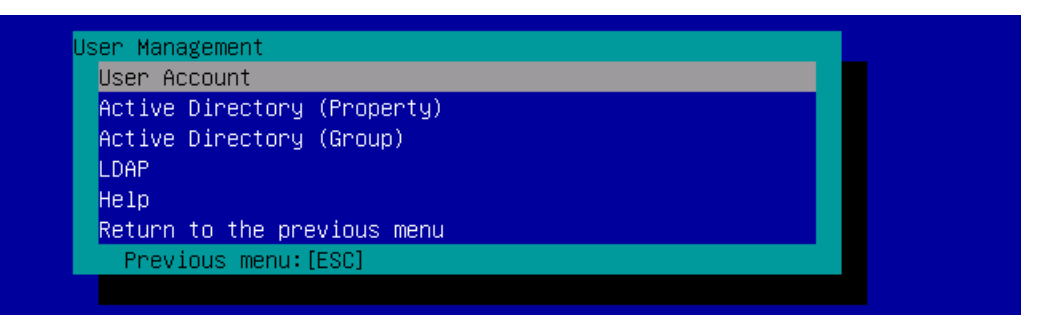

#### User Management 菜单

|                              |                                                        | (1/2          |
|------------------------------|--------------------------------------------------------|---------------|
| 项目                           | 描述                                                     | 默认值           |
| 用户账户                         |                                                        |               |
| User                         | 启用或禁用用户。 <sup>1</sup>                                  | Enable        |
| User Name                    | 指定用户名。 2                                               | Blank         |
| Password                     | 指定密码。*3                                                | Blank         |
| Confirm Password             | 指定和"Password"相同的字符串。 <sup>*3</sup>                     | Blank         |
| Privilege                    | 指定用户的权限。 *4                                            | Administrator |
|                              | Administrator                                          |               |
|                              | Operator                                               |               |
|                              | User                                                   |               |
| 活动目录(属性)                     |                                                        |               |
| Active Directory             | 启用或禁用活动目录认证。                                           | Disable       |
| Authentication               |                                                        |               |
| User Domain Name             | 指定用户域名。                                                | Blank         |
| Timeout                      | 指定 Domain Controller 的超时期限。                            | 120           |
| Domain Controller<br>Server1 | 启用或禁用 Domain Controller Server 1。 <sup>557</sup>       | Enable        |
| Server Address1              | 指定 Domain Controller Server 1 的 IP 地址。 <sup>*5*8</sup> | Blank         |
| Domain Controller<br>Server2 | 启用或禁用 Domain Controller Server 2。 <sup>*5 *7</sup>     | Disable       |
| Server Address2              | 指定 Domain Controller Server 2 的 IP 地址。 *5 *8           | Blank         |
| Domain Controller<br>Server3 | 启用或禁用 Domain Controller Server 3。 <sup>*5 *7</sup>     | Disable       |
| Server Address3              | 指定 Domain Controller Server 3 的 IP 地址。 *5 *8           | Blank         |
| 活动目录(组)                      |                                                        |               |
| Group Name                   | 指定活动目录的组名。*8                                           | Blank         |
| Group Domain                 | 指定活动目录的组域。"6                                           | Blank         |
| Privilege                    | 指定活动目录的权限。"4                                           | Administrator |
| -                            | Administrator                                          |               |
|                              | Operator                                               |               |
|                              | User                                                   |               |

|   |                     |                                     | (       | 2/2 |
|---|---------------------|-------------------------------------|---------|-----|
|   | 项目                  | 描述                                  | 默认值     |     |
| L | DAP                 |                                     |         |     |
|   | LDAP Authentication | 启用或禁用 LDAP 认证。                      | Disable |     |
|   | IP Address          | 指定 IP 地址。 <sup>*9</sup>             | 0.0.0.0 |     |
|   | Port Number         | 指定 LDAP 端口号。 <sup>*9</sup>          | 389     |     |
|   | Search Base         | 指定 LDAP 认证使用的检索基础。 <sup>*9*10</sup> | Blank   |     |
|   | Bind Domain Name    | 指定 LDAP 认证使用的绑定域。 *9 *10            | Blank   |     |
|   | Bind Password       | 指定 LDAP 认证使用的绑定密码。 '9'11            | Blank   |     |

\*1: 存在用户时可以设置。

- \*2: 最多可以使用 15 个字符,包括数字,连字符(-)和下划线(\_)。然而,请注意用户名必须以连字符(-)开始。此外,不可使用" InternalUseOnly ", "null", "MWA", "AccessByEM-Poem"和已经为其他号码分配过的名称。
- \*3: 最多 19 个 ASCII 字符,包括空格" ", 引号", &, ?, =, #和¥。

 \*4:
 权限的定义如下:

 Administrator:
 拥有管理员权限的用户。可以执行任何操作。

 Operator:
 用户可以操作机器。不可进行会话管理、授权登记、远程 KVM/媒体、配置和更新。

 User:
 一般用户。仅允许查看 IPMI 信息。

\*5: 仅当活动目录认证设置为"Enable"时可以被指定。

\*6: 最多 255 个字符,包括数字,连字符,下划线和期间都可以使用。

\*7: 如果活动目录身份验证设置为"Enable",至少有一个域控制器必须被启用。

\*8: 仅当域控制器服务器设置为"Enable"时可以被指定。

\*9: 仅当 LDAP 认证设为"Enable"时可以指定。

\*10: 可以用 4-62 个字符, 包含数字, 连字符, 下划线, 期间, 逗号和等号。

\*11: 可以使用 4-31 个字符,不包含",#,¥。

## 2.3.3 邮件警报

在 BMC 配置菜单上选择 Mail Alert,邮件警报菜单会显示。

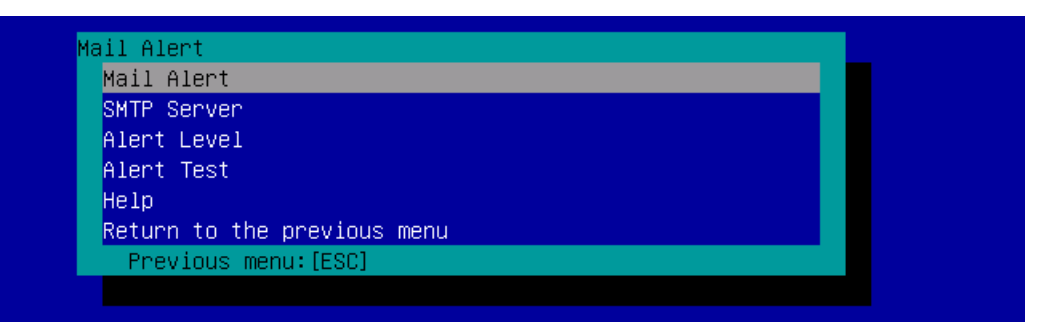

#### Mail Alert 菜单

|                            |                                        | (1/2)   |
|----------------------------|----------------------------------------|---------|
| 项目                         | 描述                                     | 默认值     |
| 邮件警报                       |                                        |         |
| Mail Alert                 | 启用或禁用邮件警报。                             | Disable |
| Response of SMTP<br>Server | 指定超时时间,直到连接到 SMTP 服务器时,通过 E-mail 传送成功。 | 30      |
| To:1                       | 选择 To:1 的启用/禁用。 1                      | Enable  |
| To:1 E-Mail Address        | 指定 To:1 的邮件地址。1. <sup>*2 *3</sup>      | Blank   |
| To:2                       | 选择 To:2 的启用/禁用。 <sup>*1</sup>          | Disable |
| To:2 E-Mail Address        | 指定 To:2 的邮件地址。 *2 *3                   | Blank   |
| То:3                       | 选择 To:3 的启用/禁用。*1                      | Disable |
| To:3 E-Mail Address        | 指定 To:3 的邮件地址。 <sup>*2*3</sup>         | Blank   |
| From:                      | 指定 From 的邮件地址。 <sup>*3</sup>           | Blank   |
| Reply-To:                  | 指定 Reply-To 的邮件地址。 <sup>*3</sup>       | Blank   |
| Subject:                   | 指定主题。 4                                | Blank   |
|                            |                                        |         |
|                            |                                        |         |
| SMTP 服务器                   |                                        |         |
| SMTP Server                | 指定 SMTP 服务器。 <sup>*5</sup>             | 0.0.0.0 |
| SMTP Port Number           | 指定 SMTP 的端口号。                          | 25      |
| SMTP Authentication        | 选择 SMTP 身份验证的启用/禁用。                    | Disable |
| CRAM-MD5                   | 选择 CRAM-MD5 的启用/禁用。 *6 *7              | Enable  |
| LOGIN                      | 选择 LOGIN 身份验证的启用/禁用。 *6 *7             | Enable  |
| PLAIN                      | 选择 PLAIN 身份验证的启用/禁用。 <sup>*6*7</sup>   | Enable  |
| User Name                  | 指定 SMTP 的用户名。 <sup>*6 *8</sup>         | Blank   |
| Password                   | 指定 SMTP 的用户密码。 <sup>*6*9</sup>         | Blank   |

|             |                                                          | (2/2)          |
|-------------|----------------------------------------------------------|----------------|
| 项目          | 描述                                                       | 默认值            |
| 警报级别        |                                                          |                |
| Alert Level | 指定警报事件的类型。                                               | Error, Warning |
|             | Error                                                    |                |
|             | : 当每个传感器类型检测到"错误"时,警报会被发送到 To1 到 To3 被选地                 |                |
|             |                                                          |                |
|             | Error, Warning                                           |                |
|             | : 当每个传感器类型检测到"错误"或"警告"时,警报会被发送到 To1 到<br>To3 被选地址。       |                |
|             | Error, Warning, Information                              |                |
|             | : 当每个传感器类型检测到"错误"或"警告"或"信息"时,警报会被发送<br>到 To1 到 To3 被选地址。 |                |
|             | Separate Setting                                         |                |
|             | :可以任意选择事件和地址(To:X),以提醒每个传感器类型。                           |                |
| 警报测试        | 通过邮件发送警报来执行测试。 *10                                       | -              |

\*1: 当启用了邮件警报,至少有一个地址应该被启用。

- \*2: 仅当 To:X 被设定为启用时可以指定。
- \*3: 最多 255 个字符,包括数字,连字符,下划线,期间和@。
- \*4: 最多 63 个字母数字字符,+,",?,=,<, >, #, 和¥除外。
- \*5: 最多 255 个字符,连字符和期间可以用于完整的域名或 IP 地址。
- \*6: 仅当 SMTP 身份验证设为"启用"时可以指定。
- \*7: 当 SMTP 身份验证设为"启用"时,至少有一个可靠的方法被启用。
- \*8: 最多 64 个字符, " "空白, ", ?, =, <, >, #和¥除外。
- \*9: 最多 19 个字符, " "空白, ", ?, =, <, >, #和¥除外。
- \*10: 所有参数都适当配置后,一定要进行警报测试。根据网络或警报接收器的配置,警报功能可能会失败。

#### 2.3.4 SNMP 警报

在 BMC 配置菜单上选择 SNMP Alert, SNMP 警报菜单会显示。

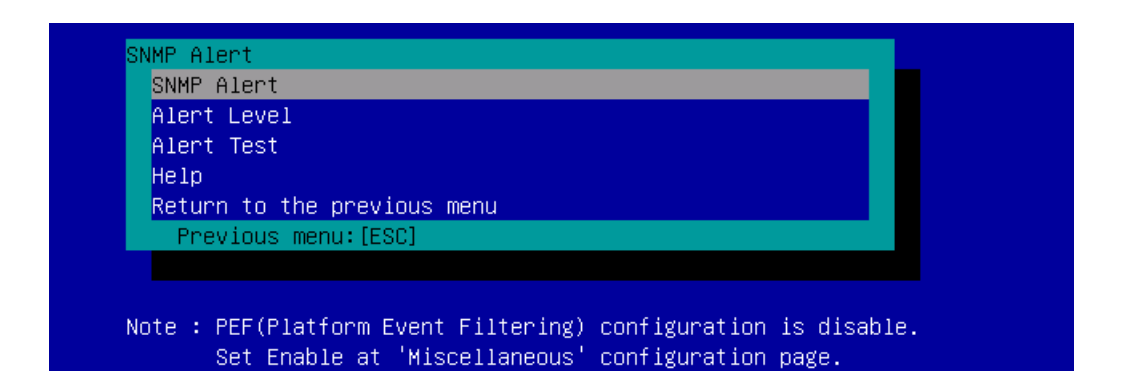

SNMP Alert 菜单

| 项目                |                                                   | 默认值                |
|-------------------|---------------------------------------------------|--------------------|
| SNMP 警报           |                                                   |                    |
| SNMP Alert        | 启用或禁用 SNMP 警报。 <sup>*1</sup>                      | Disable            |
| Computer Name     | 指定计算机名。 <sup>*2</sup>                             | Blank              |
| Community Name    | 指定分区名。"2                                          | public             |
| Alert Process     | 为警报过程选择[One Alert Receiver]或[All Alert Receiver]。 | One Alert Receiver |
| Alert Acknowledge | 启用或禁用警报应答。                                        | Enable             |
| Alert Retry Count | 指定警报重试的次数。 3                                      | 3                  |
| Alert Timeout     | 指定警报的超时时间(秒)。 <sup>*3</sup>                       | 6                  |
| Alert Receiver1   | 启用或禁用主要接收器。 4                                     | Enable             |
| IP Address1       | 指定主要接收器的 IP 地址。 <sup>*5</sup>                     | 0.0.0.0            |
| Alert Receiver2   | 启用或禁用第二接收器。 <sup>*4</sup>                         | Disable            |
| IP Address2       | 指定第二接收器的 IP 地址。 <sup>*5</sup>                     | 0.0.0.0            |
| Alert Receiver3   | 启用或禁用第三接收器。 4                                     | Disable            |
| IP Address3       | 指定第三接收器的 IP 地址。 <sup>*5</sup>                     | 0.0.0.0            |
| 警报等级              |                                                   |                    |
| Alert Level       | 指定警报事件的类型。                                        | Error, Warning     |
|                   | Error                                             |                    |
|                   | : 当每个传感器类型检测到"错误"时,警报会被发送到有效接收器。                  |                    |
|                   | Error, Warning                                    |                    |
|                   | : 当每个传感器类型检测到"错误"或"警告"时,警报会被发送到有效接收器。             |                    |
|                   | Error, Warning, Information                       |                    |
|                   | : 当每个传感器类型检测到"错误"或"警告"或"信息"时,警报会被发送<br>到有效接收器。    |                    |
|                   | Separate Setting                                  |                    |
|                   | :可以任意选择事件,以提醒每个传感器类型。                             |                    |
| 警报测试              | 使用 SNMP 警报执行测试。 <sup>*6</sup>                     | -                  |

\*1: 在其他设置菜单将 PEF (平台事件过滤器)设为"禁用"时, SNMP 警报是被禁用的。

\*2: 最多 16 个字母数字字符可以被接受。

\*3: 仅当警报应答设为"启用"时可以被指定。

\*4: 当 SNMP 警报启用时,至少一个警报接收器应该被启用。

\*5: 仅当警报接收器设为"启用"时可以被指定。

\*6: 所有参数都适当配置后,一定要进行警报测试。根据网络或警报接收器的配置,警报功能可能会失败。

### 2.3.5 系统操作

在 BMC 配置菜单选择 System Operation 时,会显示如下菜单。

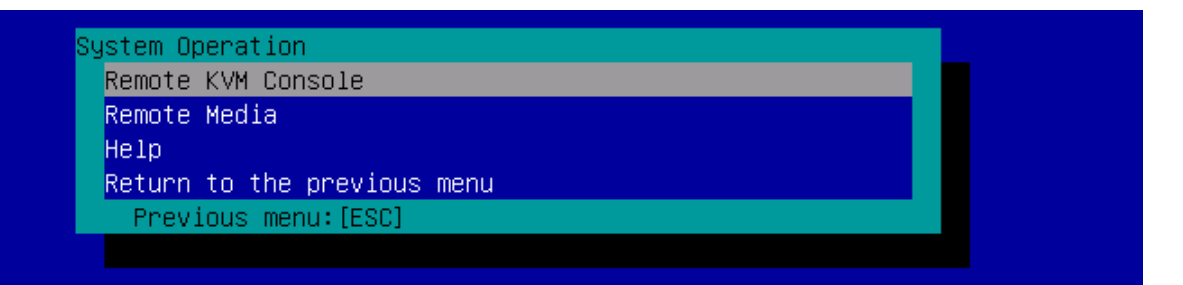

#### System Operation 菜单

|            | 项目                | 描述                                                                                                    | 默认值         |  |
|------------|-------------------|----------------------------------------------------------------------------------------------------|-------------|--|
| 远程 KVM 控制台 |                   |                                                                                                    |             |  |
|            | Encryption        | 启用或禁用加密。                                                                                                    | Enable      |  |
|            | Port Number       | 禁用加密时指定端口号。 *1                                                                                                    | 7578        |  |
|            | (No Encryption)   |                                                                                                    |             |  |
|            | Port Number       | 启用加密时指定端口号。 * <b>1</b>                                                                                                    | 7582        |  |
|            | (Encryption)      |                                                                                                    |             |  |
|            | Mouse Cursor Mode | 指定鼠标光标的显示模式。                                                                                                    | Dual        |  |
|            |                   | Single                                                                                                    |             |  |
|            |                   | Dual                                                                                                    |             |  |
|            | Mouse Coordinate  | 移动鼠标光标时选择一种模式来表示坐标。                                                                                                    | Absolute    |  |
|            | Mode              | Relative                                                                                                    |             |  |
|            |                   | Absolute                                                                                                    |             |  |
|            | Keyboard Language | 选择键盘语言。                                                                                                    | English(US) |  |
|            |                   | Japanese(JP)                                                                                                    |             |  |
|            |                   | English(US)                                                                                                    |             |  |
|            |                   | French(FR)                                                                                                    |             |  |
| 2          |                   |                                                                                                    |             |  |
| 뀐          | a 在               |                                                                                                    |             |  |
|            | Encryption        |                                                                                                    | Enable      |  |
|            | Remote CD/DVD     | 禁用加密时指定远程 CD/DVD 端口的端口号。                                                                                                    | 5120        |  |
|            |                   | Display the next average of severate LICD encoders where every where is displayed                                           |             |  |
|            | Nemory            | Usplay the port number of remote USB memory when encryption is disabled.<br>(禁田加密时显示远程 USB 存储器的端口号。(Remote CD/DV/D 端口号 + 2) | -           |  |
|            | (No Encryption)   |                                                                                                    |             |  |
|            | Remote FD         | 禁用加密时显示远程 FD 的端口号。(Remote CD/DVD 端口号+ 3)                                                                                    | _           |  |
|            | (No Encryption)   |                                                                                                    |             |  |
|            | Remote CD/DVD     | 启用加密时指定远程 CD/DVD 端口的端口号。 <sup>*1</sup>                                                                                      | 5124        |  |
|            | (Encryption)      |                                                                                                    |             |  |
|            | Remote USB        | 启用加密时显示远程 USB 存储器的端口号。(Remote CD/DVD 端口号 + 2)                                                                               | -           |  |
|            | Memory            |                                                                                                    |             |  |
|            | (Encryption)      |                                                                                                    |             |  |
|            | Remote FD         | 启用加密时显示远程 FD 的端口号。(Remote CD/DVD 端口号 + 3)                                                                                   | -           |  |
|            | (Encryption)      |                                                                                                    |             |  |

\*1: 端口号必须是唯一的。
### 2.3.6 ECO

在 Server Configuration Utility 菜单选择 ECO,显示以下菜单。

ECO POWER CAPPING LED Reference Values Statistics Values Configuration Configuration Initialization Help Return to the previous menu Previous menu: [ESC]

#### ECO 菜单

| 项目                      | 描述                                                 | 默认值                                                                 |
|-------------------------|----------------------------------------------------|---------------------------------------------------------------------|
| POWER CAPPING I         | ED 显示 LED 状态。                                      |                                                                     |
|                         | Enable                                             |                                                                     |
|                         | <b>:</b> 点亮                                        |                                                                     |
|                         | Working                                            |                                                                     |
|                         | : 闪烁                                               |                                                                     |
|                         | Disable                                            |                                                                     |
|                         | : 熄灭                                               |                                                                     |
|                         | Invalid                                            |                                                                     |
|                         | : 木知                                               |                                                                     |
| Reference Values        | 显示功耗的参考值。                                          |                                                                     |
|                         | Maximum Power Consumption                          |                                                                     |
|                         | · 显示最大功耗。 1                                        |                                                                     |
|                         |                                                    |                                                                     |
|                         | : 显示菆小切耗。 1                                        |                                                                     |
| Statistics Values       | 显示每个项目的统计值。                                        |                                                                     |
|                         | 选择"Reload"可以获得所有项目的统计值。                            |                                                                     |
|                         | 选择 <b>"Reset xxxxx statistics</b> "可以获得清除每个项目的统计值。 |                                                                     |
| Power Consumpt          | on 显示当前/最大/最小/平均功耗(瓦特)。                            | _                                                                   |
| CPU Throttling          | 显示当前/最大/最小/平均 CPU 节流率(%)。 <sup>*2</sup>            | _                                                                   |
| Memory Throttling       | 显示当前/最大/最小/平均记忆体节流率(%)。 <sup>*2</sup>              | -                                                                   |
| 配置                      |                                                    |                                                                     |
| Aggressive Mode         | Non-Aggressive Mode                                | Disable                                                             |
| Power Threshold         | Pa) Non-Aggressive Mode                            | Maximum power consumption                                           |
| Correction time li      | nit Non-Aggressive Mode                            | The larger value<br>comparing with 2<br>and Minimum<br>system value |
| Shutdown System         | Non-Aggressive Mode                                | Disable                                                             |
| Non- Aggressive<br>Mode | Non-Aggressive Mode                                | Disable                                                             |

| 项目                            | 描述                                                                                           | 默认值                                                                                                    |
|-------------------------------|----------------------------------------------------------------------------------------------|----------------------------------------------------------------------------------------------------|
| 配置                            |                                                                                              |                                                                                                    |
| Power Threshold(Pn)           | 指定非积极模式的功率阈值。允许范围是最低功耗值和BBB(瓦特)之间。 <sup>*5 *6</sup>                                          | The larger value<br>comparing with<br>Power<br>Threshold(Pa) –10<br>and Minimum<br>Power Consumption<br>+10 |
| Correction time limit         | 当非积极模式下功耗超过功率阈值,并且无法在该参数指定的时间内回收时,收<br>集事件日志并发送警报。<br>根据系统决定允许值(秒)。 <sup>*5</sup>            | The larger value<br>comparing with 10<br>and Minimum<br>system value                                        |
| Safe Power Capping            | 启用或禁用最大安全功率(不可读功耗监控)。                                                                        | Disable                                                                                                    |
| Boot Time<br>Configuration *3 | 启用或禁用启用时配置。                                                                                  | Disable                                                                                                    |
| Performance Mode              | 选择系统启动时的性能。 <sup>*7</sup><br>Performance Optimized<br>:优先性能和操作。<br>Power Optimized<br>:优化功耗。 | Performance<br>Optimized                                                                                    |
| Disable CPU Cores             | 指定禁用的内核数目。允许值为 0 到(最大内核数-1)。 <sup>7</sup>                                                    | 0                                                                                                    |

- \*1: 这些值仅供参考。每个值可能与实际值不同,这取决于系统配置。
- \*2: 降低频率或者时钟占空比的技术,并且抑制功耗。
- \*3: 仅当积极模式设为[启用]时可以被指定。
- \*4: AAA 代表[最低功耗] 或[功率阈值(Pn)]。
- \*5: 仅当非积极模式设为[启用]时可以被指定。
- \*6: BBB 代表"最高功耗"或"功率阈值(Pa)"。
- \*7: 仅当 Boot Time Configuration 设为[Enable]时可以被指定。

注意

- 功率值可能不会达到阈值。功率控制功能通过降低 CPU /内存的时钟速度来节省功耗。如
   果 CPU /存储器的节流值达到 100%时,功率值不能再减少。
  - 如果积极模式下指定的功率阈值(Pa)低于系统启动所需功率并且启用"Shutdown System"的参数值,关机后服务器可能无法正常启动。

### 2.3.7 其他设置

在 BMC 配置菜单选择 Miscellaneous ,下面的项目变为可用。

| 项目                                      | 描述                                                                                                    | 默认值                     |
|-----------------------------------------|----------------------------------------------------------------------------------------------------|-------------------------|
| 其他设置                                    |                                                                                                    | ·                       |
| Behavior when SEL<br>repository is Full | 当 SEL 库满时指定行为。 <sup>*1</sup><br>Stop logging SEL<br>: 不再记录新 SEL。<br>Clear all SEL<br>: 删除所有 SEL 并记录新的 SEL。<br>Overwrite oldest SEL<br>: 旧的 SEL 被新 SEL 覆盖。 | Overwrite oldest<br>SEL |
| Platform Event Filter                   | 启用或禁用平台事件筛选。 <sup>*2</sup>                                                                                                    | Enable                  |
| Management<br>Software                  | 远程管理设置                                                                                                    | -                       |
| ESMPRO<br>Management                    | 通过 NEC ESMPRO 启用或禁用 BMC 管理。 <sup>*3</sup>                                                                                                    | Current set value       |
| Authentication Key                      | 指定认证密钥。45                                                                                                    | guest                   |
| Redirection                             | 启用或禁用重定向功能。*4 *6                                                                                                    | Enable                  |

\*1: 当该项目更改到/从"Overwrite oldest SEL"设置时, SEL 库中所有日志记录会被清除。

\*2: 禁用平台事件筛选器同时会禁用 SNMP 警报。

\*3: 当从 NEC ESMPRO Manager (Ver.5.4 或更新)上直接管理 BMC 时, 该项目必须设为"Enable"。如果设为"Enable",验证密 钥是必需的。

\*4: 仅当 ESMPRO Management 设为"Enable"时可以被指定。

\*5: 当 NEC ESMPRO Manager (Ver.5.4 或更新)管理目标服务器时,该验证密钥被应用。最多可以接受 16 个字母数字字符。

\*6: 如果重定向被设置为"Enable",下次启动时,BIOS中控制台重定向配置端口会被设为"Serial Port B"。

注意

如果不使用 NEC ESMPRO 的远程管理功能,在 Management Software 将 ESMPRO Management 设为"Disable"。此时,相关项目的设定会被隐藏和不必要。

### 2.4 清空 SEL

如果在 EXPRESSSCOPE Engine 3 菜单选择了 Clear SEL, 会显示如下确认消息。

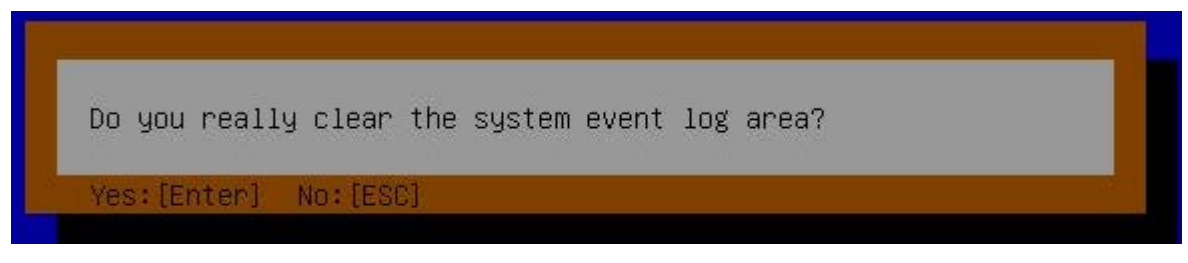

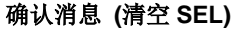

<ESC> 键: 终止处理,返回 BMC Configuration 菜单。 <Enter> 键: 清空 SEL。

### 2.5 重置

如果在 EXPRESSSCOPE Engine 3 菜单选择了 Reset, 会显示如下确认消息。

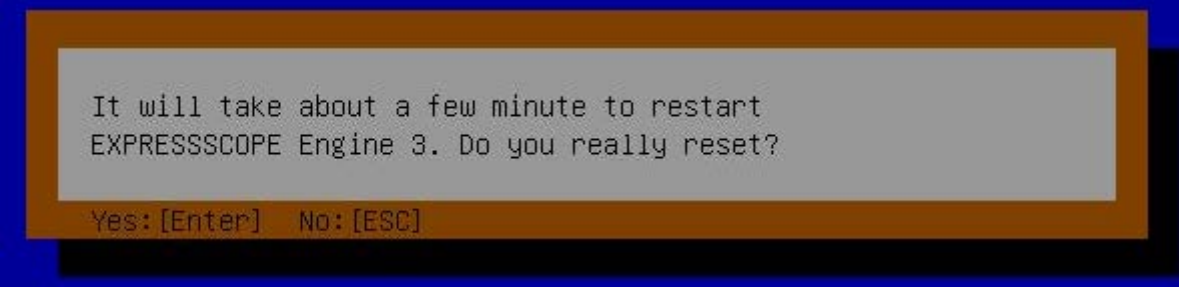

#### 确认消息 (重置)

<ESC> 键: 终止处理,返回 BMC Configuration 菜单。

<Enter> 键: 置 BMC。重启 BMC 需要几分钟。

注意 当 BMC 正在重置时,不要关闭系统,重启系统,或执行任何切换操作(约 3 分钟)。

## 2.6 初始化配置

如果在 EXPRESSSCOPE Engine 3 菜单选择了 Configuration Initialization,则显示以下确认消息。

EXPRESSSCOPE Engine 3 configuration parameters will be restored to the default settings. Do you really initialize? Yes:[Enter] No:[ESC]

### 确认消息 (初始化)

- **<ESC>**键: 终止处理,返回主菜单。
- < Enter> 键: 初始化 BMC 配置设置并恢复默认值。 初始化后,重启 BMC 需要几分钟。
  - 注意 当 BMC 正在初始化时,不要关闭系统,重启系统,或执行任何切换操作(约 3 分钟)。

# **3.** 闪存 FDD

闪存 FDD 是与软驱兼容的设备。

闪存 FDD 可以连接服务器的 USB 接口。如果另一个 USB 或者软盘驱动被连接到服务器上,请务必将取出。

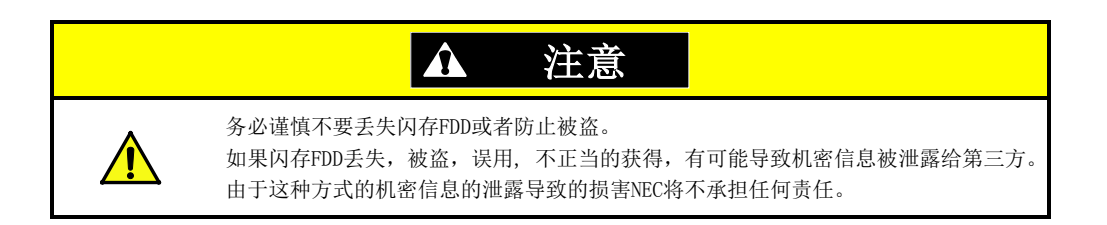

当改变写保护开关,请务必切断 Flash FDD 与服务器的连接,改变写保护开关,然后再次连接服务器。

# 3.1 使用闪存 FDD 的注意事项

请勿使用闪存 FDD 备份数据。闪存 FDD 仅用于保存临时数据。

#### 3.1.1 对记录数据的赔偿

即使记录在闪存 FDD 的数据丢失, NEC 也将不予赔偿。

#### 3.1.2 使用闪存 FDD

- 闪存 FDD 是消耗品。如果闪存 FDD 发生错误,请更换新的。
- 当闪存 FDD 的指示灯闪亮时不要关闭服务器电源。
- 闪存 FDD 不能以 USB 集线器的方式被连接。直接连接闪存 FDD 到服务器上。
- 在接触闪存 FDD 之前,通过接触门把手、铝框或附近的其他金属物品以释放身体的静电。
- 请勿拆卸闪存 FDD。
- 不要用力挤压闪存 FDD。
- 请勿将闪存 FDD 直接置放于阳光直射的地方或加热器附近。
- 请勿在吃东西,喝东西或者吸烟时操作闪存 FDD。同时也请避免接触稀释剂,酒精或者其他的腐蚀性物质。
- 请小心连接闪存 FDD 与服务器。
- 当闪存 FDD 被连接在一个 USB 接头时不要移动服务器。
- 使用结束后请切断闪存 FDD 与服务器的连接。

### 3.1.3 在 EXPRESSBUILDER 中使用

• 在主菜单被显示之后连接闪存 FDD。 当关闭 EXPRESSBUILDER 前,先切断闪存 FDD 与服务器的连接。

# 4. 电源控制功能

对于使用 Xeon 处理器的设备,服务器的耗电量可以使用 EXPRESSSCOPE Engine 3 (BMC) 接口的命令行或者 NEC ESMPRO Manager 进行控制。本功能可以调整电源消耗的上限,允许在一个耗电量受限的环境中安装多台 服务器。

关于设置信息,请参考 EXPRESSSCOPE Engine3 用户指南或者 NEC ESMPRO Manager 在线帮助。

## 4.1 支持的 OS

电源控制功能支持以下 0S。

- Windows Server 2008 Standard
- Windows Server 2008 Enterprise
- Windows Server 2008 Standard x64
- Windows Server 2008 Enterprise x64
- Windows Server 2008 R2 Standard x64
- Windows Server 2008 R2 Enterprise x64
- Windows Server 2012 Standard x64
- Windows Server 2012 Datacenter x64
- Windows Server 2012 R2 Standard x64
- Windows Server 2012 R2 Datacenter x64

### 4.2 Windows Server 2008 的使用注意事项

Windows Server 2008 在服务器上运行时,忽略以下事件。该事件将在执行控制服务器电源的正常操作时被记录。

Source: Kernel-Processor-Power Event ID: 7 Level: Warning User: SYSTEM

# 4.3 Windows Server 2008 R2 / 2012 / 2012 R2 的使用注意事项

Windows Server 2008 R2, 2012, or 2012 R2 在服务器上运行时,忽略以下事件。该事件将在执行控制服务器电源的正常操作时被记录。

| Source: , | Kernel-Proces     | sor-Power            |
|-----------|-------------------|----------------------|
| Event ID. | 37                |                      |
| Level:    | Warning           |                      |
| User:     | SYSTEM            |                      |
| <br> <br> |                   | 1                    |
|           |                   |                      |
|           |                   |                      |
|           |                   |                      |
|           |                   | _                    |
|           | Source: Kernel-Pi | <u>ocessor-Power</u> |
|           | Event ID: 37      |                      |

# **5.** RAID 系统配置

本节描述了 LSI 软件 RAID 配置实用程序和离线实用程序。LSI 软件 RAID 配置实用程序在 LSI 软件 RAID 中,是一个不依赖于操作系统的程序。

## 5.1 在传统模式下运行 LSI 软件 RAID 配置实用程序

开机后,在 POST 自检画面,在显示下列消息时,按下<Ctrl>+<M>键或<Enter>键。LSI 软件 RAID 配置实用程序启动。

Press Ctrl-M or Enter to run LSI Software RAID Configuration Utility

| 提 | 示 |
|---|---|
|   |   |

若未能按下<Ctrl>+<M>键或<Enter>键,或系统未显示以下画面,则重启系统,然后在 POST 画面按下<Ctrl>+<M>。

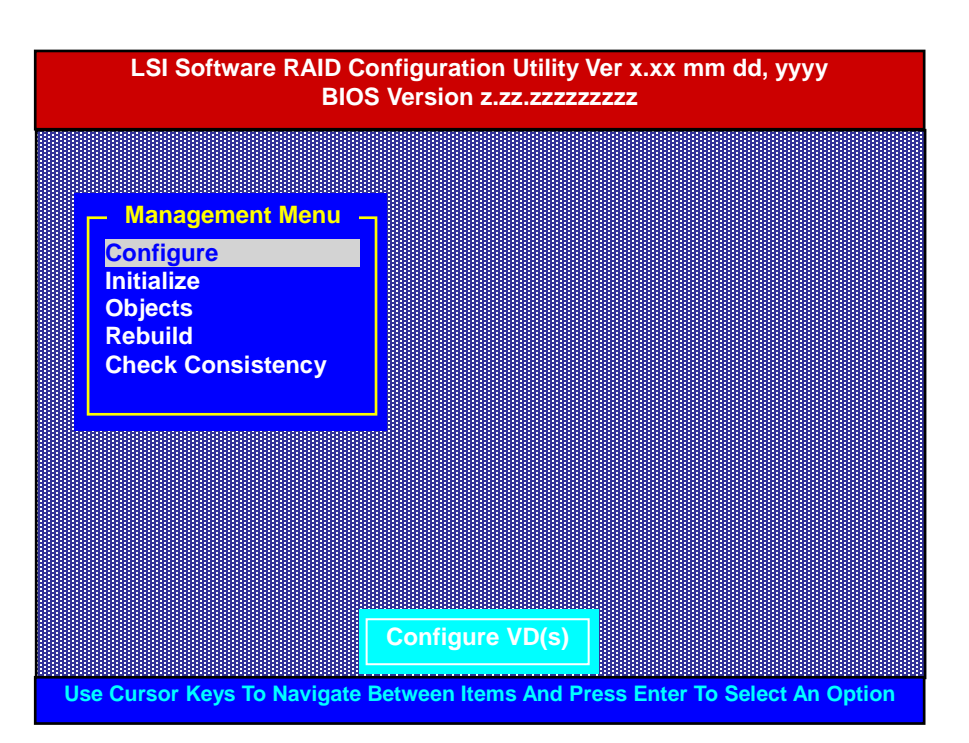

\*1: LSI 软件 RAID 配置实用程序 Verx.xx 中的"x"代表实用程序版本。

\*2: mm dd, yyy 代表创建日期。

\*3: BIO 版本 z.zz.zzzzzzzz 中的"z"代表 LSI 软件 RAID BIOS 的版本。

### 5.1.1 退出 LSI 软件 RAID 配置实用程序

在 LSI 软件 RAID 配置实用程序 TOP 菜单,按下<Esc>键以退出该实用程序。

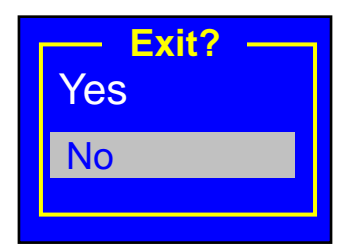

选择 Yes。

Press<CTRL><ALT><DEL> To Reboot The System

显示上面的消息时,按下<Ctrl>+<Alt>+<Del>键。服务器重启。

# 5.2 传统模式下的菜单树

- ◇: 选择/执行参数 ●: 设置参数 •: 消息
- ◆: 创建虚拟驱动器后可以设置(修改)

| 菜单                                  | 描述                                     |
|-------------------------------------|----------------------------------------|
| ♦ Configure                         | 配置的设置                                  |
| $\diamond$ Easy Configuration       | 配置(使用的固定值)的设置                          |
| $\diamond$ New Configuration        | 创建新配置                                  |
| $\diamond$ View/Add Configuration   | 显示或添加配置                                |
| ♦ Clear Configuration               | 清除配置                                   |
| $\diamond$ Select Boot Drive        | 选择可启动驱动器                               |
| $\diamond$ Initialize               | 初始化虚拟驱动器                               |
| ♦ Objects                           | 各种设置                                   |
| $\diamond$ Adapter                  | 配置RAID控制器                              |
| $\diamond$ Sel. Adapter             | 选择一个适配器                                |
| Rebuild Rate                        | 30 (重建的IO百分比)                          |
| <ul> <li>Chk Const Rate</li> </ul>  | 30 (一致性检查的IO百分比)                       |
| ● FGI Rate                          | 30 (前台初始化的IO百分比)                       |
| <ul> <li>BGI Rate</li> </ul>        | 30 (后台初始化的IO百分比)                       |
| • Disk WC                           | 关闭(是否使用适配器写入缓存,在LSI软件RAID不可用。)         |
| Read Ahead                          | 打开(打开/关闭预读功能)                          |
| <ul> <li>Bios State</li> </ul>      | 可用(LSI软件RAID BIOS是否可用)                 |
| <ul> <li>Cont on Error</li> </ul>   | 是(如果LSI 软件RAID BIOS检出错误,设置是否停止自检POST。) |
| ● Fast Init                         | 可用(快速初始化是否可用)                          |
| <ul> <li>Auto Rebuild</li> </ul>    | 打开(自动重建是否可用)                           |
| <ul> <li>Auto Resume</li> </ul>     | 可用(如果在一致性检查或重建期间系统重启,设置是否自动继续该任务。)     |
| <ul> <li>Disk Coercion</li> </ul>   | 1 GB (强制打包不同大小的硬盘)                     |
| <ul> <li>Factory Default</li> </ul> | 恢复默认值                                  |

| $\diamond$ Virtual Drive                 | 虚拟驱动器的操作                                           |
|------------------------------------------|----------------------------------------------------|
| $\diamond$ Virtual Drives                | 选择虚拟驱动器(如果存在两个以上虚拟驱动器)                             |
| $\diamond$ Initialize                    | 初始化虚拟驱动器                                           |
| $\diamond$ Check Consistency             | 虚拟驱动器一致性检查                                         |
| $\diamond$ View/Update Parameters        | 显示虚拟驱动器信息                                          |
| • RAID                                   | 显示RAID级别                                           |
| • SIZE                                   | 显示虚拟驱动器大小                                          |
| Stripe SIZE                              | 显示条带大小                                             |
| • #Stripes                               | 显示虚拟驱动器中包含的物理设备数目                                  |
| State                                    | 显示虚拟驱动器状态                                          |
| • Spans                                  | 显示虚拟驱动器设置                                          |
| • Disk WC                                | 显示虚拟驱动器的缓存写入策略                                     |
| Read Ahead                               | 显示虚拟驱动器的预读策略                                       |
| $\diamond$ Physical Drive                | 物理驱动器的操作                                           |
| $\diamond$ Physical Drive Selection Menu | 选择一个物理驱动器                                          |
| $\diamond$ Make HotSpare                 | 指定自动重建的热备用磁盘                                       |
| $\diamond$ Force Online                  | 强制物理设备在线                                           |
| $\diamond$ Change Drv State              | 如果虚拟驱动器中包含物理设备,强制使其离线。<br>如果该物理设备已被设为热备份磁盘,则取消热备份。 |
| $\diamond$ Device Properties             | 显示物理设备的信息                                          |
| Device Type                              | 驱动器类型                                              |
| <ul> <li>Media Type</li> </ul>           | 介质类型(HDD 或 SSD)                                    |
| Capacity                                 | 容量                                                 |
| Product ID                               | 产品ID                                               |
| Revision No.                             | 版本编号                                               |
| Link Speed                               | 传输速率                                               |
| ♦ Rebuild                                | 执行重建                                               |
| ♦ Check Consistency                      | 虚拟驱动器一致性检查                                         |

# 5.3 在传统模式使用配置实用程序的步骤

#### 5.3.1 创建/添加配置

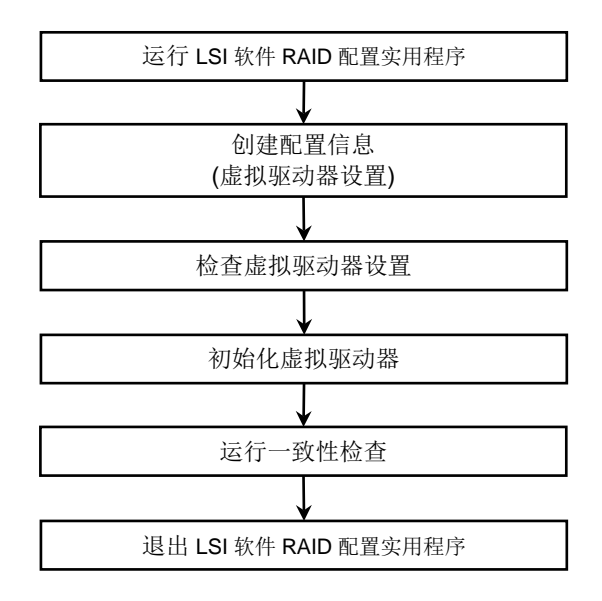

- 1. 运行 LSI 软件 RAID 配置实用程序。
- 从 TOP 菜单(管理菜单),选择 Configure、New Configuration。 添加既存配置的设置时,选择 View/add Configuration。

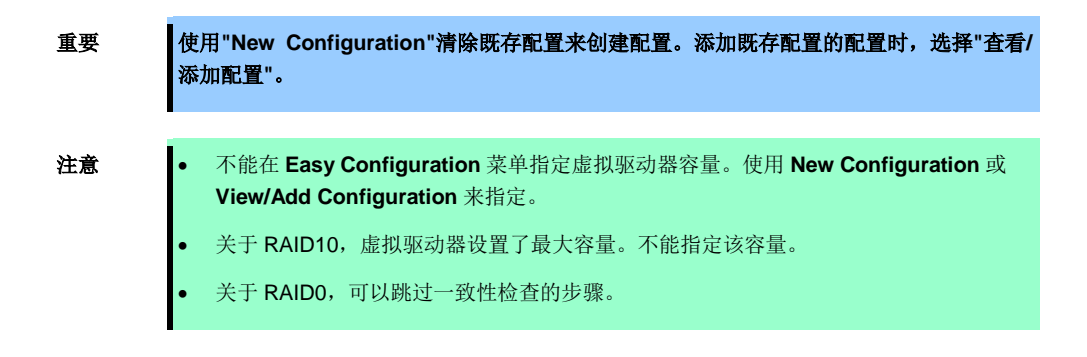

3. 当显示确认消息"Proceed?"时,选择 Yes。

显示 New Configuration - ARRAY SELECTION MENU 画面。

| New Configu | ration – ARRAY SELECTION MENU |
|-------------|-------------------------------|
|             | PORT #                        |
|             | READY                         |
|             | READY                         |
|             |                               |
|             |                               |
|             |                               |
|             |                               |
|             |                               |
|             |                               |

4. 将光标移动到磁盘阵列中包含的物理设备,然后按下<Space>键。则所选物理设备的显示从 READY 变为 ONLINE。

| PORT #<br>0 ONLINE A00-00<br>1 ONLINE A00-01 | New Cor |
|----------------------------------------------|---------|
| 0 ONLINE A00-00<br>1 ONLINE A00-01           |         |
| 1 ONLINE A00-01                              |         |
|                                              |         |
|                                              |         |
|                                              |         |
|                                              |         |
|                                              |         |
|                                              |         |

5. 按下<F10>键来设置"Select Configurable Array(s)", 然后按下<Space>键。

则 SPAN-1 已设置。

| Select Configurable Array(s) |  |
|------------------------------|--|
| A-0                          |  |
| SPAN-1                       |  |
|                              |  |
|                              |  |
|                              |  |

6. 按下<F10>键来创建一个虚拟驱动器。

显示 Virtual Drives Configure 画面。(下图显示 RAID1 配置了两个物理设备。xxx.xxxGB 是容量。)

|                                           | Virtual Drive(s) Configured                        |           |          |          |        |
|-------------------------------------------|----------------------------------------------------|-----------|----------|----------|--------|
| VD                                        | RAID                                               | Size      | #Stripes | StripeSz | Status |
| 0                                         | 1                                                  | xxx.xxxGB | 2        | 64 KB    | ONLINE |
|                                           |                                                    |           |          |          |        |
|                                           |                                                    |           |          |          |        |
|                                           | Virtual D                                          | Drive 0   |          |          |        |
| RAI                                       | D = 1                                              |           |          |          |        |
| Units<br>Size<br>DWC<br>RA<br>Acce<br>SPA | s = MB<br>= xxxx<br>= Off<br>= On<br>ept<br>N = NO | xxMB      |          |          |        |

7. 使用光标来选择 RAID、Units、Size、DWC、RA 和 Span 的值。

按下<Enter>键来决定每个值的选择。

(1) RAID: 指定 RAID 级别。

| 参数 | 备注     |
|----|--------|
| 0  | RAID0  |
| 1  | RAID1  |
| 10 | RAID10 |

可选 RAID 级别根据构成磁盘阵列的物理设备的数目变化。

重要 可能显示 RAID5 画面,但是该服务器不支持 RAID5。

- (2) Units: 在 Size 使用的单位(MB, GB, or TB)。
- (3) Size: 指定虚拟驱动器的大小。每个 RAID 控制器最多创建 8 个虚拟驱动器。不能指定 RAID10 的大小。
- (4) DWC (硬盘写入缓存):

指定向磁盘写入缓存数据的方法。

| 参数  | 备注            |
|-----|---------------|
| Off | Write through |
| On* | Write back    |

\* 推荐

为了服务器更好的性能,推荐 write back,但是,需注意 缓存的数据会在意外断电时丢失。选择 write through,性 能将下降约 50%。

(5) **RA** (预读): 指定是否使用预读。

| 参数  | 备注     |
|-----|--------|
| Off | 不执行预读。 |
| On* | 执行预读。  |

\* 推荐

(6) Span: 指定硬盘串联。

该服务器不支持此功能。

- 8. 所有设置接受后,选择 Accept,然后按下<Enter>键。
- 按下<Esc>键,并在显示"Save Configuration?"确认消息时,选择 Yes。 配置已保存。
- 10. 按下<Esc>键以返回 TOP 菜单画面。
- **11.** 在 TOP 菜单画面,选择 **Objects**, **Virtual Drive**、**View/Update Parameters** 来查看已设置的虚拟驱动器 的信息。
- 12. 按下<Esc>键以返回 TOP 菜单画面,然后选择 Initialize。
- 13. 在 Virtual Drives 画面,将光标移动到要初始化的虚拟驱动器处,按下<Space>键。则虚拟驱动器已选择。
- 14. 按下<F10>键。
- 选择 Yes, 启动初始化。
   当 Init Of VD Is In Progress 画面的进程条显示为 100%时,初始化结束。按下<Esc>键,返回 TOP 菜单 画面。
- 16. 关于 RAID1,对已初始化的虚拟驱动器进行初始化检查。 详情请查看第2章 (5.3.4 一致性检查)。
- 17. 按下<Esc>键以返回 TOP 菜单,然后退出 LSI 软件 RAID 配置实用程序。

### 5.3.2 手动重建

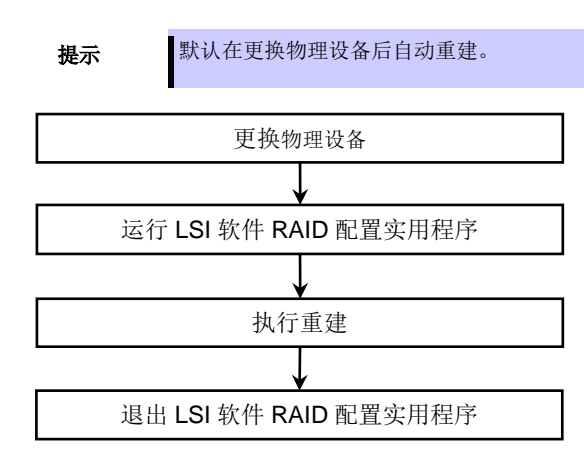

- 1. 更换物理设备,打开服务器。
- 2. 运行 LSI 软件 RAID 配置实用程序。
- 3. 从 TOP 菜单,选择 Rebuild。

显示 Rebuild – PHYSICAL DRIVES SELECTION MENU 画面。

| Rebuild – PHYSICAL DRIVES SELECTION MENU |   |               |  |
|------------------------------------------|---|---------------|--|
|                                          |   | PORT #        |  |
|                                          | 0 | ONLINE A00-00 |  |
|                                          | 1 | FAIL A00-01   |  |
|                                          |   |               |  |
|                                          |   |               |  |
|                                          |   |               |  |
|                                          |   |               |  |
|                                          |   |               |  |
|                                          |   |               |  |

4. 将光标移动到"FAIL"的物理设备,然后按下<Space>键选中该设备。所选物理设备的"FAIL"显示变为灰色。

- 5. 按下<F10>键。
- 选择 Yes 以启动重建。
   当 REBUILDING 画面的 Completed 指示显示为 100%时,重建完成。
- 7. 按下<Esc>键以返回 TOP 菜单,退出 LSI 软件 RAID 配置实用程序。

### 5.3.3 配置热备份

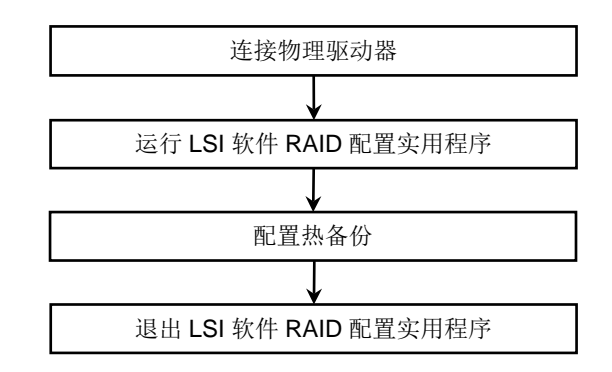

- 1. 连接要热备份的物理设备, 然后启动服务器。
- 2. 运行 LSI 软件 RAID 配置实用程序。
- 3. 从 TOP 菜单,选择 Objects、Physical Drive。

显示 Objects - PHYSICAL DRIVE SELECTION MENU 画面。

| Objects – PH | SICAL DRIVES SELECTION MENU |
|--------------|-----------------------------|
|              | PORT #                      |
| o            | ONLINE A00-00               |
| 1            | ONLINE A00-01               |
| 2            | READY                       |
|              |                             |
|              |                             |
|              |                             |
|              |                             |
|              |                             |

- 4. 将光标移动到要热备份的物理设备,然后按下<Enter>键。
- 5. 选择 Make HotSpare。
- 6. 选择 Yes, 然后, 物理设备的显示变为"HOTSP"。

7. 按下<Esc>键以返回 TOP 菜单画面,然后退出 LSI 软件 RAID 配置实用程序。

| Objects – PHY | SICAL DRIVES SELECTION MENU |  |  |
|---------------|-----------------------------|--|--|
|               | PORT #                      |  |  |
| 0             | ONLINE A00-00               |  |  |
| 1             | ONLINE A00-01               |  |  |
| 2             | HOTSP                       |  |  |
|               |                             |  |  |
|               |                             |  |  |
|               |                             |  |  |
|               |                             |  |  |
|               |                             |  |  |

注意

取消热备份设置时,选择 Objects、Physical Drive,将光标移动到要取消热备份的物理设备,按下<Enter>键,然后选择 Change Drv State。

#### 5.3.4 一致性检查

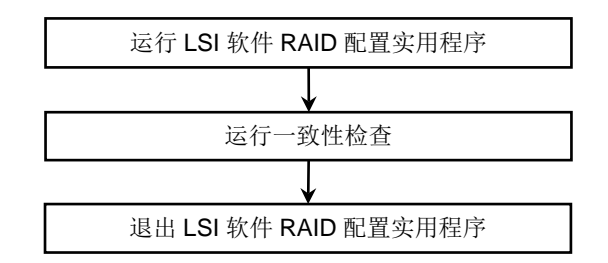

重要 在 RAID0 的硬盘不执行一致性检查。

- 1. 运行 LSI 软件 RAID 配置实用程序。
- 2. 从 TOP 菜单,选择 Check Consistency。显示 Virtual Drives 画面。
- 3. 将光标移动到要进行一致性检查的虚拟驱动器,按下<Space>键,则已选中虚拟驱动器。
- 4. 按下<F10>键。
- 选择 Yes 以启动一致性检查。
   当 CC Under Progress 画面的 Completed 指示显示为 100%时,一致性检查结束。
- 6. 按下<Esc>键以返回 TOP 菜单,退出 LSI 软件 RAID 配置实用程序。

### 5.3.5 其他

### (1) 清除配置

使用该功能以清除配置信息。从 TOP 菜单,选择 Controller Management,然后选择 Clear Configuration 以 清除所有配置信息。

如果保留了物理设备的早期配置信息,则配置失败。此时执行"Clear Configuration"。

**注意** 移除虚拟驱动器时,选择 **Objects、Virtual Drive**,将光标移动到要移除的虚拟驱动器,然 后按下<**Delete**>键。当显示"Want To Delete A VD?"消息时,选择 **Yes**。

#### (2) 强制在线

使用该功能使失败状态下的1个物理设备强制在线。

从 TOP 菜单,选择 Objects、Physical Drive,选择目标物理设备,然后选择 Force Online。

#### (3) 重建速率

使用该功能来设置重建速率。
从 TOP 菜单,选择 Objects, Adapter、Rebuild Rate。
可设置值为 0%~100%。默认值(推荐)为 is 30%。

#### (4) 物理设备信息

使用该功能来显示物理设备信息。

从 TOP 菜单,选择 Objects, Physical Drive,选择目标物理设备,然后选择 Drive Properties。

# 5.4 在 UEFI 模式下运行 LSI 软件 RAID 配置实用程序

使用 BIOS 安装实用程序(SETUP)来启动 LSI 软件 RAID 配置实用程序。

#### 5.4.1 启动 SETUP

打开服务器,并等待 POST 自检运行。

稍后,在画面左下角显示以下消息。

Press <F2> SETUP, <F4> ROM Utility

Press <CTRL + P> MEBX

如果按下<F2>键,在 POST 结束后,启动 SETUP。显示主菜单。(也可在展开可选 ROM 时,按下<F2>键以启动 SETUP。)

若未能按下<F2>键,或系统未显示以下画面,则重启系统,然后在 POST 画面按下 提示 <Ctrl>+<M>。 Aptio Setup Utility - Copyright (C) 2012 American Megatrends, Inc. Main Advanced Security System Hardware Boot Save & Exit **BIOS Information** Set the Date. Use Tab to BIOS Version 4.6.0011 switch between Date elements. Build Date 02/03/2012 Access Level Administrator Memory Information Total Memory 8192 MB EWed 10/03/20123 System Time [20:13:03] →←: Select Screen  $\uparrow \downarrow$ : Select Item Enter: Select +/-: Change Opt. F1: General Help F9: Load Setup Defaults F10: Save & Exit ESC: Exit Version 2.15.1236. Copyright (C) 2012 American Megatrends, Inc

# 5.4.2 Advanced 菜单

将光标移动到 Advanced 位置后,显示 Advanced 菜单。

如果选择 UEFI Driver Configuration 并按下<Enter>键,则显示以下子菜单。

| Aptio Setup Utility – Copyright (C) 2012 American<br>Main <mark>Advanced</mark> Security System Hardware Boot Save & Exit                                                                                                    | Megatrends, Inc.                                                                                                    |
|----------------------------------------------------------------------------------------------------|----------------------------------------------------------------------------------------------------|
| Main Advanced Security System Hardware Boot Save & Exit Processor Configuration Memory Configuration PCI Configuration Advanced Chipset Configuration SATA Configuration USB Configuration Serial Port Configuration UEFI Driver Configuration | Processor Configuration<br>Parameters.<br>++: Select Screen<br>11: Select Item<br>Enter: Select<br>+/-: Change Opt.<br>F1: General Help<br>F9: Load Setup Defaults<br>F10: Save & Exit<br>ESC: Exit |
|                                                                                                    |                                                                                                    |
| Version 2.15.1236. Copyright (C) 2012 American M                                                                                                    | egatrends, inc.                                                                                                    |

选择 LSI Software RAID Configuration Utility 并按下<Enter>键。LSI 软件 RAID 配置实用程序的 TOP 菜单显示。

| Aptio Setup Utility – Copyright (C) 2012 Americ<br>Advanced                                                                                                    | an Megatrends, Inc.                                                                                                    |
|----------------------------------------------------------------------------------------------------|----------------------------------------------------------------------------------------------------|
| <ul> <li>Intel(R) Ethernet Network Connection 1217-LM -<br/>D4:3D:7E:6E:47:3E</li> <li>Intel(R) 1210 Gigabit Network Connection -<br/>D4:3D:7E:6E:47:3F</li> <li>LSI Software RAID Configuration Utility</li> <li>Driver Health</li> </ul> | Configure Gigabit Ethernet<br>device parameters<br>++: Select Screen<br>fl: Select Item<br>Enter: Select<br>+/-: Change Opt.<br>F1: General Help<br>F9: Load Setup Defaults<br>F10: Save & Exit<br>ESC: Exit |
| Version 2.15.1236. Copyright (C) 2012 American                                                                                                    | Megatrends, Inc.                                                                                                    |

## 5.4.3 退出 LSI 软件 RAID 配置实用程序

在 LSI 软件 RAID 配置实用程序 TOP 菜单,按下<Esc>键以退出该实用程序。

| Aptio Setup Utility - Copyright (C) 2012 American<br>Advanced                                     | Megatrends, Inc.                                                                                                    |  |
|---------------------------------------------------------------------------------------------------|----------------------------------------------------------------------------------------------------|--|
| <pre>&gt; Controller Management<br/>&gt; Virtual Drive Management<br/>&gt; Drive Management</pre> | Manages controller properties,<br>clears configurations, and<br>performs high-level controller<br>functions.<br>→←: Select Screen<br>1↓: Select Item<br>Enter: Select<br>+/-: Change Opt.<br>F1: General Help<br>F9: Load Setup Defaults<br>F10: Save & Exit<br>ESC: Exit |  |
| Version 2.15.1236. Copyright (C) 2012 American Megatrends, Inc.                                   |                                                                                                    |  |

显示以下画面时,已退出 LSI 软件 RAID 配置实用程序。

| American Megatrends, Inc.                                                                                                    |
|----------------------------------------------------------------------------------------------------|
| Configure Gigabit Ethernet<br>device parameters                                                                                                    |
| ++: Select Screen<br>14: Select Item<br>Enter: Select<br>+/-: Change Opt.<br>F1: General Help<br>F9: Load Setup Defaults<br>F10: Save & Exit<br>ESC: Exit |
|                                                                                                    |

# 5.5 UEFI 模式的菜单树

| 菜单                                   | 值                     | 描述                                |
|--------------------------------------|-----------------------|-----------------------------------|
| Controller Management                |                       |                                   |
| > View Controller Information        |                       | 显示 RAID 控制器信息                     |
| Controller Marketing Name            | LSI Embedded MegaRAID | RAID 控制器名称<br>根据服务器显示位数显示,显示可能不同。 |
| Serial Number                        | none                  | RAID 控制器的序号                       |
| PCI ID                               | Device-dependent      | RAID 控制器的 PCI ID                  |
| Host Interface                       | PCI-E                 | 主机接口                              |
| Device Port Count                    | Device-dependent      | 端口数量                              |
| PCI Slot Number                      | Integrated            | RAID 控制器的 PCI 插口编号                |
| Drive Count                          | Device-dependent      | 物理驱动器数量                           |
| Virtual Drive Count                  |                       | 虚拟内存数量                            |
| Encryption Capable                   | No                    | 加密设置                              |
| Minimum Stripe Size                  | 64 KB                 | 最小条带大小                            |
| Maximum Stripe Size                  | 64 KB                 | 最大条带大小                            |
| Driver Version                       |                       | UEFI 驱动器版本                        |
| BIOS Version                         |                       | UEFI BIOS 版本                      |
| > Change Controller Properties       |                       | RAID 控制器参数的更改                     |
| Apply Changes                        |                       | 反映更改                              |
| Set Factory Defaults                 |                       | 设为默认值                             |
| Set Boot Device                      |                       | 启动 OS 的虚拟驱动器设置                    |
| Rebuild Rate                         | 30                    | 重建 IO 率 (30%)                     |
| Background Initialization (BGI) Rate | 30                    | 后台初始化 IO 率(30%)                   |
| Consistency Check Rate               | 30                    | 一致性检查比例( <b>30%)</b>              |
| Disk Coercion                        | 1 GB                  | 强制打包不同大小的物理驱动器                    |
| Disk WC                              | Disable               | 物理驱动器缓存设置。<br>推荐设置为"Enable"。      |
| Read Ahead                           | Enable                | 预读设置                              |
| Auto Rebuild                         | Enable                | 自动重建设置                            |
| Auto Resume                          | Enable                | 设置在初始化、重建或一致性检查过程中重<br>启时是否重启系统。  |
| > Clear Configuration                |                       | 清除 RAID 配置                        |
| Virtual Drive Management             |                       |                                   |
| > Create Configuration               |                       | 创建 RAID 配置                        |
| Save Configuration                   |                       | 保存创建 RAID 配置                      |
| Select RAID Level                    |                       | 选择 RAID 级别                        |
| Select Drives From                   |                       | 选择要创建虚拟驱动器的 HDD                   |
| Select Drives                        |                       | 选择要创建 RAID 的 HDD                  |
| Virtual Drive Name                   |                       | 虚拟驱动器名称                           |
| Virtual Drive Size                   |                       | 虚拟驱动器大小                           |

| Virtual Drive Size Unit           |                  | 虚拟驱动器大小的单位                    |
|-----------------------------------|------------------|-------------------------------|
| Stripe Size                       | 64 KB            | 条带大小                          |
| Disk WC                           | Disable          | 物理驱动器缓存的设置。<br>推荐设置为"Enable"。 |
| Read Ahead                        | Enable           | 预读设置。                         |
| Disable Background Initialization | No               | 后台初始化设置                       |
| > Manage Virtual Drive Properties |                  |                               |
| Apply Changes                     |                  | 反映更改                          |
| Select Virtual Drive              |                  | 选择虚拟驱动器                       |
| Virtual Drive Name                |                  | 虚拟驱动器名称                       |
| Target ID                         |                  | 虚拟驱动器 ID                      |
| RAID Level                        |                  | 虚拟驱动器的 RAID 级别                |
| Virtual Drive Status              | Optimal          | 虚拟驱动器状态                       |
| Virtual Drive Capacity (MB)       |                  | 虚拟驱动器大小                       |
| Segment Size                      | 64 KB            | 条带大小                          |
| Disk WC                           | Disable          | 物理驱动器的缓存设置<br>推荐设置有效。         |
| Read Ahead                        | Enable           | 预读设置                          |
| View Associated Drives            |                  | 显示配置虚拟驱动器的 HDD                |
| > Select Virtual Drive Operations |                  | 虚拟驱动器操作                       |
| Select Virtual Drive              |                  | 选择虚拟驱动器                       |
| Start Locate                      | Device-dependent | 点亮(闪烁)挂载已选择虚拟驱动器的插口的<br>LED   |
| Stop Locate                       | Device-dependent | 熄灭挂载已选择虚拟驱动器的插口的 LED          |
| Delete Virtual Drive              |                  | 删除虚拟驱动器                       |
| Virtual Drive Operation           |                  | 虚拟驱动器的操作                      |
| Stop Operation                    |                  | 停止虚拟驱动器上的操作                   |
| > View Drive Group Properties     |                  | 显示虚拟驱动器配置成员使用的区域              |
| Drive Management                  |                  |                               |
| > View Drive Properties           |                  | 显示物理驱动器的属性                    |
| Select Drive                      |                  | 选择物理驱动器                       |
| Drive ID                          |                  | 物理驱动器 ID                      |
| State                             | Online           | 物理驱动器状态                       |
| Coerced Size (MB)                 |                  | 其他物理驱动器的大小                    |
| Device Type                       |                  | 物理驱动器类型                       |
| Connected Port                    |                  | 端口编号                          |
| Media Errors                      |                  | 媒介错误数                         |
| Predicted Fail Count              | 0                | 错误预测数                         |
| Available Size (MB)               |                  | 可保留大小                         |
| Used Space (MB)                   |                  | 使用大小                          |
| Disk Protocol                     | SATA             | 协议                            |
| Negotiated Drive Transfer Speed   |                  | 传输速率                          |
| Number of Connections             | 1                | 连接的物理驱动器数目                    |

| Associated Virtual Drive       |                  | 所选物理驱动器是成员的虚拟驱动器           |
|--------------------------------|------------------|----------------------------|
| Model Number                   |                  | 物理驱动器模型                    |
| Revision                       |                  | 物理驱动器版本                    |
| > Select Drive Operations      |                  | 物理驱动器操作                    |
| Select Drive                   |                  | 选择物理驱动器                    |
| Start Locate                   | Device-dependent | 点亮(闪烁)挂载已选物理驱动器的插口的<br>LED |
| Stop Locate                    | Device-dependent | 熄灭挂载已选物理驱动器的插口的 LED        |
| Drive Operation                |                  | 物理驱动器上执行的操作                |
| Operation Progress             |                  | 物理驱动器上执行的操作的进展             |
| Start Operation                |                  | 启动物理驱动器上的操作                |
| Stop Operation                 |                  | 取消物理驱动器上正在执行的操作            |
| > View Global Hot Spare Drives | Device-dependent | 显示全局热备份驱动器                 |

# 5.6 在 UEFI 模式使用配置实用程序的步骤

#### 5.6.1 创建/添加配置

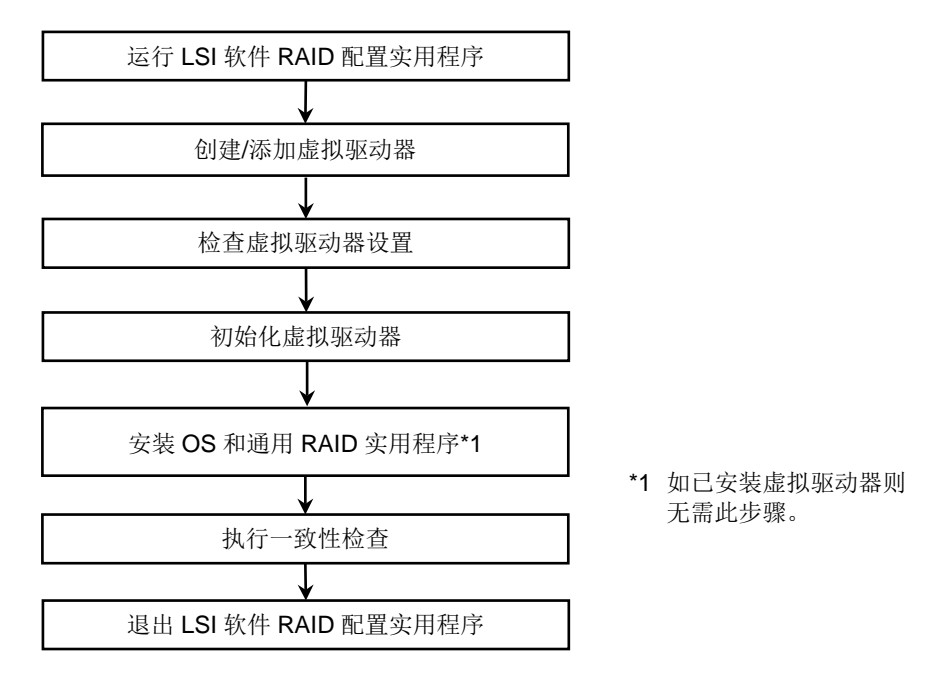

- 1. 运行 LSI 软件 RAID 配置实用程序。
- 2. 从 TOP 菜单,选择 Virtual Drive Management、Create Configuration。
- 为以下画面中的 Select RAID Level,选择 RAID 级别(RAID0、RAID1 或 RAID10)。
   Aptio Setup Utility Copyright (C) 2012 American Megatrends, Inc.

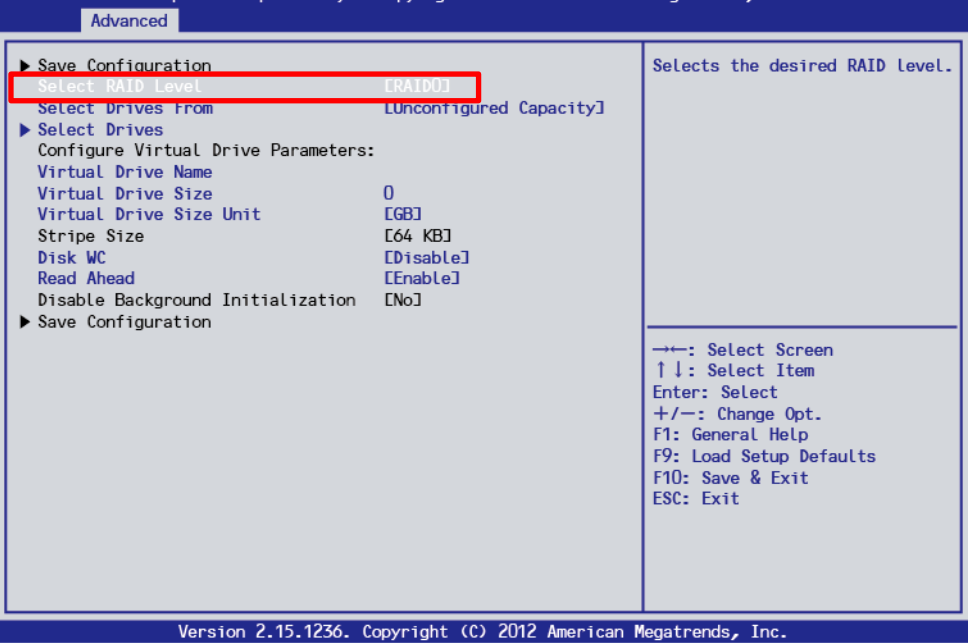

Express5800/R120f-2E, T120f 维护指南

4. 创建1个虚拟驱动器。创建虚拟驱动器的步骤与添加虚拟驱动器的步骤不同。创建虚拟驱动器是通过使用1个新的虚拟驱动器来创建虚拟驱动器。添加虚拟驱动器是通过使用已存在的驱动器组的1个未使用的区域来创建一个附加虚拟驱动器。

在各种情况下创建虚拟驱动器的步骤如下。

| 注意 | • | 最大可以创建8个虚拟驱动器。                   |  |  |  |
|----|---|----------------------------------|--|--|--|
|    | • | 关于 RAID10, 仅可创建 1 个新的虚拟驱动器。      |  |  |  |
|    | • | 关于 RAID10, 虚拟驱动器设置了最大容量。不能指定其容量。 |  |  |  |

#### 4-1. 新创建 (RAID0/RAID1)

- 1) 在步骤 3 显示的画面中,选择"Unconfigured Capacity"为 Select Drives From。
- 2) 选择 Select Drives, 然后为 Select Media Type 选择设备类型。

| Choose Unconfigured Drives:<br>Check All<br>Uncheck All | LSAIA                                   | types, such as HDD and SSD.                                                                                                    |
|---------------------------------------------------------|-----------------------------------------|----------------------------------------------------------------------------------------------------|
|                                                         | Select Media Type<br>HDD<br>SSD<br>Both | → : Select Screen<br>↑↓: Select Item<br>Enter: Select<br>+/-: Change Opt.<br>F1: General Help<br>F9: Load Setup Defaults<br>F10: Save & Exit<br>ESC: Exit |

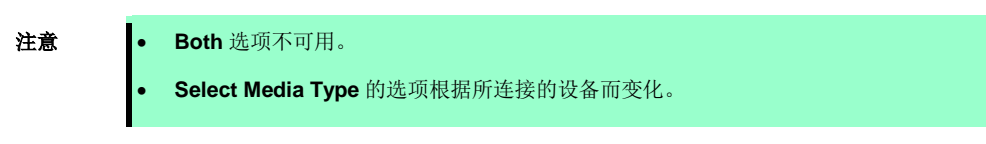

- Aptio Setup Utility Copyright (C) 2012 American Megatrends, Inc. Advanced Apply Changes Displays the possible media types, such as HDD and SSD. Select Interface Type Choose Unconfigured Drives: Drive Target ID: 0: SATA, **ESATA** EDisabled] 744.12GB, Unconfigured Good Drive Target ID: 1: SATA, 744.12GB, Unconfigured Good [Disabled] Check All Uncheck All Apply Changes →←: Select Screen ↑↓: Select Item Enter: Select +/-: Change Opt. F1: General Help F9: Load Setup Defaults F10: Save & Exit ESC: Exit Version 2.15.1236. Copyright (C) 2012 American Megatrends, Inc.
- 3) 在下面画面中已显示所选物理设备后,选择要创建的物理设备,并选择"Enable"。

4) 选择要创建的所有物理设备,选择 Apply Changes,然后在下一画面中选择 OK。

注意

Apply Changes 在上面和下面两个位置显示,可以任意选择。

5) 指定 Virtual Drive Name、Virtual Drive Size、Virtual Drive Size Unit、Disk WC 和 Read Ahead 的值。

| Aptio<br>Advanced                                                                                                    | Setup Utility -        | Copyright (                                                                          | c) 2012  | American | Megatrends,                                                                                                    | Inc.                                                                  |          |
|----------------------------------------------------------------------------------------------------|------------------------|--------------------------------------------------------------------------------------|----------|----------|----------------------------------------------------------------------------------------------------|-----------------------------------------------------------------------|----------|
| Advanced<br>Save Configuration<br>Select RID Level<br>Select Drives From<br>Select Drives<br>Configure Virtual D<br>Virtual Drive Name<br>Virtual Drive Size<br>Virtual Drive Size<br>Stripe Size<br>Disk WC<br>Read Ahead<br>Disable Background<br>Save Configuration | Unit<br>Initialization | ERAIDOJ<br>EUnconfigu<br>::<br>0<br>EGBJ<br>E64 KBJ<br>EDisableJ<br>EEnableJ<br>ENoJ | red Capa | acity]   | Selects the<br>→: Selec:<br>↑↓: Selec:<br>Enter: Sele<br>+/-: Chang<br>F1: General<br>F9: Load Se<br>F10: Save &<br>ESC: Exit | t Screen<br>t Item<br>ct<br>ge Opt.<br>Help<br>tup Defaults<br>i Exit | D level. |
|                                                                                                    | ion 2 15 1276          | Copyright -(C                                                                        | 2012-4   | monicon  |                                                                                                    | 20                                                                    |          |

- 5-1. Virtual Drive Name: 指定虚拟驱动器的名称。(可选)
- 5-2. Virtual Drive Size: 指定虚拟驱动器的容量。
- 5-3. Virtual Drive Size Unit: 指定 Virtual Drive Size 使用的单位(MB/GB/TB)。
- 5-4. Disk WC: 指定硬盘写入缓存策略。

| 参数      | 备注            |
|---------|---------------|
| Enable* | Write back    |
| Disable | Write through |

\* 推荐

- \* 为了服务器性能良好,推荐设置"Enable"。但是, 需注意缓存的数据会在意外断电时丢失。 选择"Disable",性能将下降约50%,与"Enable"设 置相比较。
- 5-5. Read Ahead: 指定预读设置

| 参数      | 备注     |
|---------|--------|
| Disable | 不执行预读。 |
| Enable* | 执行预读。  |

\* 推荐

6) 所有设置结束后,选择 Save Configuration。

**注意** Save Configuration 在上面和下面两个位置显示,可任意选择。

7) 选择 Yes, 然后下一画面中的 OK。则已创建 1 个虚拟驱动器。

| Aptio Setup Utility - Copyright (C) 2012 American<br>Advanced                                                                                                    | Megatrends, Inc.                                                                                                    |
|----------------------------------------------------------------------------------------------------|----------------------------------------------------------------------------------------------------|
| Creating Virtual Drives will cause the data on the<br>associated Drives to be permanently deleted.<br>Are you sure you want to continue with this operation?<br>Yes | →←: Select Screen<br>↑↓: Select Item<br>Enter: Select<br>+/-: Change Opt.<br>F1: General Help<br>F9: Load Setup Defaults<br>F10: Save & Exit<br>ESC: Exit |
| Version 2,15,1236, Copyright (C) 2012 American M                                                                                                    | egatrends. Inc                                                                                                    |

#### 4-2. 新创建 (RAID10)

1) 选择"RAID10"作为 Select RAID Level。

| Aptio Setup Utility -<br>Advanced                                                                                                    | Copyright (C) 2014 American M                                                                | egatrends, Inc.                                                                              |  |  |  |
|----------------------------------------------------------------------------------------------------|----------------------------------------------------------------------------------------------|----------------------------------------------------------------------------------------------|--|--|--|
| <ul> <li>Save Configuration<br/>Select Prives from</li> <li>Select Drives<br/>Select Span(s):<br/>Span 1:</li> <li>Select Drives<br/>Add More Spans<br/>Configure Virtual Drive Parameters:<br/>Virtual Drive Name<br/>Virtual Drive Size<br/>Virtual Drive Size<br/>Disk NC<br/>Read Ahead<br/>Disable Background Initialization</li> <li>Save Configuration</li> </ul> | [RAID10]<br>[onconfigured Capacity]<br>0<br>[GB]<br>[64 KB]<br>[Disable]<br>[Enable]<br>[No] | Selects the desired RAID<br>level.<br>F1: General Help<br>F4: Save & Exit Setup<br>ESC: Exit |  |  |  |
| Version 2.16.1243n Copyright (C) 2014 American Megatrends, Inc.                                                                                                    |                                                                                              |                                                                                              |  |  |  |

2) 选择 Span1 下的"Select Drives",然后选择设备类型作为 Select Media Type。

| Aptio Setup Utility - Copyright (C) 2012 American<br>Advanced                                                                            | Megatrends, Inc.                                                                                                    |
|----------------------------------------------------------------------------------------------------|----------------------------------------------------------------------------------------------------|
| Select Media Type FHDD1<br>Setect Interface Type LSATAJ<br>Choose Unconfigured Drives:<br>Check All<br>Uncheck All<br>HDD<br>SSD<br>Both | Displays the possible media<br>types, such as HDD and SSD.<br>→←: Select Screen<br>↑↓: Select Item<br>Enter: Select<br>+/-: Change Opt.<br>F1: General Help<br>F9: Load Setup Defaults<br>F10: Save & Exit<br>ESC: Exit |
| Version 2.15.1236. Copyright (C) 2012 American M                                                                                         | legatrends, Inc.                                                                                                    |

注意

Both 选项不可用。

Select Media Type 的选项根据所连接的设备而变化。

- Aptio Setup Utility Copyright (C) 2014 American Megatrends, Inc. Advanced Apply Changes Select Media Type Select Interface Type [SSD] [SATA] Choose Unconfigured Drives: Drive Target ID: 0: SATA, [Enabled] 185.33GB, Unconfigured Good ive larget iD: 2 SHIH [DISabled] 185.33GB, Unconfigured Good Drive Target ID: 3: SATA, [Disabled] 185.33GB, Unconfigured Good Check All Uncheck All Apply Changes F1: General Help F4: Save & Exit Setup ESC: Exit
- 3) 当显示所连接的物理设备时,选择要创建的两个物理设备,然后选择"Enabled"。

4) 选择要创建的所有物理设备,选择 Apply Changes,然后在下一画面中选择 OK。

注意

Apply Changes 在上面和下面两个位置显示,可以任意选择。
5) 选择"Add More Spans"来创建 Span2。

| Save Configuration                                    | [041040]                                                 | Active when creating a |
|-------------------------------------------------------|----------------------------------------------------------|------------------------|
| Select Drives From                                    | [Unconfigured Canacity]                                  | unconfigured capacity: |
| ► Select Drives                                       |                                                          | selects drives for the |
| Select Span(s):                                       |                                                          | virtual drive.         |
| Span 1:                                               | (Drive Target ID: 0<br>SATA)(Drive Target ID: 1<br>SATA) |                        |
| ▶ Select Drives                                       |                                                          |                        |
| Span 2:                                               |                                                          |                        |
| ≻ Select Drives                                       |                                                          |                        |
| Ruu More Spans<br>Configure Virtual Drive Parameters: |                                                          |                        |
| Virtual Drive Name                                    |                                                          |                        |
| Virtual Drive Size                                    | 189781                                                   |                        |
| Virtual Drive Size Unit                               | [MB]                                                     |                        |
| Stripe Size                                           | [64 KB]                                                  |                        |
| UISK WU<br>Read Abead                                 | [D1Sable]<br>[Enable]                                    |                        |
| Disable Background Initialization                     | [No]                                                     | F1: General Help       |
| ▶ Save Configuration                                  |                                                          | F4: Save & Exit Setup  |
|                                                       |                                                          | ESC: Exit              |
|                                                       |                                                          |                        |
|                                                       |                                                          |                        |

- 6) 选择 Span2 下的 Select Drives, 然后选择设备类型作为 Select Media Type。
- 7) 当显示所选物理设备时,选择要创建的2个物理设备,然后选择"Enabled"。
- 8) 选择要创建的所有物理设备,选择 Apply Changes,然后在下一画面中选择 OK。

注意

Apply Changes 在上面和下面两个位置显示,可以任意选择。

9) 选择 Virtual Drive Name、Disk WC、Read Ahead 的值。

| Aptio Setup Utility –<br>Advanced                                                                                                    | Copyright (                                              | C) 2014 American                              | Megatrends, Inc.                                                                                                    |
|----------------------------------------------------------------------------------------------------|----------------------------------------------------------|-----------------------------------------------|----------------------------------------------------------------------------------------------------|
| <ul> <li>Save Configuration<br/>Select RAID Level<br/>Select Drives From</li> <li>Select Drives<br/>Select Span(s):<br/>Span 1:</li> </ul>                                                                            | [RAID10]<br>[Unconfigu<br>(Drive Tar                     | red Capacity]<br>get ID: 0                    | Displays the Write Cache<br>policy for the virtual<br>drive. If Write Cache is<br>Enabled, this may result in<br>data loss when power fails.<br>Disk Write Cache – Disable |
| Select Drives<br>Span 2:                                                                                                    | SATA)(Driv<br>SATA)<br>(Drive Tar<br>SATA)(Driv<br>SATA) | e Target ID: 1<br>get ID: 2<br>e Target ID: 3 | (Write Through) or Enable<br>(Write Back)                                                                                                    |
| <ul> <li>Select Drives         Add More Spans         Configure Virtual Drive Persentence         Virtual Drive Name         Virtual Drive Size         Virtual Drive Size         Virtual Drive Size Unit</li> </ul> | 379562<br>ГМВ1                                           |                                               |                                                                                                    |
| Stripe Size<br>Disk WC<br><u>Read Ahead</u><br>Disable Background Initialization<br>▶ Save Configuration                                                                                                    | [64 KB]<br>[Enable]<br>[Enable]<br>[No]                  |                                               | F1: General Help<br>F4: Save & Exit Setup<br>ESC: Exit                                                                                                    |
| Version 2.16.1243n C                                                                                                    | opyright (C)                                             | 2014 American Me                              | egatrends. Inc.                                                                                                    |

9-1. Virtual Drive Name: 指定虚拟驱动器的名称。(可选)

9-2. Disk WC: 指定硬盘写入缓存策略。

| 参数      | 备注            |
|---------|---------------|
| Enable* | Wright back   |
| Disable | Write through |

\* 推荐

\* 为了服务器性能良好,推荐设置"Enable"。但是, 需注意缓存的数据会在意外断电时丢失。 选择"Disable",性能将下降约50%,与"Enable"设 置相比较。

9-3. Read Ahead: 指定预读设置.

| 参数      | 备注     |
|---------|--------|
| Disable | 不执行预读。 |
| Enable* | 执行预读。  |

\* 推荐

注意

关于 RAID 10, 仅创建最大大小限制的虚拟驱动器。

10) 所有设置结束后,选择 Save Configuration。

**注意** Save Configuration 在上面和下面两个位置显示,可以任意选择。

11) 选择 Yes,在后一画面选择 OK。则已创建虚拟驱动器。

| Aptio Setup Utility - Copyright (C) 2012 American<br>Advanced                                                                                                    | Megatrends, Inc.                                                                                                    |
|----------------------------------------------------------------------------------------------------|----------------------------------------------------------------------------------------------------|
| Creating Virtual Drives will cause the data on the<br>associated Drives to be permanently deleted.<br>Are you sure you want to continue with this operation?<br>Yes | → Select Screen<br>↑↓: Select Item<br>Enter: Select<br>+/-: Change Opt.<br>F1: General Help<br>F9: Load Setup Defaults<br>F10: Save & Exit<br>ESC: Exit |
| Version 2.15.1236, Convright (C) 2012 American I                                                                                                    | Megatrends. Inc                                                                                                    |

4-3. 添加创建

- 1) 选择"Free Capacity"作为 Select Drives From。
- 2) 选择 Select Drive Groups。

| Aptio Setup Utility -<br>Advanced                                                                                                    | Copyright (C) 2012 American                                                          | Megatrends, Inc.                                                                                                    |
|----------------------------------------------------------------------------------------------------|--------------------------------------------------------------------------------------|----------------------------------------------------------------------------------------------------|
| <ul> <li>Save Configuration<br/>Select RAID Level<br/>Select Drives From</li> <li>Select Drive Groups<br/>Configure Vistual Drive Parameters:<br/>Virtual Drive Name<br/>Virtual Drive Size<br/>Virtual Drive Size<br/>Disk WC<br/>Read Ahead<br/>Disable Background Initialization</li> <li>Save Configuration</li> </ul> | [RAID1]<br>[Free Capacity]<br>200<br>[GB]<br>[64 KB]<br>[Enable]<br>[Enable]<br>[No] | Displays and/or assigns the<br>amount of virtual drive<br>storage space. By default, it<br>assigns the maximum capacity<br>available for the virtual<br>drive.<br>→: Select Screen<br>↑↓: Select Item<br>Enter: Select<br>+/-: Change Opt.<br>F1: General Help<br>F9: Load Setup Defaults<br>F10: Save & Exit<br>ESC: Exit |
| Version 2.15.1236. Co                                                                                                    | opyright (C) 2012 American M                                                         | legatrends, Inc.                                                                                                    |

3) 选择要添加创建的驱动器组作为 Choose Drive Group, 然后选择"Enabled"。

| Apply Changes<br>Choose Drive Group:<br>Free Space:<br>Associated Drives<br>Apply Changes | 200GB<br>EDrive Target ID: 0:<br>SATA, 744.12GB, Online] |                                                                                                    |
|-------------------------------------------------------------------------------------------|----------------------------------------------------------|----------------------------------------------------------------------------------------------------|
|                                                                                           | Disabled<br>Enabled                                      | →←: Select Screen<br>↑↓: Select Item<br>Enter: Select<br>+/-: Change Opt.<br>F1: General Help<br>F9: Load Setup Defaults<br>F10: Save & Exit<br>FSC: Fxit |

4) 选择 Apply Changes, 然后在下一画面选择 OK。

**注意** Apply Changes 在上面和下面两个位置显示,可以任意选择。

- Aptio Setup Utility Copyright (C) 2012 American Megatrends, Inc. Advanced Save Configuration Displays and/or assigns the Select RAID Level ERAID13 amount of virtual drive Select Drives From EFree Capacity] storage space. By default, it Select Drives assigns the maximum capacity available for the virtual drive. Select Drive Groups
   Configure Virtual Drive Para Virtual Drive Name 200 Virtual Drive Size Unit EGB3 Stripe Size E64 KBJ Disk WC [Enable] [Enable] Read Ahead Disable Background Initialization ENo] Save Configuration : Select Screen ↑↓: Select Item Enter: Select +/-: Change Opt. F1: General Help F9: Load Setup Defaults F10: Save & Exit ESC: Exit Version 2.15.1236. Copyright (C) 2012 American Megatrends, Inc.
- 5) 选择 Virtual Drive Name、Virtual Drive Size 和 Virtual Drive Size Unit 的值。

- 5-1. Virtual Drive Name: 指定驱动器名称。 (可选)
- 5-2. Virtual Drive Size: 指定驱动器大小。
- 5-3. Virtual Drive Size Unit: 指定 Virtual Drive Size 使用的单位(MB/GB/TB)。
- 重要 Disk WC 和 Read Ahead 设置反映初始驱动器组设置。如果更改该设置,则初始驱动器组 设置也被更改。
- 6) 所有设置完成后,选择 Save Configuration。

**注意** Save Configuration 在上面和下面两个位置显示,可以任意选择。

- Aptio Setup Utility Copyright (C) 2012 American Megatrends, Inc. Advanced Creating Virtual Drives will cause the data on the associated Drives to be permanently deleted. Are you sure you want to continue with this operation? Yes Yes Version 2.15.1236. Copyright (C) 2012 American Megatrends, Inc.
- 7) 选择 Yes, 然后选择下一画面中的 OK, 则已创建虚拟驱动器。

5. 选择 Virtual Drive Management、Manage Virtual Drive Properties,检查以下画面中的虚拟驱动器 信息。当已创建多个虚拟驱动器,选择要查看的虚拟驱动器作为 Select Virtual Drive。

| Aptio Setup Utility -<br>Advanced                                                                                                    | Copyright (C) 2012 American                                                                                                    | Megatrends, Inc.                                                                                                    |
|----------------------------------------------------------------------------------------------------|----------------------------------------------------------------------------------------------------|----------------------------------------------------------------------------------------------------|
| <ul> <li>Apply Changes<br/>Select Virtual Drive</li> <li>Virtual Drive Name<br/>Target ID<br/>RAID Level<br/>Virtual Drive Status<br/>Virtual Drive Capacity (MB)<br/>Segment Size<br/>Virtual Drive Policies:<br/>Disk WC<br/>Read Ahead</li> <li>View Associated Drives</li> <li>Apply Changes</li> </ul> | EVirtual Drive O:<br>MegaSR R1 #0, RAID1<br>544.00G8, Ootimal1<br>MegaSR R1 #0<br>0<br>ERAID13<br>LOptimal3<br>557056<br>E64 KB3<br>EEnable3<br>EEnable3 | Selects a virtual drive to<br>view and/or change its<br>properties.<br>→: Select Screen<br>↑↓: Select Item<br>Enter: Select Item<br>Enter: Select<br>+/-: Change Opt.<br>F1: General Help<br>F9: Load Setup Defaults<br>F10: Save & Exit<br>ESC: Exit |
| Version 2, 15, 1236 (                                                                                                    | opyright (C) 2012 American M                                                                                                    | Megatrends. Inc.                                                                                                    |

6. 按下<Esc>键,返回上一画面,然后选择 Select Virtual Drive Operations。

7. 在 Select Virtual Drive 选择要初始化的虚拟驱动器。

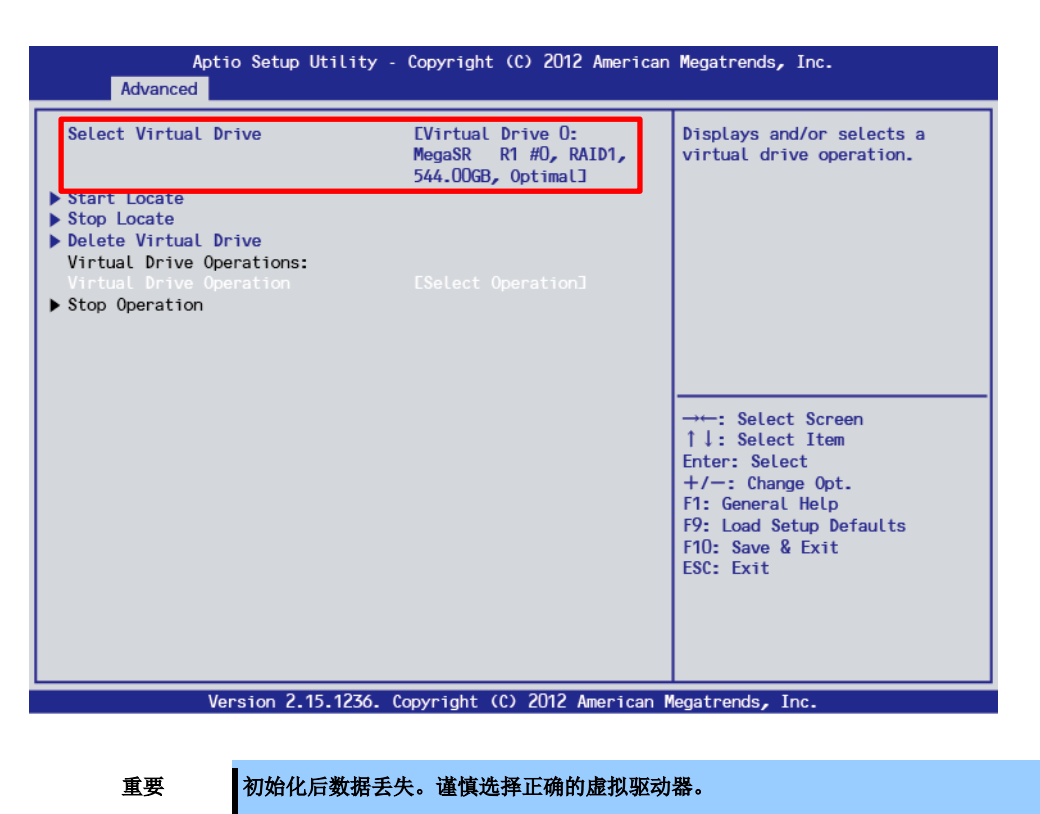

8. 在以下画面选择"Virtual Drive Operation",然后选择"Fast Initialization"。

| Aptio Setup Util<br>Advanced | ity – Copyright (C) 2012 Americar                                                   | n Megatrends, Inc.                                                                                                    |
|------------------------------|-------------------------------------------------------------------------------------|----------------------------------------------------------------------------------------------------|
| Select Virtual Drive         | EVirtual Drive O:<br>MegaSR R1 #0, RAID1,<br>544.00GB, Optimal]                     | Displays and/or selects a virtual drive operation.                                                                                                   |
| Stop Locate                  |                                                                                     |                                                                                                    |
| ▶ Delete Virtual Drive       |                                                                                     |                                                                                                    |
| Virtual Drive Operations:    |                                                                                     |                                                                                                    |
| Virtual Drive Operation      | LSelect OperationJ                                                                  |                                                                                                    |
|                              | Select Operation<br>Fast Initialization<br>Full Initialization<br>Check Consistency | <pre>→-: Select Screen ↑ ↓: Select Item Enter: Select +/-: Change Opt. F1: General Help F9: Load Setup Defaults F10: Save &amp; Exit ESC: Exit</pre> |
| Version 2.15.12              | 36. Copyright (C) 2012 American                                                     | Megatrends, Inc.                                                                                                    |

要重

UEFI 模式,在 LSI 软件 RAID 配置实用程序下,完全初始化花费很长时间,所以不要选择。

9. 选择 Start Operation, 然后下以下画面选 Yes, 来启动快速初始化。

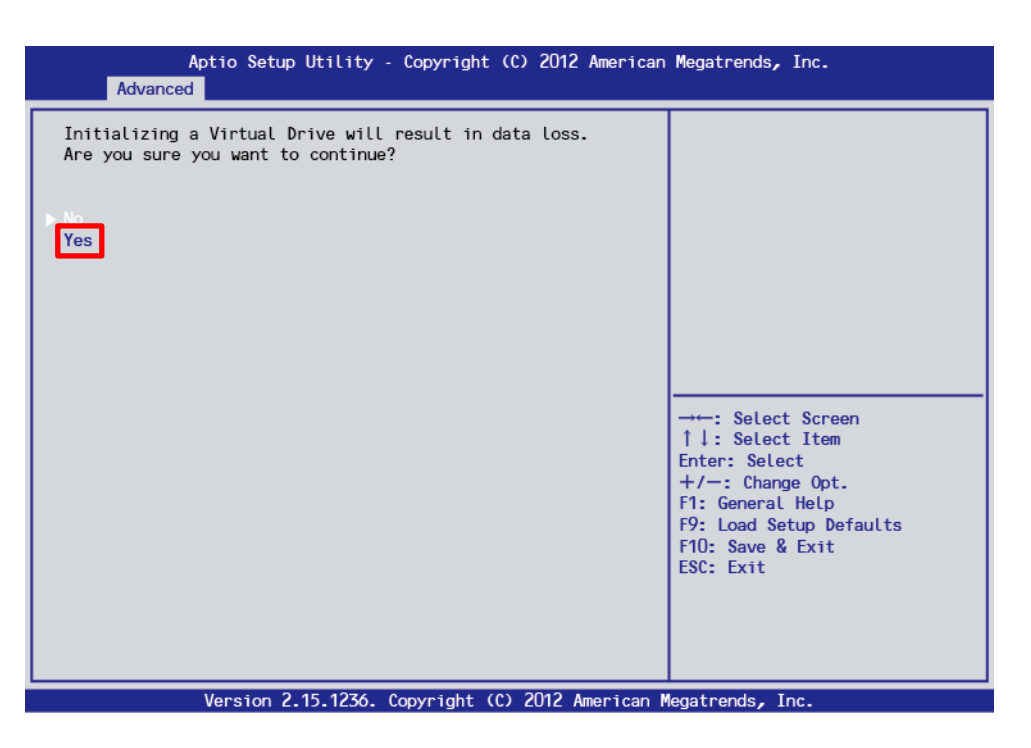

- **注意** 快速初始化在几秒或几十秒后结束。
- 10. 选择 **OK**。

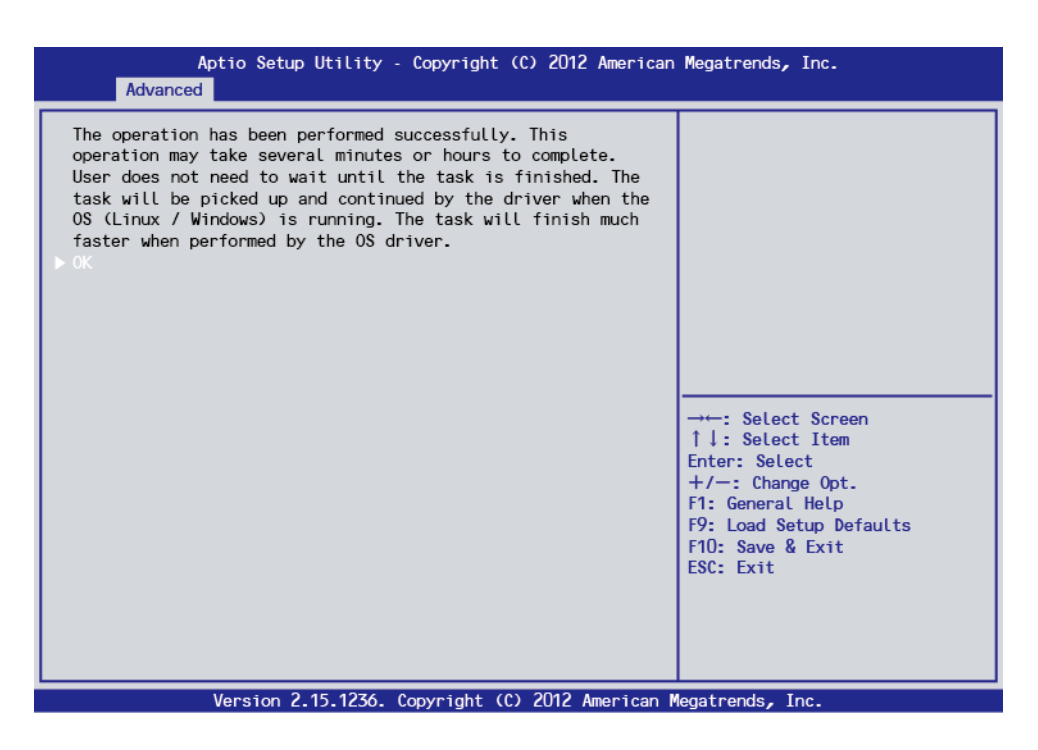

 安装 OS。如果创建的虚拟驱动器不启动 OS 则无需安装 OS。安装 OS 后,安装通用 RAID 实用程序, 关于如何安装的更多信息,请参考服务器附带的用户指南。 12. 关于 RAID1/RAID10, 启动 OS 并运行一致性检查。关于如何运行一致性检查的更多信息,请查看*通用* RAID 实用程序 用户指南。

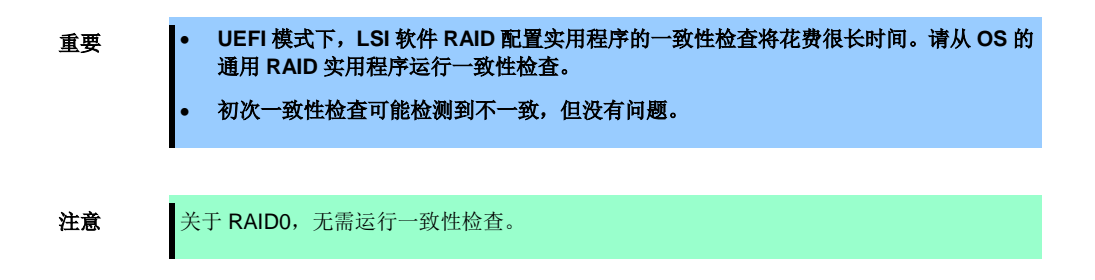

13. 按下<Esc> 键以返回 TOP 菜单并退出实用程序。

### 5.6.2 手动重建

| 提示 | 默认在更换物理设备后自动重建。                                                |
|----|----------------------------------------------------------------|
|    |                                                                |
| 重要 | UEFI 模式下,LSI 软件 RAID 配置实用程序的重建将花费很长时间。请从 OS 的通用 RAID 实用程序运行重建。 |
|    | 如需从 LSI 软件 RAID 配置实用程序进行重建,请执行以下步骤。                            |

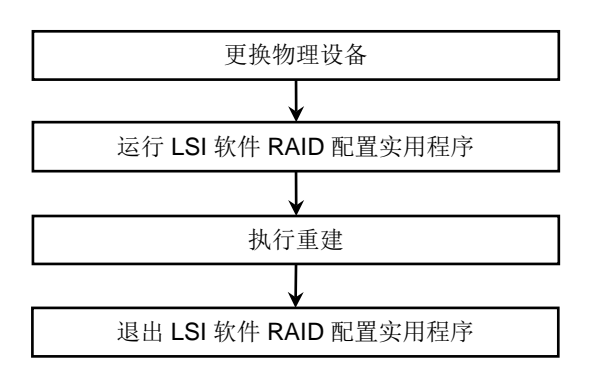

1. 更换物理设备,然后打开服务器。

- 2. 运行 LSI 软件 RAID 配置实用程序。
- 3. 从 TOP 菜单,选择 Drive Management,然后选择 Select Drive Operations。 显示以下画面。

| Aptio Setup Utility<br>Advanced                 | - Copyright (C) 2012 American                                 | Megatrends, Inc.                                                                                                    |
|-------------------------------------------------|---------------------------------------------------------------|----------------------------------------------------------------------------------------------------|
| Select Drive<br>> Start Locate<br>> Stop Locate | EDrive Target ID: 0:<br>SATA, 744.12GB,<br>Unconfigured Good] | Selects a drive.                                                                                                    |
| Drive Operations:<br>Drive Operation            | ESelect Operation]                                            |                                                                                                    |
|                                                 |                                                               | → : Select Screen<br>↑↓: Select Item<br>Enter: Select<br>+/-: Change Opt.<br>F1: General Help<br>F9: Load Setup Defaults<br>F10: Save & Exit<br>ESC: Exit |
| Version 2.15.1236.                              | Copyright (C) 2012 American M                                 | Megatrends, Inc.                                                                                                    |

4. 确认目标物理设备作为 Select Drive 显示。

5. 选择 Drive Operations, 然后选择"Rebuild"。

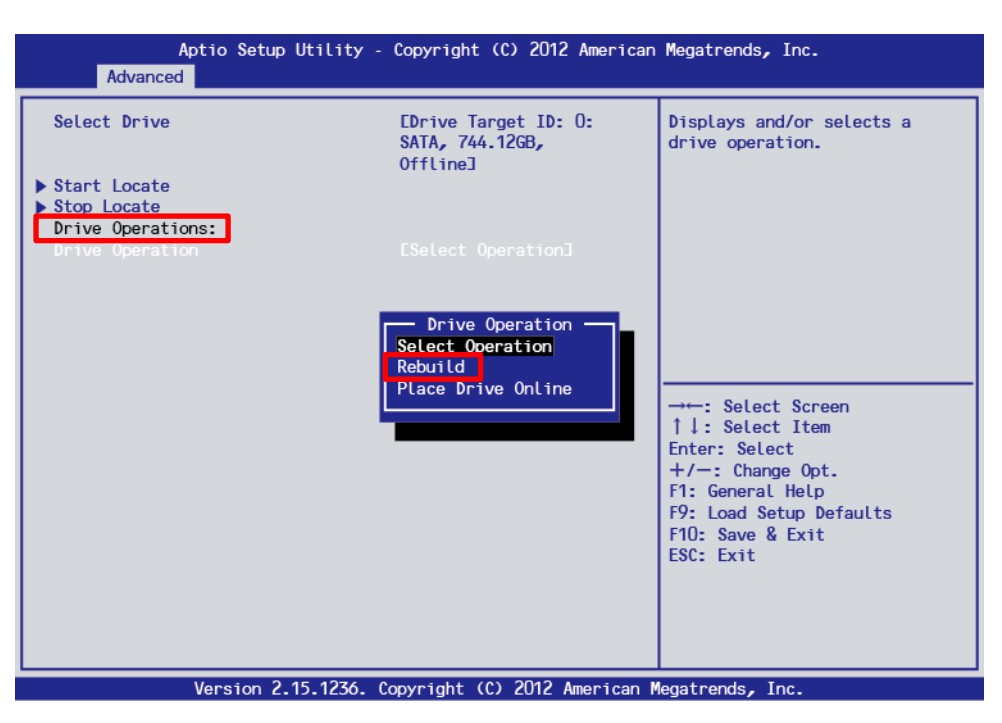

- 6. 选择 Start Operation。
- 7. 选择 **OK**,开始重建。

| Aptio Setup Utility - Copyright (C) 2012 American Megatrends, Inc.<br>Advanced                                                                                                    |                                                                                                    |  |
|----------------------------------------------------------------------------------------------------|----------------------------------------------------------------------------------------------------|--|
| The operation has been performed successfully. This<br>operation may take several minutes or hours to complete.<br>User does not need to wait until the task is finished. The<br>task will be picked up and continued by the driver when the<br>OS (Linux / Windows) is running. The task will finish much<br>faster when performed by the OS driver. | → ←: Select Screen<br>↑↓: Select Item<br>Enter: Select<br>+/-: Change Opt.<br>F1: General Help<br>F9: Load Setup Defaults<br>F10: Save & Exit<br>ESC: Exit |  |
| Version 2.15.1236. Copyright (C) 2012 American M                                                                                                    | legatrends, Inc.                                                                                                    |  |

注意

不自动更新 Operation Progress 的状态。如需更新进展状态,请按下<Esc>以返回前一画面, 然后再次选择 Select Virtual Drive Operations。

8. 退出 LSI 软件 RAID 配置实用程序。

### 5.6.3 配置热备份

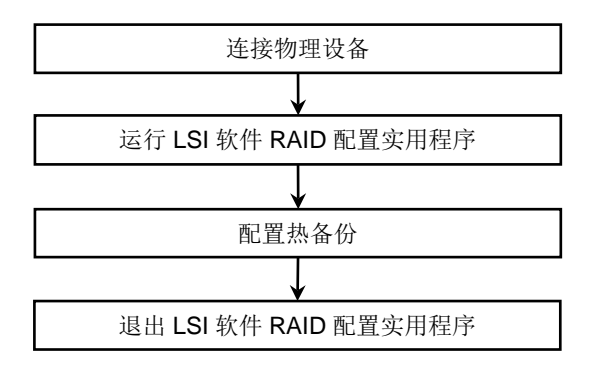

- 1. 连接要热备份的物理设备,然后启动服务器。
- 2. 运行 LSI 软件 RAID 配置实用程序。
- 从 TOP 菜单,选择 Drive Management。
   显示以下画面。

| Aptio Setup Utility -<br>Advanced           | Copyright (C) 2014 American Mo                  | egatrends, Inc.                                        |
|---------------------------------------------|-------------------------------------------------|--------------------------------------------------------|
| Select Drive<br>Start Locate<br>Stop Locate | [Drive Target ID: 0:<br>SATA, 185.33GB, Online] | Selects a drive.                                       |
| Drive Operations:<br>Drive Operation        | [Select Operation]                              |                                                        |
|                                             |                                                 | F1: General Help<br>F4: Save & Exit Setup<br>ESC: Exit |
| Version 2.16.1243n Co                       | pyright (C) 2014 American Meg                   | atrends, Inc.                                          |

4. 选择 Select Drive, 然后选择要热备份的物理设备。

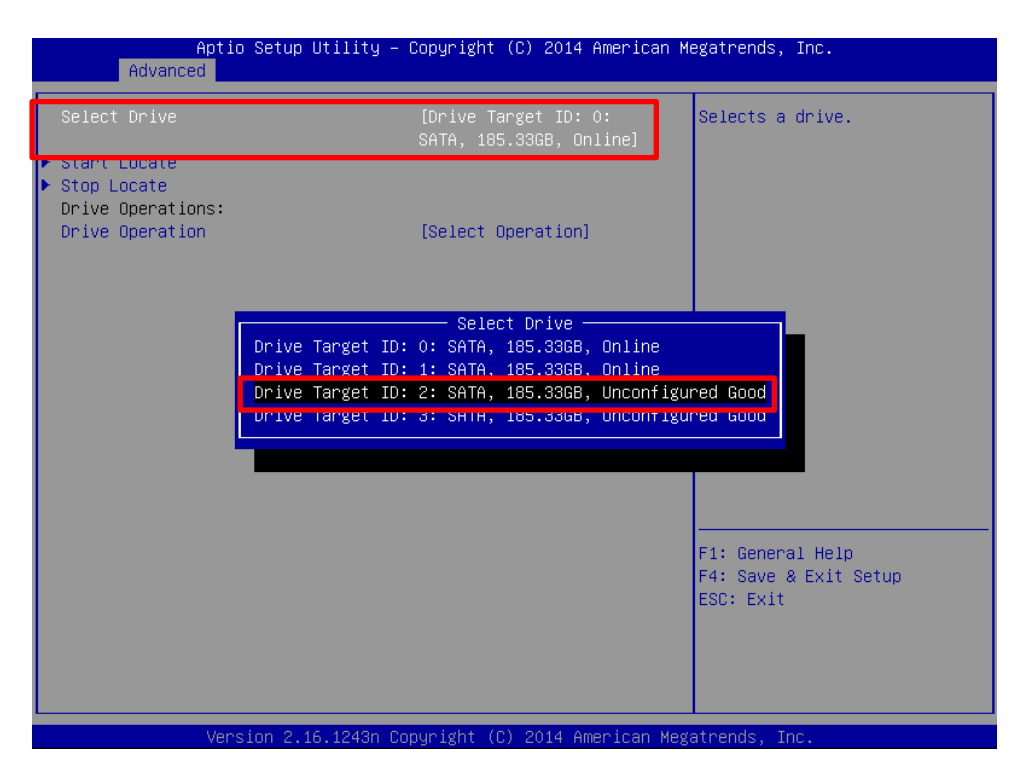

5. 选择 Drive Operation。

| Aptio Setup Utility -<br>Advanced                                                | - Copyright (C) 2014 American ⊧                               | legatrends, Inc.                                       |
|----------------------------------------------------------------------------------|---------------------------------------------------------------|--------------------------------------------------------|
| Select Drive                                                                     | [Drive Target ID: 2:<br>SATA, 185.33GB,<br>Unconfigured Good] | Selects a drive.                                       |
| <ul> <li>Start Locate</li> <li>Ston Locate</li> <li>Drive Operations:</li> </ul> |                                                               |                                                        |
| Drive Operation                                                                  | [Select Operation]                                            |                                                        |
|                                                                                  |                                                               |                                                        |
|                                                                                  |                                                               |                                                        |
|                                                                                  |                                                               |                                                        |
|                                                                                  |                                                               |                                                        |
|                                                                                  |                                                               | F1: General Help<br>F4: Save & Exit Setup<br>ESC: Exit |
|                                                                                  |                                                               |                                                        |
| Version 2 16 1243n 6                                                             | Conumight (P) 2014 American Med                               | atrends Inc                                            |

6. 选择"Assign Global Hot Spare Drive"。

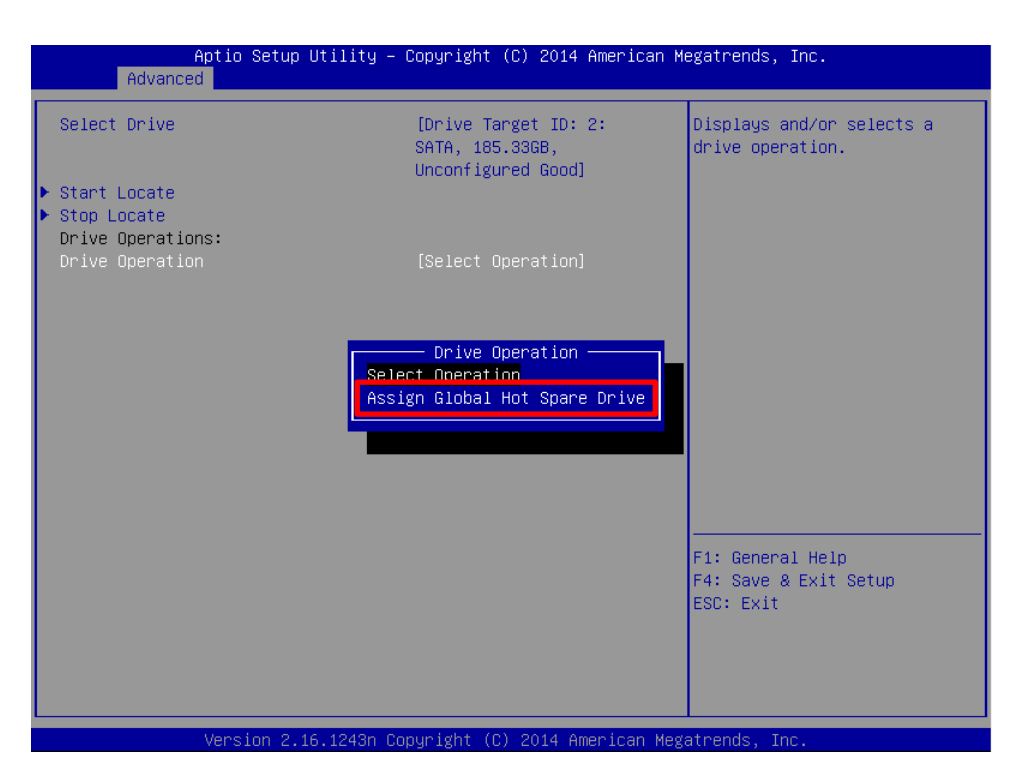

- 7. 选择 Start Operation, 然后选择 OK。
- **8**. 返回 **TOP** 菜单画面。
- 9. 选择 Drive Management。
- 10. 选择 View Global Hot Spare。

11. 确认已创建热备份设备。

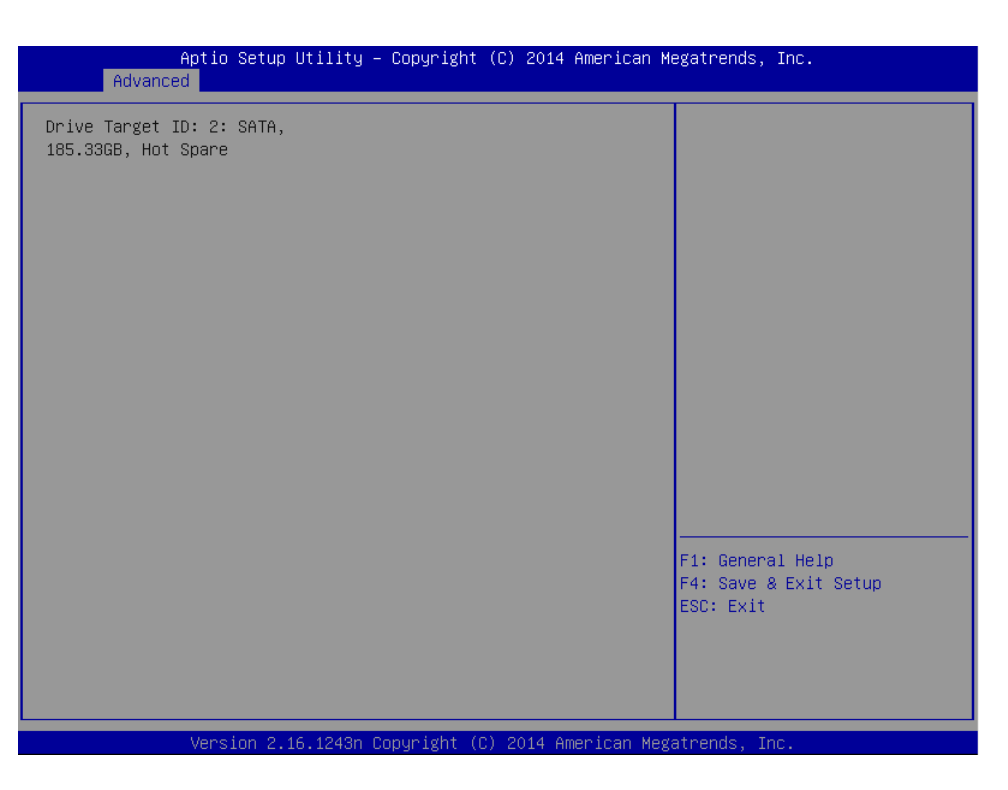

- **12**. 退出 LSI 软件 RAID 配置实用程序。
  - 注意

取消热备份设置时, 选择 **Drive Management**, 选择 **Drive Operations**, 然后选择"Unassign Hot Spare Drive"。

### 5.6.4 一致性检查

重要

- 在 UEFI 模式, LSI 软件 RAID 配置实用程序的一致性检查将花费很长时间。请从 OS 的 通用 RAID 实用程序运行一致性检查。
- 关于 RAID0,无需运行一致性检查。

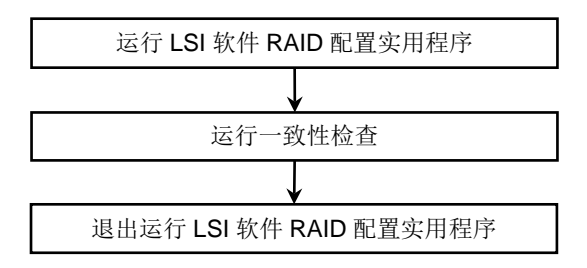

1. 从 LSI 软件 RAID 配置实用程序的 TOP 菜单,选择 Virtual Drive Management。

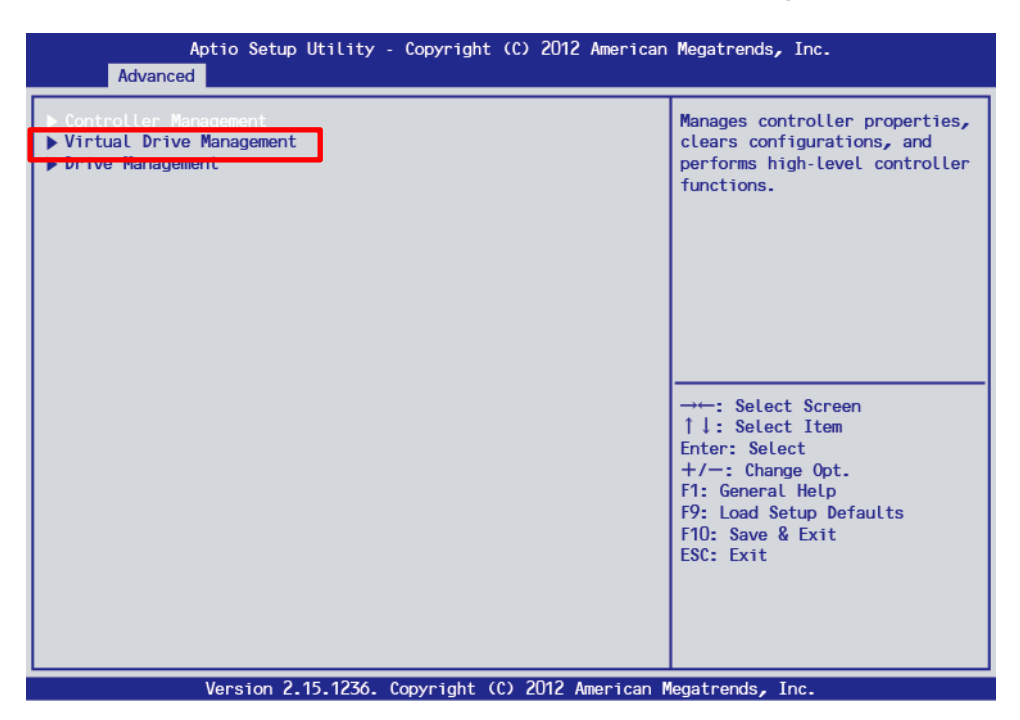

- Aptio Setup Utility Copyright (C) 2012 American Megatrends, Inc.

   Advanced

   Create Configuration

   Manage Virtual Drive Properties

   Select Virtual Drive Operations

   View Drive Group Properties

   View Drive Group Properties

   -----: Select Screen

   1 :: Select Item

   Enter: Select Screen

   1 :: Select Item

   Enter: Select Item

   Enter: Select Item

   Enter: Select Item

   Enter: Select Item

   Enter: Select Item

   Enter: Select Item

   Enter: Select Item

   Enter: Select Item

   Enter: Select Item

   Enter: Select Item

   Enter: Select Item

   Enter: Select Item

   Enter: Select Item

   Enter: Select Item

   Enter: Select Item

   Enter: Select Item

   Enter: Select Item

   Enter: Select Item

   Enter: Select Item

   Enter: Select Item

   Enter: Select Item

   Enter: Select Item

   Enter: Select Item

   Enter: Select Item

   Enter: Select Item
- 2. 选择 Select Virtual Drive Operations。

- 3. 为 Select Virtual Drive 选择对象虚拟驱动器。
- 4. 选择"Virtual Drive Operation"。

| Aptio Setup Utility -<br>Advanced                                            | Copyright (C) 2012 American                                     | Megatrends, Inc.                                                                                                    |
|------------------------------------------------------------------------------|-----------------------------------------------------------------|----------------------------------------------------------------------------------------------------|
| Select Virtual Drive  Start Locate Stop Locate                               | EVirtual Drive O:<br>MegaSR R1 #0, RAID1,<br>544.00GB, Optimal] | Displays and/or selects a virtual drive operation.                                                                       |
| Delete Virtual Drive<br>Virtual Drive Operations:<br>Virtual Drive Operation | [Select Operation]                                              |                                                                                                    |
|                                                                              |                                                                 |                                                                                                    |
|                                                                              |                                                                 | →←: Select Screen<br>↑↓: Select Item<br>Enter: Select<br>+/-: Change Opt.<br>F1: General Help<br>F9: Load Setup Defaults |
|                                                                              |                                                                 | ESC: Exit                                                                                                    |
| Vanaion 2 15 1276 (                                                          | opynight (C) 2012 Amonicon                                      | logotnondo. Inc                                                                                                    |

5. 选择"Check Consistency"。

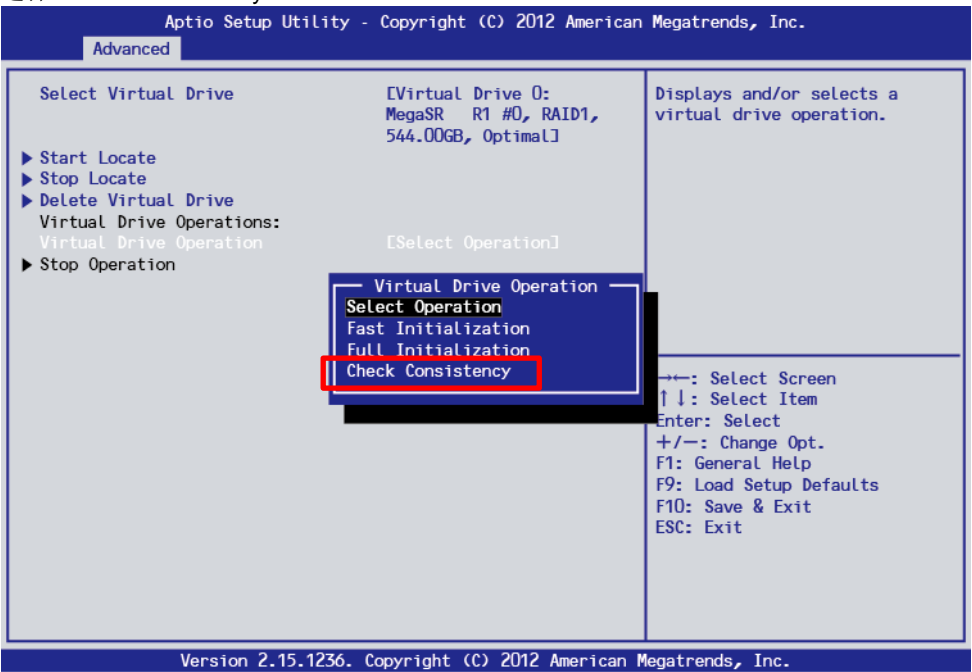

6. 选择 Start Operation。

| Aptio Setup Utility<br>Advanced                                                                            | - Copyright (C) 2012 American                                   | Megatrends, Inc.                                                         |
|----------------------------------------------------------------------------------------------------|-----------------------------------------------------------------|--------------------------------------------------------------------------|
| Select Virtual Drive                                                                                       | EVirtual Drive O:<br>MegaSR R1 #0, RAID1,<br>544.00GB, Optimal] | Selects a virtual drive.                                                 |
| <ul> <li>Start Locate</li> <li>Stop Locate</li> <li>Delete Virtual Drive</li> <li>Virtual Drive</li> </ul> |                                                                 |                                                                          |
| Virtual Drive Operations<br>Start Operation<br>Stop Operation                                              | ECheck Consistency]                                             |                                                                          |
|                                                                                                    |                                                                 |                                                                          |
|                                                                                                    |                                                                 | Select Screen     1 : Select Item     Enter: Select     +/-: Change Opt. |
|                                                                                                    |                                                                 | F1: General Help<br>F9: Load Setup Defaults<br>F10: Save & Exit          |
|                                                                                                    |                                                                 | ESC: Exit                                                                |
| Version 2.15.1236.                                                                                         | Copyright (C) 2012 American M                                   | Megatrends, Inc.                                                         |

**7**. 在以下画面选择 **Yes**。

8. 选择 OK 以运行 Check Consistency。Check Consistency 开始后, Select Virtual Drive Operations 画

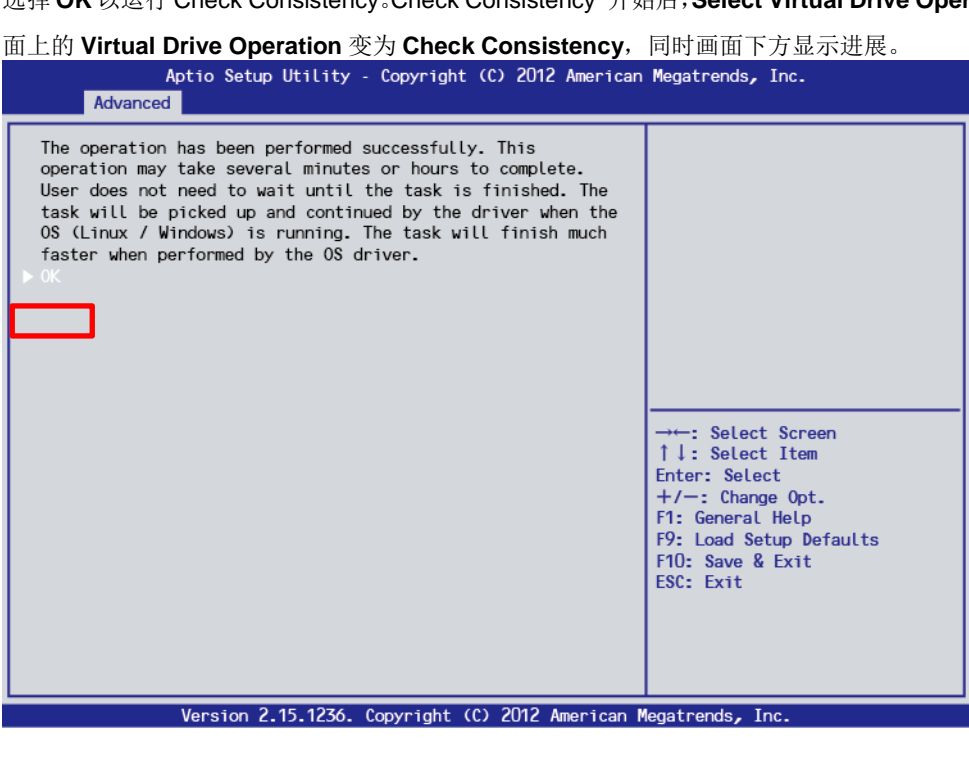

注意

自动显示操作进展的状态。按下 **<Esc>** 键返回画面上面的位置; 该模式进入**"Select Virtual Drive Operations**"时,更新进展状态。

### 5.6.5 其他

#### (1) 清除配置

使用该功能以清除配置信息。从 TOP 菜单,选择 Controller Management,然后选择 Clear Configuration 以 清除所有配置信息。

如果保留了物理设备的早期配置信息,则配置失败。此时执行"Clear Configuration"。

注意

移除虚拟驱动器时,选择 Virtual Drive Management,并选择 Select Virtual Drive Management 来确认要删除的虚拟驱动器在 Select Virtual Drive 显示。选择 Delete Virtual Drive。当显示确认消息时,选择 Yes,然后选择 OK。

#### (2) 使驱动器在线

使用该功能使失败状态下的1个物理设备强制在线。

从 TOP 菜单,选择 Drive Management,然后选择 Select Drive Operations,确认目标物理设备在 Select Drive 显示。选择 Drive Operation、Place Drive Online 和 Start Operation。当显示确认消息时,选择 Yes,然后 选择 OK。

#### (3) 重建速率

使用该功能来设置重建速率。

从 TOP 菜单,选择 Controller Management、Change Controller Properties 和 Rebuild Rate。 可设置值为 0%~100%。默认值(推荐)为 is 30%。

选择 Apply Changes, 然后在显示确认消息时,选择 OK。

#### (4) 物理设备信息

使用该功能来显示物理设备信息。 从 TOP 菜单,选择 Drive Management、View Drive Properties,然后选择 Select Drive 以选择要检查物理设 备。

# 5.7 LSI 软件 RAID 配置实用程序和通用 RAID 实用程序

下面介绍了在使用通用 RAID 实用程序和 LSI 软件 RAID 配置实用程序的注意事项。

### (1) 术语

LSI 软件 RAID 配置实用程序和通用 RAID 实用程序的术语不同。如果在使用通用 RAID 实用程序时同时使用 LSI 软件 RAID 配置实用程序,请根据下面的列表来阅读术语。

| LSI 软件 RAID 配置实用程序的术语 | Terms of Universal RAID Utility |          |  |
|-----------------------|---------------------------------|----------|--|
|                       | RAID Viewer                     | raidcmd  |  |
| 适配器                   | RAID 控制器                        | RAID 控制器 |  |
| 虚拟驱动器                 | 逻辑驱动器                           | 逻辑驱动器    |  |
| 阵列                    | 磁盘阵列                            | 磁盘阵列     |  |
| 物理驱动器                 | 物理设备                            | 物理设备     |  |
| 驱动器组                  | 磁盘阵列                            | 磁盘阵列     |  |

提示

raidcmd 是通用 RAID 实用程序提供的命令。关于详细信息,请参考*通用 RAID 实用程序 用 户指南*。

### (2) 编号和 ID

管理通用 RAID 实用程序的 RAID 控制器的各个组件的数字与 LSI 软件 RAID 配置实用程序不同。请查看下表。 关于详细信息,请参考通用 RAID 实用程序 用户指南。

| 术语             |                    |               |
|----------------|--------------------|---------------|
|                | LSI 软件 RAID 配置实用程序 | 通用 RAID 实用程序  |
| 适配器 (RAID 控制器) | 从0开始               | 从1开始          |
| 虚拟驱动器 (逻辑驱动器)  | 从 0 开始             | 从1开始          |
| 阵列 (磁盘阵列)      | 从 0 开始             | 从1开始          |
| 物理驱动器 (物理设备)   | 从 0 开始             | 基于机箱编号和插口编号分配 |
| 驱动器组 (磁盘阵列)    | 从0开始               | 从1开始          |

### (3) 优先级设置

LSI 软件 RAID 配置实用程序通过百分比显示并设置重建优先级和 RAID 控制器一致性检查优先级。通用 RAID 实 用程序使用高/中/低三个级别。 关于两者之间的对应,请查看下表。

#### LSI 软件 RAID 配置实用程序的设置值和通用 RAID 实用程序的显示级别

| 项目                                    | LSI 软件 RAID 配置实用程序的设置值 | 通用 RAID 实用程序的显示级别 |
|---------------------------------------|------------------------|-------------------|
|                                       | 15 ~ 100               | 吉同                |
| 重建优先级<br>重建速率(LSI 软件 RAID 配置实用程序)     | 8 ~ 14                 | 中                 |
|                                       | 0 ~ 7                  | 低                 |
| 一致性检查优先级<br>一致性检查速率(LSI 软件 RAID 配置实用程 | 15 ~ 100               | 吉                 |
|                                       | 8 ~ 14                 | 中                 |
| 序)                                    | 0 ~ 7                  | 低                 |

#### 通用 RAID 实用程序的设置级别和设置值

| 项目                                          | 通用 RAID 实用程序的设置级别 | 设置值 |
|---------------------------------------------|-------------------|-----|
|                                             | 高                 | 20  |
| 重建优先级<br>重建速率(LSI 软件 RAID 配置实用程序)           | 中                 | 10  |
|                                             | 低                 | 5   |
| 一致性检查优先级<br>一致性检查速率(LSI 软件 RAID 配置实用程<br>序) | 高                 | 20  |
|                                             | 中                 | 10  |
|                                             | 低                 | 5   |

提示

- LSI 软件 RAID 配置实用程序可以设置 FGI 速率(前台初始化优先级)和 BGI 速率(后台初 始化优先级)。但通用 RAID 实用程序不能设置后台初始化优先级。
  - 在 LSI 嵌入式 MegaRAID, 通用 RAID 实用程序不能设置初始化优先级。需使用 LSI 软件 RAID 配置实用程序来设置初始化优先级。

# 5.8 脱机实用程序和通用 RAID 实用程序

下面介绍了在使用通用 RAID 实用程序时同时使用脱机实用程序的注意事项。

脱机实用程序的名称取决于 Boot Mode。在 Legacy Mode 下,使用 Ctrl-R。在 UEFI Mode 下,使用 HII。

### (1) 术语

脱机实用程序和通用 RAID 实用程序的一些术语不同。当在使用通用 RAID 实用程序时同时使用脱机实用程序时, 请参照下表替换术语:

| 脱机实用程序的术语 | 脱机实用程序的术语 |          |
|-----------|-----------|----------|
|           | RAID 査看器  | raidcmd  |
| 控制器       | RAID 控制器  | RAID 控制器 |
| 虚拟驱动器     | 逻辑驱动器     | 逻辑驱动器    |
| 驱动器组      | 磁盘阵列      | 磁盘阵列     |
| 驱动器       | 物理设备      | 物理设备     |

提示 raidcmd 是通用 RAID 实用程序提供的命令。关于详细信息,请参考通用 RAID 实用程序 用 户指南。

### (2) 编号

脱机实用程序和通用 RAID 实用程序中表示 RAID 控制器信息的数字不同,如下表。 关于详细信息,请参考通用 RAID 实用程序 用户指南。

| 项目             | 编号     |                         |
|----------------|--------|-------------------------|
|                | 脱机实用程序 | 通用 RAID 实用程序            |
| 控制器 (RAID 控制器) | 从0开始   | 从1开始                    |
| 虚拟驱动器 (逻辑驱动器)  | 从0开始   | 从1开始                    |
| 磁盘组 (磁盘阵列)     | 从0开始   | 从1开始                    |
| 驱动器 (物理设备)     | 从0开始   | 基于包含物理设备及其插槽<br>的机壳进行分配 |

### (3) 优先级设置

在通用 RAID 实用程序中,使用高、中、低三个级别作为优先级设置,而不使用 numerical values 的数值。下面 表格描述了各个项目的数值范围和级别的对应关系。

#### 脱机实用程序和通用 RAID 实用程序对比

| 项目       | 脱机实用程序   | 脱机实用程序 |
|----------|----------|--------|
|          | 80 ~ 100 | 高      |
| 重建优先级    | 31~79    | 中      |
|          | 0 ~ 30   | 低      |
| 巡读优先级    | 80 ~ 100 | 画      |
|          | 31 ~ 79  | 中      |
|          | 0 ~ 30   | 第      |
| 一致性检查优先级 | 80 ~ 100 | 画      |
|          | 31 ~ 79  | 中      |
|          | 0 ~ 30   | 低      |

#### 通用 RAID 实用程序的设置值

| 项目       | 通用 RAID 实用程序级别 | 设置值 |
|----------|----------------|-----|
|          | 高              | 90  |
| 重建优先级    | 中              | 50  |
|          | 低              | 10  |
| 巡读优先级    | 青              | 90  |
|          | 中              | 50  |
|          | 低              | 10  |
| 一致性检查优先级 | 高              | 90  |
|          | 中              | 50  |
|          | 低              | 10  |

#### 提示

•

脱机实用程序能够指定后台初始化优先级,但是 通用 RAID 实用程序不能。

服务器不支持通用 RAID 实用程序的初始化优先级(慢初始)。

# 6. EXPRESSBUILDER 详情

EXPRESSBUILDER 可以帮助您安装 Windows 和维护服务器。 EXPRESSBUILDER 也提供附带软件和使用说明书。

# 6.1 运行 EXPRESSBUILDER

通过以下方式运行 EXPRESSBUILDER。

#### DVD:

通过以下两种方式使用 EXPRESSBUILDER DVD:

- (1) 将 DVD 插入服务器, 然后重启。
   出现*第2章(6.2 EXPRESSBUILDER 菜单)-(1) Boot* Selection Menu 中的启动选择菜单。
- (2) 将 DVD 插入运行 Windows 的服务器
   出现*第2章(6.2 EXPRESSBUILDER 菜单) (4) Autorun* Menu 中的自动运行菜单。

#### <u> 内置闪存:</u>

确保 CD/DVD 驱动中没有光盘,重启服务器,然后显示下列 PST 消息时,按下<F3>键。

Press <F2> SETUP, <F3> Internal Flash Memory, <F4> ROM Utility, <F12> Network

当 EXPRESSBUILDER 从内置闪存启动时, 出现*第2 章 (6.2 EXPRESSBUILDER 菜单) - (1) Boot* Selection Menu 中的 Boot Selection Menu 菜单。

#### Windows 应用程序:

在安装 Starter Pack 后,您可以作为 Windows 应用程序运行 EXPRESSBUILDER。

从 Windows Start 菜单选择 NEC,然后运行 NEC EXPRESSBUILDER 或者运行桌面上的快捷方式。

当 EXPRESSBUILDER 作为 Windows 应用程序启动时,出现*第2 章 (6.2 EXPRESSBUILDER 菜单) - (4) Autorun* Menu 中的 Autorun Menu 菜单。

## 6.2 EXPRESSBUILDER 菜单

使用屏幕菜单操作 EXPRESSBUILDER。

#### (1) Boot Selection Menu

如果从 EXPRESSBUILDER 启动服务器,根据服务器的启动模式,会显示以下菜单。使用上或下箭头选择条目,然后按下<Enter>键来启动。

#### Legacy Mode:

Boot selection OS installation \*\*\* default \*\*\* Tool menu (Normal mode) Tool menu (Redirection mode)

若选择 OS installation 或没有按下任何键,将会显示(2) Home Menu 中的 Home Menu。

若选择 Tool menu (Normal mode),将会显示(3) Tool Menu 中的 Tool Menu。该屏幕在本地控制台显示, 需启动工具菜单时通常选择该模式。

若选择 **Tool menu (Redirection mode)**,可以使用 BIOS 控制台重定向功能可以远程操作 EXPRESSBUILDER。该菜单项和工具与通常模式系统。

**提示**在使用

在使用远程 KVM 功能时选择正常模式。

#### UEFI Mode:

| OS installation | *** default *** |
|-----------------|-----------------|
| Tool menu       |                 |
|                 |                 |

若选择 OS installation 或没有按下任何键,将会显示(2) Home Menu 中的主菜单。 若选择 Tool menu,将会显示(3) Tool Menu 中的工具菜单。

#### (2) Home Menu

| Setup              |  |
|--------------------|--|
| <b>\</b> Utilities |  |
| <b>O</b> Versions  |  |
| <b>Č</b> Exit      |  |

使用鼠标或键盘(Tab 和 Enter 键)操作 Home Menu。

Home Menu 包含以下菜单项。

#### a) Setup

轻松配置 RAID 阵列或安装 Windows。关于安装 Windows 的详情,请参考*安装指南((Windows)*。 如果想在不安装 OS 的条件下配置 RAID 系统,请在步骤 1 中选择 Manual Selection。

#### b) Utilities

启动 EXPRESSBUILDER 提供的实用程序。

详情请参考第2章(6.3 EXPRESSBUILDER)。

#### c) Versions

显示 EXPRESSBUILDER 中的软件和驱动的版本。

#### d) Exit

关闭 EXPRESSBUILDER, 然后关闭或重启服务器。

#### (3) Tool Menu

Test and diagnostics

Return to the previous menu

系统诊断是用来分析和诊断服务器以及检查电缆连接,可以从 Tool Menu 启动。详情请参考第1章(8. 系统诊断)。

#### (4) Autorun Menu

| EXPRESSBUILDER |                         | NEC                       |
|----------------|-------------------------|---------------------------|
|                | Instruction Manuals     |                           |
| i              | Versions                |                           |
|                | Integrated Installation |                           |
|                | Applications            |                           |
|                | Files for Setup         |                           |
| ٩              | Maintenance             |                           |
|                | Exit                    |                           |
|                |                         | Version x.xx-xxx.xx (xxx) |

可以使用通过 Windows 自动运行功能启动的菜单中的功能。

a) Instruction Manuals

显示用户指南、安装指南或其他说明手册。将 Adobe Reader 安装到计算机以阅读该手册。

b) Versions

显示 EXPRESSBUILDER 中的软件和驱动的版本。

c) Integrated Installation

轻松安装多个应用程序或 Starter Pack 启动包。如果计算机运行的菜单不是该服务器的菜单,或者登录的用户没有管理员权限,该菜单为灰色。

d) Applications

分别启动或运行应用程序。

- e) Files for Setup 创建 Windows 安装文件。
- f) Maintenance

更新内置闪存或将应用程序文件复制到可移动介质。

g) Exit 关闭菜单。

### **6.3** EXPRESSBUILDER 实用程序

从 Home Menu 选择 Utilities 来运行以下实用程序。

#### (1) 安装 Starter Pack 启动包(仅内置闪存有效)

安装启动包到已安装的 Windows 内。启动包通常从 Home Menu 中的 Setup 或者 Autorun Menu 安装。使用该功能手动安装 Windows,而不使用 EXPRESSBUILDER DVD。

#### (2) RAID 配置数据

在 RAID 控制器上保存或加载配置数据。

#### (3) 文件运行

直接运行可移动介质中的外部实用程序。该功能仅限于 NEC 提供的实用程序。

注意

不要运行第三方提供的文件。

#### (4) 内置闪存(仅 DVD 有效)

通过以下命令管理内置闪存。

a) 初始化

清除内置闪存的数据并对它进行初始化(格式化)。

请留意**内置闪存的所有数据都将被删除**。

b) 更新

将 EXPRESSBUILDER DVD 或其他介质的数据复制到内置闪存。

数据将被覆盖并且<u>所有历史数据都将被清除</u>。

提示

- 参数文件和 RAID 配置数据会被保留。
- 关于保存参数文件的可移动介质,

请参考""/mnt /usr\_connect /usb\*"" (\* indicates a number)。

## 6.4 EXPRESSBUILDER 的命令行接口 CLI

您可以在 Windows 命令提示符中使用命令行 CLI 来操作 EXPRESSBUILDER。

详细信息请参考用户指南 EXPRESSBUILDER 命令行接口。

# **7.** EXPRESSSCOPE Engine 3

EXPRESSSCOPE Engine 3 通过使用 Baseboard Management Controller (BMC)激活各种功能。

EXPRESSSCOPE Engine 3 监视服务器的开关电源、风扇、温度、电压以及其他状态。连接管理 LAN 端口到您的网络,可以经由网页浏览器和 SSH 客户端远程执行以下操作:

- 管理服务器
- 从远程操控台操作\* KVM (键盘,视频和鼠标)
- 在远程操控台内连接\* CD-ROM、 DVD ROM、软盘、ISO 镜像或 USB 闪存驱动

\* 必须由 N8115-04 远程 KVM 和媒体认证密钥来激活这些功能。

要实现这些功能,要将虚拟 USB 大容量存储(远程 FD, 远程 CD/DVD, 远程 USB 内存或者虚拟闪存) 连接作为 USB 大容量存储装置。

# **8.** NEC ESMPRO

# 8.1 NEC ESMPRO ServerAgentService (用于 Windows)

关于 NEC ESMPRO ServerAgentService(用于 Windows),请参考 EXPRESSBUILDER 中的 *NEC ESMPRO ServerAgentService 安裝指南(Windows)*。

# 8.2 NEC ESMPRO Manager

ESMPRO/ServerManager 能够远程控制和监视服务器的硬件和 RAID 系统。 要使用这些功能,请在服务器上安装指定的附带软件例如 NEC ESMPRO ServerAgentService。

更多详情,请参考"NEC ESMPRO Manager 安装指南"或在线帮助。

## 8.3 NEC ESMPRO Agent Extension

使用 NEC ESMPRO Agent Extension, 你可以通过监视服务器的 BMC 的 NEC ESMPRO Manager 来远程管理 服务器。

详情请参考 EXPRESSBUILDER 中的 "NEC ESMPRO Agent Extension 安装指南"。

### **8.4** Server Configuration Utility

使用该实用程序,您可以设置服务器的 BMC 的配置信息。

详情请参考 EXPRESSBUILDER 中的 "Server Configuration Utility 用户指南"。

# 8.5 NEC ExpressUpdate Agent

使用 NEC ExpressUpdate Agent,您可以轻松下载、管理、更新服务器中安装的估计爱你或软件。 详情请参考 EXPRESSBUILDER 中的"*NEC ExpressUpdate Agent 安装指南*"。

提示

请参考以下网站来安装不支持NEC ExpressUpdate功能的安装包。 http://www.nec.com/global/prod/express/index.html

# 9. NEC 产品信息收集实用程序

NEC 产品信息收集实用程序能够即时收集服务器相关的各种数据和日志。使用本实用程序可以收集服务器的信息 (产品信息)以便维护。

## 9.1 使用

运行实用程序安装文件夹中的 \stdclct\collect.exe。 该实用程序通常安装到 C:\ezclct 文件夹。

log 文件夹创建在 stdclct 文件夹下, "Product Info" 保存在压缩文件 (zip) 中。

提示

使用具有管理者权限的账户登录系统。安装目标驱动需要至少存在 2.5 GB 的空余空间。

# 1●.通用 RAID 实用程序

通用 RAID 实用程序是用于管理或监视下列 RAID 控制器的应用程序。

- 板载 RAID Controller (LSI 嵌入式 RAID)
- N8103-176 RAID Controller (1GB, RAID 0/1)
- N8103-177 RAID Controller (1GB, RAID 0/1/5/6)
- N8103-178 RAID Controller (2GB, RAID 0/1/5/6)
- N8103-179 RAID Controller (2GB, RAID 0/1/5/6)

关于安装通用 RAID 实用程序的更多信息,请参考安装指南(Windows)中的通用 RAID 实用程序。

关于操作说明以及功能方面的更多信息,请参考 EXPRESSBUILDER 中通用 RAID 实用程序用户指南。

## 10.1 创建 RAID6 逻辑驱动器

通过 Universal RAID Utility 创建 RAID 6 逻辑驱动器需要用四个或更多的物理驱动器。如果您想使用 3 个物理驱动器创建 RAID 6 的逻辑驱动器,请使用脱机实用程序。

# **1** Express Report Service / Express Report Service (HTTPS)

关于 Express Report Service / Express Report Service (HTTPS)的详细信息,请参考 EXPRESSBUILDER 中 的*安装指南(Windows)Express Report Service / Express Report Service(HTTPS)*。
# **12.** Express Report Service (MG)

关于 Express Report Service (MG) 的详细信息,请参考 EXPRESSBUILDER 中的*安装指南 (Windows) Express Report Service (MG)*。

## NEC Express5800 系列 Express5800/R120f-2E, T120f

**1. POST 错误消息** 列出了由通电自我诊断(POST)检测到的错误信息。

- **2. Windows 事件日志列表** 列出了 Windows 事件日志。
- **3. 获取关于电源、温度和处理器使用率的数据** 描述如何检测电源耗电量(瓦特)、进气温度以及逻辑处理器使用率。

3 第3章 附录

4. 词汇表

# **1**. POST 错误消息

如果 POST 检测到一个问题,将显示一个错误消息或发出蜂鸣声。

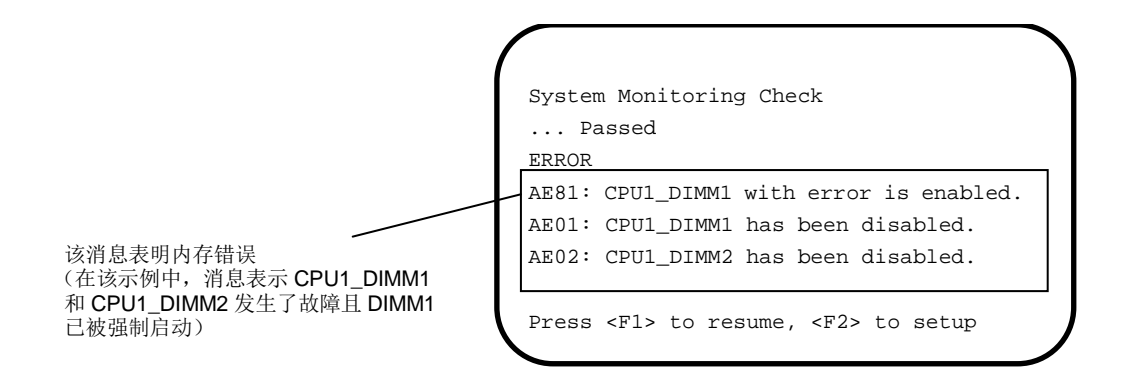

下表列出了错误消息以及解决该问题所需采取的措施。

提示

在联系维修公司之前记录下被显示的信息以及鸣叫类型。该消息对于维护非常有用。

## (1) Error messages

|      | 错误消息                                                            | 原因                       | 措施                                                                                           |
|------|-----------------------------------------------------------------|--------------------------|----------------------------------------------------------------------------------------------|
| 8000 | System variable is<br>corrupted.                                | BIOS 的非法安装信息被检出。         | 启动 BIOS 安装实用程序(SETUP)然后执行 Load Setup Defaults 并指定必要的设置。<br>尽管重新设置后仍重复检出同样的错误,请与销售<br>代理商联系。. |
| 8001 | Real time clock error                                           | 实时时钟错误被检出。               | 启动 SETUP 然后指定正确的日期和时间。                                                                       |
| 8002 | Check date and time settings                                    | 实时时钟的错误日期和时间设置<br>被检出。   | 尽管重新设置后仍重复检出同样的错误,请 <b>与</b> 销售<br>代理商联系。.                                                   |
| 8003 | System battery is dead -<br>Replace and run SETUP               | 存储系统设置的电池无法使用。           | 请与销售代理商联系。(更换电池后请启动 SETUP 然后指定正确的设置。)                                                        |
| 8005 | Previous boot incomplete -<br>Default configuration used        | 上次 POST 处理没有完成。          | 使用 SETUP 来指定正确的设置。                                                                           |
| 8006 | System configuration data cleared by Jumper.                    | 使用跳线清除了安装实用程序的<br>设置。    | 请按照第 1章 (7. 重置并清除服务器数据)中所述的步骤进行。                                                             |
| 8007 | SETUP Menu Password cleared<br>by Jumper.                       | 使用跳线清除了安装实用程序的<br>密码。    | 启动 SETUP 然后再重新设置各项。<br>尽管重新设置后仍重复检出同样的错误,请与销售<br>代理商联系。<br>当锂电池被拆下时也会显示该错误消息。                |
| 8020 | BIOS update error.                                              | BIOS 更新失败。               | 重试 BIOS 更新。<br>如果重复检出同样的错误,请 <b>与</b> 销售代理商联系。.                                              |
| 8021 | Recovery jumper is set, but<br>recovery images is not<br>found. | 设置了恢复跳线,但 BIOS 恢复<br>失败。 | 请与销售代理商联 <b>系</b> 。                                                                          |
| 8800 | DXE_NB_ERROR                                                    | 芯片初始化过程中检出错误。            |                                                                                              |
| 8801 | DXE_NO_CON_IN                                                   | 控制台初始化过程中检测出错            |                                                                                              |
| 8802 | DXE_NO_CON_OUT                                                  | 误。                       |                                                                                              |
| 8803 | PEI_DXE_CORE_NOT_FOUND                                          | 闪存 ROM 损坏。               |                                                                                              |
| 8804 | PEI_DXEIPL_NOT_FOUND                                            |                          |                                                                                              |
| 8805 | DXE_ARCH_PROTOCOL_NOT_AVA<br>ILABLE                             |                          |                                                                                              |
| 8806 | PEI_RESET_NOT_AVAILABLE                                         | 系统未能正确重置。                |                                                                                              |
| 8807 | DXE_RESET_NOT_AVAILABLE                                         |                          | 按照第 1 章 (7. 重置并清除服务器数据)启动<br>SETUP 然后再次设置各项。<br>尽管重新设置后仍重复检出同样的错误,请与销售<br>代理商联系。             |
| 8808 | DXE_FLASH_UPDATE_FAILED                                         | 闪存 ROM 未能正确写入。           | 请与销售代理商联系。                                                                                   |
| 8830 | PEI_RECOVERY_NO_CAPSULE                                         | 闪存 ROM 未能正确复原。           |                                                                                              |
| 8831 | PEI_RECOVERY_PPI_NOT_FOUN<br>D                                  |                          |                                                                                              |
| 8832 | PEI_RECOVERY_FAILED                                             |                          |                                                                                              |
| 9000 | Unsupported CPU detected                                        | 检测到不支持的 CPU。             |                                                                                              |
| 9001 | Unsupported CPU detected on CPU #1                              |                          |                                                                                              |
| 9002 | Unsupported CPU detected on CPU #2                              |                          |                                                                                              |
| 9021 | Unsupported CPU Speed<br>detected on CPU #1                     | 检出 CPU 时钟速度不被支持。         |                                                                                              |
| 9022 | Unsupported CPU Speed<br>detected on CPU #2                     |                          |                                                                                              |

|      | 错误消息                                              | 原因                                     | 措施                                                                                            |
|------|---------------------------------------------------|----------------------------------------|-----------------------------------------------------------------------------------------------|
| 9040 | PEI_CPU_SELF_TEST_FAILED                          | CPU 初始化时检出错误。                          | 请与销售代理商联系。                                                                                    |
| 9041 | Detected CPU Error on CPU #1                      | CPU #1 中检出错误。                          |                                                                                               |
| 9042 | Detected CPU Error on CPU #2                      | CPU #2 中检出错误。                          |                                                                                               |
| 9060 | PEI_CPU_MISMATCH                                  | CPU #1 和#2 类型不同。                       |                                                                                               |
| 9080 | Link in Slow Speed Made<br>between CPU1 and CPU2. | CPU1 和 CPU2 之间的总线上检<br>出低速模式。          |                                                                                               |
| 9081 | Link Failure between CPU1<br>and CPU2             | CPU1 和 CPU2 之间的总线上被<br>检出连接故障。         |                                                                                               |
| 9082 | Link width Error between<br>CPU1 and CPU2         | CPU1 和 CPU2 之间的总线上被<br>检出连接衰减。         |                                                                                               |
| 9E80 | Forced to use CPU with error.                     | CPU 中检测到错误,但 CPU 被强行激活。                |                                                                                               |
| A001 | Memory Error detected in<br>CPU1_DIMM1            | CPU1_DIMM1 中检出错误。                      |                                                                                               |
| A002 | Memory Error detected in<br>CPU1_DIMM2            | CPU1_DIMM2 中检出错误。                      |                                                                                               |
| A003 | Memory Error detected in<br>CPU1_DIMM3            | CPU1_DIMM3 中检出错误。                      |                                                                                               |
| A004 | Memory Error detected in<br>CPU1_DIMM4            | CPU1_DIMM4 中检出错误。                      |                                                                                               |
| A005 | Memory Error detected in<br>CPU1_DIMM5            | CPU1_DIMM5 中检出错误。                      |                                                                                               |
| A006 | Memory Error detected in<br>CPU1_DIMM6            | CPU1_DIMM6.中检出错误。                      |                                                                                               |
| A007 | Memory Error detected in<br>CPU1_DIMM7            | CPU1_DIMM7 中检出错误。                      |                                                                                               |
| A008 | Memory Error detected in<br>CPU1_DIMM8            | CPU1_DIMM8 中检出错误。                      |                                                                                               |
| A00D | Memory Error detected in<br>CPU2_DIMM1            | CPU2_DIMM1 中检出错误。                      |                                                                                               |
| A00E | Memory Error detected in<br>CPU2_DIMM2            | CPU2_DIMM2 中检出错误。                      |                                                                                               |
| A00F | Memory Error detected in<br>CPU2_DIMM3            | CPU2_DIMM3 中检出错误。                      |                                                                                               |
| A010 | Memory Error detected in<br>CPU2_DIMM4            | CPU2_DIMM4 中检出错误。                      |                                                                                               |
| A011 | Memory Error detected in<br>CPU2_DIMM5            | CPU2_DIMM5 中检出错误。                      |                                                                                               |
| A012 | Memory Error detected in<br>CPU2_DIMM6            | CPU2_DIMM6 中检出错误。                      |                                                                                               |
| A013 | Memory Error detected in<br>CPU2_DIMM7            | CPU2_DIMM7 中检出错误。                      |                                                                                               |
| A014 | Memory Error detected in<br>CPU2_DIMM8            | CPU2_DIMM8 中检出错误。                      |                                                                                               |
| A420 | Online Spare Memory was not<br>ready.             | 内存配置中, <b>内存</b> 备 <b>用</b> 功能被禁<br>用。 | 在 SETUP 中确认 Memory RAS Mode。如果内存<br>备用、内存镜像或内存锁步功能被启用,并且 DIMM<br>被降级,这显示 POST 错误。             |
| A421 | Mirroring Memory was not<br>ready.                | 内存配置中, <b>内存</b> 镜像功能被禁<br>用。          | 运13 SETUP, 以受参数 Memory Retest 到 Yes,<br>然后执行 Save Changes and Exit。<br>如果同样的错误仍然存在,请于销售代理商联系。 |
| A423 | Lockstep was not ready.                           | 内存配置中, <b>内存</b> 锁步功能被禁<br>用。          |                                                                                               |
| A428 | Cluster On Die was not ready.                     | 在硬盘配置中禁用 Cluster On Die 功能。            | 更换为支持该功能的处理器。或运行 SETUP 并将<br>Cluster On Die 设为 Disabled。如果仍发生相同<br>错误,请与销售代理商联系。              |
| A429 | insufficient for Cluster On<br>Die.               | 内存配置禁用 Cluster On Die 功能。              | 查看内存配置是否正确。如果仍发生相同错误,请<br>与销售代理商联系。                                                           |

|      | 错误消息                               | 原因                                               | 措施                                    |
|------|------------------------------------|--------------------------------------------------|---------------------------------------|
| A800 | Memory not detected                | 未安装可用内存。                                         | 检查是否正确安装 DIMM。如果仍发生相同错误请<br>与销售代理商联系。 |
| A804 | Latest memory module is corrupted. | 检测 BIOS 闪存 ROM 失败。                               | 请 <b>与</b> 销售代理商联系。                   |
| AE01 | CPU1_DIMM1 has been<br>disabled.   | 检 <b>出内存</b> 错误。<br>CPU1_DIMM1 已不可用。             |                                       |
| AEO2 | CPU1_DIMM2 has been<br>disabled.   | 检 <b>出内存</b> 错误。<br>CPU1_DIMM2 已不可用。             |                                       |
| AE03 | CPU1_DIMM3 has been<br>disabled.   | 检 <b>出内存</b> 错误。<br>CPU1_DIMM3 已不可用。             |                                       |
| AEO4 | CPU1_DIMM4 has been<br>disabled.   | 检 <b>出内存</b> 错误。<br>CPU1_DIMM4 己不可用。             |                                       |
| AE05 | CPU1_DIMM5 has been<br>disabled.   | 检 <b>出内存</b> 错误。<br>CPU1_DIMM5 己不可用。             |                                       |
| AE06 | CPU1_DIMM6 has been<br>disabled.   | 检 <b>出内存</b> 错误。<br>CPU1_DIMM6 己不可用。             |                                       |
| AE07 | CPU1_DIMM7 has been<br>disabled.   | 检出内存错误。<br>CPU1_DIMM7 已不可用。                      |                                       |
| AE08 | CPU1_DIMM8 has been<br>disabled.   | 检出内存错误。<br>CPU1_DIMM8 己不可用。                      |                                       |
| AEOD | CPU2_DIMM1 has been<br>disabled.   | 检出内存错误。<br>CPU2_DIMM1 己不可用。                      |                                       |
| AE0E | CPU2_DIMM2 has been<br>disabled.   | 检 <b>出内存</b> 错误。<br>CPU2_DIMM2 己不可用。             |                                       |
| AEOF | CPU2_DIMM3 has been<br>disabled.   | 检出内存错误。<br>CPU2_DIMM3 已不可用。                      |                                       |
| AE10 | CPU2_DIMM4 has been<br>disabled.   | 检出内存错误。<br>CPU2_DIMM4 已不可用。                      |                                       |
| AE11 | CPU2_DIMM5 has been<br>disabled.   | 检出内存错误。<br>CPU2_DIMM5 己不可用。                      |                                       |
| AE12 | CPU2_DIMM6 has been<br>disabled.   | 检出内存错误。<br>CPU2_DIMM6 己不可用。                      |                                       |
| AE13 | CPU2_DIMM7 has been<br>disabled.   | 检出内存错误。<br>CPU2_DIMM7 已不可用。                      |                                       |
| AE14 | CPU2_DIMM8 has been<br>disabled.   | 检出内存错误。<br>CPU2_DIMM8 已不可用。                      |                                       |
| AE81 | CPU1_DIMM1 with error is enabled.  | 检测到 CPU1_DIMM1 中有错误,但由于所有的内存当前都已失效,该 DIMM 被强行激活。 |                                       |
| AE82 | CPU1_DIMM2 with error is enabled.  | 检测到 CPU1_DIMM2 中有错误,但由于所有的内存当前都已失效,该 DIMM 被强行激活。 |                                       |

| 错误消息  |                           | 原因                                     | 措施                                                                                                    |
|-------|---------------------------|----------------------------------------|----------------------------------------------------------------------------------------------------|
| AE83  | CPU1 DIMM3 with error is  | 检测到 CPU1_DIMM3 中有错误,                   | 请与销售代理商联系。                                                                                                    |
|       | enabled.                  | 但由于所有的内存当前都已失效,                        |                                                                                                    |
|       |                           | 该 DIMM 被强行激活。                          |                                                                                                    |
| AE84  | CPU1_DIMM4 with error is  | 检测到 CPU1_DIMM4 中有错误,                   |                                                                                                    |
|       | enabled.                  | 但由于所有的内存当前都已失效,                        |                                                                                                    |
|       |                           | 该 DIMM 被强行激活。                          |                                                                                                    |
| AE85  | CPU1_DIMM5 with error is  | 检测到 CPU1_DIMM5 中有错误,                   |                                                                                                    |
|       | enabled.                  | 但由于所有的内存当前都已失效,                        |                                                                                                    |
|       |                           | 该 DIMM 被强行激活。                          |                                                                                                    |
| AE86  | CPU1_DIMM6 with error is  | 检测到 CPU1_DIMM6 甲有错误,                   |                                                                                                    |
|       | enabled.                  | 但田宁所有的內存当則都已失效,<br>克 DIMM 被强行激活        |                                                                                                    |
| 4507  |                           | 以 DIMM                                 |                                                                                                    |
| AE87  | CPU1_DIMM7 with error is  | 但由于所有的内方当前都已生效                         |                                                                                                    |
|       | enabted.                  | 这 DIMM 被强行激活。                          |                                                                                                    |
| AE88  | CPU1 DIMM8 with error is  | 检测到 CPU1 DIMM8 中有错误.                   |                                                                                                    |
| ALOO  | enabled.                  | 但由于所有的内存当前都已失效,                        |                                                                                                    |
|       |                           | 该 DIMM 被强行激活。                          |                                                                                                    |
| AE8D  | CPU2 DIMM1 with error is  | 检测到 CPU2_DIMM1 中有错                     |                                                                                                    |
|       | enabled.                  | 误,但由于所有的内存当前都已                         |                                                                                                    |
|       |                           | 失效,该 DIMM 被强行激活。                       |                                                                                                    |
| AE8E  | CPU2_DIMM2 with error is  | 检测到 CPU2_DIMM2 中有错误。但由于所有的中方的中方的中方。    |                                                                                                    |
|       | enabled.                  | 失效,该 DIMM 被强行激活。                       |                                                                                                    |
| AF8F  | CPU2 DIMM3 with error is  | 检测到 CPU2 DIMM3 中有错误,                   |                                                                                                    |
| ALO1  | enabled.                  | 但由于所有的内存当前都已失效,                        |                                                                                                    |
|       |                           | 该 DIMM 被强行激活。                          |                                                                                                    |
| AE90  | CPU2_DIMM4 with error is  | 检测到 CPU2_DIMM4 中有错误,                   |                                                                                                    |
|       | enabled.                  | 但由于所有的内存当前都已失效,                        |                                                                                                    |
|       |                           | 该 DIMM 被强行激活。                          |                                                                                                    |
| AE91  | CPU2_DIMM5 with error is  | 检测到 CPU2_DIMM5 中有错误,                   |                                                                                                    |
|       | enabled.                  | 但由于所有的内存当前都已失效,                        |                                                                                                    |
|       |                           | 该 DIMM 被强行激活。                          |                                                                                                    |
| AE92  | CPU2_DIMM6 with error is  | 检测到 CPU2_DIMM6 中有错误,                   |                                                                                                    |
|       | enabled.                  | 但田士所有的内存当时都已失效,                        |                                                                                                    |
| 1507  |                           | 该 DIMM                                 |                                                                                                    |
| AE93  | CPU2_DIMM7 with error is  | 检测到 CPU2_DIMM7 中有钼侯,<br>但由于所有的内方当前都已生效 |                                                                                                    |
|       | enabled.                  | 这 DIMM 被强行激活。                          |                                                                                                    |
| AF94  | CPU2 DIMM8 with error is  | 检测到 CPU2 DIMM8 中有错误.                   |                                                                                                    |
| //E/+ | enabled.                  | 但由于所有的内存当前都已失效,                        |                                                                                                    |
|       |                           | 该 DIMM 被强行激活。                          |                                                                                                    |
| в000  | Expansion ROM not         | 扩展可选 ROM 失败。                           | 禁用 OS 启动不使用的板卡的可选 ROM 的扩展。                                                                                                    |
|       | initialized               |                                        |                                                                                                    |
| в001  | Expansion ROM not         | PCI 插槽01上扩展可选ROM失                      | 禁用 OS 启动不使用的板卡的可选 ROM 的扩展。                                                                                                    |
|       | initialized - PCI Slot O1 | 败。                                     | 云行 CETUD 就后进招 Advanced DCI                                                                                                    |
|       | Expansion ROM not         | PCI 插槽02上扩展可选ROM                       | 1     1     1     1     1     1     1     1     1     1     1     1     1     1     1     1     1     1     1     1     1     1     1     1     1     1     1     1     1     1     1     1     1     1     1     1     1     1     1     1     1     1     1     1     1     1     1     1     1     1     1     1     1     1     1     1     1     1     1     1     1     1     1     1     1     1     1     1     1     1     1     1     1     1     1     1     1     1     1     1     1     1     1     1     1     1     1     1     1     1     1     1     1     1     1     1     1     1     1     1     1     1     1     1     1     1     1     1     1     1     1     1     1     1     1     1     1     1     1     1     1     1     1     1     1     1     1     1     1     1     1     1     1     1     1     1     1     1     1     1     1     1     1     1     1     1     1     1     1     1     1     1     1     1     1     1     1     1     1     1     1     1     1     1     1     1     1     1     1     1     1     1     1     1     1     1     1     1     1     1     1     1     1     1     1     1     1     1     1     1     1     1     1     1     1     1     1     1     1     1     1     1     1     1     1     1     1     1     1     1     1     1     1     1     1     1     1     1     1     1     1     1     1     1     1     1     1     1     1     1     1     1     1     1     1     1     1     1     1     1     1     1     1     1     1     1     1     1     1     1     1     1     1     1     1 |
| B002  | initialized - PCI         | 失败。                                    | Option ROM Settings $\rightarrow$ PCIxx Slot Option                                                                                                    |
|       | Slot 02                   |                                        | ROM → Disabled. (xx: PCI 插槽号码)                                                                                                    |
|       | Expansion ROM not         | PCI 插槽03上扩展可选ROM                       |                                                                                                    |
| B003  | initialized - PCI         | <b></b> 大败。                            |                                                                                                    |
|       |                           |                                        |                                                                                                    |
| B00/  | Expansion RUM not         | 上前面值04上扩展可见KOW                         |                                                                                                    |
| 6004  | Slot 04                   | / \/ / \/                              |                                                                                                    |

|      | 错误消息                            | 原因                               | 措施                                                          |
|------|---------------------------------|----------------------------------|-------------------------------------------------------------|
|      | Expansion ROM not               | PCI 插槽05上扩展可选ROM失                | 禁用 OS 启动不使用的板卡的可选 ROM 的扩展。                                  |
| в005 | initialized - PCI               | 败。                               |                                                             |
|      | Slot 05                         |                                  | 运行 SETUP 然后选择 Advanced → PCI                                |
|      |                                 |                                  | Option ROM Settings $\rightarrow$ PCI bevice Controller and |
|      |                                 |                                  | ROM → Disabled. (xx: PCI 插槽号码)                              |
| B022 | Serial Port Configuration       | 检出重叠串口配置。                        | 运行 SETUP,然后选择 Advanced → Serial Port                        |
|      | Overlapped.                     |                                  | <b>Configuration</b> ,并使用基本 I/O 或者 <b>串口 A</b> 的中断          |
|      |                                 |                                  | 和 <b>甲口B</b> 的中断的值是不同的方式再次指定设置。                             |
| B030 | PCI System Error on             | 检出 PCI SERR。                     | 请与销售代埋尚联系。                                                  |
|      | Bus/Device/Function             |                                  |                                                             |
| B040 | PCI Parity Error on             | 检出 PCI PERR。                     |                                                             |
|      | Bus/Device/Function             |                                  |                                                             |
| B201 | Onboard LAN 1 - PCIe Link       | 检测到板载 LAN1 上的 PCle 总             |                                                             |
|      | Failure                         | 线连按相庆。                           |                                                             |
| B202 | Onboard LAN 2 - PCIe Link       | 检测到极载 LAN2 上的 PCIe 总<br>维连按键误    |                                                             |
|      | Failure                         | 线建按相庆。                           |                                                             |
| B211 | PCI Slot 01 - PCIe Link         | 检测到 PCI 插槽 01 上的 PCle 总<br>维连接错误 |                                                             |
|      | Failure                         | 线赶按相庆。                           |                                                             |
| B212 | PCI Slot O2 - PCIe Link         | 检测到 PCI 插槽 02 上的 PCIe 总          |                                                             |
|      | Failure                         | 线连接错误。                           |                                                             |
|      | PCI Slot 03 - PCIe Link         | 检测到 PCI 插槽 03 上的 PCIe 总          |                                                             |
| B213 | Failure                         | 线连接错误。                           |                                                             |
|      | PCI Slot O4 - PCIe Link         | 检测到 PCI 插槽 04 上的 PCIe 总          |                                                             |
| B214 | Failure                         | 线连接错误。                           |                                                             |
|      | PCI Slot 05 - PCIe Link         | 检测到 PCI 插槽 05 上的 PCIe 总          |                                                             |
| B215 | Failure                         | 线连接错误。                           |                                                             |
| B231 | PCISLot 01 - PCIE Link Width    | PCI 插槽 01 上检出链接宽度错               |                                                             |
|      | Error                           | 庆。                               |                                                             |
| B232 | PCI Slot 02 - PCIE Link Width   | PCI插槽02上检出链接宽度错误。                |                                                             |
|      | Error                           |                                  |                                                             |
|      | PCI Slot 03 - PCIE Link Width   | PCI插槽03上检出链接宽度错误。                |                                                             |
| B233 | Error                           |                                  |                                                             |
|      | PCI Slot 04 - PCIE Link Width   | PCI插槽04上检出链接宽度错误。                |                                                             |
| B234 | Error                           |                                  |                                                             |
|      | PCI Slot 05 - PCIE Link Width   | PCI插槽05上检出链接宽度错误。                |                                                             |
| B235 | Error                           |                                  |                                                             |
| B261 | Onboard LAN 1 - PCIe Link Speed | 权                                |                                                             |
|      | Error                           |                                  |                                                             |
| B262 | Onboard LAN 2 - PCIe Link Speed | 板载 LAN2 上检出链接速度错误                |                                                             |
|      | Error                           |                                  |                                                             |
| B271 | PCI Slot 01 - PCIe Link Speed   | PCI 抽槽 01 上位出链接速度错误              |                                                             |
|      | Error                           |                                  |                                                             |
| В272 | PCI Slot 02 - PCIe Link Speed   | PCI 插 們 02 上检出链接速度错误。            |                                                             |
|      | Error                           |                                  |                                                             |
| В273 | PCI Slot 03 - PCIe Link Speed   | PCI 插 們 03 上 检 出 链 接 速 度 错 误。    |                                                             |
|      | Error                           |                                  |                                                             |
|      | PCI Slot 04 - PCIe Link Speed   | PUI 插槽 04 上检出链接速度错误。             |                                                             |
| B274 |                                 | DOLIE HALL MUNICIPALITY          |                                                             |
|      | PCI Slot 05 - PCIe Link Speed   | PCI 插槽 05 上检出链接速度错误。             |                                                             |
| B275 | Error                           |                                  |                                                             |

|      | and some some offen          |                         |                                     |
|------|------------------------------|-------------------------|-------------------------------------|
|      | 错误消息                         | 原因                      | 措施                                  |
| B800 | DXE_PCI_BUS_OUT_OF_RESOURCES | 未分配给 PCI 扩展卡足够的资源。      | 请与销售代理商联系。.                         |
| 5000 |                              |                         |                                     |
| c000 | The error occurred during    | 在读取风扇传感器时检测到一个          |                                     |
|      | fan sensor reading.          | 错误。                     |                                     |
| C010 | The error occurred during    | 在读取温度传感器时检测到一个          | 1                                   |
|      | temperature sensor reading   | 错误。                     |                                     |
| C011 | System Temperature out of    | 检测到温度异常。                | 散热风扇失败或收到阻碍。                        |
|      | the range.                   |                         | 请与销售代理商联系。.                         |
| C020 | The error occurred during    | 读取电压传感器时检出错误。           | 请与销售代理商联系。                          |
| UULU | voltage sensor reading.      |                         |                                     |
| c021 | System Voltage out of the    | 检出系统电压不正常。              |                                     |
| 0021 | range.                       |                         |                                     |
| C040 | SPOM data read error         | 读取 SROM 中的数据时检出错        | 1                                   |
| 0040 |                              | 误。                      |                                     |
| C061 | 1st SMBus device Error       | 第1个SM总线中检出错误。           | 1                                   |
|      | detected.                    |                         |                                     |
| C062 | 2nd SMBus device Error       | 第2个SM总线中检出错误。           | 1                                   |
|      | detected.                    |                         |                                     |
| C063 | 3rd SMBus device Error       | 第3个SM总线中检出错误。           | 1                                   |
|      | detected.                    |                         |                                     |
| C064 | 4th SMBus device Error       | 第4个 SM 总线中检出错误。         | 1                                   |
|      | detected.                    |                         |                                     |
| C065 | 5th SMBus device Error       | 第5个 SM 总线中检出错误。         | 1                                   |
|      | detected.                    |                         |                                     |
| C066 | 6th SMBus device Error       | 第6个 SM 总线中检出错误。         | 1                                   |
|      | detected.                    |                         |                                     |
| C067 | 7th SMBus device Error       | 第7个 SM 总线中检出错误。         | 1                                   |
|      | detected.                    |                         |                                     |
| C068 | 8th SMBus device Error       | 第8个 SM 总线中检出错误。         | 请与销售代理商联系。                          |
|      | detected.                    |                         |                                     |
| C101 | BMC Memory Test              | BMC 中检出错误。              | 拔下电源线等待至少 30 秒然后重启服务器。如果            |
|      | Failed.                      |                         | 重复检出同样的错误,请与销售代理商联系。                |
| C102 | BMC Firmware Code            |                         |                                     |
|      | Area CRC check Failed.       |                         |                                     |
| C103 | BMC core hardware failure.   |                         |                                     |
| c104 | BMC IBF or OBF check failed. | 存取 BMC 时检出错误。           |                                     |
| c105 | BMC SEL area full            | 没有足够的空间存储系统事件日          | 启动脱机功能 ( <i>第1章 9. 脱机工具</i> ) 并且删除事 |
| 0105 |                              | 志。                      | 件日志。                                |
| C10C | BMC update firmware          | 更新 BMC 固件时检出非法。         | 拔下电源线等待至少 30 秒然后重启服务器。如果            |
|      | corrupted.                   |                         | 重复检出同样的错误,请与销售代理商联系。                |
| C10D | Internal Use Area of BMC FRU | 包含设备信息在内的 FRU 中检        | 1                                   |
|      | corrupted.                   | 出非法。                    |                                     |
| C10E | BMC SDR Repository empty.    | BMC SDR 中检出错误。          | 1                                   |
| C10F | IPMB signal lines do not     | 检出 Satellite Management | 拔下电源线等待至少 30 秒然后重启服务器。如果            |
|      | respond.                     | Controller 故障。          | 重复检出同样的错误,请与销售代理商联系。                |
| c110 | BMC FRU device failure.      | 检出包含设备信息在内的 FRU         | 1                                   |
|      |                              | 中有错误。                   |                                     |
| C111 | BMC SDR Repository failure.  | 检出存储 SDR 的 SROM 内有错     |                                     |
|      |                              | 误。                      | -                                   |
| C112 | BMC SEL device failure.      | 检出 BMC SEL 中有设备故障。      |                                     |
| C113 | BMC RAM test error.          | BMC RAM 中检出错误。          |                                     |
| C114 | BMC Fatal hardware error.    | BMC 中检出硬件错误。            |                                     |
| C115 | Management controller        | 管理控制器没有响应。              | 更新 BMC 固件。                          |
|      | not responding               |                         | 如果重复检出同样错误,请与销售代理商联系。               |
| C116 | Private I2C bus not          | 私有 I2C 总线没有响应。          | 拔下电源线等待至少 30 秒然后重启服务器。如果            |
|      | responding.                  |                         | 重复检出同样的错误,请与销售代理商联系。                |
| C117 | BMC internal exception       | 检出 BMC 内部错误。            |                                     |

|      | 错误消息                                                | 原因                        | 措施                                                                     |
|------|-----------------------------------------------------|---------------------------|------------------------------------------------------------------------|
| C118 | BMC A/D timeout error.                              | 检出 BMC A/D 超时错误。          |                                                                        |
| C119 | SDR repository corrupt.                             | 检出 BMC 错误或者非法 SDR 数据。     |                                                                        |
| C11A | SEL corrupt.                                        | 检出 BMC 错误或非法系统事件<br>日志数据。 |                                                                        |
| C11B | BMC Mezzanine card is not found.                    | 未安装 BMC 夹层卡。              | 请与销售代理商联系。                                                             |
| C11C | BMC Mezzanine partition is invalid.                 | 检出 BMC 夹层卡中的格式化错误。        |                                                                        |
| C11D | BMC is in Forced Boot Mode.                         | 检测到 BMC 处于强制启动模式。         | 拔下电源线然后等待至少 30 秒,然后重启服务器。<br>这时检查主板上的跳线开关设置。如果仍重复检出<br>同样错误,请与销售代理商联系。 |
| C11E | Communication with BMC was failed in previous boot  | 先前的启动中与 BMC 通信失败。         | 拔掉电源线,等待 30 秒,然后重新启动服务器。<br>如果反复检测到同样的错误,请与销售代理商联<br>系。                |
| C11F | Backup Data of BMC Mezzanine<br>card has corrupted. | BMC 夹层卡上发现不一致。            | 请与销售代理商联系。                                                             |
| c120 | BMC Runtime FW corrupted.                           | 检出 BMC 固件运行错误。            | 拔下电源线等待至少 30 秒然后重启服务器。如果<br>重复检出同样的错误,请与销售代理商联系。                       |
| c121 | BMC Force Update FW corrupted.                      | 检出 BMC 强制固件升级错误。          |                                                                        |
| C122 | BMC Configuration area corrupted.                   | 检出 BMC 配置区域错误。            |                                                                        |
| C123 | BMC eMMC inaccessible.                              | 无法访问 BMC eMMC。            |                                                                        |
| C125 | BMC eMMC mode error.                                | 检出 BMC eMMC 模式错误。         |                                                                        |
| C126 | BMC eMMC partition corrupted.                       | 检出 BMC eMMC 分区错误。         |                                                                        |
| C127 | BMC eMMC format corrupted.                          | 检出 BMC eMMC.格式错误。         |                                                                        |
| c128 | BMC is in Update Mode.                              | BMC 在升级模式。                |                                                                        |
| C300 | Out-of-band setup configuration failure             | 存取 BMC 夹层卡时检测到错误。         | 拔下电源线等待至少 30 秒然后重启服务器。如果<br>重复检出同样的错误,请与销售代理商联系。                       |

|      | 错误消息                                                       | 原因                                | 措施                                                                                                    |
|------|------------------------------------------------------------|-----------------------------------|----------------------------------------------------------------------------------------------------|
| C301 | SDR mismatch error                                         | RAID 控制器的 SDR 不合适。                | 请与销售代理商联系。                                                                                                    |
| C302 | Hardware configuration error.                              | 检出该硬件设置中制冷电力不<br>足。               |                                                                                                    |
| C303 | FAN Structure ID command error.                            | 配置了不匹配的电源。                        |                                                                                                    |
| C304 | Necessary to update SDR<br>Version for new RAID Card.      | 系统耗电量超出了电源输出容量<br>的限制。            |                                                                                                    |
| C310 | Hardware configuration of cooling is insufficient.         | 检查系统耗电量时未请求任何信<br>息。              |                                                                                                    |
| C320 | Unmatched PSUs.                                            | RAID 控制器的 SDR 不合适。                |                                                                                                    |
| C321 | System power consumption is out-of-range in PSUs.          | 检出该硬件设置中制冷电力不<br>足。               |                                                                                                    |
| C322 | No information for system power consumption check.         | 配置了不匹配的电源。                        |                                                                                                    |
| c326 | Configuration mismatch for<br>Advanced Fan control support | 在该硬盘配置中,高级风扇控制<br>功能不可用。          | 在适当的配置中启动该功能。或启动 SETUP,并<br>从 Advanced Fan Control 中选择 Disabled。关<br>于允许使用该功能的配置,请参考 <i>用户指南 第</i> 1<br><i>章 (4.5 内部视图)。</i><br>如果仍出现相同错误,请与销售代理商联系。. |
| C501 | Intel(R) Node Manager is in<br>Recovery Mode.              | Intel(R) Node Manager 处于恢<br>复模式。 | 拔下电源线,等待至少 30 秒,然后重启服务器。<br>这时检查主板上的跳线开关设置。如果仍重复检出<br>同样错误,请与销售代理商联系。                                                                                 |

## (2) 蜂鸣代码

如果 POST 检出错误且无法显示该错误消息,则响起蜂鸣代码而不显示该消息。

蜂鸣代码是由暂停隔开的一系列短促的蜂鸣声。例如,"1-3-3-1"代表 1 蜂鸣, 1 暂停, 3 蜂鸣, 1 暂停, 3 蜂鸣, 1 暂停, 3 蜂鸣, 1 暂停和 1 蜂鸣。

下表描述了蜂鸣代码、原因和措施。

| 蜂鸣代码    | 描述                | 措施                                                         |
|---------|-------------------|------------------------------------------------------------|
| 1-3-3-1 | 没有安装 DIMM。        | 检查是否正确安装 DIMM。<br>如果仍检出同样错误,请与销售代理商联系。                     |
| 1-5-2-1 | 没有安装处理器。          | 检查是否正确安装处理器。<br>如果仍检出同样错误,请与销售代理商联系。                       |
| 1-5-4-4 | 开机受到抑制。           | 请与销售代理商联系。                                                 |
| 1       | POST 检测到错误。       |                                                            |
| 4       | 初始化 BIOS 可执行模块失败。 |                                                            |
| 5       | 未安装检测图形控制器。       |                                                            |
| 7       | 重置系统失败。           |                                                            |
| 8       | 分配 PCI 资源时检测到错误。  | 卸下 PCI 插槽上的所有 PCI 板卡,然后重启服务器。<br>如果仍检测到同样错误,请与销售代理商联系更换主板。 |

### (3) 虚拟 LCD 上的错误消息

在 EXPRESSSCOPE Engine 3 (BMC) 网络浏览器窗口,可以确认虚拟 LCD 错误消息(关于虚拟 LCD 上的详细 内容,请参考 EXPRESSSCOPE Engine 3 用户指南)。

下表列出了显示在上一行和下一行的错误消息、原因以及推荐措施。

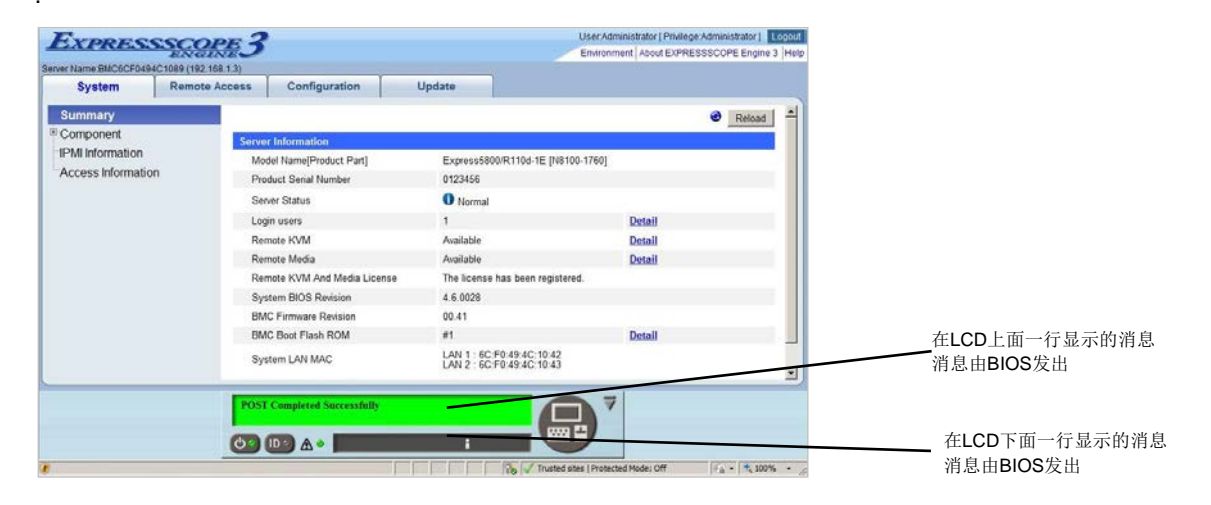

#### • 在 LCD 上面一行显示的消息

| 在LCD上面一行显示                              | 原因                                                           | 措施                                                                            |
|-----------------------------------------|--------------------------------------------------------------|-------------------------------------------------------------------------------|
| BIOS消息                                  |                                                              |                                                                               |
| XX POST Started                         | POST 运行过程中显示该消息。<br>"XX"是进程中的 POST 代码。                       | 这不属于错误。                                                                       |
| XX BIOS Rev YYYY                        | POST 运行过程中显示该消息。<br>"XX"是进程中的 POST 代码。"YYYY"<br>是系统 BIOS 版本。 |                                                                               |
| POST Completed Successfully             | POST 正常完成时显示。                                                |                                                                               |
| POST ERROR XXXX                         | POST 时检出错误 XXXX。                                             | 查看显示的消息并采取适宜的措施。                                                              |
| No Available Memory in System           | 无可用内存。                                                       | 确保内存正确实现。                                                                     |
| Error Pause in POST                     | POST 检出错误并暂停。                                                | 查看显示的消息并采取适宜的措施。                                                              |
| Entering BIOS SETUP MENU                | 启动 BIOS SETUP MENU。                                          | 这不是个错误。当 SETUP 操作完成时该<br>消息会消失。                                               |
| Waiting for normal temperature          | 检出服务器内部温度异常。                                                 | 启动服务器前请降低房间温度或者关闭<br>电源冷却服务器至室温。如果仍然不正<br>常,请查看风扇是否故障。如果仍然有该<br>错误,请与销售代理商联系。 |
| BIOS Recovery Running                   | 正在进行 BIOS 恢复。                                                | 这不是个错误。请等待直到 BIOS 更新完                                                         |
| BIOS Updater Running                    | 正在进行 BIOS 更新。                                                | 成。                                                                            |
| System Configuration change is detected | 自上次启动后 CPU 或内存配置已经改变。                                        | 如果没有做任何配置更改仍显示该消息,<br>请与销售代理商联系。                                              |
| PCI Bus System Error 1                  | PCI 总线中已经检出系统错误。                                             | 请与销售代理商联系。                                                                    |
| PCI Bus Parity Error 1                  | PCI 总线中检出校验错误。                                               |                                                                               |
| CPUx_DIMMx Correctable Error            | 检测到一个可纠正的内存错误经常发                                             |                                                                               |
| (x: DIMM number)                        | 生。                                                           |                                                                               |
| Memory DIMM Sparing Fail-over           | 内存镜像功能故障转移至待机内存。                                             |                                                                               |
| on CPUx (x: CPU socket number)          |                                                              |                                                                               |
| Memory Mirroring Fail-over on           | 内存镜像功能故障转移至待机内存。                                             |                                                                               |
| CPUx (x: socket number)                 |                                                              |                                                                               |

#### • 在 LCD 下行显示的消息

| 在LCS下行显示的消息                              | 原因       | 措施         |
|------------------------------------------|----------|------------|
| Processorl Voltage Lower<br>Non-Critical | 检测到电压异常。 | 请与销售代理商联系。 |

| 在LCS下行显示的消息                                      | 原因       | 措施                            |
|--------------------------------------------------|----------|-------------------------------|
| Processorl Voltage Upper<br>Non-Critical         |          |                               |
| Processorl Voltage Lower<br>Critical             |          |                               |
| Processorl Voltage Upper<br>Critical             |          |                               |
| Processor2 Voltage Lower<br>Non-Critical         |          |                               |
| Processor2 Voltage Upper                         |          |                               |
| Non-Critical                                     |          |                               |
| Processor2 Voltage Lower<br>Critical             |          |                               |
| Processor2 Voltage Upper<br>Critical             |          |                               |
| Processor Voltage Lower<br>Non-Critical          |          |                               |
| Processor Voltage Upper<br>Non-Critical          |          |                               |
| Processor Voltage Lower<br>Critical              |          |                               |
| Processor Voltage Upper<br>Critical              |          |                               |
| BaseBoard Voltage Lower<br>Non-Critical          |          |                               |
| BaseBoard Voltage Upper<br>Non-Critical          |          |                               |
| BaseBoard Voltage Lower<br>Critical              |          |                               |
| BaseBoard Voltage Upper<br>Critical              |          |                               |
| Baseboard Temperaturel Lower<br>Non-Critical     | 检测到温度异常。 | 散热风扇出现故障或者受到阻碍。请与销<br>售代理商联系。 |
| Baseboard Temperaturel Upper<br>Non-Critical     |          |                               |
| Baseboard Temperaturel Lower<br>Critical         |          |                               |
| Baseboard Temperaturel Upper<br>Critical         |          |                               |
| Ambient Temperature Lower<br>Non-Critical        |          |                               |
| Ambient Temperature Upper<br>Non-Critical        |          |                               |
| Ambient Temperature Lower<br>Critical            |          |                               |
| Ambient Temperature Upper<br>Critical            | 检测到温度异常。 | 散热风扇出现故障或者受到阻碍。请与销<br>售代理商联系。 |
| CPU1-DIMM Area Temperature<br>Lower Non-Critical |          |                               |
| CPU1-DIMM Area Temperature<br>Upper Non-Critical |          |                               |

| 在LCS下行显示的消息                                      | 原因       | 措施                 |
|--------------------------------------------------|----------|--------------------|
| CPU1-DIMM Area Temperature<br>Lower Critical     |          |                    |
| CPU1-DIMM Area Temperature<br>Upper Critical     |          |                    |
| CPU2-DIMM Area Temperature<br>Lower Non-Critical |          |                    |
| CPU2-DIMM Area Temperature<br>Upper Non-Critical |          |                    |
| CPU2-DIMM Area Temperature<br>Lower Critical     |          |                    |
| CPU2-DIMM Area Temperature<br>Upper Critical     |          |                    |
| Processorl Thermal Control<br>Upper Non-Critical |          |                    |
| Processorl Thermal Control<br>Upper Critical     |          |                    |
| Processor2 Thermal Control<br>Upper Non-Critical |          |                    |
| Processor2 Thermal Control<br>Upper Critical     |          |                    |
| DUMP Request !                                   | 按下了转储按钮。 | 等待收集内存转储信息直至完成。    |
| Power Supply1 Failure detected                   | 发生了电源异常。 | 确保已插好电源线。如仍无法解决问题, |
| Power Supply2 Failure detected                   |          | 请与销售代理商。           |
| Power Supply1 AC lost                            |          |                    |
| Power Supply2 AC lost                            |          |                    |
| Processor Missing                                | 未安装 CPU。 | 请与销售代理商联系。         |

| 在LCS下行显示的消息                                     | 原因                      | 措施                                         |
|-------------------------------------------------|-------------------------|--------------------------------------------|
| Processorl Thermal Trip                         | 由于 CPU 温度异常强制关闭了电源。     | 请与销售代理商联系。                                 |
| Processor2 Thermal Trip                         |                         |                                            |
| Chip Set Thermal Trip                           | 由于芯片温度异常强制关闭了电源。        |                                            |
| CPU1-DIMM1 Uncorrectable<br>Error               | CPU1-DIMM1 中发生了无法恢复的错误。 |                                            |
| CPU1-DIMM2 Uncorrectable<br>Error               | CPU1-DIMM2 中发生了无法恢复的错误。 |                                            |
| CPU1-DIMM3 Uncorrectable<br>Error               | CPU1-DIMM3 中发生了无法恢复的错误。 |                                            |
| CPU1-DIMM4 Uncorrectable<br>Error               | CPU1-DIMM4 中发生了无法恢复的错误。 |                                            |
| CPU1-DIMM5 Uncorrectable<br>Error               | CPU1-DIMM5 中发生了无法恢复的错误。 |                                            |
| CPU1-DIMM6 Uncorrectable<br>Error               | CPU1-DIMM6 中发生了无法恢复的错误。 |                                            |
| CPU1-DIMM7 Uncorrectable<br>Error               | CPU1-DIMM7 中发生了无法恢复的错误。 |                                            |
| CPU1-DIMM8 Uncorrectable<br>Error               | CPU1-DIMM8 中发生了无法恢复的错误。 |                                            |
| CPU2-DIMM1 Uncorrectable<br>Error               | CPU2-DIMM1 中发生了无法恢复的错误。 |                                            |
| CPU2-DIMM2 Uncorrectable<br>Error               | CPU2-DIMM2 中发生了无法恢复的错误。 |                                            |
| CPU2-DIMM3 Uncorrectable<br>Error               | CPU2-DIMM3 中发生了无法恢复的错误。 |                                            |
| CPU2-DIMM4 Uncorrectable<br>Error               | CPU2-DIMM4 中发生了无法恢复的错误。 |                                            |
| CPU2-DIMM5 Uncorrectable<br>Error               | CPU2-DIMM5 中发生了无法恢复的错误。 |                                            |
| CPU2-DIMM6 Uncorrectable<br>Error               | CPU2-DIMM6 中发生了无法恢复的错误。 |                                            |
| CPU2-DIMM7 Uncorrectable<br>Error               | CPU2-DIMM7 中发生了无法恢复的错误。 |                                            |
| CPU2-DIMM8 Uncorrectable<br>Error               | PU2-DIMM8 中发生了无法恢复的错误。  |                                            |
| Processorl Internal Error                       | 发生了一个内部 CPU 错误 (IERR)。  |                                            |
| Processor2 Internal Error                       |                         |                                            |
| Sensor Failure Detected.                        | 检测到传感器异常。               |                                            |
| SMI timeout                                     | 伺服系统管理中断时,检测出超时异<br>常。  |                                            |
| Soft Power Control Failure                      | 开机受到抑制。                 |                                            |
| IPMI Watchdog timer timeout<br>(Power off)      | 发生 watchdog 定时器超时异常。    |                                            |
| IPMI Watchdog timer<br>pre-timeout              |                         |                                            |
| Node Manager Firmware Image<br>execution Failed | Node Manager 发生了异常。     | 关闭电源,至少等待 30 秒,然后重启服<br>务器。如果仍不能解决问题,请与销售代 |
| Node Manager Firmware Flash<br>Erase Error      |                         | 理商联系。                                      |

| 在LCS下行显示的消息                                        | 原因           | 措施                  |
|----------------------------------------------------|--------------|---------------------|
| Node Manager Firmware Flash<br>Corrupted           |              |                     |
| Node Manager Internal Error                        |              |                     |
| Node Manager can't communicate<br>BMC              |              |                     |
| Node Manager Manufacturing<br>Error                |              |                     |
| Node Manager Persistent<br>Storage Integrity Error |              |                     |
| Drive O Fault                                      | 在硬盘故障时执行了操作。 | 关闭电源,至少等待30秒,然后重启服务 |
| Drive 1 Fault                                      |              | 器。如果仍不能解决问题,请与销售代理  |
| Drive 2 Fault                                      |              | 商联系。                |
| Drive 3 Fault                                      |              |                     |
| Drive 4 Fault                                      |              |                     |
| Drive 5 Fault                                      |              |                     |
| Drive 6 Fault                                      |              |                     |

| 在LCS下行显示的消息                             | 原因           | 措施                        |
|-----------------------------------------|--------------|---------------------------|
| Drive 7 Fault                           | 在硬盘故障时执行了操作。 | 关闭电源,至少等待30秒,然后重启服务       |
| Drive 8 Fault                           |              | 器。如果仍不能解决问题,请与销售代理        |
| Drive 9 Fault *1                        |              | 商联系。                      |
| Drive 10 Fault *1                       |              |                           |
| Drive 11 Fault *1                       |              |                           |
| Drive 12 Fault *1                       |              |                           |
| Drive 13 Fault *1                       |              |                           |
| Drive 14 Fault *1                       |              |                           |
| Drive 15 Fault *1                       |              |                           |
| System Rear FAN1 Lower<br>Non-Critical  | 检测到风扇警报。     | 制冷风扇发生故障或者受到阻碍。请与销售代理商联系。 |
| System Rear FAN2 Lower                  |              |                           |
| Non-Critical                            |              |                           |
| System Rear FAN3 Lower<br>Non-Critical  |              |                           |
| System Rear FAN4 Lower<br>Non-Critical  |              |                           |
| System Rear FAN5 Lower<br>Non-Critical  |              |                           |
| System Rear FAN6 Lower<br>Non-Critical  |              |                           |
| System Rear FAN7 Lower<br>Non-Critical  |              |                           |
| System Rear FAN8 Lower<br>Non-Critical  |              |                           |
| System Front FAN1 Lower<br>Non-Critical |              |                           |
| System Front FAN2 Lower<br>Non-Critical |              |                           |
| System Front FAN3 Lower<br>Non-Critical |              |                           |
| System Front FAN4 Lower<br>Non-Critical |              |                           |
| System Front FAN5 Lower<br>Non-Critical |              |                           |
| System Front FAN6 Lower<br>Non-Critical |              |                           |
| System Front FAN7 Lower<br>Non-Critical |              |                           |
| System Front FAN8 Lower<br>Non-Critical |              |                           |

\*1 安装了1个可选 HDD 盒。

# 2. Windows 事件日志列表

## 操作系统

| 資源         类型         消息(描述) | 事件日志 |        |  |   |    |
|------------------------------|------|--------|--|---|----|
|                              |      |        |  | 资 | ID |
|                              |      | 事件日志时机 |  |   |    |

## 所有 Windows 操作系统

#### 系统事件日志

| 51  | Cdrom    | <u> </u> | Error detected on the device \Device\CdRom0 during the paging operation.          |
|-----|----------|----------|-----------------------------------------------------------------------------------|
|     | 安装操作系统时  |          | 该日志可能会被登录到事件浏览器中,但是不影响系统操作。                                                       |
|     | megasas2 | 警告       | Reset command is issued to device \Device\RaidPort(x).<br>(Any number replaces x) |
| 129 | 系统运行时    |          | 该事件不影响系统操作。因为操作系统已成功重试。                                                           |
| 129 | Megasr1  | <u> </u> | A Reset command is issued to device \Device\RaidPort0.                            |
|     | 一致性检查时   |          | 该事件不影响系统操作。因为操作系统己成功重试。                                                           |

## Windows Server 2012 R2

系统日志

| -  |                          |                                                                          |                          |                                                                                                    |
|----|--------------------------|--------------------------------------------------------------------------|--------------------------|----------------------------------------------------------------------------------------------------|
|    |                          | ipoib6x                                                                  | 错误                       | Failed to initialize Mellanox ConnectX IPoIB Adapter.                                                                                 |
|    | 2                        | 安装操作系统后,用N8104-146/147<br>(InfiniBand卡)连接,第一次应用启动包<br>或安装InfiniBand卡的驱动时 |                          | 如果该事件之后出现以下事件,系统操作没有问题。<br>Event ID 1: "Mellanox ConnectX-3 IPoIB Adapter device has been<br>success sfully initialized and enabled." |
|    | 4                        | b57nd60a                                                                 | 警告                       | Broadcom NetXtreme Gigabit Ethernet #xx: The network link is down.<br>Check to make sure the network cable is properly connected.     |
|    | -                        | 当安装操作系统、启动系统、或应用启动<br>包时                                                 |                          | 该事件不影响系统操作。                                                                                                    |
|    |                          | l2nd                                                                     | 警告                       | Broadcom BCM57810 #xx: The network link is down.<br>Check to make sure the network cable is properly connected.                       |
| 4  | 当安装操作系统、启动系统、或应用启动<br>包时 |                                                                          | 该事件不影响系统操作。              |                                                                                                    |
|    |                          | Megasas                                                                  | 错误                       | The driver detected a controller error on \Device\RaidPort(x).                                                                        |
| 11 | 当应用启动包时                  |                                                                          | 如果是在应用启动包时该信息出现,不影响系统操作。 |                                                                                                    |

| 24   | mlx4_bus                                            | 警告               | MLX4_SF_32_0_0:<br>Problem - The port was configured to use auto sensing for deciding the<br>port type. Port * failed to detect the port type automatically.<br>Impact - As a result the port is being started as an IB port (unless the port<br>is ETH only). This may cause a connection problem if the other side is an<br>ETH port.<br>Reason and suggestion to fix - This problem may happen since the<br>computer is connected back to back or the cable is unplugged.<br>To solve this issue connect the port to a switch or define the port type<br>explicitly (IB or ETH) instead of auto. |
|------|-----------------------------------------------------|------------------|----------------------------------------------------------------------------------------------------|
|      | 当用连接的 <b>N8104-146/147</b><br>卡)启动系统时               | (InfiniBand      | 如果在 InfiniBand 连接环境中,Auto Negotiation 失败 (例如,InfiniBand 电缆没有连接),端口作为 IB 端口。因此,该事件不影响系统操作。                                                                                                    |
| 27   | ixgbi                                               | 敬 <u>牛</u><br>言口 | Intel(R) Ethernet Controller X540-AT2 #xx<br>Network link is disconnected.                                                                                                    |
| 21   | 安装操作系统时                                             |                  | 该事件不影响系统操作。                                                                                                    |
| 07   | ixgbt                                               | <u> 敬</u> 生      | Intel(R) Ethernet Controller X540-AT2 #xx<br>Network link is disconnected.                                                                                                    |
| 27   | 当启动系统或 应用启动包时                                       |                  | 该事件不影响系统操作。                                                                                                    |
| 46   | volmgr                                              | 错误               | Crash dump initialization failed!                                                                                                    |
| 40   | 安装操作系统时                                             |                  | 关于具体信息,请参见下列Microsoft网站:<br>http://support.microsoft.com/kb/2756313                                                                                                    |
| 134  | Microsoft-Windows-<br>Time-Service                  | 警告               | NtpClient was unable to set a manual peer to use as a time source<br>because of a DNS resolution error on 'time.windows.com,0x9'. NtpClient<br>will try again in 15 minutes and double the reattempt interval thereafter.                                                                                                    |
|      | 当安装操作系统、后动系统、或应用后动<br>包时                            |                  | 如果连接到互联网后没有注册,系统操作没有问题。                                                                                                    |
| 153  | disk                                                | 警告               | <ul> <li>The I/O operation at the logical block address for disk was retried.</li> <li>The on-screen indication may differ depending on system environment.</li> <li>The character string of this event may not be displayed correctly, however, it does not affect the system operation.</li> </ul>                                                                                                    |
|      | 用Universal RAID Utility创建逻辑驱动器<br>时<br>RAID Utility |                  | 用Universal RAID Utility创建逻辑驱动器时登录此消息,系统操作没有问题。<br>通过适用下列Microsoft网站的更新程序,可以正确显示事件的字符串.<br>http://support.microsoft.com/kb/2925479                                                                                                    |
| 1500 | SNMP                                                | 错误               | The SNMP Service encountered an error while accessing the registry key<br>SYSTEM\CurrentControlSet\Services\SNMP\Parameters\TrapConfigurat ion.                                                                                                    |
|      | 安装操作系统时                                             |                  | 如果只是在启用SNMP时出现此消息,且没有重复出现,系统操作没有问题。<br>关于具体信息,请参见下列Microsoft网站。<br>http://support.microsoft.com/kb/2002303/                                                                                                    |
| 7023 | Service Control Manager                             | 错误               | The IP Helper service terminated with the following error:<br>The service cannot be started, either because it is disabled or because<br>there are no enabled devices associated with it.                                                                                                    |
| 1023 | 安装操作系统时                                             |                  | 如果只是在安装操作系统时出现该事件,并且没有重复出现,系统操作没有问题。                                                                                                    |

| 7030  | Service Control Manager     | 错误 | Printer Extensions and Notifications service is marked as interactive service. However, the system is not allowed to use interactive service. Thus, this service might not work correctly.                                              |
|-------|-----------------------------|----|----------------------------------------------------------------------------------------------------|
|       | 安装操作系统时                     |    | 如果只是在安装操作系统时出现该事件,并且没有重复出现,系统操作没<br>有问题。                                                                                                    |
|       | Microsoft-Windows-<br>WinRM | 警告 | The WinRM service is not listening for WS-Management requests.                                                                                                    |
| 10149 | 安装操作系统时                     |    | 如果该事件和以下事件一起出现,系统操作没有问题。<br>ID 7036 "Service Control Manager (Windows Remote Management<br>(WS-Management) service has stopped.)<br>另外,如果该事件出现之后,立即出现以下事件,系统操作没有问题。<br>WinRM 10148 (WinRM service is listening WS-Management requests.) |

| 24   | Microsoft-Windows-WMI<br>安装操作系统后,第一次应用<br>装InfiniBand卡的驱动时。 | 错误<br>启动包或安 | Event provider MLNXProvider attempted to register query "select * from<br>MLNX_NetAdapterStatusEvent" whose target class<br>"MLNX_NetAdapterStatusEvent" in //./root/standardcimv2/mlnx<br>namespace does not exist. The query will be ignored.<br>该事件不影响系统操作。 |
|------|-------------------------------------------------------------|-------------|----------------------------------------------------------------------------------------------------|
| 1014 | Microsoft-Windows-<br>Security-SPP                          | 错误          | Failed to obtain end-user license.<br>hr=0x80072EE7                                                                                                    |
| 1014 | 安装操作系统时                                                     |             | 如果只是在安装操作系统时出现该事件,并且没有重复出现,系统操作没<br>有问题。                                                                                                    |
| 1015 | Microsoft-Windows-<br>Security-SPP                          | 警告          | Detailed information of HRESULT<br>Returned hr=0xC004F022, original hr=0x80049E00                                                                                                    |
| 1015 | 安装操作系统时                                                     |             | 如果只是在安装操作系统时出现该事件,并且没有重复出现,系统操作没<br>有问题。                                                                                                    |
| 1058 | Microsoft-Windows-<br>Security-SPP                          | 错误          | Failed to obtain certificate of purchase from ACPI table.<br>Error code: 0xC004F057                                                                                                    |
|      | 安装操作系统时                                                     |             | 该事件不影响系统操作。                                                                                                    |
| 1524 | Microsoft-Windows-<br>User Profiles Service                 | 警告          | Profile notification of event Create for component<br>{2c86c843-77ae-4284-9722-27d65366543c} failed.                                                                                                    |
| 1554 | 安装操作系统时                                                     |             | 如果只是在安装操作系统时出现该事件,并且没有重复出现,系统操作没<br>有问题。                                                                                                    |
| 8198 | Microsoft-Windows-<br>Security-SPP                          | 错误          | License Activation (slui.exe) failed with the following error code:<br>Error code: hr=0xC004F063                                                                                                    |
| 0130 | 安装操作系统时                                                     |             | 除非在授权认证后重复出现该事件,系统操作没有问题。                                                                                                    |
| 8200 | Microsoft-Windows-<br>Security-SPP                          | 错误          | Detailed information about failure of license authentication<br>hr=0x80072EE7                                                                                                    |
|      | 安装操作系统时                                                     |             | 除非在授权认证后重复出现该事件,系统操作没有问题。                                                                                                    |

## 应用程序和服务日志

| 200 | Microsoft-Windows-<br>DeviceSetupManager | 藝告 | A connection to the Windows Update Services could not be established.                                   |
|-----|------------------------------------------|----|----------------------------------------------------------------------------------------------------|
| 200 | 系统运行时                                    |    | 如果在互联网的连接建立后,没有出现该事件,系统操作没有问题。                                                                          |
| 004 | Microsoft-Windows-<br>DeviceSetupManager | 警告 | A connection to the Windows Metadata and Internet Services (WMIS) could not be established.             |
| 201 | 系统运行时                                    |    | 如果在互联网的连接建立后,没有出现该事件,系统操作没有问题。                                                                          |
| 202 | Microsoft-Windows-<br>DeviceSetupManager | 警告 | The Network List Manager reports no connectivity to the internet.                                       |
| 202 | 系统运行时                                    |    | 如果在互联网的连接建立后,没有出现该事件,系统操作没有问题。                                                                          |
| 215 | Microsoft-Windows-<br>AppReadiness       | 错误 | 'ART:ResolveStoreCategories' of Administrator failed.<br>Error: 'Class not registered' (0.0469065 sec.) |
|     | 安装操作系统时                                  |    | 如果只是在安装操作系统后,第一次登录时出现该事件,并且没有重复出现,系统操作没有问题。                                                             |

## Windows Server 2012

#### 系统日志

| 4  | b57nd60a                                                  | 警告       | Broadcom NetXtreme Gigabit Ethernet #xx: The network link is down.<br>Check to make sure the network cable is properly connected.                                                                                                    |
|----|-----------------------------------------------------------|----------|----------------------------------------------------------------------------------------------------|
|    | 当安装操作系统、启动系统、<br>包时                                       | 、或应用启动   | 该事件不影响系统操作。.                                                                                                    |
| 4  | l2nd                                                      | 警告       | Broadcom BCM57810 #xx: The network link is down. Check to make sure the network cable is properly connected.                                                                                                    |
|    | 当安装操作系统、启动系统、或应用启动<br>包时                                  |          | 该事件不影响系统操作。                                                                                                    |
| 24 | mlx4_bus                                                  | 警告       | MLX4_SF_32_0_0:<br>Problem - The port was configured to use auto sensing for deciding the<br>port type. The port * failed to detect the port type automatically.<br>Impact - As a result the port is started as IB port (unless the port is ETH<br>only). This may cause a connection problem if the other side is ETH port.<br>Reason and suggestion to fix - This problem may happen since the<br>computer is connected back to back or the cable is unplugged.<br>For solving this issue connect the port to a switch or define the port type<br>explicitly (IB or ETH) instead of auto. |
|    | 当启动系统时 with N8104-146/147<br>(InfiniBand board) connected |          | 如果在 InfiniBand 连接环境中, Auto Negotiation 失败 (例如, InfiniBand 电缆没有连接),端口将作为 IB 端口。因此,该事件不影响系统操作。                                                                                                    |
|    | ixgbi                                                     | <u> </u> | Intel(R) Ethernet Controller 10 Gigabit X540-AT2 #xx<br>Network link is disconnected.                                                                                                    |
| 27 | 安装操作系统时                                                   |          | 该事件不影响系统操作。                                                                                                    |

|       | ixgbt                                | 警告    | Intel(R) Ethernet Controller X540-AT2 #xx<br>Network link is disconnected.                                                                                                    |
|-------|--------------------------------------|-------|----------------------------------------------------------------------------------------------------|
| 27    | 当启动系统或应用启动包时                         |       | 该事件不影响系统操作。                                                                                                    |
|       | volmgr                               | 错误    | Crash dump initialization failed!                                                                                                    |
| 46    | 安装操作系统时                              |       | 关于具体信息,请参见下列Microsoft网站:<br>http://support.microsoft.com/kb/2756313                                                                                                    |
| 134   | Microsoft-Windows-<br>Time-Service   | 警告    | NtpClient was unable to set a manual peer to use as a time source<br>because of a DNS resolution error on 'time.windows.com,0x9'. NtpClient<br>will try again in 15 minutes and double the reattempt interval thereafter.<br>The error was: No such host is known. (0x80072AF9) |
|       | 当安装操作系统、启动系统、<br>包时                  | 或应用启动 | 如果连接到互联网后没有注册,系统操作没有问题。                                                                                                    |
|       | disk                                 | 藝告    | The IO operation at the logical block address for disk was retried.<br>* The on-screen message depends on your environment.                                                                                                    |
| 153   | 用Universal RAID Utility创建逻辑驱动器<br>时  |       | 如果用Universal RAID Utility创建逻辑驱动器时,出现该事件,系统操作没有问题。                                                                                                    |
|       | Service Control<br>Manager           | 错误    | The Network List Service terminated with the following error:<br>The device is not ready.                                                                                                    |
| 7023  | 安装操作系统时                              |       | 如果只是在安装操作系统时出现该事件,并且没有重复出现,系统操作没<br>有问题。                                                                                                    |
| 7023  | Service Control<br>Manager           | 错误    | The IP Helper service terminated with the following error:<br>The service cannot be started, either because it is disabled or because<br>there are no enabled devices associated with it.                                                                                       |
|       | 安装操作系统时                              |       | 如果只是在安装操作系统时出现该事件,并且没有重复出现,系统操作没<br>有问题。                                                                                                    |
|       | Microsoft-Windows-<br>DistributedCOM | 错误    | The server {xxxxxxxxxxxxxxxxxxxxxxxxxxxxxxxx} did not register with DCOM within the required timeout.                                                                                                    |
| 10010 | 安装操作系统时                              |       | 关于具体信息,请参见下列Microsoft网站。<br><u>http://support.microsoft.com/kb/956479/</u>                                                                                                    |
|       | Microsoft-Windows-<br>WinRM          | 警告    | The WinRM service is not listening for WS-Management requests.                                                                                                    |
| 10149 | 安装操作系统时                              |       | 如果该事件和以下事件一起出现,系统操作没有问题。<br>ID 7036 "Service Control Manager (Windows Remote Management<br>(WS-Management) service has stopped.)<br>另外,如果该事件出现之后,立即出现以下事件,系统操作没有问题。WinRM<br>10148 (WinRM service is listening WS-Management requests.)                                          |

| 1015 | Microsoft-Windows-<br>Security-SPP          | 敬生言口     | Description: Detailed information of HRESULT<br>Returned hr=0xC004F022, original hr=0x80049E00                                                                                                    |
|------|---------------------------------------------|----------|----------------------------------------------------------------------------------------------------|
| 1013 | 安装操作系统时                                     |          | 除非在授权认证后注册了应用事件,该事件不影响系统操作。                                                                                                    |
| 1530 | Microsoft-Windows-<br>User Profiles Service | <u> </u> | Windows detected your registry file is still in use by other applications or services. The file will be unloaded now. The applications or services that hold your registry file may not function properly afterwards. |
|      | 应用启动包时                                      |          | 如果没有影响到登录Windows,就不影响系统操作。                                                                                                    |
|      | Microsoft-Windows-<br>Security-SPP          | 错误       | License Activation (slui.exe) failed with the following error code:<br>hr=0x80070057                                                                                                    |
| 8198 | 安装操作系统时,第一次运行操作系统                           |          | 除非在授权认证后注册了应用事件,该事件不影响系统操作。关于具体信息,请参见下列Microsoft网站。<br>http://support.microsoft.com/kb/921471/en-us                                                                                                    |

#### 应用程序和服务日志

| 101   | Microsoft-Windows-<br>DeviceSetupManager | 错误 | The DSM service failed to start. Result=0x800706B5                                                                                                    |
|-------|------------------------------------------|----|----------------------------------------------------------------------------------------------------|
| 104   | 安装操作系统时                                  |    | 如果只是在安装操作系统时出现该事件,并且没有重复出现,系统操作没有问题。                                                                                                    |
|       | Microsoft-Windows-<br>DeviceSetupManager | 警告 | A connection to the Windows Update service could not be established.                                                                                                    |
| 200   | 系统运行时                                    |    | 如果连接到互联网后没有注册,系统操作没有问题。                                                                                                    |
| 201   | Microsoft-Windows-<br>DeviceSetupManager | 警告 | A connection to the Windows Metadata and Internet Services (WMIS) could not be established.                                                                                                    |
|       | 系统运行时                                    |    | 如果连接到互联网后没有注册,系统操作没有问题。                                                                                                    |
| 202   | Microsoft-Windows-<br>DeviceSetupManager | 警告 | The Network List Manager reports no connectivity to the internet.                                                                                                    |
| 202   | 系统运行时                                    |    | 如果连接到互联网后没有注册,系统操作没有问题。                                                                                                    |
| 1001  | Microsoft-Windows-<br>Dhcp-Client        | 错误 | Your computer could not assign an address from the network (by the DHCP Server) for the Network Card with network address <i>AAC addresss</i> .<br>The following error occurred: 0x79.<br>Your computer will continue to try and obtain an address on its own from the network address (DHCP) server. |
|       | 安装操作系统时,应用启动包时                           |    | 如果该事件没有重复发生,系统操作没有问题。                                                                                                    |
|       | Microsoft-Windows-<br>Hyper-V-VMMS       | 警告 | Auto-generating a self-signed certificate for server authentication.                                                                                                    |
| 12520 | 系统运行时                                    |    | 当关闭Windows Server 2012 Hyper-V 时,该事件被记录。该事件不影响系统操作。                                                                                                    |
| 14100 | Microsoft-Windows-<br>Hyper-V-VMMS       | 警告 | Shut down physical computer. Stopping/saving all virtual machines                                                                                                    |

|             | 系统运行时                              |    | 当关闭Windows Server 2012 Hyper-V 时,该事件被记录。该事件不影响系统操作。 |
|-------------|------------------------------------|----|-----------------------------------------------------|
|             | Microsoft-Windows-<br>Hyper-V-VMMS | 错误 | VID (Virtual Infrastructure Driver) is not running. |
| 15350 系统运行时 |                                    |    | 当关闭Windows Server 2012 Hyper-V 时,该事件被记录。该事件不影响系统操作。 |

## Windows Server 2008 R2

#### 系统事件日志

| 1 | iScsiPrt                               | 错误       | Initiator failed to connect to the target. Target IP address and TCP Port number are given in dump data.                          |
|---|----------------------------------------|----------|----------------------------------------------------------------------------------------------------|
|   | 当Windows Server 2008 R2运行时iSCSI<br>被识别 |          | 关于具体信息,请参见下列Microsoft网站。<br>http://support.microsoft.com/kb/976072/en-us                                                          |
| 4 | b57nd60a                               | <u> </u> | Broadcom NetXtreme Gigabit Ethernet #xx: The network link is down.<br>Check to make sure the network cable is properly connected. |
|   | 当启动系统或应用启动包时                           |          | 该事件不影响系统操作。                                                                                                    |
|   | l2nd                                   | <u> </u> | Broadcom BCM57810 #xx: The network link is down. Check to make sure the network cable is properly connected.                      |
| 4 | 当启动系统或应用启动包时                           |          | 该事件不影响系统操作。                                                                                                    |

|     |                                      |                  | The driver detected a controller error on Device\HarddiskX\DRX.                                                                                                    |
|-----|--------------------------------------|------------------|----------------------------------------------------------------------------------------------------|
|     | Disk                                 | 错误               | <b>Note:</b> A different number replaces <i>X</i> depending on the connection status of the disk.                                                                                                    |
| 11  | 连接在一个 USB 设备、远程媒体和/或虚<br>拟闪存 USB 设备后 |                  | 当 Details in the event logs → Display中的下列值都是 00 时,该事件<br>不会影响系统操作。<br><b>*Word style&gt;</b><br>0000: 0068030E 00000001 00000000 C004000B<br>0008: 00000103 0000000 000427B7 0000000<br>0010: 0000000 0000000 000427B7 0000000<br>0018: FFFFFFFF 0000006 <u>00</u> 00000 0000003C<br>0028: 00000000 86BAA280 0000000 86BDB008<br>0030: 00000000 0000000 0000000 0000000<br>0038: 00000000 0000000 0000000 0000000<br>0040: 00000000 0000000 0000000 0000000<br>0048: 00000000 0000000 0000000 0000000<br>0050: 0000000 0000000<br><b>*Byte style&gt;</b><br>0000: 0E 03 68 00 01 00 00 0 . h<br>0018: 00 00 00 00 00 00 00 00<br>0018: 00 00 00 00 00 00 00 00<br>0018: 00 00 00 00 00 00 00 00<br>0028: B7 27 04 00 00 00 00 00<br>0028: B7 27 04 00 00 00 00 00<br>0038: 40 00 00 <u>00</u> 00 00 00 <u>• '</u><br>0038: 40 00 00 <u>00</u> 00 00 00 <u>• '</u><br>0040: 00 00 00 00 88 <u>PD</u> 86?¢o?<br>0050: 00 00 00 00 88 <u>PD</u> 86?<br>0050: 00 00 00 00 88 <u>PD</u> 86?<br>0050: 00 00 00 00 00 00 00 00<br>0078: 00 00 00 00 00 00 00 00<br>0078: 00 00 00 00 00 00 00 00<br>0078: 00 00 00 00 00 00 00 00<br>0078: 00 00 00 00 00 00 00 00 00<br>0078: 00 00 00 00 00 00 00 00<br>0078: 00 00 00 00 00 00 00 00<br>0088: 00 00 00 00 00 00 00 00<br>0088: 00 00 00 00 00 00 00 00 00<br>0088: 00 00 00 00 00 00 00 00 00<br>0088: 00 00 00 00 00 00 00 00 00<br>0088: 00 00 00 00 00 00 00 00 00<br>0088: 00 00 00 00 00 00 00 00 00 00<br>0088: 00 00 00 00 00 00 00 00 00<br>0088: 00 00 00 00 00 00 00 00 00<br>0088: 00 00 00 00 00 00 00 00 00 00 00<br>0088: 00 00 00 00 00 00 00 00 00 00<br>0088: 00 00 00 00 00 00 00 00 00 00 00<br>0088: 00 00 00 00 00 00 00 00 00 00 00<br>0088: 00 00 00 00 00 00 00 00 00 00 00 00<br>0088: 00 00 00 00 00 00 00 00 00 00 00<br>0088: 00 00 00 00 00 00 00 00 00 00 00<br>0088: 00 00 00 00 00 00 00 00 00 00 00<br>0088: 00 00 00 00 00 00 00 00 00 00 00<br>0088: 00 00 00 00 00 00 00 00 00 00 00 00 00 |
|     | iANSMiniport                         | <u>敬</u> 牛<br>言日 | Adapter link down:Intel(R) ~                                                                                                    |
| 11  | 当启动系统时                               |                  | 如果团队配置有Intel(R) PROSet,,启动系统时会出现该事件,系统操作没有问题。                                                                                                    |
|     | iANSMiniport                         | <u> </u>         | Intel(R) ~ has been deactivated from the team.                                                                                                    |
| 13  | 当启动系统时                               |                  | 如果团队配置有Intel(R) PROSet,,启动系统时会出现该事件,系统操作没有问题。                                                                                                    |
| 40  | iANSMiniport                         | 警告               | Team #0: The last adapter has lost link. Network connection has been lost.                                                                                                    |
| 16  | 当启动系统时                               |                  | 如果团队配置有Intel(R) PROSet,,启动系统时会出现该事件,系统操作没有问题。                                                                                                    |
|     | iANSMiniport                         | 警告               | Primary Adapter does not sense the following Probes:<br>Intel(R) ~ Possible reason: partitioned Team.                                                                                                    |
|     | 当启动系统时                               |                  | 如果团队配置有Intel(R) PROSet,,启动系统时会出现该事件,系统操作没有问题。                                                                                                    |
| 707 | e1rexpress                           | 警告               | Intel(R) Ethernet Server Adapter I340-T2 #xx<br>Network link is disconnected.                                                                                                    |
| 21  | 当启动系统或应用启动包时                         |                  | 该事件不影响系统操作。                                                                                                    |

| 134  | Microsoft-Windows-<br>Time-Service | <u> </u> | NtpClient was unable to set a manual peer to use as a time source<br>because of DNS resolution error on ' '. NtpClient will try again in 3473457<br>minutes and double the reattempt interval thereafter.                        |
|------|------------------------------------|----------|----------------------------------------------------------------------------------------------------|
|      | 安装操作系统时                            |          | 该事件不影响系统操作。                                                                                                    |
| 1004 | IPMIDRV                            | 警告       | The IPMI device driver attempted to communicate with the IPMI BMC device during normal operation.<br>However the communication failed due to a timeout.<br>You can increase the timeouts associated with the IPMI device driver. |
|      | 系统运行时                              |          | 上面的事件日志可能会被记录。但是,通常IPMI命令重试处理会被执行,<br>所以没有操作问题。                                                                                                    |

| 63   | Microsoft-Windows-WMI                                           | 警告 | A provider, BnxWmiProvider, has been registered in the Windows<br>Management Instrumentation namespace root\brcmbnxns to use the<br>LocalSystem account. This account is privileged and the provider may<br>cause a security violation if it does not correctly impersonate user<br>requests.           |
|------|-----------------------------------------------------------------|----|----------------------------------------------------------------------------------------------------|
|      | 应用启动包后                                                          |    | 该事件不影响系统操作。                                                                                                    |
| 63   | Microsoft-Windows-WMI                                           | 警告 | A provider, BnxWmiProvider, has been registered in the Windows<br>Management Instrumentation namespace root\interop to use the<br>LocalSystem account. This account is privileged and the provider may<br>cause a security violation if it does not correctly impersonate user<br>requests.             |
|      | 应用启动包后                                                          |    | 该事件不影响系统操作。                                                                                                    |
| 1015 | Microsoft-Windows-<br>Security-SPP                              | 螫告 | Description: Detailed information of HRESULT<br>Returned hr=0xC004F022, original hr=0x80049E00                                                                                                    |
| 1015 | 安装操作系统时                                                         |    | 除非在授权认证后注册了应用事件,该事件不影响系统操作。                                                                                                    |
| 1020 | ASP.NET 4.0.30319.0                                             | 警告 | Updating the IIS metabase has been stopped due to a factor such as the IIS has not been installed or the IIS is disabled on this computer.<br>To configure ASP.NET by running IIS, install or enable IIS, and then register the ASP.NET again by using aspnet_regiis.exe /i.                            |
|      | 安装NET Framework 4.0时                                            |    | 该事件不影响系统操作。                                                                                                    |
| 1534 | Microsoft-Windows-User<br>Profiles Service                      | 螫告 | Profile notification of event Create for component<br>{56EA1054-1959-467f-BE3B-A2A787C4B6EA} failed.                                                                                                    |
| 1004 | 安装操作系统时                                                         |    | 该事件不影响系统操作。                                                                                                    |
| 8193 | VSS                                                             | 错误 | Volume Shadow Copy Service error: Unexpected error calling routine<br>IOCTL_DISK_GET_DRIVE_LAYOUT_EX(\\?\mpio#disk&ven_nec∏<br>_istorage_2000&rev_2800#1&7f6ac24&0&303030303030303033331303<br>0303735373030323934#{ GUID }) - BuildLunInfoForDrive.<br>hr = 0x80070013, This media is write-protected. |
|      | 当操作Windows Server 2008 R2,将可移<br>动shadow-copy插入另一台有只读卷的服<br>务器时 |    | 关于具体信息,请参见下列Microsoft网站:<br>http://support.microsoft.com/kb/2003016/en-us                                                                                                    |

| 12289 | VSS                                                             | 错误 | Unexpected error<br>DeviceloControl(\\?\storage#volume#_??_mpio#disk&ven_n<br>ec∏_istorage_1000&rev_1000#1&7f6ac24&0&303030303<br>030303031303030303032383030304636#{ GUID}#00000000<br>00007 e00#{ GUID }-0000000000002B8,<br>x00560000,000000000000000000000866D0,4096,[0]). hr =<br>0x80070013,<br>This media is read-only volume. |
|-------|-----------------------------------------------------------------|----|----------------------------------------------------------------------------------------------------|
|       | 当操作Windows Server 2008 R2,将可移<br>动shadow-copy插入另一台有只读卷的服<br>务器时 |    | 关于具体信息,请参见下列Microsoft网站:<br><u>http://support.microsoft.com/kb/2003016/en-us</u>                                                                                                    |
| 12289 | VSS                                                             | 错误 | Volume shadow copy service error: unexpected error DeviceIoControl<br>(\\?\fdc#generic_floppy_drive#6&6a032c4&0<br>&0 #{ GUID }-000000000002B0,0x00560000,<br>000000000000000,0,000000001EC0E0,4096,[0]).<br>hr = 0x80070001, function is incorrect.                                                                                  |
|       | 当操作Windows Server 2008 R2,将可移<br>动shadow-copy插入另一台有只读卷的服<br>务器时 |    | 关于具体信息,请参见下列Microsoft网站:<br>http://support.microsoft.com/kb/2003968/en-us                                                                                                    |

#### 应用程序和服务日志

| Microso | Microsoft-Windows-Kernel-EventTracing/Admin |         |                                                                                                    |  |  |
|---------|---------------------------------------------|---------|----------------------------------------------------------------------------------------------------|--|--|
| 2       | Microsoft-Windows-<br>Kernel-EventTracing   | 错误      | Session "" failed to start with the following error: 0xC000000D                                                                                                    |  |  |
|         | 第一次运行操作系统时                                  |         | 该事件不影响系统操作。                                                                                                    |  |  |
| 3       | Microsoft-Windows-<br>Kernel-EventTracing   | 错误      | Session "Microsoft-Windows-Setup" stopped due to the following error:<br>0xC00000D                                                                                                    |  |  |
|         | 第一次运行操作系统时                                  |         | 该事件不影响系统操作。                                                                                                    |  |  |
| Microso | Microsoft-Windows-Dhcp-Client/Admin         |         |                                                                                                    |  |  |
| 1001    | Microsoft-Windows-<br>Dhcp-Client           | 错误      | Your computer could not assign an address from the network (by the DHCP Server) for the Network Card with network address <i>AAC addresss</i> .<br>The following error occurred: 0x79.<br>Your computer will continue to try and obtain an address on its own from the network address (DHCP) server. |  |  |
|         | 当安装操作系统、第一次运行操作系统、<br>或应用启动包时               |         | 安装操作系统时,操作系统首次启动时或者应用启动包时登录此消息,不影响系统操作。                                                                                                    |  |  |
| Microso | oft-Windows-Hyper-V-VMMS                    | S-Admin |                                                                                                    |  |  |
| 40500   | Microsoft-Windows-<br>Hyper-V-VMMS          | 藝告      | Auto-generating a self-signed certificate for server authentication.                                                                                                    |  |  |
| 12520   | 系统运行时                                       |         | 当激活Windows Server 2008 R2 Hyper-V 时该事件被记录,但是该事件 不影响系统操作。                                                                                                    |  |  |

| 14098 | Microsoft-Windows-<br>Hyper-V-VMMS 错误 |          | 'Hypervisor' driver required by the Virtual Machine Management service<br>is not installed or is disabled.<br>Check your settings or try reinstalling the Hyper-V role. |
|-------|---------------------------------------|----------|----------------------------------------------------------------------------------------------------|
|       | 系统运行时                                 |          | 当激活Windows Server 2008 R2 Hyper-V 时该事件被记录,但是该事件 不影响系统操作。                                                                                                    |
|       | Microsoft-Windows-<br>Hyper-V-VMMS    | <u> </u> | Shut down physical computer. Stopping/saving all virtual machines                                                                                                    |
| 14100 | 系统运行时                                 |          | 当激活Windows Server 2008 R2 Hyper-V 时该事件被记录,但是该事件 不影响系统操作。                                                                                                    |

## Windows Server 2008

系统事件日志

|      | b57nd60x                                     | 警告       | Broadcom NetXtreme Gigabit Ethernet #xx: The network link is down.<br>Check to make sure the network cable is properly connected.                                                                                                    |
|------|----------------------------------------------|----------|----------------------------------------------------------------------------------------------------|
| 4    | 当启动系统或应用启动包围                                 | <u> </u> | 该事件不影响系统操作。                                                                                                    |
|      | l2nd                                         | <u> </u> | Broadcom BCM57810 #xx: The network link is down. Check to make sure the network cable is properly connected.                                                                                                    |
| 4    | 当启动系统或应用启动包围                                 | 4        | 该事件不影响系统操作。                                                                                                    |
| 5    | Storfit                                      | <u> </u> | The Virtual Storage Filter Driver is disabled through the registry.<br>It is inactive for all disk drives.                                                                                                    |
|      | 安装操作系统时                                      |          | 该事件不影响系统操作。                                                                                                    |
| 10   | VDS Dynamic<br>Provider                      | 错误       | The provider failed while storing notifications from the driver. The Virtual Disk Service should be restarted. hr=80042505                                                                                                    |
|      | 安装操作系统时                                      |          | 关于具体信息,请参见下列Microsoft网站:<br>http://support.microsoft.com/kb/948275/en-us                                                                                                    |
| 134  | Microsoft-Windows-Time<br>-Service           | 警告       | NtpClient was unable to set a manual peer to use as a time source<br>because of DNS resolution error on 'time.windows.com,0x9'. NtpClient<br>will try again in 15 minutes and double the reattempt interval thereafter.<br>The error was: No such host is known. (0x80072AF9) |
|      | 安装操作系统时                                      |          | 该事件不影响系统操作。                                                                                                    |
| 263  | PlugPlayManager                              | <u> </u> | The service ShellHWDetection may not have unregistered for device event notifications before it was stopped.                                                                                                    |
| 203  | 安装操作系统时                                      |          | 该事件不影响系统操作。                                                                                                    |
| 1004 | IPMIDRV                                      | 警告       | The IPMI device driver attempted to communicate with the IPMI BMC device during normal operation.<br>However the communication failed due to a timeout.<br>You can increase the timeouts associated with the IPMI device driver.                                              |
|      | 系统运行时                                        |          | 上述事件可能会被记录,然而,通常, IPMI命令重试处理被执行,因此没<br>有操作问题。                                                                                                    |
| 1021 | Microsoft-Windows-Sec<br>urity-Licensing-SLC | 警告       | SLUINotify service has failed to start. hr=0x80070424                                                                                                    |
|      | 安装操作系统时                                      |          | 从许可认证画面执行许可认证。                                                                                                    |

| 1534  | Microsoft-Windows-User<br>Profiles<br>Service | 警告 | Profile notification of event Create for component<br>{56EA1054-1959-467f-BE3B-A2A787C4B6EA} failed, error code is<br>-2147023591                                                                         |
|-------|-----------------------------------------------|----|----------------------------------------------------------------------------------------------------|
|       | 安装操作系统时                                       |    | 该事件可能记录在登陆时。该事件不影响系统操作。                                                                                                    |
| 2505  | Server                                        | 错误 | The server could not bind to the transport<br>\Device\NetBT_Tcpip_{7A71FB4F-0E8F-4E19-9B14-A68452<br>59AAD6} because another computer on the network has the same<br>name.<br>The server could not start. |
|       | 安装操作系统时                                       |    | 该事件不影响系统操作。                                                                                                    |
| 4307  | NetBT                                         | 错误 | Initialization failed because the transport refused to open initial addresses.                                                                                                    |
|       | 安装操作系统时                                       |    | 除非经常出现,否则该事件对系统操作没有影响。                                                                                                    |
| 7000  | Service Control<br>Manager                    | 错误 | The Parallel port driver service failed to start due to the following error:<br>The service cannot be started, either because it is disabled or because it<br>has no enabled devices associated with it.  |
|       | 安装操作系统时                                       |    | 该事件不影响系统操作。                                                                                                    |
| 15016 | Microsoft-Windows-<br>HttpEvent               | 错误 | Unable to initialize the security package Kerberos for server side authentication. The data field contains the error number.                                                                              |
|       | 安装操作系统时                                       |    | 该事件不影响系统操作。                                                                                                    |

|  | 63   | Microsoft-Windows-WMI | 警告 | A provider, IntelEthernetDiag, has been registered in the Windows<br>Management Instrumentation namespace Root\CIMv2 to use the<br>LocalSystem account. This account is privileged and the provider may<br>cause a security violation if it does not correctly impersonate user<br>requests.<br>A provider, WmiPerfClass, has been registered in the Windows<br>Management Instrumentation namespace root\CIMv2 to use the<br>LocalSystem account. This account is privileged and the provider may<br>cause a security violation if it does not correctly impersonate user<br>requests. |
|--|------|-----------------------|----|----------------------------------------------------------------------------------------------------|
|  |      | 安装操作系统时               |    | 该事件不影响系统操作。                                                                                                    |
|  | 63   | Microsoft-Windows-WMI | 警告 | A provider, BnxWmiProvider, has been registered in the Windows<br>Management Instrumentation namespace root\brcmbnxNS to use the<br>LocalSystem account. This account is privileged and the provider may<br>cause a security violation if it does not correctly impersonate user<br>requests.                                                                                                    |
|  |      | 当应用启动包时               |    | 该事件不影响系统操作。                                                                                                    |
|  | 63   | Microsoft-Windows-WMI | 警告 | A provider, BnxWmiProvider, has been registered in the Windows<br>Management Instrumentation namespace root\interOp to use the<br>LocalSystem account. This account is privileged and the provider may<br>cause a security violation if it does not correctly impersonate user<br>requests.                                                                                                    |
|  |      | 当应用启动包时               |    | 该事件不影响系统操作。                                                                                                    |
|  | 1020 | ASP.NET 4.0.30319.0   | 警告 | Updating the IIS metabase has been stopped due to a factor such as the IIS has not been installed or the IIS is disabled on this computer.<br>To configure ASP.NET by running IIS, install or enable IIS, and then register the ASP.NET again by using aspnet_regis.exe /i.                                                                                                    |

|      | 安装NET Framework 4.0时           |    | 该事件不影响系统操作。                                                                                                    |
|------|--------------------------------|----|----------------------------------------------------------------------------------------------------|
| 1054 | Security-Licensing-SLC         | 藝告 | Component error. hr=0x80049E00, [4, 3]                                                                                                    |
| 1004 | 安装操作系统时                        |    | 该事件不影响系统操作。                                                                                                    |
| 1500 | SNMP                           | 错误 | The SNMP Service encountered an error while accessing the registry key<br>SYSTEM\CurrentControlSet\Services\SNMP\Parameters\PermittedMan agers.        |
|      | 安装操作系统时                        |    | 该事件不影响系统操作。                                                                                                    |
|      | Microsoft-Windows-PerfO<br>S   | 警告 | Unable to collect Interrupt performance data.<br>The first four bytes (DWORD) of the Data section contains the status code.                            |
| 2001 | 安装操作系统时                        |    | 如果该计算机的 CPU 超过 32 核,系统日志可能会报告很多错误。<br>关于具体信息,请参见下列Microsoft网站。<br>http://support.microsoft.com/kb/925104/                                              |
| 0040 | EvntAgnt                       | 错误 | SNMP Event Log Extension Agent did not initialize correctly.                                                                                           |
| 2019 | 安装操作系统时                        |    | 该事件不影响系统操作。                                                                                                    |
| 0004 | EvntAgnt                       | 藝告 | Log file not positioned at end.                                                                                                    |
| 3001 | 安装操作系统时                        |    | 该事件不影响系统操作。                                                                                                    |
| 3003 | EvntAgnt                       | 警告 | Error positioning to end of log file can't get oldest log record.<br>Handle specified is 17891340. Return code from<br>GetOldestEventLogRecord is 223. |
|      | 安装操作系统时                        |    | 该事件不影响系统操作。                                                                                                    |
| 6000 | Microsoft-Windows-Winl<br>ogon | 螫告 | The winlogon notification subscriber <gpclient> was unavailable to handle a notification event.</gpclient>                                             |
|      | 安装操作系统时                        |    | 该事件不影响系统操作。                                                                                                    |
| 6001 | Microsoft-Windows-Winl ogon    | 警告 | The winlogon notification subscriber <gpclient> failed a notification event.</gpclient>                                                                |
|      | 安装操作系统时                        |    | 该事件不影响系统操作。                                                                                                    |

# 3. 获取关于电源、温度和处理器使用率数据

本节介绍了如何依据 ENERGY STAR<sup>®</sup> 程序的要求在 Express Server 日常运行过程中来获取输入电源耗电量(瓦特)、进气温度以及所有逻辑处理器使用率的相关数据。

## 3.1 Windows

以下的示例程序已证实在 Windows Server 2008 上运行正常。

## 3.1.1 耗电量

执行以下命令通过 Intelligent Platform Management Interface 智能平台管理接口(IPMI)读取 Baseboard Management Controller(BMC)上的耗电量读数。

Network Function Code: 2Ch (Group Extension)

Command Code: 02h (Get Power Reading)

Request Data : 000001DCh

以下是使用 Visual Basic 脚本(名为 Power.vbs)创建的示例文件。

```
' Start Script
Option Explicit
' Prepare for IPMI Driver
Dim osvc, oclass
Dim oinstance, oipmi
set osvc = getobject("winmgmts:root¥wmi")
set oclass = osvc.get("microsoft_ipmi")
for each oinstance in osvc.instancesof("microsoft_ipmi")
          set oipmi = oinstance
next
'Format the IPMI command request
Dim oinparams
set oinparams = oclass.methods_("requestresponse").inparameters
oinparams.networkfunction = &h2c
oinparams.lun = O
oinparams.responderaddress = &h20
oinparams.command = &hO2
oinparams.requestdata = array (&hdc, &h01, &h00, &h00)
oinparams.requestdatasize = 4
'call the driver
Dim outparams
set outparams = oipmi.execmethod_("requestresponse",oinparams)
WScript.Echo " Completion Code = Ox" & hex(outparams.Completioncode)
If outparams.Completioncode <> 0 Then
   Wscript.Echo " Not supported"
Else
   'WScript.Echo " Data LS Byte   = Ox" & hex(outparams.ResponseData(2))
'WScript.Echo " Data MS Byte   = Ox" & hex(outparams.ResponseData(3))
   WScript.Echo " Power Consumption = " & outparams.ResponseData(3)*256 +
                                           outparams.ResponseData(2) & " watts"
End If
  End Script
     ' Start Script
     执行示例
  ٠
           C:¥VBS> cscript //nologo Power.vbs
```

- 执行结果
  - Completion Code = 0x0 Power Consumption = 306 watts

耗电量为 306 瓦。

提示

由于服务器电源配置不同,有时可能不会要求读取耗电量。 这时的完成代码为 0xC1 或者 0xCB。

#### 3.1.2 进气温度

执行以下符合 IPMI 的标准命令来调查 Sensor Data Record 传感器数据记录(SDR)来获得温度传感器以及进气 温度数据。

- Get SDR Repository Info
- Reserve SDR Repository
- Get SDR
- Get Sensor Reading

以下是使用 Visual Basic 脚本(名为 Sensor.vbs)创建的示例文件。

```
'Start Script
Option Explicit
' Prepare for MS IPMI Driver
Dim osvc, oclass
Dim oinstance, oipmi
set osvc = getobject("winmgmts:root¥wmi")
set oclass = osvc.get("microsoft_ipmi")
for each oinstance in osvc.instancesof("microsoft_ipmi")
          set oipmi = oinstance
next
' (Get SDR Repository Info)
Dim oinparams
set oinparams = oclass.methods ("requestresponse").inparameters
' (Get SDR Repository Info)
oinparams.networkfunction = &ha
oinparams.lun = 0
oinparams.responderaddress = &h20
oinparams.command = &h20
oinparams.requestdatasize = 0
' Fire IPMI Command
Dim outparams
Dim i, RecordCount
set outparams = oipmi.execmethod_("requestresponse",oinparams)
RecordCount = outparams.ResponseData(3)*256 + outparams.ResponseData(2)
' (Reserve SDR Repository)
oinparams.networkfunction = &ha
oinparams.lun = 0
oinparams.responderaddress = &h20
oinparams.command = &h22
oinparams.requestdatasize = 0
Dim Reserve_LS, Reserve_MS
set outparams = oipmi.execmethod ("requestresponse", oinparams)
Reserve_LS = outparams.ResponseData(1)
Reserve_MS = outparams.ResponseData(2)
' (Get SDR) for each record
Dim Record_LS,Record_MS, Offset, Length
Dim cnt, sensorNum, sensorType
' First Record
Record_LS = 0
Record_MS = 0
For cnt = 0 to RecordCount-1
   Offset = 0
   Length = 9
   oinparams.networkfunction = &ha
   oinparams.lun = 0
   oinparams.responderaddress = &h20
   oinparams.command = &h23
   oinparams.requestdata = array(Reserve_LS, Reserve_MS, Record_LS, Record_MS, Offset, Length)
   oinparams.requestdatasize = 6
   set outparams = oipmi.execmethod_("requestresponse",oinparams)
   If outparams.Completioncode = 0 Then
                                                    ' Full Sensor Record
       If outparams.ResponseData(6) = 1 Then
```

```
call GetSensorType(Reserve_LS, Reserve_MS, Record_LS, Record_MS, sensorType)
         If sensorType = 1 Then
                                                  ' Temperature
             call GetIDString(Reserve LS, Reserve MS, Record LS, Record MS)
             WScript.Echo " Sensor Type = Temperature"
             sensorNum = outparams.ResponseData(10)
             call GetSensor(Reserve_LS, Reserve_MS, Record_LS, Record_MS, sensorNum)
         End If
      End If
      Record LS = outparams.ResponseData(1)
      Record MS = outparams.ResponseData(2)
      If Record_LS = &hff And Record_MS = &hff Then
           exit For
      End If
   End If
Next
Sub GetSensorType(rv ls, rv ms, rc ls, rc ms, sensorType)
   Dim outtmp
   oinparams.networkfunction = &ha
   oinparams.lun = 0
   oinparams.responderaddress = &h20
   oinparams.command = &h23
   oinparams.requestdata = array(rv ls, rv ms, rc ls, rc ms, 12, 2)
   oinparams.requestdatasize = 6
   set outtmp = oipmi.execmethod_("requestresponse",oinparams)
   sensorType = outtmp.ResponseData(3)
End Sub
Sub GetSensor(rv ls, rv ms, rc ls, rc ms, sensorNum)
   Dim outtmp, units1, units2, sensortype
   oinparams.networkfunction = &ha
   oinparams.lun = 0
   oinparams.responderaddress = &h20
   oinparams.command = &h23
   oinparams.requestdata = array(rv_ls, rv_ms, rc_ls, rc_ms, 20, 14)
   oinparams.requestdatasize = 6
   set outtmp = oipmi.execmethod_("requestresponse",oinparams)
   units1 = outtmp.ResponseData(3)
   Select Case outtmp.ResponseData(4)
      case 0: units2 = "unspecified"
      case 1: units2 = "degrees C"
      case 6: units2 = "Watts"
      case else: units2 = "Refer to IPMI Specification: Type=0x" _
                          & hex(outtmp.ResponseData(4))
   End Select
   ' (Get Sendor Reading)
   Dim sensorData, rawData, currentValue
   oinparams.networkfunction = &h4
   oinparams.lun = 0
   oinparams.responderaddress = &h20
   oinparams.command = &h2d
   oinparams.requestdata = array(sensorNum)
   oinparams.requestdatasize = 1
   set sensorData = oipmi.execmethod_("requestresponse",oinparams)
   If sensorData.Completioncode <> 0 Then
      'WScript.Echo " Sensor Not Available'
      exit Sub
   End If
   rawData = sensorData.ResponseData(1)
   If units1 and &h40 Then
      If rawData And &h80 Then
         rawData = rawData Xor &hff
      End If
   Elseif unitsl and &h80 Then
      call get2complement(rawData, rawData, 8)
   End If
   If (sensorData.ResponseData(2) And &h80) = 0 Or _
      (sensorData.ResponseData(2) And \&h40) = 0 Or
      (sensorData.ResponseData(2) And &h20) Then
      WScript.Echo " Event Status: Unavailable"
   Else
      'WScript.Echo " Event Status: ok"
      Dim M,B,k1,k2
      Dim ret
      M = (outtmp.ResponseData(8) And &hc0) * 4 + outtmp.ResponseData(7)
      B = (outtmp.ResponseData(10) And &hc0) * 4 + outtmp.ResponseData(9)
      call get2complement(M, M, 10)
      call get2complement(B, B, 10)
      call get2complement(outtmp.ResponseData(12) And &hOf, k1, 4)
      call get2complement((outtmp.ResponseData(12) And &hf0)/16, k2, 4)
      currentValue = CDbl (((M * rawData) + (B * (10 ^ k1))) * (10 ^ k2))
      WScript.Echo " Current Value = " & currentValue & " " & units2
   End If
End Sub
```

```
Sub get2complement(raw, rv, bit)
```

```
Select Case bit
      case 4:
         If raw And &h8 Then
            rv = 0 - ((\&h10 - raw) and \&h0f)
         Else
            rv = raw
         End If
      case 8:
         If raw And &h80 Then
            ry = 0 - ((\&h100 - raw) and \&h0ff)
         Else
            rv = raw
         End If
      case 10:
         If raw And &h200 Then
            rv = 0 - ((&h400 - raw) and &h3ff)
         Else
            rv = raw
         End If
   End Select
End Sub
Sub GetIDString(rv_ls, rv_ms, rc_ls, rc_ms)
  Dim tmpMessage
   Dim outsdridstringtype
   oinparams.networkfunction = &ha
   oinparams.lun = 0
   oinparams.responderaddress = &h20
   oinparams.command = &h23
   oinparams.requestdata = array(rv_ls, rv_ms, rc_ls, rc_ms, 47, 1)
   oinparams.requestdatasize = 6
   set outsdridstringtype = oipmi.execmethod_("requestresponse",oinparams)
   Dim outsdridstring
   Dim idlength, j
   idlength = outsdridstringtype.ResponseData(3) and 31
   oinparams.networkfunction = &ha
   oinparams.lun = 0
   oinparams.responderaddress = &h20
   oinparams.command = &h23
   oinparams.requestdata = array(rv_ls, rv_ms, rc_ls, rc_ms, 48, idlength)
   oinparams.requestdatasize = 6
   set outsdridstring = oipmi.execmethod_("requestresponse",oinparams)
   tmpMessage = " ID String = "
   For j = 3 to idlength + 2
      tmpMessage = tmpMessage & Chr(outsdridstring.ResponseData(j))
   Next
   WScript.Echo tmpMessage
End Sub
'End Script
```

```
• 执行示例
```

C:¥VBS> cscript //nologo Sensor.vbs

#### • 执行结果

```
ID String = Baseboard Temp4
Sensor Type = Temperature
Current Value = 45 degrees C
_____
ID String = FntPnl Amb Temp
Sensor Type = Temperature
Current Value = 27 degrees C
-----
ID String = CPU1_DIMM1 Temp
Sensor Type = Temperature
Current Value = 35 degrees C
_____
ID String = CPU1_DIMM2 Temp
Sensor Type = Temperature
Event Status: Unavailable
               _____
```

进气温度数据可从传感器的 ID 字串获得。该字串包含以下任一内容: Amb, Ambient, 或 Front Panel。 在上述示例中,从包含 Fnt Pnl Temp 的传感器 ID 中获得数据,其进气温度的结果为 27°C。

#### 3.1.3 处理器使用率

所有的逻辑处理器使用率数据通过执行 Windows OS 提供的 Win32\_PerfFormattedData\_PerfOS\_Processor 来获 取。以下是使用 Visual Basic Script(名为 Proc.vbs)创建的示例文件。该脚本每 30 秒输出一次处理器使用率数据。

```
' Start Script
strComputer = "."
Set objWMIService = GetObject("winmgmts:"
   & "{impersonationLevel=impersonate}!\\" & strComputer & "¥root¥cimv2")
set objRefresher = CreateObject("WbemScripting.Swbemrefresher")
Set objProcessor = objRefresher.AddEnum
   (objWMIService, "Win32_PerfFormattedData_PerfOS_Processor").objectSet
objRefresher.Refresh
Dim first
first = true
Do
 For each intProcessorUse in objProcessor
   If first Then
     If intProcessorUse.Name = "_Total" Then
      first = false
     End If
   else
     Wscript.Echo "Proc" & intProcessorUse.Name & " : " &
                "PercentProcessorTime=" &
                intProcessorUse.PercentProcessorTime
   End If
  Next
  Wscript.Sleep 30*1000 'sleep 30 * 1000ms
 objRefresher.Refresh
Loop
' End Script
```

#### • 执行示例

C:¥VBS> cscript //nologo Proc.vbs

```
    执行结果
```

Proc0 : PercentProcessorTime=0
Proc1 : PercentProcessorTime=0
Proc3 : PercentProcessorTime=0
Proc4 : PercentProcessorTime=76
Proc5 : PercentProcessorTime=0
Proc7 : PercentProcessorTime=0
Proc7 total : PercentProcessorTime=9

当 Proc\_Total Proc 0 显示总的处理器使用量, Proc 0~Proc 7 显示每个处理器的使用率。
## 4. 词汇表

| 术语                               | 说明                                                                                                    |
|----------------------------------|----------------------------------------------------------------------------------------------------|
| BIOS Setup Utility (SETUP)       | 设置 BIOS 的软件。POST 期间通过按下 <f2>键可以运行该软件。</f2>                                                                            |
| BMC                              | Baseboard Management Controller (BMC)是内置控制器,支持 IPMI 版本 2.0 协议。BMC 可以管理服务器硬件。                                          |
| BMC RESET Switch                 | 用于重置服务器 BMC 的开关。该重置不清除 BMC 设置。<br>当 BMC 出现问题的时候可以使用这个开关。                                                              |
| DUMP Switch                      | 错误发生时用于收集内存转储的开关。在操作系统中可以定义转储的保存地址。                                                                                   |
| EXPRESSBUILDER                   | 易于安装服务器的标准软件。其中也包括一些有用的应用程序和指导手册。                                                                                     |
| EXPRESSSCOPE ENGINE 3            | NEC Express5800 系列 BMC 的名称                                                                                            |
| EXPRESSSCOPE Profile Key         | 用于存储 BIOS 和 BMC 设置的可移动闪存。如果更换了服务器主板,可以从以前的主板移动该闪存,从而使用以前的设置。                                                          |
| Express Report Service           | 用于服务器失败时,通过电子邮件或调制解调器报告给联络中心的软件。随着 NEC ESMPRO ServerAgentService 的安装,该软件也被安装了。                                        |
| Express Report Service (HTTPS)   | 用于服务器失败时,通过 HTTPS 报告给联络中心的软件。随着 NEC ESMPRO ServerAgentService 的安装,该软件也被安装了。                                           |
| Express Report Service (MG)      | 用于在没有 NEC ESMPRO ServerAgentService、服务器失败时,通过电子邮件,调制解 调器或者 HTTPS 报告给联络中心的软件。用管理计算机的 NEC ESMPRO Manager 安装 该软件。        |
| ExpressUpdate                    | 更新服务器的 BIOS,固件,驱动和软件的功能。当 NEC ESMPRO Manager 和 EXPRESSSCOPE ENGINE 3、ExpressUpdate Agent 配合在一起的时候,该功能有效。              |
| ExpressUpdate Agent              | 执行 ExpressUpdate 的软件。已被安装到服务器。                                                                                        |
| Flash FDD                        | 可选的 USB 设备,可作为软盘驱动器使用。                                                                                                |
| Internal Flash Memory            | 把 EXPRESSBUILDER 存储为标准的内置闪存。没有 DVD 时,可以通过自检时按下 <f3> 键从该闪存启动 EXPRESSBUILDER。</f3>                                      |
| NEC ESMPRO                       | 用于服务器管理的标准软件。包括一些管理和监视的应用。                                                                                            |
| NEC ESMPRO Agent                 | 监视服务器的软件。该软件作为操作系统的服务和 NEC ESMPRO Manager 配合使用。                                                                       |
| NEC ESMPRO Agent Extension       | 执行预定操作的软件。该软件和 NEC ESMPRO Manager 配合使用。                                                                               |
| NEC ESMPRO Manager               | 管理网络上多个服务器的软件。                                                                                                    |
| NEC ESMPRO<br>ServerAgentService | 监视服务器的软件。该软件和 NEC ESMPRO Manager 配合使用。安装时可以选择是服务模式还是非服务模式。服务模式是作为操作系统的服务存在的,而非服务模式不用操作系统的服务,从而减少了诸如内存或 CPU 的操作系统资源消耗。 |
| OEM driver                       | 大量存储设备的 Windows 驱动程序。                                                                                                 |
| OS standard installer            | 保存在 Windows 安装光盘的安装程序。用该安装程序可以手动安装操作系统。                                                                               |
| Offline tools                    | 可以确认或更改诸如 SEL, SDR 或 FRU 的 IPMI 数据的软件。自检时按下 <f4>键可以启动离线工具。</f4>                                                       |
| PC for Management                | 用于管理网络服务器的计算机。通用的 Windows/Linux 计算机都可以用作"PC for Management"。                                                          |
| Product Info Collection Utility  | 用于收集硬件/软件状态或事件日志的软件。用该软件可以很容易地收集到用于服务器维护<br>的数据。                                                                      |
| RAID Configuration Utility       | 用于配置 RAID 阵列的软件。自检时可以运行该软件。                                                                                           |
| Server Configuration Utility     | 用于设置 BIOS 或 BMC 的软件。该软件可以用作 Windows 应用,或者在自检时按下 <f4> 键运行该软件。该软件和以前模型的 BMC 配置是一样的。</f4>                                |
| Starter Pack                     | 服务器的软件包。包括定制的 Windows 驱动程序。在使用服务器上的 Windows 之前必须安装该软件包。                                                               |
| TPM Kit                          | 服务器上的可信平台模块的可选产品。                                                                                                    |
| Universal RAID Utility           | 在 Windws/Linux 上设置 RAID 阵列的软件。在"PC for Management"上用 NEC ESMPRO Manager 操作该软件。                                        |
| Windows OS parameter file        | 保存用于安装 Windows 的设置的文件。当用 EXPRESSBUILDER 设置 Windows 时,可以用该文件中保存的设置进行安装。                                                |

## NEC Express Server

Express5800/R120f-2E, T120f 维护指南

2014 年 12 月

NEC Corporation 日本东京都港区 7-1 芝 5-町目 108-8001

## ©NEC Corporation 2014

未经 NEC 许可,不得擅自复制、修改本手册的内容。